Ministère de l'Agriculture et de l'Alimentation

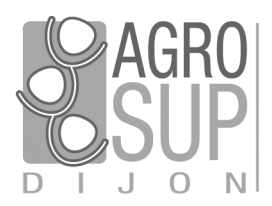

Service CNERTA - DATA Développements et Assistance pour l'enseignement Technique Agricole 26, bd Docteur-Petitjean Bât. Grands Champs BP 87999 21079 Dijon cedex Tél. 03 80 77 24 00 http://cnerta-support.fr/

## Logiciels de Gestion Administrative

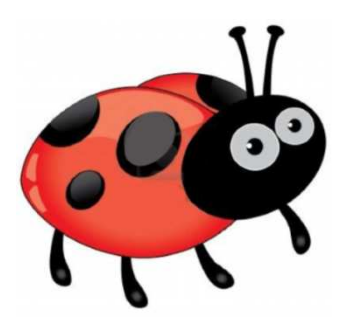

# Manuel de formation COCWINELLE CENTRE / ORDONNATEUR

## Table des matières

| I.   | I    | Présentation Générale                                     | .5 |
|------|------|-----------------------------------------------------------|----|
| 1    | (    | Cocwinelle                                                | 5  |
| 2    | . F  | Présentation des symboles utilisés dans ce document       | 5  |
| Э    | ). S | Structure de l'application                                | 5  |
| П.   | 1    | Gestion des utilisateurs                                  | .6 |
| 1    | l    | L'administrateur général                                  | 6  |
| 2    | . L  | Les différents droits d'accès                             | 7  |
|      | 2.1  | . Groupe Cocwinelle Centre                                | 7  |
|      | 2.2. | . Groupe Cocwinelle Ordonnateur                           | 7  |
| Э    | . (  | Gestion des comptes utilisateurs                          | 8  |
|      | 3.1  | . Caractéristiques d'un utilisateur                       | 8  |
|      | 3.2. | . Créer un compte utilisateur                             | 9  |
|      | 3.3. | . Étendre les droits d'un utilisateur                     | 9  |
| 4    | . C  | Démarrage de Cocwinelle                                   | 10 |
| III. | I    | La gestion des tiers                                      | 13 |
| 1    | F    | Présentation                                              | 13 |
| 2    | . L  | Le tiers ordonnateur                                      | 14 |
| Э    | 5. L | La gestion des tiers                                      | 14 |
|      | 3.1  | . La liste des tiers                                      | 14 |
|      | 3.2  | . Utilisation de la liste des tiers                       | 15 |
|      | 3.3. | . Rubrique de saisie d'une fiche Tiers                    | 17 |
| 4    | . ι  | Utilisation des options dans les tiers                    | 20 |
|      | 4.1. | . Les manipulations possibles                             | 20 |
|      | 4.2. | . La recherche de doublons                                | 20 |
|      | 4.3. | . L'historique des tiers                                  | 21 |
|      | 4.4. | . Exporter les données                                    | 21 |
| IV.  | I    | L'établissement et les centres                            | 23 |
| 1    | L    | La fiche Établissement                                    | 23 |
| 2    | . L  | La fiche Centre                                           | 23 |
| Э    | . L  | Les paramétrages                                          | 25 |
|      | 3.1. | . Les constantes                                          | 25 |
|      | 3.2. | . Les mentions légales et voie de recours                 | 25 |
| v.   |      | La nomenclature comptable                                 | 26 |
| 1    | l    | La nomenclature de référence                              | 26 |
| 2    | . I  | La nomenclature de l'établissement                        | 27 |
|      | 2.1. | . Modifier des comptes de la nomenclature établissement   | 27 |
|      | 2.2. | . Subdiviser des comptes de la nomenclature établissement | 28 |
|      | 2.3. | . Supprimer des comptes de la nomenclature établissement  | 29 |
|      | 2.4. | . Historique des modifications de comptes                 | 29 |
|      | 2.5. | . Historique des suppressions de comptes                  | 29 |
| VI.  | I    | La mise en place du budget                                | 31 |
| 1    | [    | Déclencher le nouvel exercice                             | 31 |
| 2    | . L  | Le budget provisoire                                      | 32 |
| Э    | . E  | Budget                                                    | 34 |

|         | 3.1.  | Saisie de l'EPRD                               | 34       |
|---------|-------|------------------------------------------------|----------|
|         | 3.2.  | Synthèse de l'EPRD                             |          |
|         | 3.3.  | Éditions de l'EPRD                             |          |
|         | 3.4.  | Les étapes de validation de l'EPRD             | 41       |
| VII.    | Les   | s origines de financement                      | 43       |
| 1.      | Les   | autres ressources suivies (ARS)                | 43       |
|         | 1.1.  | Saisie d'une ARS                               |          |
|         | 1.2.  | Modification du montant d'une ARS validée      |          |
| 2.      | La ta | axe d'apprentissage                            | 45       |
|         | 2.1.  | Saisie d'une taxe d'apprentissage              | 46       |
|         | 2.2.  | Modifier une taxe d'apprentissage              | 46       |
| VIII.   | Les   | s dépenses                                     |          |
| 1.      | Le c  | ircuit des dépenses                            |          |
| 2       | les   | bons de commande                               | 49       |
|         | 21    | Paramétrage des hons de commande               |          |
|         | 2.2.  | Gestion des bons de commande                   |          |
|         | 2.3.  | Éditer un bon de commande                      |          |
|         | 2.4.  | Historique d'un bon de commande                | 54       |
| 3.      | Les   | engagements                                    | 55       |
|         | 3.1.  | Gestion des engagements                        |          |
|         | 3.2.  | Saisie d'un engagement                         |          |
|         | 3.3.  | Dupliquer un engagement                        |          |
|         | 3.4.  | Dépassement budgétaire                         | 60       |
|         | 3.5.  | Gestion des engagements à valider              | 61       |
| 4.      | Les   | liquidations de dépenses                       | 64       |
|         | 4.1.  | Gestion des liquidations de dépenses           | 64       |
|         | 4.2.  | Saisie d'une liquidation de dépense            | 65       |
|         | 4.3.  | Gestion des liquidations de dépenses à valider | 68       |
| 5.      | Le n  | nandatement                                    | 71       |
|         | 5.1.  | Gestion des mandats                            | 71       |
|         | 5.2.  | Rejet / Réquisition de mandat                  | 72       |
| 6.      | Les   | ordres de reversement                          | 73       |
| 7.      | Les   | historiques des dépenses                       | 74       |
| IX.     | Les   | s recettes                                     | 76       |
| 1       | lec   | ircuit des recettes                            | 76       |
| 1.<br>2 |       | liquidations de recettes                       |          |
| ۷.      | 2 1   | Castion des liquidations de resettes           |          |
|         | 2.1.  | Saisie d'une liquidation de recette            |          |
|         | 2.3.  | Gestion des liquidations de recettes à valider |          |
| 3       | let   | itrage                                         | 81       |
| л.<br>Л |       | ordres de réduction                            | סב<br>סי |
| 4.<br>c | Les   |                                                | 02       |
| 5.      | Les   |                                                | 83<br>   |
| х.      | Les   | s operations de régularisation                 | 85       |
| 1.      | Les   | certificats de ré-imputations                  | 85       |
| 2.      | Les   | modifications d'origine de financement         | 86       |
| 3.      | La r  | égularisation de la taxe                       | 87       |

|         | 3.1.         | Préparer la liquidation de régularisation de la taxe   | 87         |
|---------|--------------|--------------------------------------------------------|------------|
|         | 3.2.         | Annuler un titre de regularisation de taxe             | 88         |
| XI.     | I            | L'extourne                                             | 89         |
| 1.      | L            | e circuit de la procédure d'extourne                   | 89         |
| 2.      | L            | es charges à payer                                     | 90         |
|         | 2.1.         | Saisie de la charge à payer à extourner                | 90         |
|         | 2.2.         | Extourne des mandats                                   | 91         |
|         | 2.3.         | Saisie de l'ordre de dépense                           | 92         |
| 3.      | L            | es produits à recevoir                                 | 94         |
|         | 3.1.         | Saisie du produit à recevoir à extourner               | 94         |
|         | 3.2.         | Extourne des titres                                    | 95         |
|         | 3.3.         | Saisie de l'ordre de recette                           | 96         |
|         | 3.4.         | Solder / reprendre un titre d'extourne                 | 98         |
| XII.    | I            | Les immobilisations                                    | 99         |
| 1.      | L            | a fiche d'immobilisation                               |            |
|         | 1.1.         | Caractéristiques d'une fiche d'immobilisation          | 100        |
|         | 1.2.         | Gestion des fiches d'immobilisation                    | 100        |
|         | 1.3.         | Modification d'une fiche d'immobilisation              | 101        |
| 2.      | e            | Gestion de l'inventaire comptable                      |            |
| XIII.   | I            | Exploitation des résultats                             |            |
| 1.      | L            | es suivis budgétaires des origines de financement      |            |
| 2       | -            | e budget                                               | 105        |
|         | 21           | l'exécution du hudaet                                  | 105        |
|         | 2.2.         | Développement des comptes (récap. Budget réalisé)      |            |
|         | 2.3.         | Capacité d'autofinancement (réalisé)                   |            |
| 3.      | L            | es feuillets budgétaires                               |            |
|         | 3.1.         | Feuillets budaétaires (dépenses ou recettes)           |            |
|         | 3.2.         | Feuillets budgétaires des mandats ou titres d'extourne |            |
|         | 3.3.         | Récapitulatif des dépenses ou recettes                 |            |
| xıv.    |              | Ouverture des comptes à zéro                           |            |
| хv      |              | Décisions modificatives                                | 111        |
| 1       | Г            | Décision modificative Normale                          | 111        |
|         | 11           | Le circuit d'une DM Normale                            | 111        |
|         | 1.2.         | Les étapes d'une DM Normale                            |            |
| 2.      | D            | Décision modificative Allégée                          |            |
| XVI.    |              | Le statut des pièces                                   |            |
| XVII    |              |                                                        | 116        |
| 1       | • •          |                                                        | 116        |
| 1.<br>ว |              | Contacter la maintenance                               | 116        |
| ۷.      | ∪<br>21      |                                                        | 110        |
|         | 2.1.<br>2.2  | La maintenance technique                               | 116<br>117 |
| э       | <u>۲</u> .2. | La mande demande sur la conférence Cocwinelle          | 117        |
| ס.<br>⊿ | L<br>1       | reposer une demande sur la comercine coconnene         | 11/        |
| 4.      |              | inser le sue support à Lauter-Cherta                   |            |
| ۸VII    | ı. I         | LISLE DES EXERCICES                                    |            |

## I. Présentation Générale

## 1. Cocwinelle

**Cocwinelle** est le logiciel de comptabilité budgétaire de l'Enseignement Agricole Public. Il équipe plus de 1000 postes à travers 250 établissements. Il a été réalisé par le **CNERTA** qui en assure aussi le support.

**Cocwinelle** existe grâce à la collaboration de :

- La Comptabilité Publique,
- L'inspection de l'Enseignement Agricole,
- Le CUC (Comité des Utilisateurs de Cocwinelle).

Le logiciel Cocwinelle stocke toutes vos informations dans une base de données.

#### 2. Présentation des symboles utilisés dans ce document

| Fichier / Dépenses | Cette notation indique que la fonctionnalité est accessible par<br>l'icône à partir de la barre de menu OU par le menu Fichier puis par<br>le sous-menu Dépenses, |
|--------------------|----------------------------------------------------------------------------------------------------|
| ?                  | Cette icône indique la réponse à une question que l'utilisateur peut se poser,                                                                                    |
| - <del>`</del> \$* | Cette icône propose une astuce à l'utilisateur,                                                                                                    |
| _ <b>_</b>         | Cette icône indique une information,                                                                                                    |
| 😱 ou 杰             | Cette icône signale un point important qu'il ne faut pas ignorer dans l'utilisation de Cocwinelle,                                                                |
|                    | Cet encadré propose un emplacement destiné à la prise de notes du<br>lecteur.                                                                                     |

## 3. Structure de l'application

Le logiciel **Cocwinelle** propose la saisie des factures, des dépenses et des recettes selon le circuit de validation prévu par la règlementation. Il gère le suivi des prévisions budgétaires pour chaque centre constitutif ainsi que le contrôle de la consommation des crédits budgétaires.

Cocwinelle permet également l'édition du compte financier de l'établissement à chaque fin d'exercice comptable.

L'application est structurée en trois modules :

- Cocwinelle Ordonnateur 🚾 : validation des factures, du budget, ... ;
- Cocwinelle Agent comptable 🚾 : paiement, recouvrement, trésorerie, compte financier, ...

## II. Gestion des utilisateurs

Chaque utilisateur amené à effectuer des saisies ou de la consultation dans Cocwinelle doit avoir un **identifiant personnel**. C'est cette unique condition qui permet d'assurer les notions d'autorisation et de traçabilité.

Il existe dans Cocwinelle différents types d'utilisateurs et différents groupes utilisateurs permettant d'affecter des droits particuliers et de restreindre l'accès à certaines fonctionnalités.

La gestion des droits est assurée par l'Administrateur Général de l'application. Il définit les utilisateurs et pour chacun d'eux les centres sur lesquels ils ont le droit de se connecter.

## 1. L'administrateur général

L'administrateur général est présent sur les trois applications Cocwinelle. Ce module set accessible en se connectant en tant *qu'Administrateur Général* à Cocwinelle. Il a pour fonctions de :

- Gérer la création 📴, la modification 🖾 des utilisateurs et la ré-initialisation de leur mot de passe 🧟 ,
- Étendre les droits d'un utilisateur entre l'application Centre-Constitutif et Ordonnateur <sup>23</sup>
- Supprimer un utilisateur

L'administrateur général est créé par le CNERTA et n'est pas modifiable. Seul son mot de passe peut être changé à partir du module Ordonnateur . Il n'a accès qu'au module d'administration .
 C'est aussi à partir de ce menu que l'ordonnateur active l'interface d'échange entre Cocwinelle et Libellule (*Fichier, Administration* . Gestion, Interfaces ).

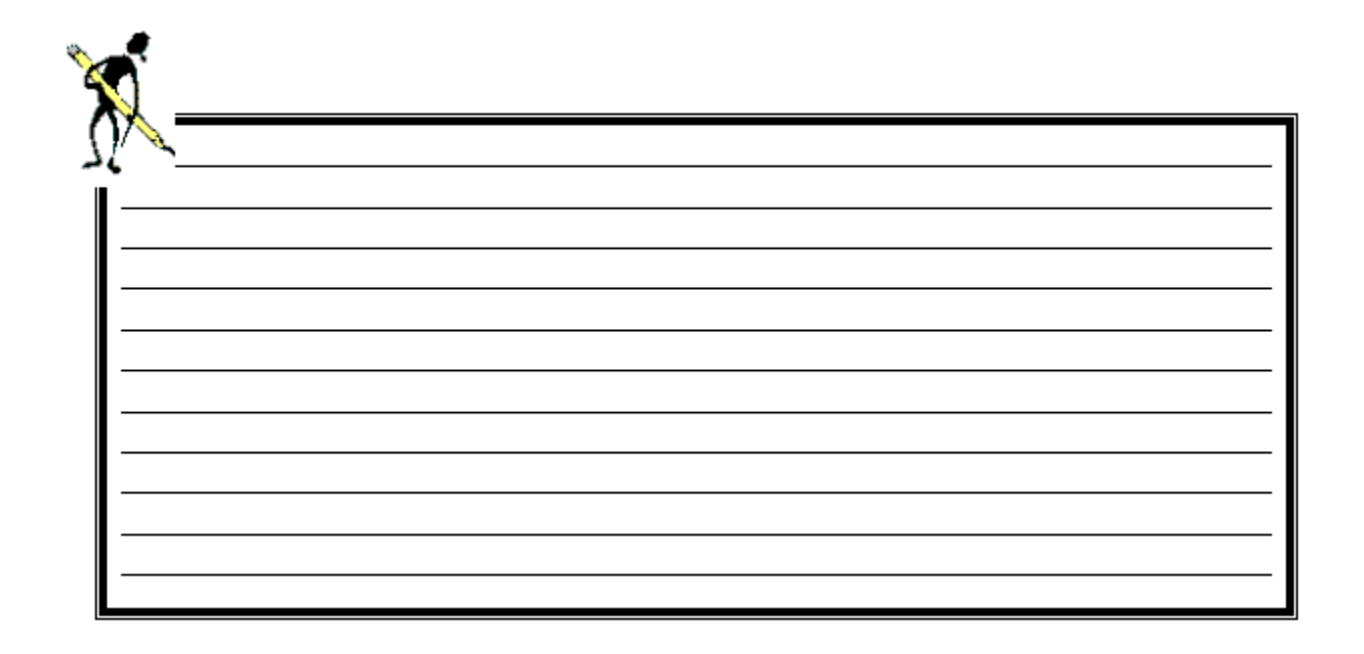

## 2. Les différents droits d'accès

## 2.1. Groupe Cocwinelle Centre

| <mark>6</mark> 5é     | election d'un groupe | 2                             |          | × |  |  |  |
|-----------------------|----------------------|-------------------------------|----------|---|--|--|--|
| Code                  | e du groupe          | Description                   | Туре     |   |  |  |  |
| Utilis                | ateur Centre -Gpe 2  | CC-Accés en consultation      | Standard |   |  |  |  |
| Utilis                | ateur Centre -Gpe1   | CC-Accés à toutes les données | Standard |   |  |  |  |
| Utilis                | ateur CC-Convention  | CC-Gpe Conventions Uniquement | Standard |   |  |  |  |
| Utilis                | ateur CC-Bon Cmde    | CC-Bon commande AVEC Edition  | Standard |   |  |  |  |
| Utilis                | ateur CC-Bon Cmde2   | CC-Bon commande SANS Edition  | Standard |   |  |  |  |
| j<br>5 occurrences    |                      |                               |          |   |  |  |  |
| Rechercher OK Annuler |                      |                               |          |   |  |  |  |

- **CC-Accès à toutes les données** : l'utilisateur pourra créer et modifier les données de l'unité à laquelle il est rattaché.
- **CC-Accès en consultation** : l'utilisateur appartenant à ce groupe ne pourra ni saisir ni modifier les données. Il n'aura accès qu'à la visualisation et à l'édition des données.
- CC-Gpe Conventions Uniquement : l'utilisateur ne pourra accéder qu'au module des conventions.
- **CC-Bon de commande AVEC Edition** : l'utilisateur pourra accéder uniquement au module des bons de commande et aura la possibilité d'imprimer un bon de commande.
- CC-Bon de commande SANS Edition : l'utilisateur pourra accéder uniquement au module des bons de commande et n'aura pas la possibilité d'imprimer un bon de commande.
   Seule une personne habilitée à gérer les dépenses dans Cocwinelle (engagements, liquidations...) pourra imprimer les bons de commande (cela peut permettre de gérer la notion de visa par un responsable hiérarchique : seule la personne pouvant donner ce visa peut éditer).

## 2.2. Groupe Cocwinelle Ordonnateur

| Sélection d'un groupe     | 2                                | <u></u>    | × |  |  |  |
|---------------------------|----------------------------------|------------|---|--|--|--|
| Code du groupe            | Description                      | Туре       |   |  |  |  |
| Super utilisateur ordo    | CO-Super utilisateur             | Standard   |   |  |  |  |
| Utilisateur Ordo -Gpe1    | CO-Accés à toutes les données    | Standard   |   |  |  |  |
| Utilisateur Ordo -Gpe2    | CO-Accés en consultation         | Standard   |   |  |  |  |
| Utilisateur Ordo -Gpe3    | CO-Consultation Budget de Gestio | Standard   |   |  |  |  |
| Utilisateur CO-Convention | CO-Gpe Conventions Uniquement    | Standard   |   |  |  |  |
| 5 occurrences             |                                  |            |   |  |  |  |
| Rechercher                |                                  | OK Annuler |   |  |  |  |

- **CO-Super utilisateur** : cet utilisateur a des droits supplémentaires aux autres utilisateurs. Il déclenche les DM et le budget, valide le budget et les dépassements budgétaires, peut ajouter les comptes à zéros. C'est lui qui crée les centres et renseigne la fiche de l'établissement.
- **CO-Accès à toutes les données** : l'utilisateur pourra créer et modifier les données de l'unité à laquelle il est rattaché.

- **CO-Accès en consultation** : l'utilisateur appartenant à ce groupe ne pourra ni saisir ni modifier les données. Il n'aura accès qu'à la visualisation et à l'édition des données.
- **CO-Consultation Budget de Gestion** : l'utilisateur appartenant à ce groupe n'a accès qu'à la visualisation et à l'édition des données du budget de gestion.
- **CO-Gpe Conventions Uniquement** : l'utilisateur ne pourra accéder qu'au module des conventions.

## 3. Gestion des comptes utilisateurs

La gestion des utilisateurs regroupe un certain nombre de fonctionnalités. La plupart sont gérées par l'Administrateur général dans le menu *Fichier, Administration / communication Gestion, Gestion des utilisateurs*.

Les utilisateurs d'applications peuvent uniquement consulter leurs caractéristiques et modifier leur mot de passe.

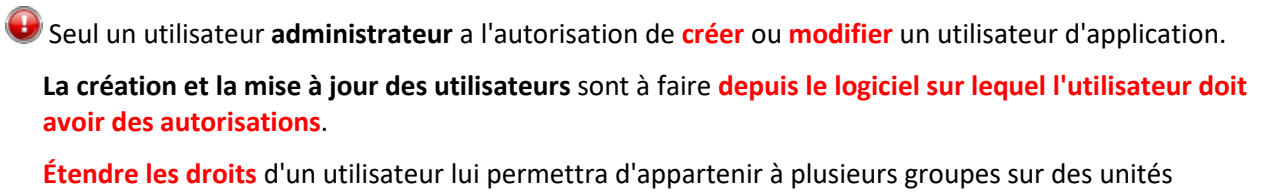

différentes (exemple : CFA, LPA, établissement).

## 3.1. Caractéristiques d'un utilisateur

|                 | Création d'un utilisate                                                         | Nom de<br>entrée d'<br>Les caract | connexion (apparait en<br>application Cocwinelle).<br>ères spéciaux ou espaces<br>sont interdits. |                                             |                                          |
|-----------------|---------------------------------------------------------------------------------|-----------------------------------|---------------------------------------------------------------------------------------------------|---------------------------------------------|------------------------------------------|
|                 | Nom de l'utilisateur                                                            | Antoine                           | Nom détaillé Antoine Duran                                                                        | d                                           |                                          |
|                 | Mot de passe                                                                    | ****                              |                                                                                                   | C Administrateur d'unité                    | -                                        |
|                 | Confirmation                                                                    | *****                             |                                                                                                   | <ul> <li>Utilisateur application</li> </ul> |                                          |
|                 | Fonction                                                                        | J                                 |                                                                                                   | O Utilisateur Externe                       |                                          |
|                 | Membre de                                                                       | Super utilisateur ordo            | CO-Super utilisateur                                                                              |                                             |                                          |
|                 | Unite                                                                           | Etablissement                     |                                                                                                   |                                             | Sélection du groupe<br>d'appartenance de |
|                 | Utilisateur désactivé                                                           | 🗖 désactivé                       | Sélection de l'étab                                                                               | lissement (module                           | l'utilisateur                            |
| Dés<br>non<br>d | activer un utilisateur (:<br>n n'apparait pas en ent<br>'application Cocwinelle | son<br>rée<br>e)                  | ordonnateur) ou d<br>(module                                                                      | e centre)                                   |                                          |

## 3.2. Créer un compte utilisateur

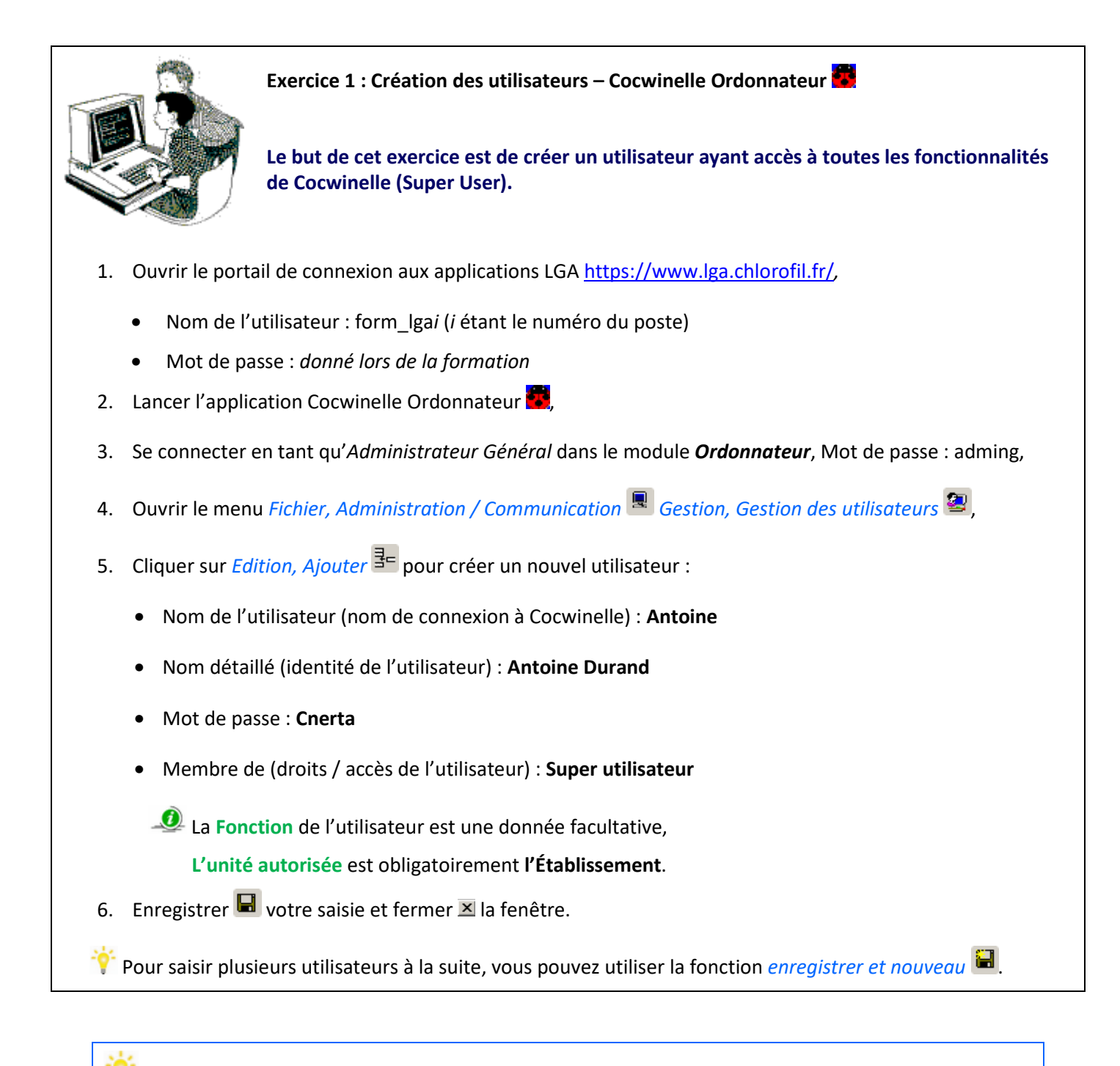

Pour autoriser Antoine à se connecter sur un centre constitutif dans le module Cocwinelle Centre, il suffit à *l'Administrateur général* d'étendre les droits.

## 3.3. Étendre les droits d'un utilisateur

Cette action évite de créer plusieurs fois un même utilisateur lorsqu'il a besoin de se connecter dans le module Centre et ordonnateur.

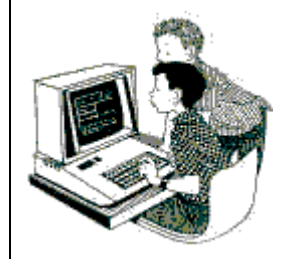

Exercice 2 : Gestion des utilisateurs – Cocwinelle Centre 🥶

Le but de cet exercice est d'autoriser un utilisateur ayant déjà accès au module Ordonnateur à se connecter sur une ou plusieurs unités dans Cocwinelle Centre.

- 1. Retourner sur le portail de connexion aux applications LGA <u>https://www.lga.chlorofil.fr/</u>, puis lancer l'application Cocwinelle Centre
- 2. Se connecter en tant qu'Administrateur Général dans le module Centre, Mot de passe : adming,
- 3. Ouvrir le menu Fichier, Administration / Communication 💂 Gestion, Gestion des utilisateurs 🕮
- 4. Se positionner sur l'utilisateur Antoine,
- 5. Cliquer sur *Edition, Étendre les droits* et compléter .... le type de groupe (**Utilisateur Gpe 1**) et le centre 01 (**unité**).

## 🧶 Remarques :

Vous ne pouvez pas étendre les droits d'un utilisateur rattaché au module Agent Comptable. Si une même personne physique, intervient sur les modules Agent Comptable et Ordonnateur, vous devez lui créer deux noms d'utilisateur différents.

Il est impossible de changer le **type de l'utilisateur** dans la procédure d'extension des droits. Un utilisateur *administrateur d'unité* ne peut pas se transformer en *utilisateur d'application* et inversement.

## 4. Démarrage de Cocwinelle

Une fois les utilisateurs créés en Administrateur Général, le démarrage de l'application Cocwinelle se fait en plusieurs étapes.

Les utilisateurs de Cocwinelle Centre 🚾 vont accéder à la saisie :

- Du budget (EPRD),
- Des Autres Ressources suivies et Taxes d'apprentissage.

Les utilisateurs de Cocwinelle Ordonnateur 🚾 vont :

- Créer le tiers ordonnateur,
- Remplir la fiche établissement (et rattacher le tiers ordonnateur à cette fiche),
- Créer les centres.

Au lancement de l'application, une fenêtre de sélection de l'utilisateur s'affiche :

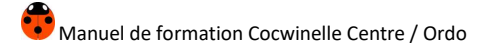

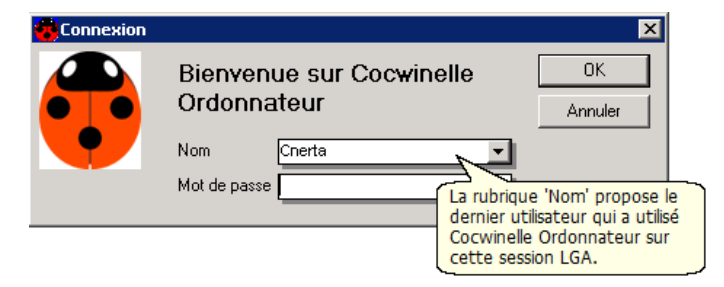

Vous pouvez dérouler la liste I et sélectionner votre nom d'utilisateur puis cliquer sur OK. Une autre fenêtre s'affiche alors :

| 🐻 Choix de l' | exercice                     | ×       |
|---------------|------------------------------|---------|
|               | 2015 Budget en préparation   | OK      |
| $\bigcirc$    | Date de travail : 04/03/2015 | Quitter |

Cette fenêtre permet de choisir le centre ainsi que l'exercice comptable sur lequel vous voulez travailler. Pour le module **Ordonnateur**, vous travaillez sur l'établissement, le centre n'apparait donc pas.

La date de travail par défaut est la date du jour (Date système du serveur) mais vous pouvez la modifier.

Cocwinelle peut s'exécuter sur **une base de données fictive**. Si vous voulez générer la base fictive, vous pouvez contacter le service de maintenance technique du Cnerta.

Il est cependant **impossible** sur cette base fictive de **tester les échanges Libellule - Cocwinelle** (Importation des lots de factures et des autorisations de prélèvements, extractions des tableaux croisés dynamiques du budget de gestion).

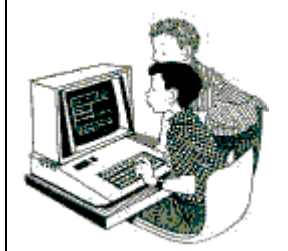

Exercice 3 : Démarrage de Cocwinelle – Cocwinelle Ordonnateur 🧱

Le but de cet exercice est de se connecter au module Ordonnateur en super user.

- 1. Sortir de l'application ouverte en tant qu'Administrateur Général,
- Lancer l'application Cocwinelle Ordonnateur avec l'utilisateur Antoine (super utilisateur), sur l'exercice N à la date de travail du jour.

Lors de l'ouverture de Cocwinelle, si le nom pré-affiché n'est pas le vôtre, vous pouvez le chercher dans la liste déroulante de contexion.

Si votre nom n'apparaît pas dans la liste, il faut demander à l'Administrateur Général de vous créer un identifiant de connexion.

Toutes les fonctionnalités de ce logiciel sont regroupées dans différents modules différenciés par les icônes suivants :

| ٢          | Le module <i>Dépenses</i> concerne le traitement des engagements, des liquidations, des mandats, des ordres de reversement, des certificats de ré-imputation et modification d'origine de financement ainsi que la consultation des feuillets budgétaires.                                                                                                    |
|------------|----------------------------------------------------------------------------------------------------|
| •          | Le module <i>Recettes</i> concerne le traitement des liquidations, des titres, des ordres de réduction, des certificats de ré-imputation et modification d'origine de financement ainsi que la consultation des feuillets budgétaires. Une fonction d'importation de factures permet d'importer les factures de recettes issues d'une autre application (module Centre). |
| 8          | Le module <i>Budget et DM</i> concerne la saisie du budget, des décisions modificatives normales et allégées, l'ouverture de comptes à zéro.                                                                                                    |
| <b>4</b>   | Le module <i>Suivis</i> concerne la saisie des origines de financement (Autres Ressources Suivies, Taxe d'apprentissage) ainsi que la mise en place et le suivi des marchés publics et du budget de gestion.                                                                                                    |
| *          | Le module <i>Immobilisations</i> regroupe l'ensemble des immobilisations (inventaire comptable ou extra-<br>comptable), le suivi de l'état de l'actif et des amortissements.                                                                                                    |
| 2          | Le module <i>Données de référence</i> concerne la gestion des tiers et des nomenclatures comptables.                                                                                                    |
| Q.0        | Le module <i>Début / Fin exercice</i> permet de démarrer un nouvel exercice, d'effectuer les reconductions, la clôture de fin d'exercice et de générer l'extourne.                                                                                                    |
| <b>B</b>   | Le module <i>Conventions</i> permet le paramétrage et la gestion des conventions.                                                                                                    |
| 2          | Le module <i>Bons de commande</i> concerne le traitement des bons de commande.                                                                                                    |
|            | Le module <i>Administration / communication</i> est essentiellement utilisé par l'administrateur de la base. La seule option accessible par tous dans ce module concerne la gestion du mot de passe de l'utilisateur connecté.                                                                                                    |
| æ          | Le module <i>Utilitaires</i> permet d'importer les lots de facturation de Libellule (pensions et bourses) dans le module Centre ainsi que de gérer les paramètres de l'établissement, des centres et des constantes.                                                                                                    |
| <b>Q</b> + | Permet de <i>Quitter</i> l'application.                                                                                                    |

Tous les modules et les options sont accessibles à la fois par les icônes, par la barre de menu, et par un clic droit sur la liste. La touche F9 permet d'afficher une liste de données pour sélection.

## III. La gestion des tiers

## 1. Présentation

Les utilisateurs des applications **Centres Constitutifs** et **Ordonnateur** ont accès en mise à jour et en consultation de tous les tiers, en fonction de leurs droits utilisateurs.

La gestion des tiers est accessible par le menu *Fichier, Données de référence* Buis *Données de référence / Tiers*.

Depuis l'entrée de menu *Données de référence* 📴 *Tiers*, vous pouvez :

- Consulter, créer 👎, modifier 🖆, supprimer 🥝 des tiers (*Mise à jour des tiers* 🕏)
- Rechercher les tiers actifs en doublon (*Recherche des doublons* 2)
- Consulter l'historique des tiers de l'exercice (*Historique des tiers de l'exercice*) dans l'application
   **Cocwinelle Ordonnateur**

Un tiers saisi dans un centre, ou par l'ordonnateur est **immédiatement disponible pour tous les centres**, pour l'ordonnateur et pour l'agent comptable.

Certains tiers, gérés par l'Agent Comptable, ne sont ni modifiables, ni consultables par les applications Centre Constitutif et Ordonnateur.

Il s'agit du tiers Agent Comptable et des tiers dépendant exclusivement de l'Agent Comptable (retenues sur salaire par exemple). Ces tiers sont cochés : **Tiers réservé AC** lors de la création sur le module agent comptable.

Toute personne voulant créer un tiers doit donc se demander s'il n'a pas déjà été créé par un autre intervenant de l'établissement. De même une modification doit se faire en respectant les données déjà saisies par un autre intervenant. Il faut convenir de règles de bonne conduite dans l'établissement.

Il existe un contrôle de doublon s'appuyant sur les champs :

- Nom,
- Code postal,
- Numéro de téléphone,
- Numéro SIRET,
- Le RIB.

Ce contrôle n'est pas bloquant sauf en cas de doublon sur le **numéro SIRET** : un message d'avertissement s'affiche, que vous pouvez **outrepasser**.

## 2. Le tiers ordonnateur

La création du tiers ordonnateur (directeur de l'établissement) est entièrement réservée à l'utilisateur ayant des droits super-ordonnateur.

La saisie d'un nouveau tiers se fait par l'option *ajouter* du module *Données de référence* puis *Données de référence* référence / Tiers, Mise à jour des tiers **2**. L'examen détaillé de la fiche de saisie d'un tiers se fera ci-dessous.

Seule l'option Réservé Super-Utilisateur Ordo doit être cochée. Le tiers ordonnateur créé, vous devrez le rattacher à la fiche établissement.

Lorsque vous changez de directeur, vous devez :

- Créer un nouveau tiers ordonnateur,
- Désactiver l'ancien (ne pas le supprimer pour des raisons de traçabilité),
- Ajouter votre nouveau tiers à la fiche établissement.

#### 3. La gestion des tiers

#### 3.1. La liste des tiers

La liste des tiers est accessible par le menu *Données de référence* puis *Données de référence / Tiers, Mise à jour des tiers* 

Une fenêtre de recherche sur le serveur vous permet d'accéder au tiers voulu ou de sélectionner une liste particulière de tiers. Le fractionnement de l'écran est pré-enregistré sur cette liste.

| 🥵 Gestion des Tiers |               |                                     |                                |               |                            |                                                                                       |                                        |
|---------------------|---------------|-------------------------------------|--------------------------------|---------------|----------------------------|---------------------------------------------------------------------------------------|----------------------------------------|
| NºTiers             |               | Nom - Prénom                        | Ville                          |               | Code Postal                | Adresse 1                                                                             | Τe                                     |
| 604 371             | AGROSUP D     | DIJON Unité Formation Continue (    | DIJON CEDEX                    |               | 21079                      | 26, Bd. du Docteur Petitjean                                                          |                                        |
| 605 785             | EDUTER ()     |                                     | DIJON cedex                    |               | 21079                      | 26 boulevard du Docteur Petitjean                                                     |                                        |
|                     |               | Nombre de Tiers                     | 2                              |               |                            |                                                                                       |                                        |
| •                   |               | F<br>F                              | ractionnemer                   | it            |                            | L'ascenseur horizontal perme<br>propriétés des tiers (utilisa<br>créé, montants manda | et de voir les<br>ateur qui a<br>tés,) |
|                     |               | REGLEMENT                           |                                |               |                            | PRESTATION                                                                            |                                        |
| -Règler à -         |               |                                     |                                | -Tiers de p   | restation ass              | sociés (dépôts, élèves)                                                               |                                        |
| AGROSU              | P DIJON Unit  | é Formation ContinueDIJON CEDE      | ×                              |               |                            |                                                                                       |                                        |
| AAAAFR              | BIC<br>KAAAAA | IBAN FR7611111111111111111111118 Ba | Banque ▲<br>Inque DIOI<br>Vers | Tiers de f    | acturation as              | sociés (centrales, responsables)                                                      |                                        |
|                     |               |                                     |                                |               |                            |                                                                                       |                                        |
|                     | ge pour       |                                     |                                |               |                            |                                                                                       |                                        |
| EDUTER              |               | DION CED                            |                                | Agro:<br>doub | sup est soo<br>de clic sur | ciété d'affacturage pour Eduter. Un<br>la ligne ouvre la fiche de ce tiers.           |                                        |

## 3.2. Utilisation de la liste des tiers

## Tri simple

Il suffit de double cliquer sur une entête de colonne pour trier sur le contenu de cette colonne, en ordre croissant. Un nouveau double clic provoque le tri en ordre décroissant.

#### Tri complexe

Si vous souhaitez trier sur plusieurs colonnes, un outil de tri est accessible par le menu *Edition, Outils, Trier* <sup>16</sup>. La liste des colonnes vous est proposée à gauche. Il suffit de déplacer dans le tableau de droite chaque colonne sur laquelle vous voulez trier, dans l'ordre logique du tri, en utilisant la manipulation classique du **mode sélection-glissée** 5.

Vous pouvez Enregistrer vos critères de tri afin de réutiliser votre requête ultérieurement.

#### Utiliser un tri déjà enregistré

Une fois le tri enregistré, il fait partie des tris accessibles dans la liste de sélection .... de l'option *Trier* <sup>16</sup>. Les tris que vous avez définis (mais aussi quelques tris pré-définis par le Cnerta) apparaissent dans une fenêtre de sélection. Sélectionnez le tri et cliquez sur Exécuter pour faire agir le tri :

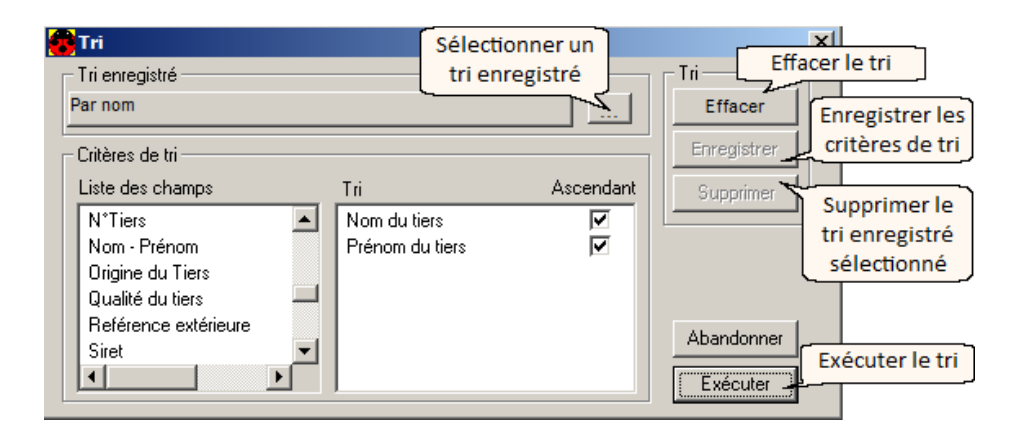

Pour certaines listes, il existe un tri pré-enregistré dit 'Tri par défaut' : c'est celui qui s'exécute à l'ouverture de la fenêtre. À tout moment, vous pouvez l'exécuter pour vous retrouver dans l'ordre initial.

#### Recherche

Vous pouvez effectuer une recherche particulière sur la liste des tiers par le menu *Edition, Outils, Rechercher* <sup>1</sup>. Il est possible d'enregistrer vos critères afin de les réutiliser ultérieurement et également de les associer à un tri.

La personnalisation des affichages écran et des éditions s'effectue par cette recherche sur le serveur, la sélection des données et le tri.

## Recherche simple

Dans le menu *Edition, Outils, Rechercher* <sup>12</sup>, renseignez les critères de recherche :

| <b>Recherche sur le serveur</b> Sélection d'une requête enregistrée |           | Sél<br>reche               | ectionner un<br>rche enregis    | ne<br>trée<br>Suppi        |            |                 |
|---------------------------------------------------------------------|-----------|----------------------------|---------------------------------|----------------------------|------------|-----------------|
| Critères de recherche                                               |           |                            |                                 | ſ                          | Supprime   | er la recherche |
| Colonne                                                             | Opérateur | Valeur                     | 6                               | et/ou                      | enregistré | e sélectionnée  |
| Fourn- isseur 💽                                                     | égal à    | ▼ oui                      | - I                             | <b>_</b>                   |            |                 |
| Sélection d'un tri enregistré                                       |           | Associe<br>ur              | er votre rech<br>n tri enregist | erche à<br>ré<br>Sans      | à          |                 |
| Effacer Enregistrer<br>Effacer la<br>recherche recherche            |           | Abandonner<br>la recherche | Abandonner<br>Exéc<br>rech      | Exéc<br>cuter la<br>nerche |            |                 |

Avant l'affichage de certaines listes, l'écran de Recherche sur le serveur 📽 s'affiche automatiquement.

- L'action Exécuter sur ce premier écran de recherche affiche toutes les données de la liste.
- L'action Abandonner sur ce premier écran de recherche peut vous renvoyer une liste vide.

Pensez à **respecter les priorités des opérateurs**, le résultat peut être complètement différent suivant l'ordre des opérateurs (le ET est le plus fort).

#### Recherche avancée

Si vous faites un clic droit et choisissez Mode avancé sur la fenêtre de recherche <sup>12</sup>, vous pouvez combiner vos critères de filtre en les entourant de parenthèses. Il n'existe plus de problème de priorité entre les ET et les OU, les parenthèses jouent ce rôle.

| 🐻 Recherche sur le serveur          |                                         |                   | ×          |
|-------------------------------------|-----------------------------------------|-------------------|------------|
| Sélection d'une requête enregistrée |                                         |                   |            |
|                                     |                                         | Parenthèses       | s du       |
| Critères de recherche               |                                         | — Mode avan       | cé         |
| ( Colonne                           | Opérateur                               | Valeur            | ) et/ou    |
| (Fourn-isseur                       | égal à 💌                                | oui               |            |
| Client                              | égal à 🗾 💌                              | oui               | 🔹 ) 🛛 Et 💌 |
| Titré A.C.                          | supérieur à 🗾 💌                         | 3 000,00          |            |
|                                     |                                         | Couper            |            |
|                                     |                                         | Copier            |            |
|                                     |                                         | Coller            |            |
| - Sélection d'un tri enregistré     |                                         | Sélectionner tout |            |
| Selection d'un th'enregistre        | ~~~~~~~~~~~~~~~~~~~~~~~~~~~~~~~~~~~~~~~ | Ajouter           | Sane tri   |
| CI                                  | ic droit puis sélection                 | Supprimer         | Sansur     |
|                                     | du Mode avancé                          | Imprimer          |            |
| Effacer Enregistrer                 |                                         | Mode avancé       | Exécuter   |
|                                     |                                         |                   |            |

Ici on recherche tous les tiers dont le montant titré est supérieur à 3 000,00€, qu'ils soient clients ou fournisseurs.

Sans le mode avancé (sans les parenthèses), Cocwinelle aurait affiché tous les clients dont le montant titré est supérieur à 3 000,00€ (priorité du ET) ainsi que tous les fournisseurs.

La personnalisation des affichages écran et des éditions s'effectue par cette recherche sur le serveur, la sélection des données et le tri.

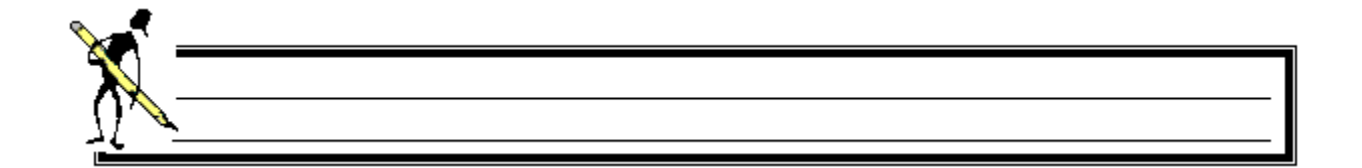

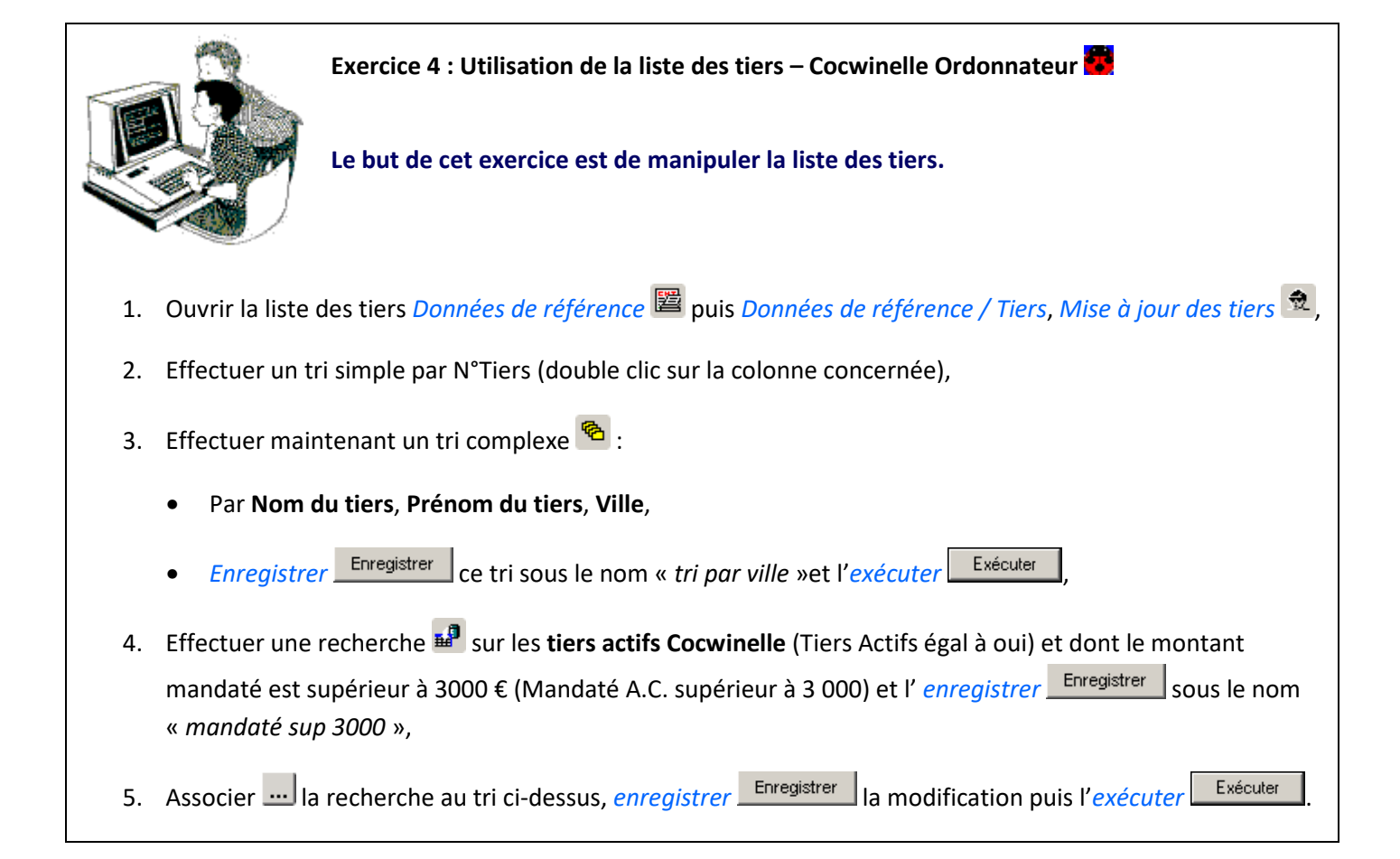

## 3.3. Rubrique de saisie d'une fiche Tiers

La fiche d'un tiers comporte 4 onglets :

- Un pour les données administratives,
- Un pour les références de règlement,
- Deux autres pour le rattachement du tiers à d'autres tiers de la base (tiers de règlement associés et tiers de prestation associés)

## **Onglet Fiche principale**

| Une liste est proposée<br>mais une saisie libre<br>est possible | Identité<br>Tiers nº:<br>Qualité(M Mme Sté) | Importation Coccinelle | Tiers de facturation : cette fonction est cochée<br>par défaut. Vous devez indiquer si le tiers de<br>facturation est Fournisseur et/ou Client         Fonctions         Tiers de facturation:         Tiers de facturation:         Image: Client: |
|-----------------------------------------------------------------|---------------------------------------------|------------------------|----------------------------------------------------------------------------------------------------|
|                                                                 | Nom ou Raison sociale:                      |                        | Tiers de prestation: 🔽                                                                                                    |
|                                                                 | Prénom:                                     |                        | Tiers de réglement: 🔽 Tiers de Cession Interne : 🕅                                                                                                    |
|                                                                 | - Coordonnées<br>Adresse:                   |                        | Utilisation                                                                                                    |
|                                                                 |                                             |                        | Tiers Actif: Keservé Super-Utilisateur Ordo: Réservé à la création                                                                                                    |
|                                                                 | Code Postal:                                | <u></u>                | Contrôles (fournisseur)<br>Contrôle facture même montant:                                                                                                    |
|                                                                 | Ville:<br>Pays:                             | 991 33 FRANCE          | Références externes<br>Num siret: 00000000 0 0000 0 liquidation il existe le<br>me numéro de                                                                                                    |
|                                                                 | Tél:                                        | (33)                   | Ref chez tiers: facture et le même TTC                                                                                                    |
|                                                                 | Fax:<br>e mail:                             |                        | Reférence: COC Cocwinelle                                                                                                    |

Le Tiers de cession interne : une cession interne est une vente de produits ou de prestations d'un centre à un autre. Un tiers interne est obligatoirement et exclusivement un autre centre de l'EPL.

#### **Onglet Références de règlement**

|   | Mode         |   | BIC         | IBAN                              | Nom banque                  | Bureau | Actif | Dé | éf |
|---|--------------|---|-------------|-----------------------------------|-----------------------------|--------|-------|----|----|
|   |              |   |             |                                   | (ou complément pour autres) |        |       |    |    |
|   | Autres-Euro  | • |             |                                   | Divers                      |        |       |    | Γ  |
| P | Banques-Euro | - | AAAAFRAAAAA | FR76 1111 1111 1111 1111 1111 148 | Banque de Dijon             | Dijon  |       |    | F  |

Si la fonction tiers de règlement est coché dans l'onglet fiche principale, vous devez :

- Saisir et activer une référence bancaire **ou**
- Décocher la fonction tiers de règlement et saisir un tiers d'affacturage dans l'onglet Tiers de règlement associés.

#### Onglet Tiers de règlement associés

|   | Tiers règlement | Nom              | Code Postal | Ville       | Défaut | Actif |
|---|-----------------|------------------|-------------|-------------|--------|-------|
| G |                 | (tiers lui-même) |             |             |        |       |
|   | 605 785         | EDUTER ()        | 21079       | DIJON cedex |        |       |

Dans ce cas, la fonction tiers de règlement est cochée dans l'onglet fiche principale (tiers lui-même), et le tiers Eduter est considéré comme tiers d'affacturage.

#### Onglet Tiers de prestation associés

|   | Tiers prestation | Nom              | Code Postal | Ville | Défaut | Actif |
|---|------------------|------------------|-------------|-------|--------|-------|
| G |                  | (tiers lui-même) |             |       |        |       |

Le tiers de prestation correspond au tiers avec lequel se fait l'échange de biens ou de services.

Vous pouvez associer plusieurs tiers de prestation (ex : tiers responsable légal de plusieurs élèves prestataires).

Exercice 5 : Création de tiers – Cocwinelle Ordonnateur 🧱

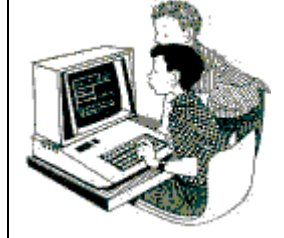

Le but de cet exercice est de créer des tiers.

- 1. Ouvrir la liste des tiers Données de référence 🖺 puis Données de référence / Tiers, Mise à jour des tiers 🆄
- 2. Cliquer sur *Edition, Ajouter* <sup>3</sup>/<sub>4</sub> afin de créer les tiers suivants :
  - <u>Tiers N°1</u> :

*Onglet Fiche principale* : Société **Buro-Informatique**, **fournisseur simple**, ayant les fonctions de facturation, prestation et règlement,

*Onglet Références de Règlement* : BIC : AAAAFRAAAAA, IBAN : FR76 1111 1111 1111 1111 1111 148, Nom banque : Banque de Dijon, Bureau : Dijon,

<u>Tiers N°2</u> :

*Onglet Fiche principale* : Service **Financier-Dépôt**, **société d'affacturage**, ayant uniquement la fonction de règlement,

*Onglet Références de Règlement* : BIC : BBBBFRBBBBB, IBAN : FR76 1111 1111 1111 1111 1111 148, Nom banque : Banque de Dijon, Bureau : Dijon,

<u>Tiers N°3</u> :

*Onglet Fiche principale* : Société **Brico-dépôt**, **fournisseur**, ayant les fonctions de facturation et de prestation uniquement,

Onglet Tiers de Règlement associés : la société Service Financier-Dépôt en tiers de règlement,

<u>Tiers N°4</u> :

Onglet Fiche principale : l'élève BARON Marie, tiers de prestation uniquement,

<u>Tiers N°5</u> :

Onglet Fiche principale : Le frère de Marie, l'élève BARON Paul, tiers de prestation uniquement,

😮 Que constatez-vous dès la saisie du nom ? Que devez-vous faire à l'enregistrement de sa fiche ?

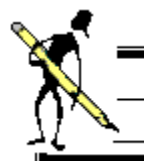

Tiers N°6 :

*Onglet Fiche principale* : La mère de Paul et Marie, MARTIN Énora, **tiers de facturation client** uniquement **sans oublier de lui affecter ses enfants en tiers de prestation (***Onglet Tiers de prestation associés*).

## 4. Utilisation des options dans les tiers

## 4.1. Les manipulations possibles

#### Modifier un tiers

La modification d'un tiers se fait par l'option propriétés 🖆.

- S'il s'agit d'un **tiers créé sur Cocwinelle**, tous les champs peuvent être modifiés à l'exception de l'identité du tiers (nom, prénom, qualité, numéro). Si vous changez **sa fonction**, vous pouvez être amené à corriger les autres onglets de la fiche (ajout d'une référence bancaire ou d'un tiers de règlement).
- S'il s'agit d'un tiers importé de libellule, vous ne pouvez modifier, dans la fiche principale, que sa fonction de tiers de prestation ou ses références externes (numéro SIRET et référence chez le tiers). Vous pouvez également ajouter une référence de règlement. Les corrections (nom, adresse...) sont à apporter sous Libellule.

#### Désactiver un tiers

Sélectionnez le tiers à désactiver puis cliquer sur *propriétés* 🖆 pour le modifier et décocher la case 'Tiers Actif'

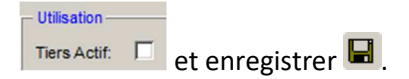

 ${\overset{{}_{\scriptstyle 4}}{\overset{}_{\scriptstyle 2}}}$  Dès que cette case est décochée, vous ne pourrez plus appeler ce tiers lors de vos saisies.

Dans la liste des tiers, celui-ci apparaîtra en mauve et en italique.

#### Supprimer un tiers

La suppression d'un tiers se fait par l'option *supprimer* 

La suppression d'un tiers n'est possible que **si aucune pièce ne s'y réfère.** 

#### 4.2. La recherche de doublons

Cette liste permet de consulter et d'éditer la liste des tiers ayant des doublons potentiels identifiés par le système. La recherche est faite sur les tiers actifs non réservés agent comptable.

Cette option est accessible dans les modules Centre set Ordonnateur par le menu *Données de référence* puis *Données de référence / Tiers, Recherche des doublons* set vous permet d'éditer a la liste des tiers avec doublon :

| ſ | alider la sélection des<br>en cliquant sur le dra | critères<br>peau                                                                                                    |          |                       |        |                              |                |       |        |  |  |  |  |
|---|---------------------------------------------------|----------------------------------------------------------------------------------------------------|----------|-----------------------|--------|------------------------------|----------------|-------|--------|--|--|--|--|
| ( | Nom (<br>*similaire<br>Tiers rational)            | Nom et prenom identiques O* Nom et adresse similaire + code postal identique O Siret identique<br>similaire : recherche existence d'une chaîne de caractères identique entre deux tiers (4 caractères minimum))<br>Tiers rattaché à aucune pièce Tiers non rattaché à une pièce depuis 3 ans |          |                       |        |                              |                |       |        |  |  |  |  |
|   | N°<br>Doublon                                     | Exe Der.<br>Utilisation                                                                                                    | N° Tiers | Nom ou raison sociale | Prénom | Adresse1                     | Code<br>postal | Ville | Nu     |  |  |  |  |
| ľ | 1                                                 | 2012                                                                                                    | 600 542  | < SUS 5               |        | U7, sue Esness Sepvein Cippe | 21000          | DUON  | 143484 |  |  |  |  |
| 1 |                                                   | 2015                                                                                                    | 601 895  | 5E                    |        | C5, sue ge Gegse             | 21000          | DUON  | 143484 |  |  |  |  |

## 4.3. L'historique des tiers

Ce module permet de consulter les tiers ayant eu des pièces validées par l'agent comptable sur l'exercice de connexion.

Cette option est accessible dans le module Ordonnateur **b** par le menu *Données de référence* puis *Données de référence / Tiers, Historique des tiers de l'exercice* t vous permet d'éditer la liste des tiers de l'exercice ainsi que des listes libres.

#### 4.4. Exporter les données

À partir de votre poste client, il est possible d'exporter des données Cocwinelle vers un outil bureautique (Word, Excel...). Cet export s'effectue à partir d'une édition allancée depuis une liste de données sélectionnées. Après avoir choisi votre édition, pour exporter vos données, cocher la Destination '**Fichier**' :

| Edition                      |                                       |  |
|------------------------------|---------------------------------------|--|
| Choix de l'édition           | Destination                           |  |
| Liste des tiers avec doublon | C Aperçu     C Imprimante     Fichier |  |

Puis choisir un **emplacement** pour enregistrer votre fichier, le **nom** et le **format** du fichier :

| 💼 Enregistrer sou       | 5                   |              |         | ×     |
|-------------------------|---------------------|--------------|---------|-------|
| Enregistrer dans :      | 🖵 DATA (X:)         | - 😋 🌶        | ⊳ 🖽 د   |       |
| Nom 🔺                   |                     | ✓ Modifié le | - Type  |       |
| Cocwinelle<br>Libellule |                     |              |         | Ţ     |
| •                       |                     |              |         | ▸     |
| Nom du fichier :        | Nom du fichier xls  |              | Enregis | strer |
| Type :                  | Excel5 with headers |              | Annu    | ler   |

Les formats recommandés pour une reprise des données sont :

- **Excel 5** : Les données sont exportées seules, sans entête de colonne. Les colonnes ne sont pas dans le même ordre que celui affichées dans votre édition d'origine.
- Excel 5 with Headers : Les données sont exportées avec les entêtes des colonnes. Ces entêtes ne portent pas le nom des colonnes mais leurs noms de code informatique.
- **HTML Table** : Les noms d'entête sont corrects et la mise en page de l'écran est respectée.

## Vous pouvez exporter vos fichiers sur :

- Station LGA N°X : Ce dossier est spécifique à votre session LGA. Les fichiers enregistrés à cet endroit ne peuvent pas être transférés du serveur vers votre disque local. Vous pouvez néanmoins les ouvrir avec Excel qui est installé sur le serveur de traitement.
- DATA (X :) : Cette zone d'échange est utilisée pour déplacer les fichiers depuis le serveur jusqu'à votre disque local. Tous les utilisateurs LGA ont accès à cette unité. Il est donc recommandé de ne pas laisser de données confidentielles ici.

Le volume X possède un dossier Cocwinelle réservé aux utilisateurs de l'application où vous pouvez enregistrer vos données.

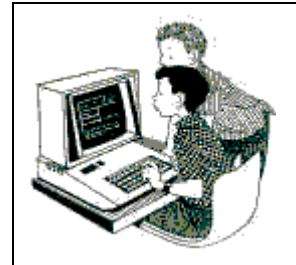

Exercice 6 : Utilisation des options dans les tiers – Cocwinelle Ordonnateur

Le but de cet exercice est de rechercher les tiers en doublon et d'éditer la liste des tiers de l'exercice.

- 1. Ouvrir la liste des tiers *Données de référence* puis *Données de référence / Tiers, Recherche des doublons*
- 2. Afficher la liste des tiers ayant un nom et prénom identiques,
- 3. Visualiser l'édition *Liste des tiers avec doublon* pour tous les tiers concernés.
- 4. Ouvrir l'historique des tiers *Données de référence* puis *Données de référence / Tiers, Historique des tiers de l'exercice*
- 5. Afficher uniquement les fournisseurs actifs qui ne sont pas des cessions internes pour le centre 01,
- 6. Visualiser l'édition *Liste des tiers de l'exercice* pour tous les tiers concernés.

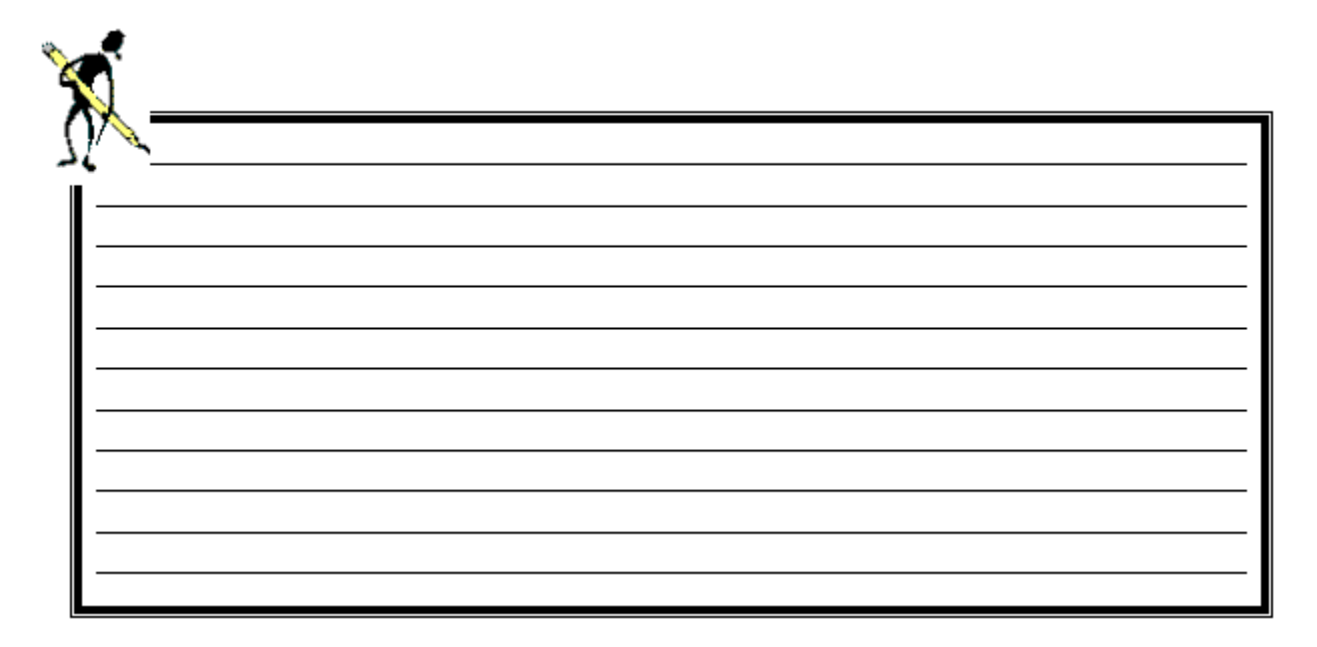

## IV. L'établissement et les centres

La gestion de la fiche établissement et de ses centres est accessible depuis le module **Ordonnateur** dans le menu *Fichier, Utilitaires* puis *Utilitaires, Paramétrage*.

## 1. La fiche Établissement

La fiche établissement est accessible et modifiable depuis le module **Ordonnateur** dans le menu *Fichier, Utilitaires* puis *Utilitaires, Paramétrage, Établissement* .

C'est à partir de ce menu que l'utilisateur Super-ordonnateur pourra modifier les coordonnées de l'établissement ainsi que le tiers ordonnateur.

Les utilisateurs du module **Centre** n'ont accès à cette fiche qu'en consultation. La banque par défaut, l'activation des virements/prélèvements SEPA et le tiers Agent comptable sont modifiables uniquement depuis le module **Cocwinelle Agent comptable**.

|                    | - Coordonnées                                                                                                    | Propriétés                                                                                                    |
|--------------------|----------------------------------------------------------------------------------------------------|----------------------------------------------------------------------------------------------------|
|                    | Nom EPLEFPA de DIJON                                                                                                    | Type: E. P. Local                                                                                                    |
|                    | Adresse 50, boulevard de Dijon                                                                                                    | Devise: Euro                                                                                                    |
| Tous les champs s  | ur C                                                                                                    | Nomencl. M9.9/M9.10                                                                                                    |
| fond blanc peuvent | être                                                                                                    | Identifiants                                                                                                    |
| l'ordonnateur      | de postal 21000 Ville DIJON CEDEX                                                                                                    | Siret 12345678901234                                                                                                    |
| 7                  | Telephone 03 80 77 24 00 Telecopie 03 80 77 24 01                                                                                                    | Code UAI 1234                                                                                                    |
|                    | E_mail EPLEFPA.de.DIJON@educagri.fr                                                                                                    | TVA Eur FR1234567890                                                                                                    |
|                    | Banque par défaut         Virement         Prélèven           3         DDFIP         SEPA         ✓         SEPA         (O/N)         SEPA         (O/N)         (O/N)         (O/N)         (O/N)         (O/N)         (O/N)         (O/N)         (O/N)         (D-Disquette )         (T-Télétransmis) | Identifiants SEPA           IBAN FR76 1111 1111 1111 1111 1111 1111 148           BIC AAAAFRP1XXX         Codique 021000           ICS (Prélèv. SEPA)         FRXXZZZ123456 |
| ajout d'un nouvel  | Début fonction Nom de l'ORDONNATEUR PRINCIPAL Code Début                                                                                                    | fonction Nom de l'AGENT COMPTABLE Code                                                                                                    |
| ordonnateur        | 01/01/2015 GUCINE Dominique (M.) 601 660 01/01                                                                                                    | 1/2015 KEPEZES Lionel (M.) 600 731                                                                                                    |

## 2. La fiche Centre

La fiche de chaque centre est accessible et modifiable depuis le module **Ordonnateur** dans le menu *Fichier, Utilitaires* buis *Utilitaires, Paramétrage, Centres constitutifs*.

Depuis la liste des centres, vous pouvez :

- Consulter les propriétés 🖻 d'un centre et les modifier,
- Reclasser les centres,
- Visualiser les exercices auxquels sont rattachés chacun des centres.

| 02            | EXPLOITATION                    | abrégé EXPL Division B                    |
|---------------|---------------------------------|-------------------------------------------|
| Coordonnées o | lu responsable du centre        |                                           |
| Nom, prénom   | Votre Nom                       | Télephone 03 80 77 24 00                  |
| Adresse       | Rue de la Mairie                | Télécopie                                 |
|               |                                 | E_mail                                    |
|               |                                 | Code UAI                                  |
| Code postal   | 21000                           | Ville DIJON                               |
| Paramètres —  | Prorata TVA autorisé 🗌 TVA récu | ipérable par défaut TVA Non Récupérable ▼ |
|               |                                 |                                           |
| nnées propres | à l'exercice                    |                                           |

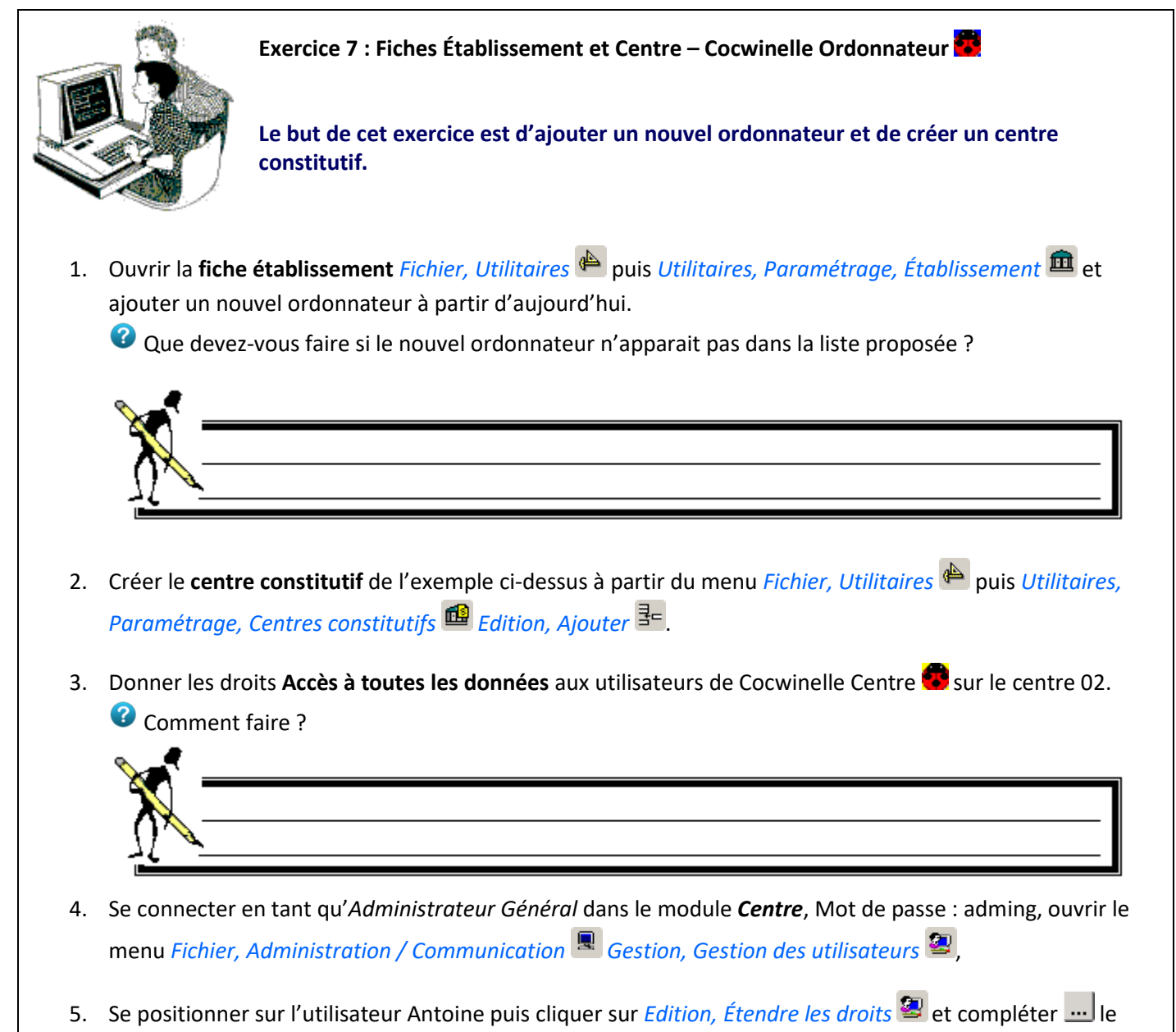

 Se positionner sur l'utilisateur Antoine puis cliquer sur *Edition, Etendre les droits* at compléter ----- le type de groupe (Utilisateur – Gpe 1) et le centre 02 (unité).

## 3. Les paramétrages

## 3.1. Les constantes

Les constantes sont accessibles et modifiables depuis le module **Ordonnateur** dans le menu *Fichier, Utilitaires* puis *Utilitaires, Paramétrage, constantes*.

C'est notamment à partir de ce menu qu'il est possible de modifier :

- Le taux de TVA par défaut,
- Le seuil du marché,
- Les taux d'amortissement dégressif (utilisés pour le calcul du taux d'amortissement des fiches d'immobilisation amorties selon la méthode « Dégressif »).

| 😴 Constantes                        |                  |             |                     | _ 1    | X                  |
|-------------------------------------|------------------|-------------|---------------------|--------|--------------------|
| Libellé                             | Valeur numérique | Pourcentage | Valeur alphabetique | Modif. |                    |
| Centre prioritaire Coccinelle       | 0,00             | ,00         | 03                  |        |                    |
| Taux conv. devise CocW / Coc        | 0,00             | ,00         | 6,55957             |        | Si coché, le super |
| Durée de l'interêt moratoire        | 45,00            | ,00         | 45                  |        | utilisateur peut   |
| Seuil du marché                     | 90,000,00        | ,00         |                     |        |                    |
| Taux de TVA par défaut              | 0,00             | 19,60       |                     |        |                    |
| Taux Amort. Dégressif. (1 ou 2 ans) | 1,00             | ,00         |                     |        |                    |
| Taux Amort. Dégressif. (3 ou 4 ans) | 1,25             | ,00         |                     |        |                    |
| Taux Amort. Dégressif. (5 ou 6 ans) | 1,75             | ,00         |                     |        |                    |
| TauxAmort. Dégressif. (> 6 ans)     | 2,25             | ,00         |                     |        |                    |

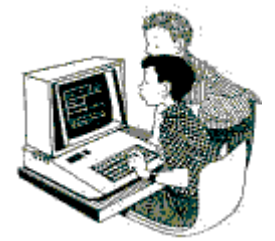

Exercice 8 : Constantes – Cocwinelle Ordonnateur 🗱

Le but de cet exercice est de modifier le taux de TVA par défaut.

- 1. Ouvrir les constantes Fichier, Utilitaires 🍅 puis Utilitaires, Paramétrage, constantes,
- 2. Passer le taux de TVA par défaut à 20 %.

## 3.2. Les mentions légales et voie de recours

Ce menu est accessible depuis le module **Ordonnateur** dans le menu *Fichier, Utilitaires* buis *Utilitaires, Paramétrage, Mentions légales et voies de recours*. Il permet de consulter, saisir et modifier les mentions légales apparaissant sur l'édition des titres, bordereaux journal des titres, ORVT, Avis des sommes à payer.

À partir de la fenêtre des constantes, en affichant les propriétés 🖆, vous pouvez **consulter** ou **modifier** une des mentions légales.

Les mentions légales apparaissent à l'édition des titres, ORVT, Avis des sommes à payer dans l'encadré « **Délais et recours** » et dans l'édition des bordereaux journal des titres en bas de page.

## V. La nomenclature comptable

Les nomenclatures comptables sont accessibles par le menu Fichier, Données de référence 🕮.

Deux nomenclatures comptables sont identifiées dans Cocwinelle :

- Nomenclature de référence E: livrée par le Cnerta, non modifiable par l'utilisateur et initialisée à partir de l'exercice 2014,
- Nomenclature Établissement 🖽 : modifiable par l'utilisateur dans Cocwinelle Ordonnateur 🚾 et Agent comptable 🤹.

L'Ordonnateur (module Cocwinelle Ordonnateur ) ainsi que l'Agent Comptable (module Cocwinelle Agent Comptable ) ont désormais la possibilité de modifier, supprimer et subdiviser certains comptes de la nomenclature comptable Établissement ).

## 1. La nomenclature de référence

La nomenclature comptable de référence est accessible par le menu *Données de référence*, puis *Données de référence*, *Nomenclature comptable de référence*. Elle énumère tous les comptes par nature conforme au plan comptable décrit dans l'instruction.

Elle est mise à jour sur demande de l'inspection et n'est accessible qu'en **consultation**. C'est le Cnerta qui en assurera la diffusion.

| Ć | No                   | menclatu                                | re comptable de référence de type M99 vali                      | ide pour                 | l'exer                | cice 2015        | 5                    |                          |                                 |                           |                                  |                               | _ 🗆 🗡                     |
|---|----------------------|-----------------------------------------|-----------------------------------------------------------------|--------------------------|-----------------------|------------------|----------------------|--------------------------|---------------------------------|---------------------------|----------------------------------|-------------------------------|---------------------------|
|   | Séle<br>⊙ To<br>⊖ Co | ection du o<br>us les com<br>omptes abs | ptes C Compte<br>ents de la nomenclature établissement C Compte | es modifié<br>es ajoutés | s par le<br>spar le ( | Cnerta<br>Cnerta | Liste d<br>supprimés | es compte<br>s sur l'exe | rcice                           |                           | Date de mi<br>par le C<br>11/03/ | se à jour<br>inerta 1<br>2015 | Nb Cpt<br>Impactés<br>453 |
| I | Con                  | npte absen                              | t de la nomenclature de l'établissement Cor                     | npte modi                | fié par l             | e Cnerta         | Comp                 | te ajouté p              | ar le Cnerta                    |                           |                                  |                               |                           |
|   |                      | Compte                                  | Libellé compte                                                  | Dép<br>/<br>Rec          | Inv<br>/<br>Fonc      | Divisions        | Compte<br>Budgétaire | Ouvrable<br>au<br>budget | Ouvrable<br>à zéro<br>(dépense) | Cession<br>Interne<br>O/N | Compte<br>EP                     | Utilisable<br>par AC          | Suivi 🔺<br>en Immo.       |
| 1 |                      | 1                                       | COMPTES DE CAPITAUX                                             | Mixte                    | Inv.                  | ABC              |                      |                          |                                 |                           |                                  | Non                           |                           |
|   |                      | 10                                      | FINANCEMENT DE L'ACTIF (ETAT), ECARTS DE REF                    | Mixte                    | Inv.                  | ABC              | <b>V</b>             |                          |                                 |                           |                                  | Non                           |                           |
|   |                      | 101                                     | Financements non rattachés à des actifs détermin                | Mixte                    | Inv.                  | ABC              | <b>V</b>             |                          |                                 |                           |                                  | Oui                           |                           |

Les deux premières colonnes de la liste permettent de visualiser si le compte est absent de la nomenclature de l'établissement et si le compte a été ajouté ou modifié par le Cnerta sur l'exercice de connexion.

Vous pouvez afficher la liste des comptes supprimés de la nomenclature comptable de référence sur l'exercice de connexion en cliquant sur  $\overline{10}$ .

La fonction de **recherche** n'est pas possible sur cette liste mais vous pouvez filtrer les données en utilisant la sélection du critère d'affichage.

## 2. La nomenclature de l'établissement

La nomenclature comptable de l'établissement est accessible par le menu *Données de référence* in puis *Données de référence*, *Nomenclature comptable de l'établissement*. Elle énumère tous les comptes par nature conforme au plan comptable décrit dans la **nomenclature comptable de référence**.

| 🐻 Nome             | Nomenclature |                                                 |       |      |           |            |           |            |         |        |            |          |               |            |
|--------------------|--------------|-------------------------------------------------|-------|------|-----------|------------|-----------|------------|---------|--------|------------|----------|---------------|------------|
| Créé               | Compte       | Libellé compte                                  | Dép   | Inv  | Divisions | Compte     | Ouvrable  | Ouvrable à | Cession | Compte | Utilisable | Créé par | Date Création | Modfié par |
| par<br>Itilisateur |              |                                                 | Rec   | Fond |           | Budgetaire | au budget | (dépense)  | O/N     | EP     | parAC      |          |               | -          |
|                    | 1            | COMPTES DE CAPITAUX                             | Mixte | Inv. | ABC       |            |           |            |         |        | Non        | cnerta   | 27/01/2015    | cnerta     |
|                    | 10           | CAPITAL ET RESERVES                             | Rec.  | Inv. | ABC       |            |           |            |         |        | Non        | cnerta   | 27/01/2015    | cnerta     |
|                    | 101          | Financements non rattachés à des actifs détermi | Mixte | Inv. | ABC       |            |           |            |         |        | Oui        | cnerta   | 27/01/2015    | cnerta     |
|                    | 102          | Biens mis à disposition des établissements      | Mixte | Inv. | ABC       |            |           |            |         |        | Oui        | cnerta   | 27/01/2015    | cnerta     |
|                    | 1021         | Dotation                                        | Mixte | Inv. | ABC       |            | <b>V</b>  |            |         |        | Oui        | cnerta   | 27/01/2015    | cnerta     |

Utiliser le **tri simple** ou **complexe** ou la **recherche sur le serveur** pour accéder rapidement aux informations que vous recherchez. Le **fractionnement de l'écran t** est également très utile.

Sur la nomenclature comptable de l'établissement 🖽, vous pouvez à tout moment :

- Modifier 🐏, subdiviser 辈 ou supprimer 🥝 des comptes,
- Consulter l'historique des suppressions de comptes <sup>1</sup>
- Consulter l'historique des modifications de comptes <sup>2</sup>

Seuls l'Ordonnateur (module Cocwinelle Ordonnateur ) et l'Agent Comptable (module Cocwinelle Agent Comptable ) ont la possibilité de modifier, supprimer et subdiviser certains comptes de la nomenclature comptable Établissement 3.

Les utilisateurs de Cocwinelle centre 🕮 ont uniquement accès à la consultation de la nomenclature et à l'historique des comptes.

## 2.1. Modifier des comptes de la nomenclature établissement

Cette option, accessible dans le menu *Données de référence* , puis *Données de référence, Nomenclature comptable de l'établissement* Edition, Modifier les informations du compte , permet de modifier le paramétrage du compte en fonction de la nomenclature de référence et de réinitialiser les valeurs du compte.

🗥 L'Ordonnateur 🚾 peut modifier les comptes budgétaires uniquement.

| onsultation/Modification des informations sur le compte                         |                                                                        |                                          |  |  |  |  |  |
|---------------------------------------------------------------------------------|------------------------------------------------------------------------|------------------------------------------|--|--|--|--|--|
| TRAITEMENT DU COMPTE 1655 Cautionnements                                        |                                                                        | Utilisé uniquement en division ABC       |  |  |  |  |  |
| ® Si modification par l'utilistaeur, la valeur doit être la mème que dans la no | Cet icône indique qu'il existe un                                      |                                          |  |  |  |  |  |
| - Informations Ordonnateur<br>Suivi budgétaire                                  | - Informations Agent Comptable                                         | avec la nomenclature de référence        |  |  |  |  |  |
| Budgétaire O/N 🔽 🖸 Utilisé uniquement en Dépense                                | Accessible par l'AC (en OD) 🔲 🖲 Co                                     | mpte de prise en charge d'écriture O/N 🔲 |  |  |  |  |  |
| ® Ouvrable au budget C Utilisé uniquement en Recette                            | 🖲 Compte de trésorerie O/N 🛛 🗐 🖲 N'a                                   | pparait pas en prise en charge O/N       |  |  |  |  |  |
| ® Ouvrable à zéro en Dépense 🗖 🖻 Utilisé en Dépense ET en Recette               | COMPTE DE TIERS PAR DEFAUT POUR LES                                    | S PRISES EN CHARGE DE PIECES             |  |  |  |  |  |
| C Fonctionnement C Investissement                                               | (Saisie possible pour les<br>DEPENSE                                   | comptes budgétaires) RECETTE             |  |  |  |  |  |
| ® Compte de Produit à recevoir ou CAP O/N 🔽                                     | Division A                                                             | Division A                               |  |  |  |  |  |
| ® Ne donne pas lieu à marché (ex 64) 🛛 🗖                                        | Division B                                                             | Division B                               |  |  |  |  |  |
| Suivi des Immobilisations 🖗                                                     | Division C                                                             | Division C                               |  |  |  |  |  |
| Comptable CExtra-comptable CNon Suivi                                           | Division ABC                                                           | Division ABC                             |  |  |  |  |  |
| B Commte d'amortissement O(N, )     B Commte de Passif O(N, )                   | COMPTE DE TIERS PAR DEFAUT POUR LES PRISES EN CHARGE DE C.A.P ou P.A.R |                                          |  |  |  |  |  |
|                                                                                 | DEPENSE                                                                | RECETTE                                  |  |  |  |  |  |
| - Titro do rógularisation                                                       | Division A                                                             | Division A                               |  |  |  |  |  |
| Compte hudrétaire Titre Régularisation/ RA O/N                                  | Division B                                                             | Division B                               |  |  |  |  |  |
| Compte budgetaire Titre Régularisation/Taxe O/N                                 | Division C                                                             | Réinitialise les                         |  |  |  |  |  |
|                                                                                 | Division ABC                                                           | informations du compte                   |  |  |  |  |  |
| Réinitialise les informations du compte avec                                    | REVENIR AUX VALEURS PAR DEFAUT                                         | nomenclature de référence Valider        |  |  |  |  |  |
| modifications de l'utilisateur                                                  | Valeurs initiales Nomenclatu                                           | re de référence Annuler                  |  |  |  |  |  |

## 2.2. Subdiviser des comptes de la nomenclature établissement

Cette option est accessible dans le menu *Données de référence* , puis *Données de référence, Nomenclature comptable de l'établissement* Edition, Subdiviser un compte .

🛆 L'Ordonnateur 🗱 peut subdiviser les comptes budgétaires uniquement.

| Compte à s<br>218      | subdiviser<br>3 Matériel de bureau et matériel informatique                                                                                       |                                                                                       |
|------------------------|----------------------------------------------------------------------------------------------------|---------------------------------------------------------------------------------------|
| - L'ordon<br>- L'agent | nateur peut subdiviser des comptes budgétaires<br>comptable peut subdiviser les comptes qu'il peut mouvemente                                     | er                                                                                    |
| Subdivisior            | Saisir la subdivision du compte <b>2183</b><br>OU importer de la nomenclature de référence <b></b>                                                | Saisir manuellement la division ou<br>importer depuis la nomenclature<br>de référence |
|                        | (Si pas de subdivision dans la nomenclature de référence,<br>des comptes proposée sera vide et vous devrez saisir la<br>subdivision manuellement) | la liste                                                                              |
| Libellé                | Autre matériel de bureau et matériel informatique                                                                                                 | Saisir le libellé                                                                     |

Après enregistrement, le libellé est modifiable dans *Modifier les informations du compte* te le compte peut être supprimé de la nomenclature établissement dans *Supprimer le compte*.

## 2.3. Supprimer des comptes de la nomenclature établissement

Cette option est accessible dans le menu Données de référence 🕮, puis Données de référence, Nomenclature comptable de l'établissement 🔢 Edition, Supprimer le compte 🧭.

🗥 L'Ordonnateur 📓 peut supprimer les comptes budgétaires uniquement.

Il est impossible de supprimer un compte qui a été utilisé sur l'exercice de connexion.

Si le compte est présent dans la **nomenclature de référence**, une confirmation supplémentaire est demandée.

Si le compte supprimé **impacte les immobilisations**, une correspondance de compte est obligatoire pour la modification automatique des fiches d'immobilisation associées.

## 2.4. Historique des modifications de comptes

Cocwinelle permet de consulter l'historique des modifications dans Données de référence, Nomenclature comptable de l'établissement, Historique des modifications de comptes

Il est possible pour chacune des modifications de comptes de connaître à partir de la liste la date et l'utilisateur de modification, ainsi que les différents champs mis à jour lors de cette modification.

Les propriétés 🗳 du compte sélectionné affichent le détail des modifications.

#### 2.5. Historique des suppressions de comptes

Cocwinelle permet de consulter l'historique des suppressions de comptes dans Données de référence, Nomenclature comptable de l'établissement, Historique des suppressions de comptes 🔟.

Il est possible pour chacun des comptes de connaître la date et l'utilisateur de suppression (colonnes *Date de suppression* et *Supprimé par*), ainsi que le numéro et le libellé du compte de correspondance si le compte était identifié comme compte d'amortissement ou compte de passif lors de sa suppression.

Un indicateur précise si le compte est de nouveau présent dans la nomenclature établissement (Création utilisateur) sur l'exercice.

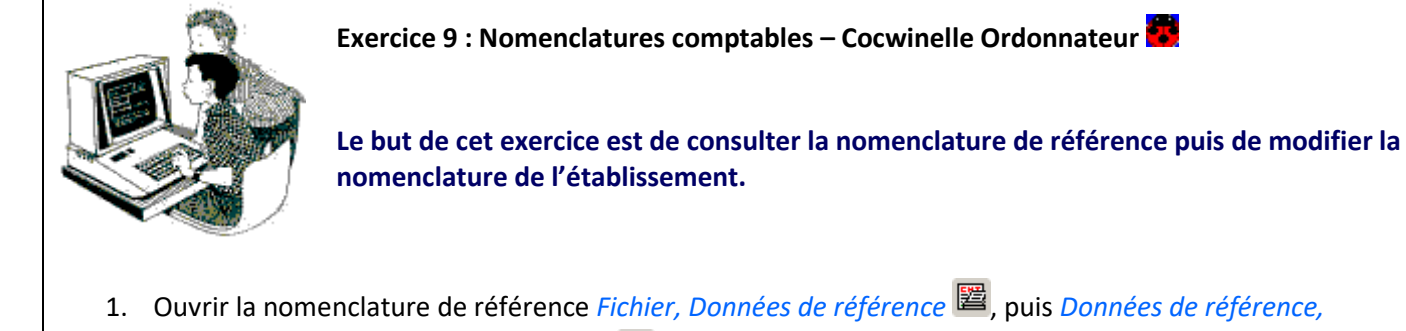

Nomenclature comptable de référence **E**.

- 2. Consulter la liste des comptes supprimés sur l'exercice **u** s'il y en a puis quitter **x** cette liste,
- 3. Sur la *Nomenclature comptable de référence* , sélectionner des **critères d'affichage** différents et visualiser la nomenclature de référence,
- 4. Rechercher un **compte :** 
  - Non présent dans la nomenclature de l'établissement ou
  - Ajouté par le Cnerta et non présent dans la nomenclature de l'établissement ,

Choisir un compte : .....

- 5. Ouvrir la nomenclature de l'établissement *Fichier, Données de référence*, puis *Données de référence, Nomenclature comptable de l'établissement*,
- 6. *Créer* <sup>1</sup> le compte recherché au point 4 :
  - Saisir le compte à subdiviser,

  - Vérifier que le libellé s'affiche automatiquement.
- 7. *Modifier* 🔍 le compte 1655 et lui affecter les valeurs de la nomenclature de référence,
- 8. Consulter l'historique des modifications de comptes 🎽 puis le détail des modifications 🖾 sur le compte 1655,
- 9. *Créer* <sup>∃</sup> les comptes 70611 Pension des élèves centre 01, 70612 Pension des élèves centre 02 et 70613 Pension des élèves centre 03 :
  - Saisir le compte 7061 dans la zone compte à subdiviser,
  - Saisir manuellement la subdivision du compte,
  - Saisir manuellement le libellé.
- 10. Le centre 03 n'existe pas ! *Supprimer* le compte 70613,
- 11. Consulter l'historique des suppressions de comptes 🔟.

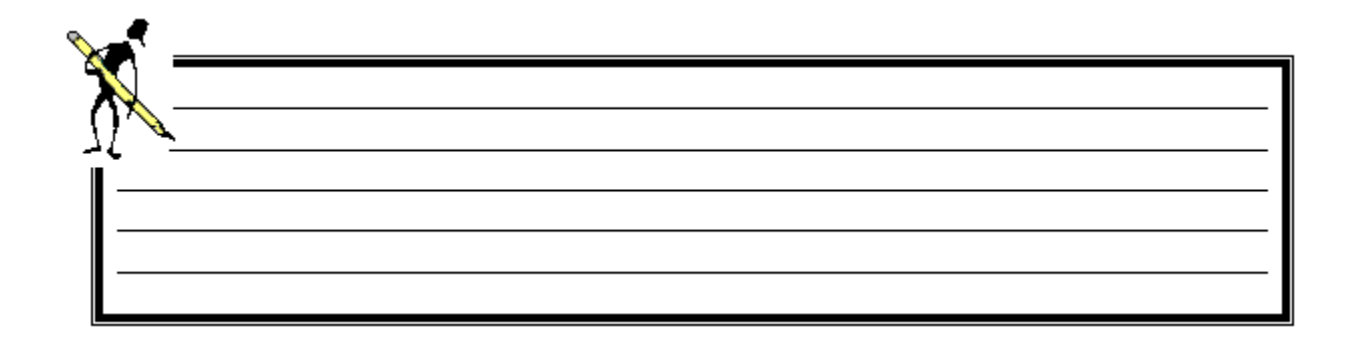

## VI.La mise en place du budget

L'ouverture de l'exercice N+1 est déclenchée par **l'ordonnateur**. La saisie de l'état de prévision des recettes et des dépenses (E.P.R.D.) est alors ouverte pour chaque **centre**.

Les montants **Budget plus DM de l'exercice N** sont reportés comme montants de référence pour chaque compte élémentaire. Si un compte a disparu dans la nouvelle nomenclature, le montant est ajouté dans le compte de niveau supérieur.

#### Le circuit d'élaboration du budget :

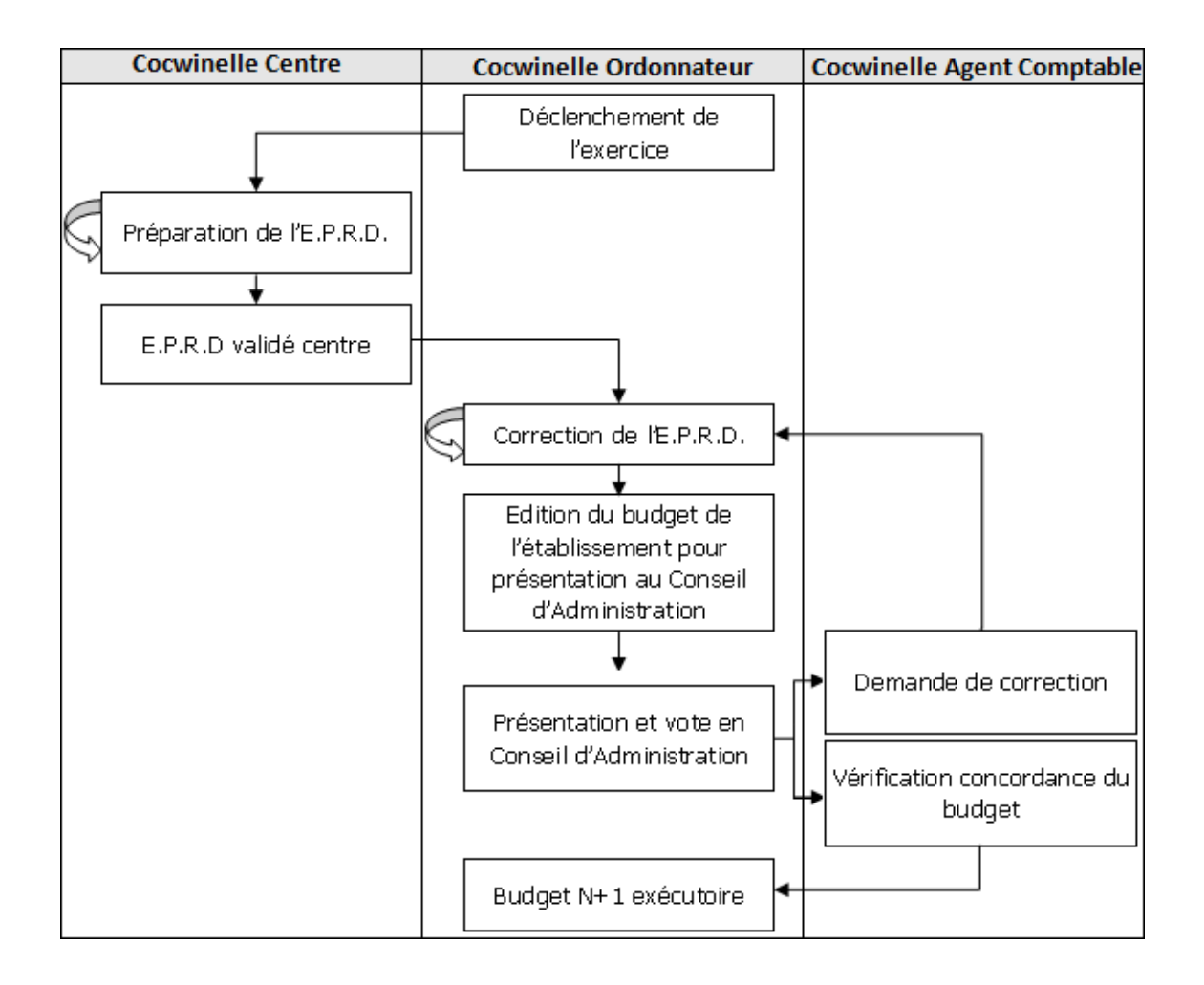

## 1. Déclencher le nouvel exercice

L'ouverture de l'exercice N+1 est faite à votre initiative à partir du **15 Septembre de l'année N** à partir du module *Début/Fin Exercice* puis *Début/Fin Exercice, Nouvel exercice, Ouverture du nouvel exercice*.

🛆 L'Ordonnateur 🗱 avec des droits super utilisateur peut ouvrir le nouvel exercice.

| 🙀 Ouverture du nouvel exercice                                                                                                    | _ [[ |
|----------------------------------------------------------------------------------------------------|------|
| Cliquez sur le bouton vert ou rouge selon votre décision Ouverture de l'exercice EPRD en préparation Centre Transmission à l'ordonnateur Synthèse EPRD Ordonnateur Edition pour le Conseil d'Administration Validation du Conseil d'Administration Validation du Conseil d'Administration Validation du Conseil d'Administration Visa de l'Agent Comptable Visa de l'Agent Comptable Budget prêt à être exécutoire Rendre le budget exécutoire Budget avécutoire | s    |

Pour ouvrir l'exercice N+1, il faut cliquer sur la flèche verte 😾 de l'écran ci-dessus. L'écran présente alors la liste des centres référencés :

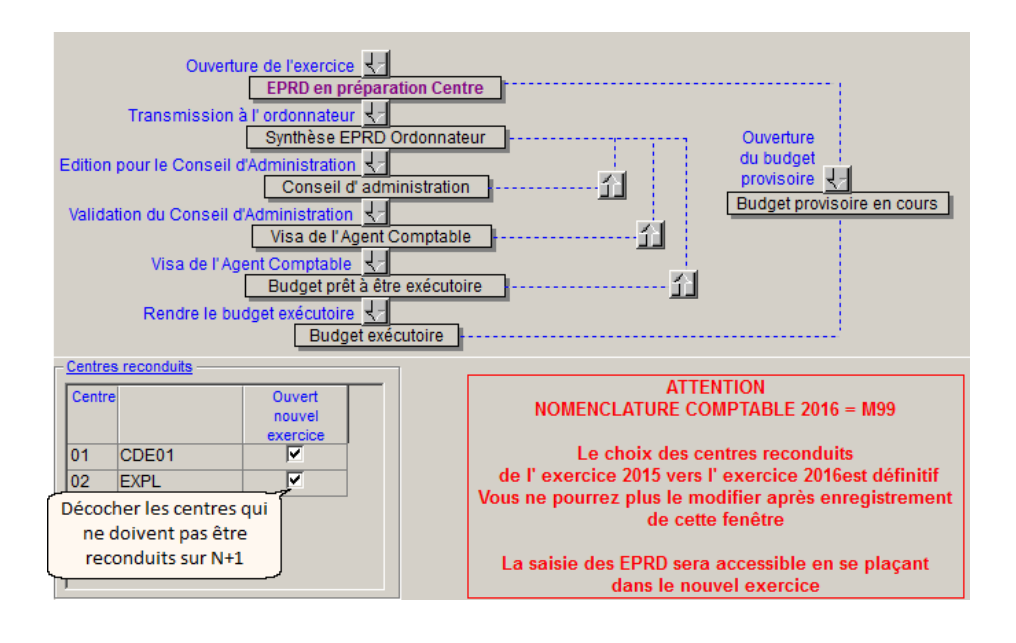

Le choix des centres reconduits de l'exercice N vers N+1 est définitif après l'enregistrement 🛍 de cette fenêtre.

En vous positionnant sur l'exercice N+1, vous pouvez alors :

- Mettre en place un budget provisoire,
- Vérifier les EPRD que les centres ont saisis,
- **Créer un nouveau centre** : cette création peut s'effectuer tant que l'édition pour le conseil d'administration n'a pas été imprimée.

## 2. Le budget provisoire

Si le budget de l'établissement n'est pas rendu exécutoire au premier janvier (budget non approuvé par le CA, attente de retour des tutelles...), vous pouvez ouvrir un **budget provisoire**. Il sera alors possible de générer des liquidations sur l'exercice N+1 en attendant la mise en place du budget exécutoire.

La mise en place du budget provisoire est possible en cliquant sur la flèche verte 😾 du module *Budget et DM 📽* puis *Budget et DM, Budget provisoire, Mise en place du budget provisoire*.

Pour les établissements rattachés à la réglementation M99, Cocwinelle génère les lignes budgétaires pour le nouvel exercice, conformément à la nomenclature N+1, selon les règles suivantes :

- Report sur la base des crédits de l'exercice précédent (budget initial + DM + DM Allégée validés),
- Report de la section investissement à hauteur de :
  - ✓ 25 % concernant des crédits de dépenses d'investissement ouverts sur l'exercice précédent,
  - ✓ 100 % des crédits correspondants aux dépenses afférentes au remboursement en capital des annuités de la dette.
- Produits de fonctionnement et Recettes d'investissement :
  - ✓ Report sans prévision de tous les comptes prévus au budget sur l'exercice précédent.
- Les comptes de recette (fonctionnement et investissement) reportés sont :
  - ✓ Tous accessible en saisie de pièce,
  - ✓ Visible en consultation de l'exécution du budget uniquement s'ils ont été utilisés dans une pièce.

Vous devrez par la suite (après acceptation du budget par le CA, retour de tutelles...), vérifier l'EPRD sur le module ordonnateur et suivre les étapes de sa mise en place.

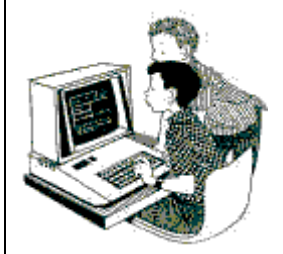

Exercice 10 : Nouvel exercice – Cocwinelle Ordonnateur 📴

Le but de cet exercice est de déclencher l'exercice N+1 et de mettre en place le budget provisoire.

- Lancer l'application Cocwinelle Ordonnateur avec l'utilisateur Antoine (super utilisateur), sur l'exercice N à une date supérieure au 15/09/N,
- 2. Déclencher l'ouverture du nouvel exercice Fichier, Début/Fin Exercice <sup>1</sup> puis Début/Fin Exercice, Nouvel exercice, Ouverture du nouvel exercice <sup>1</sup>,
- 3. Reconduire les deux centres sur l'exercice N+1,
- 4. Se connecter sur l'exercice suivant et mettre en place le budget provisoire.

" Utiliser l'option Fichier/Changer d'exercice.

5. Vérifier que les options *Dépenses* • et *Recettes* • sont désormais actives.

Pour vérifier que les dépenses et recettes sont actives, vous devez être sur l'exercice N+1 en date de travail N+1 !

## 3. Budget

## 3.1. Saisie de l'EPRD

Dès que l'ordonnateur a déclenché l'ouverture du nouvel exercice, la **saisie de l'EPRD** se fait dans Cocwinelle **Centre** dans le module *Budget et DM* puis *Budget et DM*, *Budget, EPRD*.

Le premier écran qui vous est proposé vous permet d'accéder aux différents **volets de l'EPRD** que vous devez saisir :

| aucune ligne |
|--------------|
| aucune ligne |
| aucune ligne |
| aucune ligne |
|              |

Les *propriétés* 🖆 du volet sélectionné affichent l'écran de saisie des comptes et montants du budget :

|                    | 🙃 Ta   | blea | u EPRD Fo   | nctionnement - Charges      | Exercice : 20 | )16     |                 | Recalcul les montants     |
|--------------------|--------|------|-------------|-----------------------------|---------------|---------|-----------------|---------------------------|
|                    | Con    | npte | ligne coura | ante: 6018 Combustibles     |               |         |                 | Tableau calculé 🔎         |
| Les comptes racine | S      | Niv  | Compte      | Libellé                     | CDE01         | CDE01   | CDE01           |                           |
| sont calculés      |        |      |             |                             | Antérieur     | Nouveau | Ecart %         |                           |
| automatiquement et |        |      |             |                             |               |         |                 | Cliquer sur               |
| sont affichés en   |        | 0    | .TOTAL.     |                             | 832 118       | 30 000  | -96,4           | Edition/Ajouter pour      |
| italique           | $\sim$ | 1    | 6           | COMPTES DE CHARGES          | 832 118       | 30 000  | -96,4           | ajouter une nouvelle      |
|                    |        | 2    | 60          | ACHATS                      | 302 407       | 30 000  | - <b>90</b> , 1 | ligne puis F9 pour saisir |
|                    |        | 3    | 601         | Achats d'approvisionnements | 36 000        | 30 000  | -16,7           | un nouveau compte         |
| Un rectangle vert  | G      | 4    | 6018        | Combustibles                | 36 000        | 30 000  | -16,7           |                           |
| signale un compte  |        | N    | liveau du o | compte                      |               |         |                 |                           |
| élémentaire        |        | Ľ    |             |                             |               |         |                 |                           |

À partir de cet écran, vous pouvez :

- Modifier un montant précédemment saisi,
- Ajouter <sup>1</sup>/<sub>2</sub> un compte et lui imputer une somme,
- Recalculer A les montants du tableau de l'EPRD après l'ajout du dernier compte et avant d'enregistrer vos saisies .

🌈 Si vous ne pouvez saisir un compte, consultez la **nomenclature de l'établissement 🖽** :

- Est-il présent dans la nomenclature de l'établissement ?
- Est-ce un compte budgétaire ?
- Est-il ouvrable au budget ?

Si oui, rappelez-vous que la saisie d'un montant sur un compte de niveau inférieur grise automatiquement le compte de niveau supérieur.

Lorsque vous avez saisi votre EPRD, vous pouvez imprimer 🎒 l'EPRD détaillé ou l'exporter 🤨 vers un outil bureautique puis le transmettre à l'ordonnateur.

Rappel : les formats recommandés pour une reprise des données sont :

- **Excel 5** : Les données sont exportées seules, sans entête de colonne.
- Excel 5 with Headers : Les données sont exportées avec les entêtes des colonnes.
- HTML Table : Les noms d'entête sont corrects et la mise en page de l'écran est respectée.

Vous pouvez exporter vos fichiers sur :

- Station LGA N°X : Ce dossier est spécifique à votre session LGA.
- DATA (X :) : Cette zone d'échange est utilisée pour déplacer les fichiers depuis le serveur jusqu'à votre disque local.

Pour transmettre l'EPRD à l'ordonnateur, vous devez cliquer sur la flèche verte **b** du module *Budget et DM* **e** puis *Budget et DM*, *Budget, Transmission de l'EPRD à l'ordonnateur*.

Après **l'enregistrement** 📓 de cette transmission, l'ordonnateur 🧱 pourra effectuer la synthèse de l'EPRD.

Vous pouvez à tout moment vérifier l'état d'avancement de l'exercice à partir du module *Budget et DM* puis *Budget et DM*, *Budget, État d'avancement* **\***.

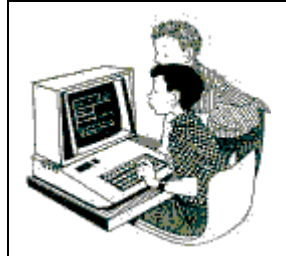

Exercice 11 : Saisie EPRD – Cocwinelle Centre 🐯

Le but de cet exercice est de saisir l'EPRD de l'exercice N+1 et de le transmettre à l'ordonnateur.

1. Se connecter dans Cocwinelle Centre , centre 01, exercice N+1,

- Afficher les différents volets de l'EPRD à saisir dans le menu Budget et DM Puis Budget et DM, Budget, EPRD
- 2. Saisir l'EPRD suivant :

| Centre 01                 | Compte | Montant |
|---------------------------|--------|---------|
| Fonctionnement / Charges  | 601    | 250     |
|                           | 6024   | 12 500  |
|                           | 6068   | 2 000   |
|                           | 615    | 1 320   |
|                           | 6574   | 30 000  |
| Fonctionnement / produits | 70611  | 4 800   |
|                           | 742    | 5 000   |
|                           | 748    | 17 385  |
| Investissement / Dépenses | 2183   | 13 000  |
|                           | 2184   | 15 000  |
| Investissement / Recettes | 10413  | 10 000  |
|                           | 13412  | 22 257  |

N'oubliez pas de **recalculer** les montants du tableau de l'EPRD après l'ajout du dernier compte et **d'enregistrer** vos saisies.

- 3. Visualiser et éditer 🚔 l'EPRD détaillé,
- 4. Exporter 🎟 sous Excel le volet Fonctionnement / Charges de l'EPRD

Comment faire ? Où enregistrer et quel est le type de format le plus judicieux ?

5. Transmettre l'EPRD à l'ordonnateur (Budget et DM, Budget, Transmission de l'EPRD à l'ordonnateur),

- 6. Se connecter sur le centre 02, exercice N+1,
- 7. Saisir l'EPRD suivant :

| Centre 02                 | Compte | Montant |
|---------------------------|--------|---------|
| Fonctionnement / Charges  | 6011   | 4 500   |
|                           | 602    | 5 800   |
|                           | 615    | 425     |
| Fonctionnement / produits | 7023   | 38 000  |
| Investissement / Dépenses | 2183   | 12 340  |
|                           | 2184   | 368     |
| Investissement / Recettes | 13412  | 500     |
|                           | 13418  | 15 000  |

8. Se connecter sur le module ordonnateur 🔀 et visualiser l'état de l'exercice

😢 Visualiser l'état d'avancement (*Budget et DM, Budget, État d'avancement* 🧩), que constatez-vous ?

La saisie des centres est visible en temps réel par l'ordonnateur, par contre il ne peut pas intervenir en modification tant que le centre n'a pas transmis son EPRD.

9. Revenir sur le module Centre pour transmettre l'EPRD du centre 02 à l'ordonnateur (*Budget et DM, Budget, Transmission de l'EPRD à l'ordonnateur*).
# 3.2. Synthèse de l'EPRD

Une fois que les centres ont saisi et transmis l'EPRD, **l'ordonnateur** doit vérifier chaque volet à partir du menu Budget et DM Puis Budget et DM, Budget, EPRD .

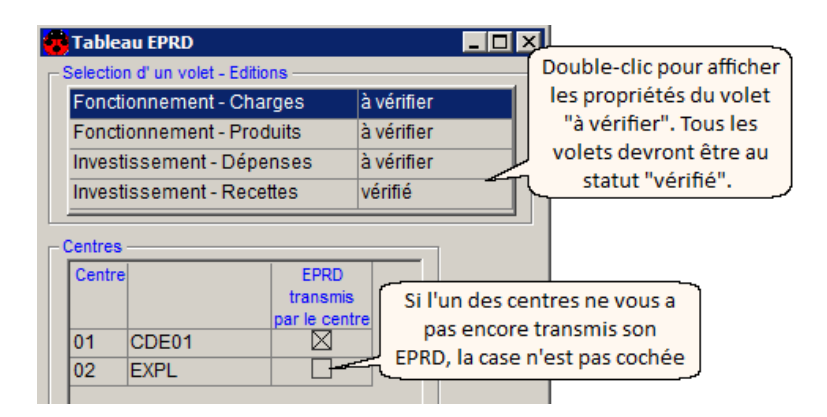

Tous les volets de l'EPRD sont à vérifier.
 Les lignes de l'EPRD pouvant être validées sont marquées d'un carré vert
 Si plusieurs centres ont saisi des montants au sein d'un même chapitre, mais à des niveaux différents, il vous est signalé par un carré rouge
 qu'une modification de l'EPRD est nécessaire.

L'affichage des *propriétés* de chaque volet vous permet de vérifier et corriger les montants des EPRD envoyés par les différents centres.

| 🐻 Tal | blea | u EPRD For  | octionnement - Charges          | Exen               | cice : 20        | 16                | Ce cent            | re n'a pas                          | encore           |                   |                 | _ 🗆 🗙        |
|-------|------|-------------|---------------------------------|--------------------|------------------|-------------------|--------------------|-------------------------------------|------------------|-------------------|-----------------|--------------|
| Com   | pte  | ligne coura | nte: 601 Achats d'approvisio    | onnement           | S                |                   | envoy              | envoyé ses montants Tableau calculé |                  |                   | calculé         | <b>F</b>     |
| S     | Niv  | Compte      | Libellé                         | Etab.<br>Antérieur | Etab.<br>Nouveau | Etab.<br>Pourcent | CDE01<br>Antérieur | CDE01<br>Nouveau                    | CDE01<br>Ecart % | EXPL<br>Antérieur | EXPL<br>Nouveau | EXP<br>Ecart |
|       |      |             |                                 |                    |                  |                   |                    |                                     |                  |                   |                 |              |
|       | 0    | .TOTAL.     |                                 | 832 118            | 56 795           | -93,2             | 832 118            | 46 070                              | -94,5            |                   | 10 725          |              |
|       | 1    | 6           | COMPTES DE CHARGES              | 832 118            | 56 795           | -93,2             | 832 118            | 46 070                              | -94,5            |                   | 10 725          |              |
|       | 2    | 60          | ACHATS                          | 302 407            | 25 050           | -91,7             | 302 407            | 14 750                              | -95,1            |                   | 10 300          |              |
| £.    | 3    | 601         | Achats d'approvisionnements     | 36 000             | 250              | -99,3             | 36 000             | 250                                 |                  |                   |                 |              |
|       | 4    | 6011        | Engrais et amendements          |                    | 4 500            |                   |                    |                                     |                  |                   | 4 500           |              |
|       | 4    | 6018        | Combustibles                    | 36 000             | Les              | systeme           | constate           |                                     | -100,0           |                   |                 |              |
|       | 3    | 602         | Achats d'autres approvisionneme | 130 796            | 5 0              | es anoma          | trolos             |                                     | -100,0           |                   | 5 800           |              |
|       | 4    | 6024        | Fournitures de bureau           | 6 000              | 12 di            | fférents          | centres            | 12 500                              | 108,3            |                   |                 |              |

Vous pouvez :

- Modifier la mauvaise répartition des montants d'un chapitre en cumulant les montants sur un seul et même niveau,
- Ajouter <sup>3</sup> au besoin un compte oublié en saisie et lui imputer une somme pour un ou plusieurs centres,
- Enregistrer 🛍 le volet pour qu'il passe au statut vérifié,
- *Exporter* <sup>1</sup> les volets de l'EPRD vers un outil bureautique.

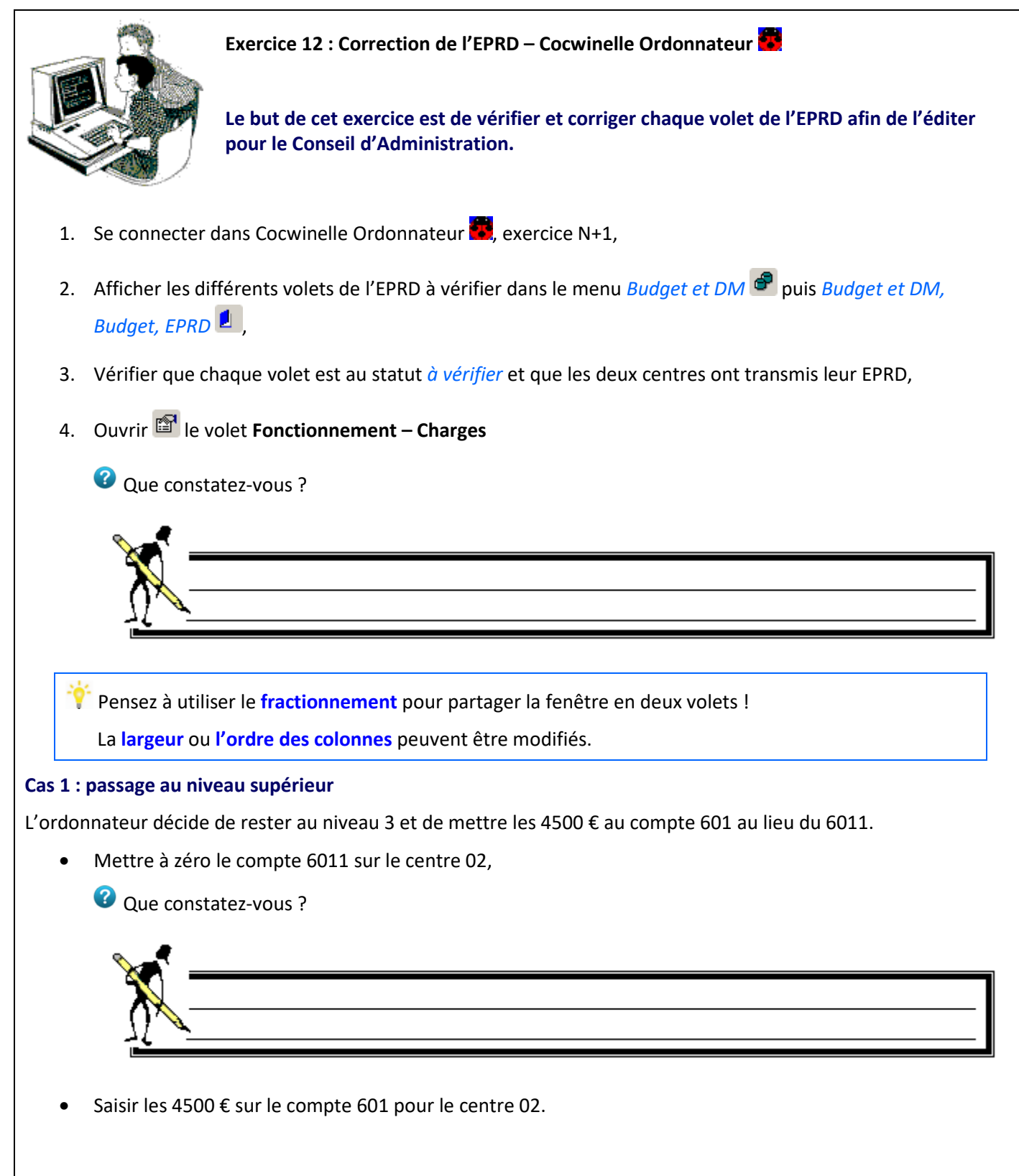

#### Cas 2 : passage au niveau inférieur

L'ordonnateur décide de rester au niveau 4 et de mettre les 5800 € au compte 6024 au lieu du 602.

- Mettre à zéro le compte 602 sur le centre 02,
- Saisir les 5800 € sur le compte 6024.
- 5. Vérifier qu'il n'y a plus d'erreurs bloquantes sur ce volet puis enregistrez 🛍 vos saisies.

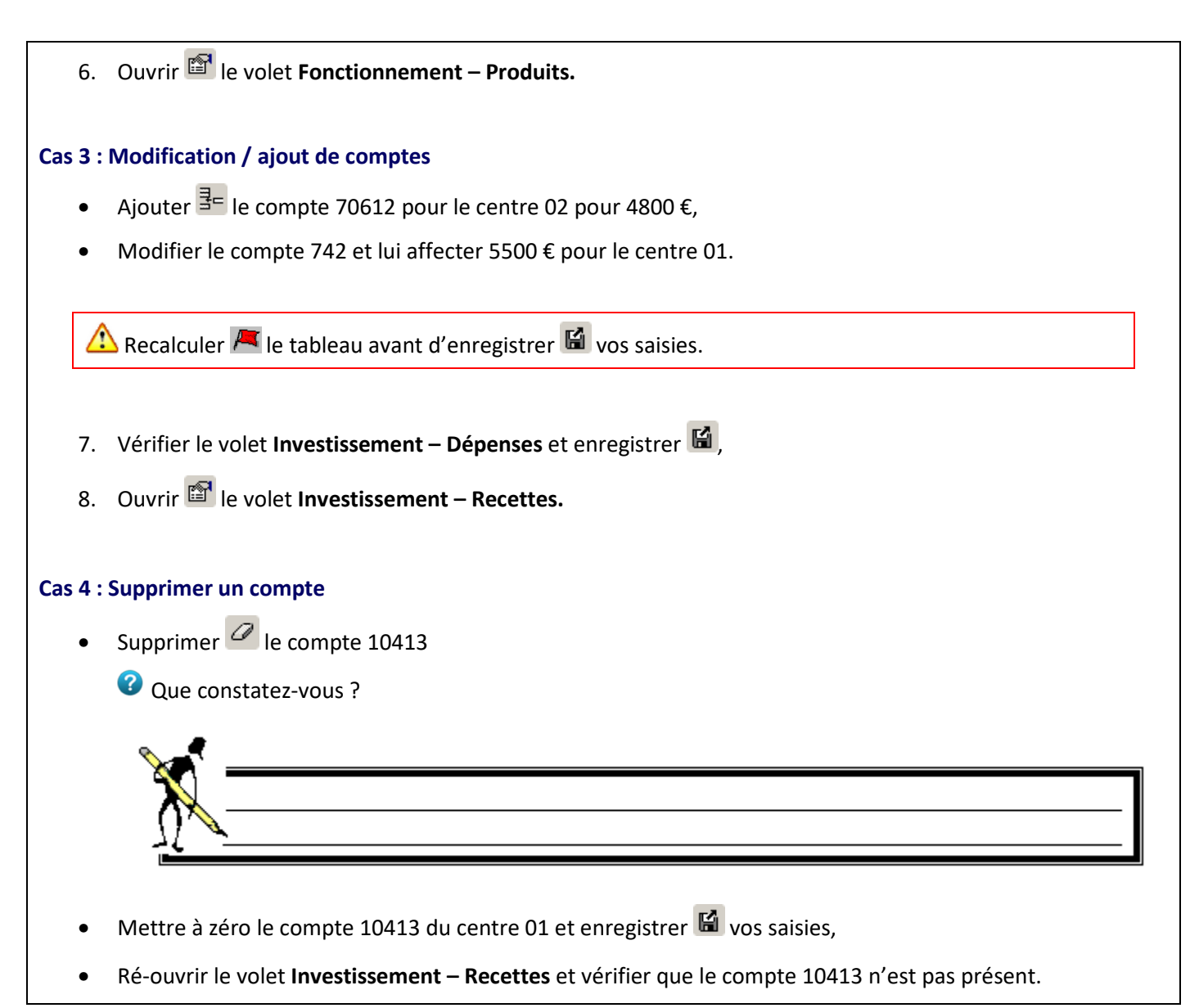

#### 3.3. Éditions de l'EPRD

Pour lancer une édition, placez-vous sur la liste des volets du menu *Budget et DM* Puis *Budget et DM*, *Budget*,

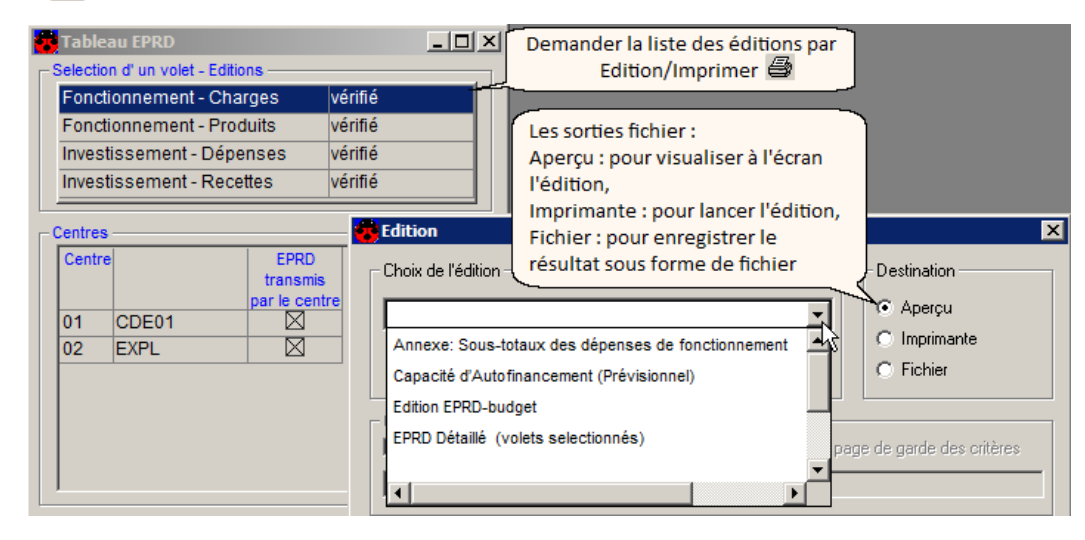

Aller voir la page du récapitulatif (dernière page) de l'édition EPRD-budget afin de savoir si le budget est équilibré globalement.

# Les mêmes éditions sont accessibles depuis le tableau de saisie de l'EPRD. Les éditions ont la mention état préparatoire tant que vous n'avez pas passé l'étape de l'édition officielle pour le Conseil d'Administration. Exercice 13 : Éditions préparatoires l'EPRD – Cocwinelle Ordonnateur . Le but de cet exercice est de lancer les éditions préparatoires de l'EPRD. Consulter les éditions préparatoires de l'EPRD dans le menu *Budget et DM* .

Une fois l'EPRD vérifié par l'ordonnateur, vous pouvez passer à l'étape de l'édition officielle pour le Conseil d'Administration en cliquant sur du menu *Budget et DM* Puis *Budget et DM*, *Budget, Edition pour le Conseil d'Administration*.

Les options du menu *Budget et DM, Budget* sont **accessibles ou grisés** au fur et à mesure de l'avancement dans le cycle.

| Edition Budget pour le Conseil d'Administration          |
|----------------------------------------------------------|
| Cliquez sur le bouton vert ou rouge selon votre décision |
| Ouverture de l'exercice                                  |
| Transmission à l'ordonnateur                             |
| Edition pour le Conseil d'Administration                 |
| Validation du Conseil d'Administration                   |
| Visa de l'Agent Comptable                                |
| Budget prêt à être exécutoire                            |
| Budget executoire                                        |

Les éditions du budget pour le CA, le feuillet d'émargement du budget, Capacité d'Autofinancement (Prévisionnel), récapitulatif du budget (Prévisionnel) et l'EPRD détaillé sont automatiquement proposées dès **l'enregistrement** de cette fenêtre. **Si**, suite à la vérification des documents, **l'EPRD doit être modifié**, vous devez aller dans le menu Budget et DM, Budget, Validation du Conseil d'Administration et cliquer sur **pour retourner en saisie d'EPRD**.

#### 3.4. Les étapes de validation de l'EPRD

La validation du budget passe par plusieurs étapes :

- 1. La validation du Conseil d'Administration 🗱 : menu Budget et DM 📽 puis Budget et DM, Budget, Validation du Conseil d'Administration,
- 2. Le **Visa de l'Agent comptable** (Cocwinelle Agent comptable **S**) : menu *Début/Fin exercice* **b** puis *Début/Fin exercice*, *Budget et DM*, *Visa AC Conformité du Budget*,
- 3. **Rendre exécutoire** le budget 🚾 : menu *Budget et DM 📽* puis *Budget et DM, Budget, Rendre exécutoire*.

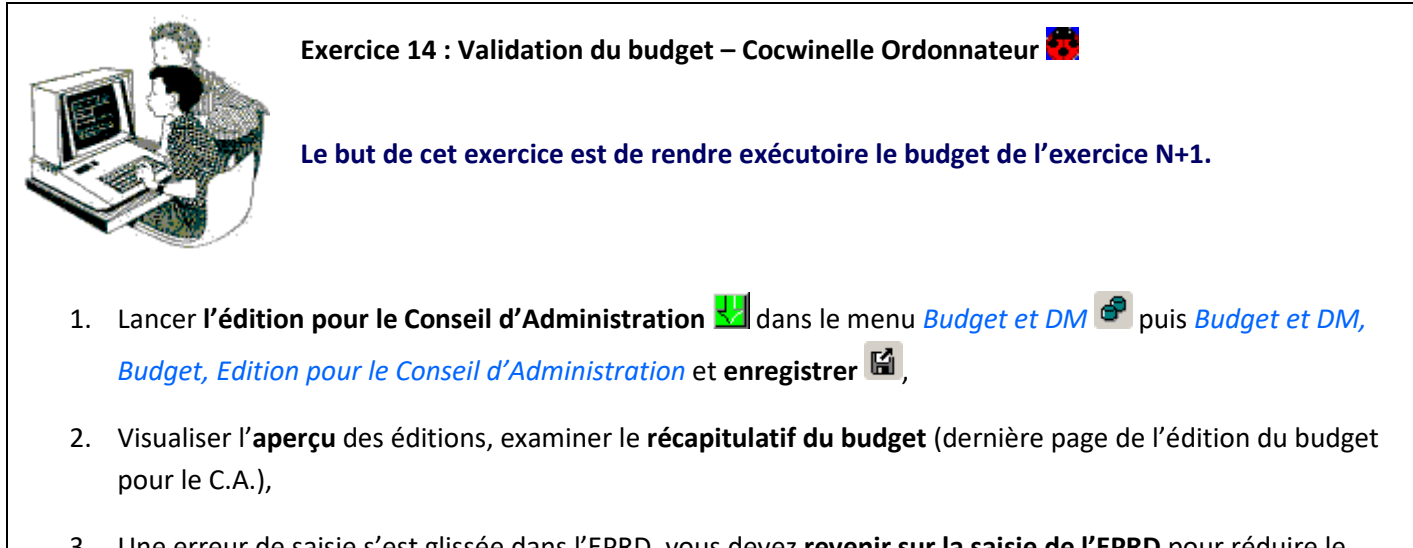

 Une erreur de saisie s'est glissée dans l'EPRD, vous devez revenir sur la saisie de l'EPRD pour réduire le montant du compte 601 pour le centre 01 (de 250 à 150 €),

Comment faire ?

- Ouvrir le menu Budget et DM, Budget, Validation du Conseil d'Administration, cliquer sur et enregistrer puis retourner en saisie d'EPRD pour réduire le montant du compte 601 pour le centre 01 (de 250 à 150 €),
- 5. Répéter l'étape d'édition pour le Conseil d'Administration,

- Effectuer la validation du Conseil d'Administration et consulter l'état d'avancement de l'exercice (Budget et DM et DM et DM, Budget, État d'avancement (\*)),
- Pour terminer le cycle de validation, connectez-vous sur le module Agent Comptable (Utilisateur : Agent Comptable; Mot de passe : Cnerta) afin d'apposer le visa de l'agent comptable (menu Début/Fin exercice puis Début/Fin exercice, Budget et DM, Visa AC Conformité du Budget),

Si une erreur est détectée, l'agent comptable peut renvoyer le budget 🛍 à l'ordonnateur pour correction.

8. Se connecter sous **Cocwinelle ordonnateur b** et rendre le budget exécutoire.

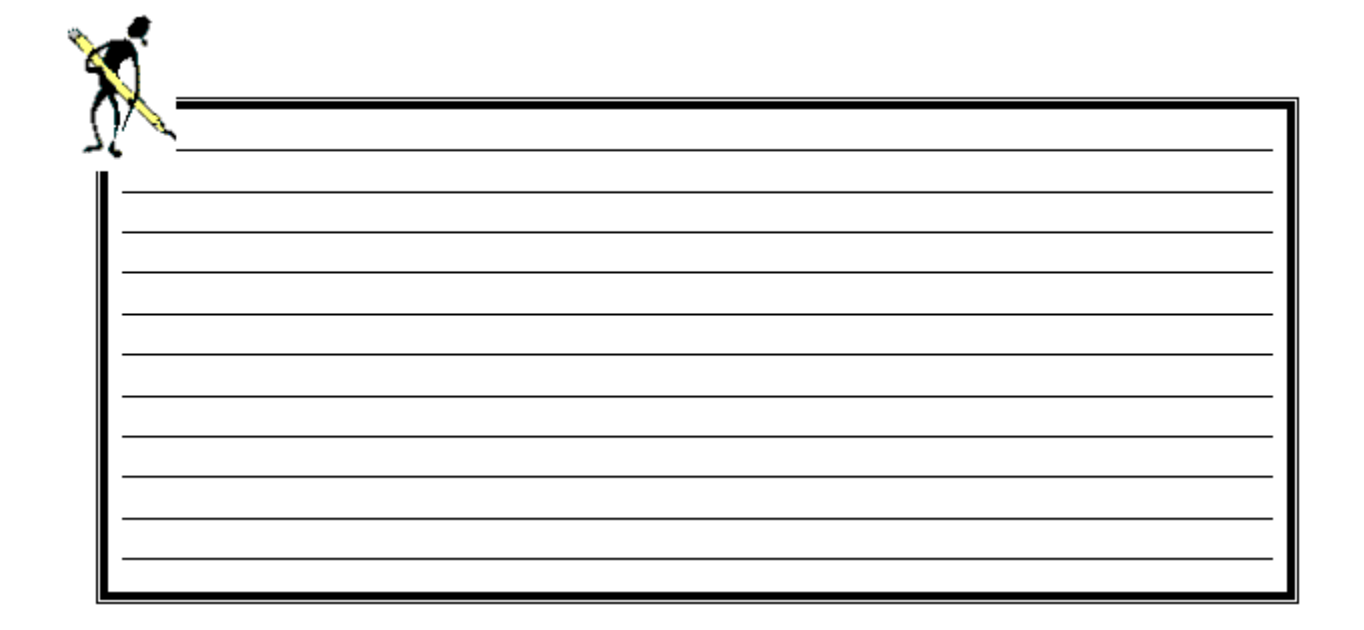

# **VII.Les origines de financement**

La gestion des différentes origines de financement (OF) se trouve dans le module *Fichier, Suivis* 4. Il y a trois origines de financement autres que le budget (OF 1) :

- La taxe d'apprentissage (OF 2)
- Les autres ressources suivies (OF 4)
- Les ressources affectées (OF 3, non traitées dans cette formation)

A partir de 2015, les RA sont supprimées pour les établissements en M99.

La création, la modification, la suppression et la reconduction d'un code (Taxe ou ARS) se font dans l'application Cocwinelle Centre

Les opérations de régularisation (modification d'origine de financement, régularisation de la taxe) se font dans l'application **Cocwinelle Ordonnateur** 

Les cessions internes (vente de produit ou de prestation de service d'un centre à un autre centre de l'EPL) ne sont pas considérées comme une origine de financement mais sont liées aux clients internes (Tiers de cession interne).

#### 1. Les autres ressources suivies (ARS)

Il s'agit du **suivi** d'enveloppes particulières (exemple : voyage scolaire, travaux...). Le suivi (annuel ou pluri-annuel) concerne les dépenses et/ou recettes, en introduisant optionnellement la notion de prévisions.

Les ARS peuvent s'étendre sur plusieurs exercices,
 Elles sont créées dans un centre mais pourront être accessibles par plusieurs centres,
 Le contrôle des disponibles est défini dans la fiche du centre (Utilitaires , Paramétrage, Centre constitutifs ).

#### 1.1. Saisie d'une ARS

L'ajout d'une autre ressource suivie se fait dans **Cocwinelle Centre**, à partir du menu *Suivis* buivis, *Autres ressources suivies, En cours*.

La liste des ARS déjà saisies mais non validées s'affiche, il suffit de cliquer sur *Edition, Ajouter* **E** pour saisir un nouveau code.

| Création A.R.S. La saisie d'un tiers<br>est facultative                                                                                                    |                                                                                                    |
|----------------------------------------------------------------------------------------------------|----------------------------------------------------------------------------------------------------|
| identification         Centre:       01       N° A.R.S.         Code:       FORM       Référence:         Si coché, tout centre       Libellé:       Formation LGA | statut<br>Statut: En préparation par le centre Modifiable utilisateur:<br>Date de début: 18/03/2015 Date de solde: 00/00/0000 |
| peut saisir une<br>pièce sur cette ARS<br>Partagé établissement:<br>Modifiable dans la fiche<br>du centre (Utilitaires)<br>Controle dispo: Facultatif              | H.T. 3000,00 T.V.A ,00                                                                                                    |
| Option définie dans la fiche du<br>centre (Utilitaires), non modifiable<br>après validation de l'ARS                                                               |                                                                                                    |
| Mnt frais généraux: 250,00 - Réservue de<br>en déd                                                                                                    | ve sur le disponible en<br>es frais généraux (vient<br>uction du plafond total)                                               |

L'ARS est alors au statut « En préparation par le centre ». Pour pouvoir l'utiliser en création de pièce, vous devez la passer au statut « Valide pour l'ordonnateur » <a> et enregistrer</a> le nouveau statut.

#### 1.2. Modification du montant d'une ARS validée

La modification du montant d'une autres ressources suivies se fait dans **Cocwinelle Centre**, à partir du menu *Suivis*, *Autres ressources suivies, En cours*.

La liste des ARS déjà saisies mais non validées s'affiche, il suffit de cliquer sur *Edition, Création d'un avenant* pour saisir le nouveau montant de l'ARS à modifier.

| Ć                         | Créat    | ion d' aven    | ant de                 | A.R.S.           |                                   |                  |            |                | K |
|---------------------------|----------|----------------|------------------------|------------------|-----------------------------------|------------------|------------|----------------|---|
| ſ                         | nitial 🧧 | Avenants       | Tiers                  | Suivi            |                                   |                  |            |                |   |
|                           | Exercic  | e N°           | Mère<br>Avt            | Statut           | Libellé                           | Date<br>de début | Montant HT | Montant<br>TTC |   |
|                           | 2015     | 1 061          | Mère                   | Valide pour l'or | Formation LGA                     | 18/03/2015       | 3 000,00   | 3 000,00       |   |
| 2015 Avt En préparation A |          | En préparation | Avt de : Formation LGA | 18/03/2015       | -250,00                           | -250,00          |            |                |   |
|                           |          | Le lit         | oellé (<br>s mais      | de l'ARS est     | TOTAL HORS REJETS POUR L'EXERCICI | 2015             | 2 750,00   | 2750           |   |

L'avenant est alors au statut « En préparation par le centre ». Vous devez le passer au statut « Valide pour l'ordonnateur » 🛆 et enregistrer 📓 le nouveau statut.

L'avenant peut être positif (augmente le montant de l'ARS) ou négatif (diminue le montant de l'ARS)

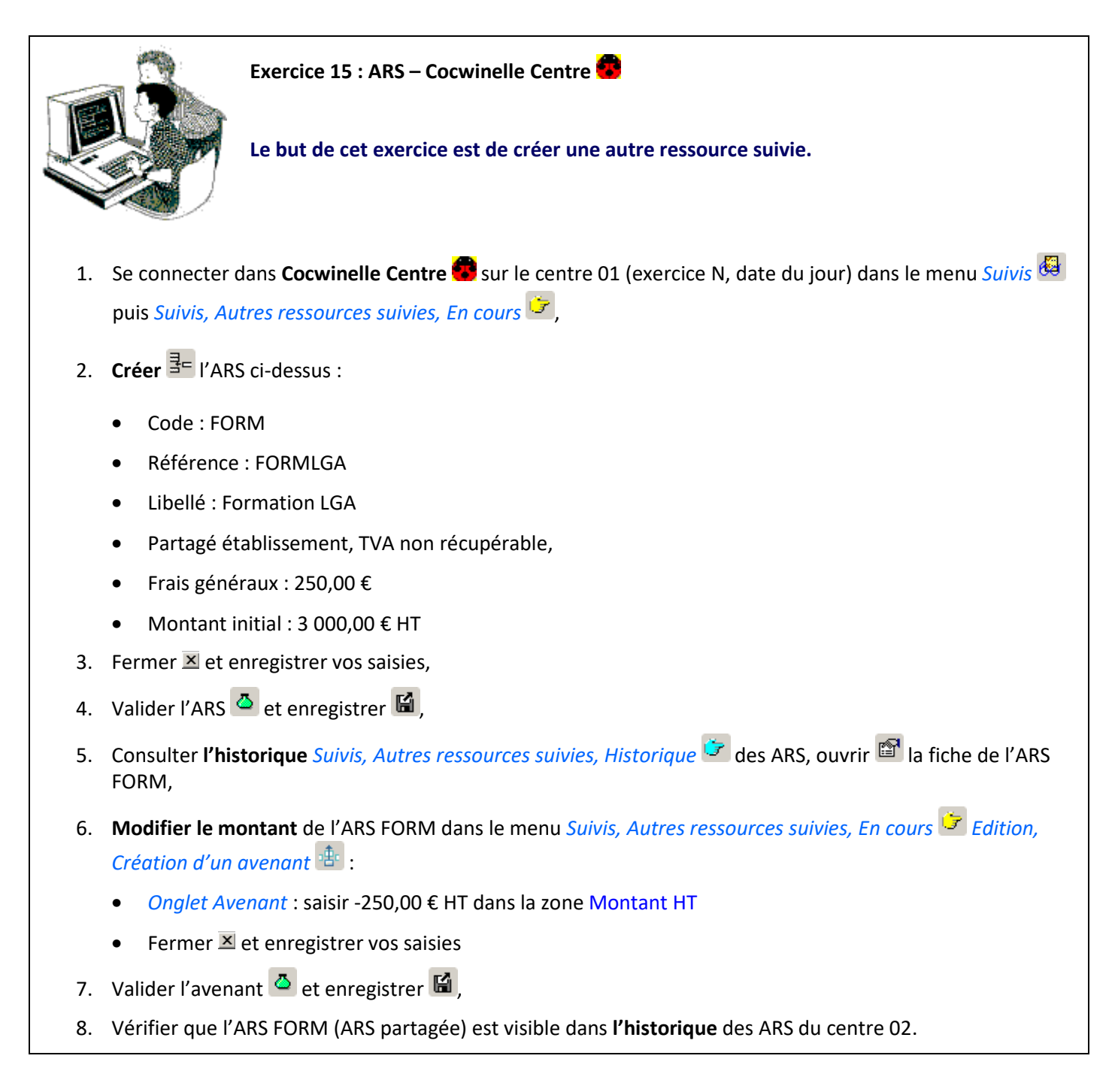

# 2. La taxe d'apprentissage

Un code TAXE (N°1 TAXE) est livré par défaut dans Cocwinelle. Ce code peut être utilisé par l'ensemble des centres et n'est pas modifiable.

Pour permettre un suivi d'une taxe particulière, l'utilisateur de **Cocwinelle Centre** peut ajouter d'autres codes taxe à partir du menu *Suivis* buis *Suivis, Taxe d'apprentissage, En cours*.

La taxe ne donne pas lieu à prévisions. Sa saisie est similaire aux ARS sans contrôle de disponible.

# 2.1. Saisie d'une taxe d'apprentissage

L'ajout d'une taxe d'apprentissage se fait dans **Cocwinelle Centre**, à partir du menu *Suivis* buivis, *Taxe* d'apprentissage, En cours 2.

La liste des taxes déjà saisies mais non validées s'affiche, il suffit de cliquer sur *Edition, Ajouter* **E** pour saisir un nouveau code.

| Création Taxe<br>La saisie d'un Tiers<br>est facultative                                                                       |                                                                                                    |
|----------------------------------------------------------------------------------------------------|----------------------------------------------------------------------------------------------------|
| identification       Centre:     01       N° Taxe     0       Code:     TAXE2       Référence:     2031       Libellé:     CDI | statut         Statut:       En préparation par le centre       Modifiable utilisateur:         Date de début:       19/03/2015       Date de solde:       00/00/0000 |
| Compte investissement: 134181<br>Compte fonctionnement: 7482<br>Cliquer<br>Compte compte                                       | r ici pour modifier le<br>ce d'investissement<br>ici pour modifier le<br>c de fonctionnement                                                                          |

La taxe est alors au statut « En préparation par le centre ». Pour pouvoir l'utiliser en création de pièce, vous devez la passer au statut « Valide pour l'ordonnateur » <a> et enregistrer</a> le nouveau statut.

#### 2.2. Modifier une taxe d'apprentissage

La modification d'une taxe d'apprentissage est possible depuis la liste des taxes en cours si celle-ci est au statut « En préparation par le centre » et depuis l'historique (menu *Suivis in Suivis, Taxe d'apprentissage, Historique* ) si celle-ci a été validée.

C'est dans ce menu notamment que l'utilisateur de **Cocwinelle Centre** speut modifier le compte d'investissement et de fonctionnement d'une taxe validée (même si le titre de régularisation a déjà été émis).

Si le compte d'investissement ou de fonctionnement que vous souhaitez affecter à la taxe
 n'apparait pas quand vous cliquez sur ..., vérifiez dans la nomenclature de l'établissement aque le compte est bien coché Compte budgétaire Titre Régularisation/Taxe.
 Si ce n'est pas le cas, demandez à l'utilisateur de Cocwinelle Ordonnateur de modifier le compte.

👞 🍠

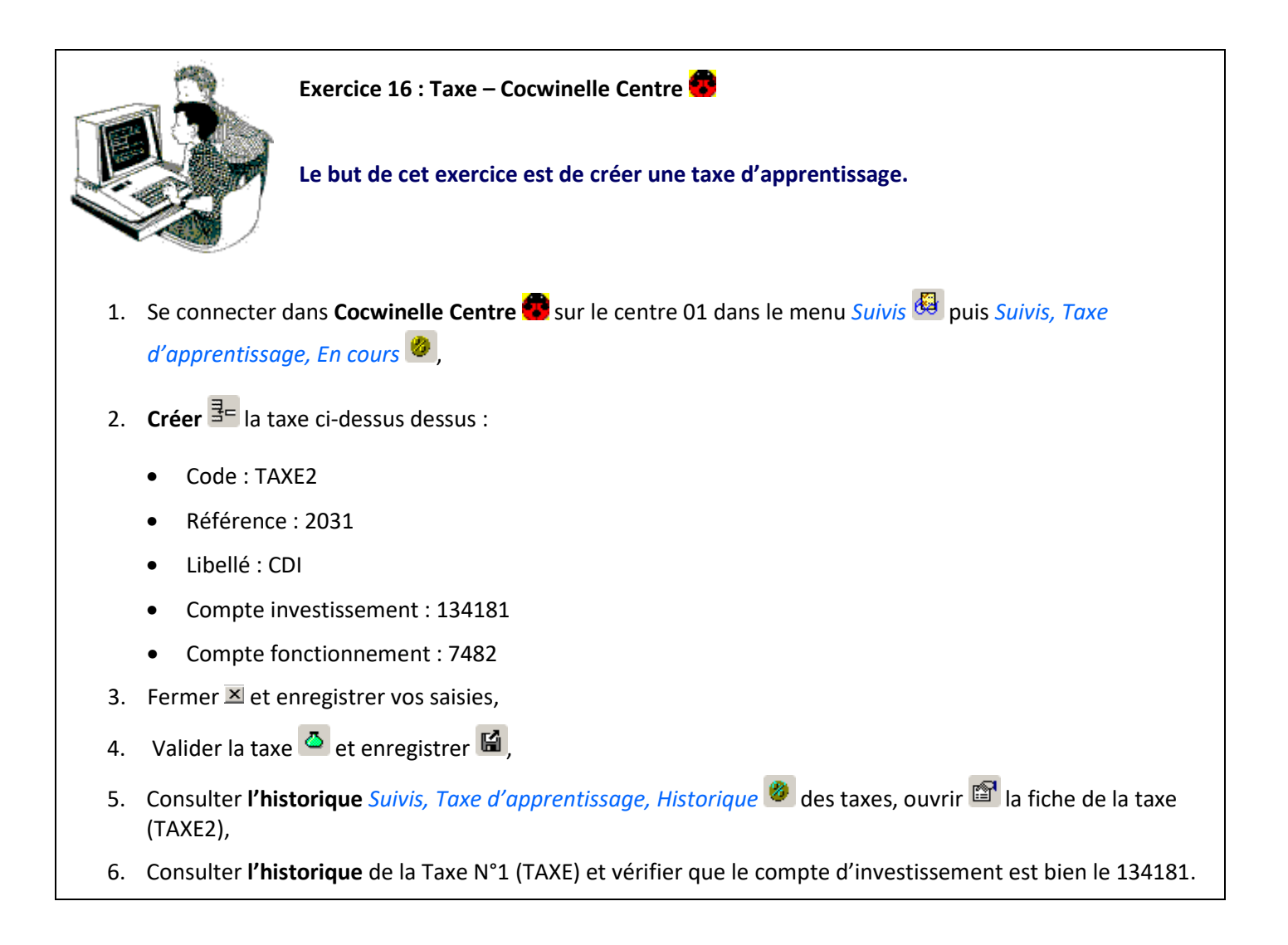

| <u>[*</u> |      |      |  |
|-----------|------|------|--|
|           | <br> | <br> |  |
|           |      |      |  |
|           |      |      |  |
|           |      |      |  |
|           |      |      |  |
|           |      |      |  |

Les dépenses

VIII.

#### 1. Le circuit des dépenses

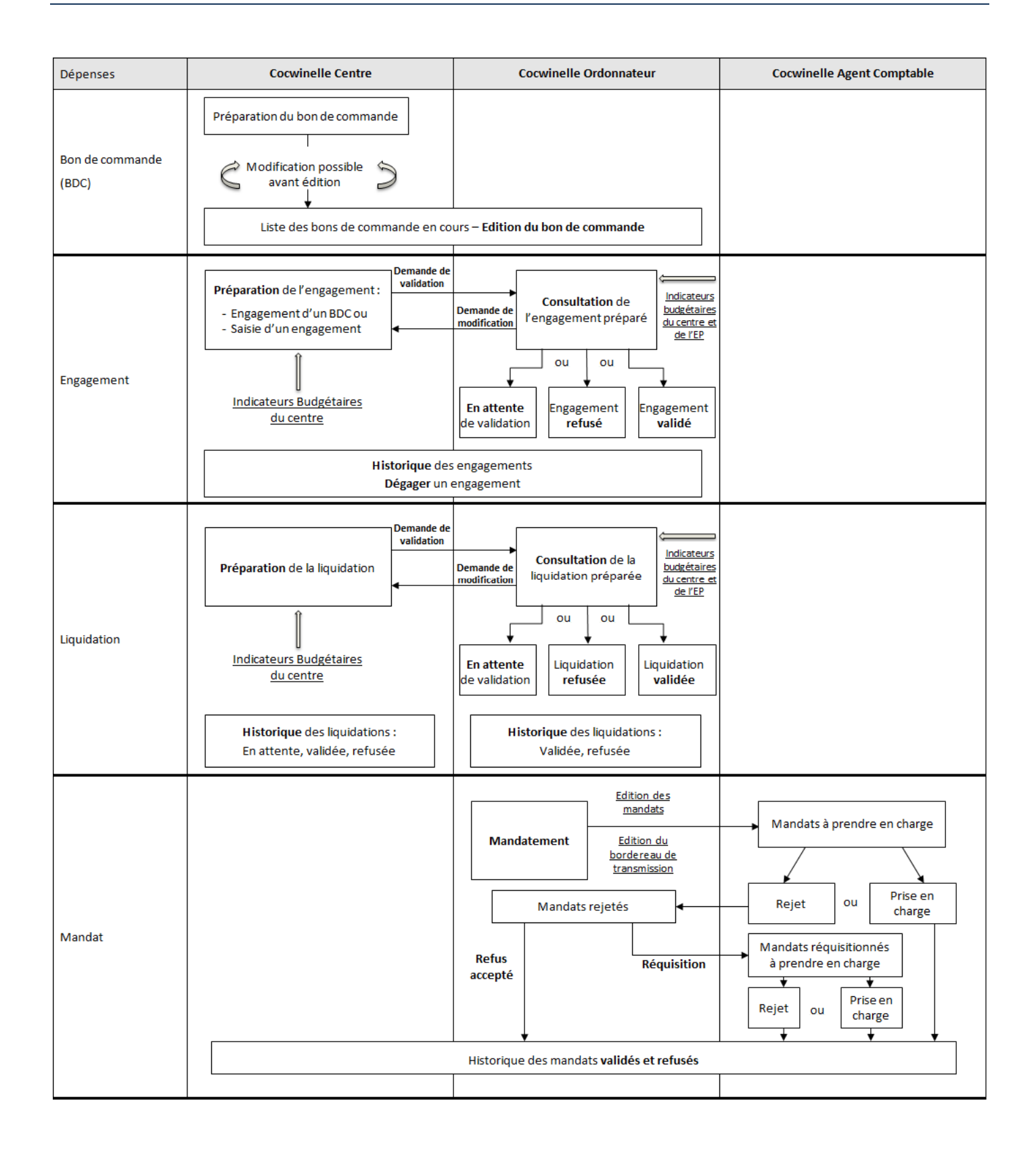

# 2. Les bons de commande

La phase d'engagement revêt deux aspects :

- L'engagement juridique c'est-à-dire le bon de commande,
- L'engagement comptable.

Le module **Bons de commande** est accessible dans **Cocwinelle Centre b** par le menu *fichier, Bons de commande* 

Les utilisateurs de l'application **Cocwinelle Centre** pourront saisir et engager des bons de commande. Les utilisateurs de **Cocwinelle Ordonnateur** pourront modifier le modèle Word des bons de commande.

# 🧶 Rappel :

- Pour les utilisateurs des groupes CC Bon de commande AVEC ou SANS édition seul le module de gestion de bons de commande est accessible,
- Pour les utilisateurs du groupe **CC** Accès en consultation seul l'historique des bons de commande est accessible,
- Les utilisateurs du groupe **CC Accès à toutes les données** peuvent générer un engagement à partir d'un bon de commande.

#### 2.1. Paramétrage des bons de commande

Avant de pouvoir ajouter des bons de commande, **Cocwinelle Centre** doit être paramétré. Quatre données paramétrables rentrent en compte dans la création d'un bon de commande :

- L'adresse de livraison,
- L'adresse de facturation,
- Le service bénéficiaire,
- Le contact.

Ces données peuvent être **enregistrées comme données par défaut pour un utilisateur**. Ainsi, les données choisies par défaut **apparaîtront directement à la création d'un nouveau bon de commande**.

#### Adresses de livraison

La liste des adresses de livraison s'affiche dans le module *Bons de commande* en puis *Bons de commande, Adresses de Livraison* :

|                               | Création d'u                                      | ne adresse                  |                                       |
|-------------------------------|---------------------------------------------------|-----------------------------|---------------------------------------|
|                               |                                                   | Adresse de Livraison        |                                       |
|                               | Nom                                               | Eduter - Cnerta             | Champs obligatoires :                 |
|                               | Adresse                                           | 2 rue champs Prévois        | Nom                                   |
|                               |                                                   |                             | Adresse<br>Code postal et ville       |
|                               | Code Postal                                       | 21000 Ville DIJON           |                                       |
| Clique<br>automat<br>fonction | er ici pour affe<br>iquement la v<br>du code post | cter<br>ille en<br>al saisi | Décocher pour<br>désactiver l'adresse |

#### Adresses de facturation

La liste des adresses de facturation s'affiche dans le module *Bons de commande* puis *Bons de commande*, *Adresses de Facturation* :

| - I                           | 🛑 Création d'                                                   | une adresse                                           | ×                                                               |
|-------------------------------|-----------------------------------------------------------------|-------------------------------------------------------|-----------------------------------------------------------------|
|                               |                                                                 | Adresse de Facturation                                |                                                                 |
|                               | Nom<br>Adresse                                                  | Agrosup<br>26 Boulevard PetitJean                     | Champs obligatoires :<br>Nom<br>Adresse<br>Code postal et ville |
| Clique<br>automat<br>fonctior | Code Postal<br>er ici pour aff<br>tiquement la<br>n du code pos | 21000 ville DIJON<br>fecter<br>ville en<br>stal saisi | cocher pour<br>ctiver l'adresse                                 |

Les fenêtres adresses de livraison et adresses de facturation ne peuvent pas être ouvertes en même temps.

#### Service bénéficiaire

Cette notion est propre à l'établissement et permet de renseigner un service, un département, une unité selon l'organisation interne. Il est utile pour le suivi et l'acheminement des articles commandés.

La liste des services bénéficiaires s'affiche dans le module *Bons de commande* puis *Bons de commande, Services bénéficiaires* 

| Création d'un service bénéficiaire   | -                                      |                                          |
|--------------------------------------|----------------------------------------|------------------------------------------|
| Code CNERTA<br>Libellé Eduter Cnerta |                                        | Champs obligatoires :<br>Code<br>Libellé |
|                                      | Service bénéficiaire Actif             |                                          |
| ]                                    | Décocher pour<br>désactiver le service | <b></b>                                  |

#### Contact

C'est une personne faisant partie de l'établissement, ce n'est pas forcément l'utilisateur qui saisit le bon de commande. Il est utile pour le suivi des articles commandés.

La liste des contacts s'affiche dans le module *Bons de commande* \land puis *Bons de commande, Contact* 🚇 :

| 🐻 Création d'ui | 1 contact  |                                                | _ 🗆   | ×                     |
|-----------------|------------|------------------------------------------------|-------|-----------------------|
| Nom             | Mon Nom    |                                                |       | Champs obligatoires : |
| Prénom          | Mon Prénom |                                                |       | Nom                   |
| Téléphone       | 0380772400 |                                                | ļ     | lelephone             |
|                 |            | Contact<br>Décocher pour<br>désactiver le cont | actif |                       |

#### Les manipulations

À tout moment sur la liste des adresses, services bénéficiaires ou contacts, vous pouvez :

- Ajouter <sup>‡</sup> un nouveau paramètre,
- Modifier 🖆 un paramètre à l'exception du nom,
- Supprimer 🖉 un paramètre s'il n'est pas déjà utilisé dans un bon de commande,
- **Désactiver** un paramètre en décochant la case Actif, le paramètre apparaît alors en rouge dans la liste et ne peut plus être sélectionné dans un bon de commande,
- Enregistrer 🖬 les modifications ou utiliser l'option Enregistrer et nouveau 🖬 pour créer plusieurs paramètres à la suite.

#### Définir des données par défaut

Il est possible de paramétrer par défaut les valeurs décrites ci-dessus à partir du module *Bons de commande* est puis *Bons de commande, Paramétrage par défaut*.

# 🧶 Remarque :

- Ce paramétrage se fait par utilisateur,
- Si vous saisissez une ou plusieurs de ces données, elles seront reprises **automatiquement** sur la fiche de saisie du bon de commande,
- La saisie de toutes les valeurs n'est pas obligatoire.

Il sera toujours possible de modifier les données sur la fiche de saisie du bon de commande même si elles ont été saisies au niveau de cette fiche de paramétrage.

#### 2.2. Gestion des bons de commande

La saisie d'un bon de commande est réalisée par les utilisateurs de **Cocwinelle Centre** a partir du module *Bons de commande* puis *Bons de commande, En cours* **1**.

La liste des bons de commande **non engagés**, créés sur le centre de connexion pour les **exercices N-1 et N** s'affiche. À partir de ce menu, vous pouvez

- Ajouter <sup>1</sup>/<sub>4</sub> un nouveau bon de commande,
- Modifier an bon de commande à condition qu'il n'ait pas été imprimé (édition définitive),
- Supprimer ou annuler 🖉 un bon de commande qui n'a pas été engagé,
- Enregistrer 🖬 les modifications ou utiliser l'option Enregistrer et nouveau 🖬 pour créer plusieurs bons de commande à la suite.

## **Onglet Informations générales**

| Création d'un bon de commande<br>Informations générales Livraison/Facturation Détail des articles Budget de gestion<br>L'objet sera<br>repris au<br>niveau de<br>l'engagement Mon Nom Mon Prénom<br>Cliquer ici pour<br>sélectionner les<br>données Fournisseur<br>Buro-Informatique (Sté)<br>Sélection du fournisseur<br>Rue des fleurs | Champs obligatoires :<br>Objet<br>Contact<br>Fournisseur<br>Date 30/03/2015<br>Service bénéficiare<br>COERTA<br>Eduter Cnerta<br>Coché si le Fournisseur est un tier<br>de cession interne (contrôles sur<br>comptes de fonctionnement<br>uniquement, pas de Taxe)<br>601890<br>Cession Interne<br>Observations ( n'apparaissent pas sur le bon de commande du mais | rs<br>r |
|----------------------------------------------------------------------------------------------------|----------------------------------------------------------------------------------------------------|---------|
| référencé dans la table<br>des tiers facturés<br>21000 DIJON<br>Notes complémentaires (apparaissant sur le bon de commande) - 256 caractères ma<br>Suite à l'entretien avec Monsieur Dupont                                                                                                    | de janvier pour un autre service                                                                                                    |         |

🛆 Le Fournisseur ne pourra plus être modifié une fois le bon de commande enregistré.

Si le fournisseur n'apparaît pas en cliquant sur ...., vous devez le créer dans les données de référence.

#### **Onglet Livraison / Facturation**

Cet onglet permet de sélectionner ... les adresses de livraison et de facturation ainsi que de noter des instructions de livraison.

#### **Onglet Détail des articles**

| 🛑 Créat       | ion d'un bon de commande                                                                                          | 2       |                |       |                  |             |           |                |        |          |         |         | _ 🗆 ×     |
|---------------|----------------------------------------------------------------------------------------------------|---------|----------------|-------|------------------|-------------|-----------|----------------|--------|----------|---------|---------|-----------|
| Informati     | ons générales 🛛 Livraison/Factu                                                                                   | Iration | Détail des art | icles | Budget de gestio | n           |           |                |        |          |         |         |           |
| N°<br>Article | Désignation                                                                                                    | Ré      | férence        | Qté   | HT Unité         | Taux<br>TVA | TTC Unité | Gratuit<br>O/N | Compte | OF       | Code OF | Clé Csa | N° Code M |
| 1             | Ecran                                                                                                    |         |                | 1     | 500,00           | 20,00       | 600,00    |                |        | 1 🚽      |         |         |           |
| 2             | UC                                                                                                    |         |                | 1     | 1 300,00         | 20,00       | 1 560,00  |                |        | -        |         |         |           |
| 3             | Imprimante                                                                                                    |         |                | 1     | 650,00           | 20,00       | 780,00    |                |        | -        |         |         |           |
| 4             | Souris                                                                                                    |         |                | 1     | 0,00             | 20,00       | 0,00      |                |        | <b>•</b> |         |         |           |
| Cli           | Cliquer sur <sup>3</sup> = pour ajouter une ligne<br>ou sur <sup>2</sup> pour la supprimer<br>Champ obligatoire : |         |                |       |                  |             |           |                |        |          |         |         |           |
|               | Désignation de l'article uniquement                                                                               |         |                |       |                  |             |           |                |        |          |         |         |           |
|               | Récapitulatif général                                                                                             |         |                |       | Total HT         | =           | 2 450,00  |                |        |          |         |         |           |
|               |                                                                                                    |         |                |       | Total TVA        | =           | 490,00    |                |        |          |         |         |           |
| L.            |                                                                                                    |         |                |       | Total TTC        | =           | 2 940,00  |                |        |          |         |         |           |

### 🛆 Important :

Un bon de commande doit comporter au minimum **une ligne** de commande.

Cocwinelle contrôle si le compte saisi est ouvert au budget en dépense.

Aucun contrôle n'est fait sur les disponibles du compte saisi. Le contrôle est réalisé sur l'engagement.

#### Onglet Budget de gestion

Cet onglet permet de saisir les informations du budget de gestion si l'option de saisie obligatoire ou facultative est activée sur le centre.

Dans tous les cas, la saisie des codes de ventilation du budget de gestion est facultative.

Comme pour la saisie des engagements, il peut y avoir plusieurs ventilations du budget de gestion pour une ligne de commande, Cocwinelle contrôle alors que le total des lignes d'un article est égal à 100 %.

#### 2.3. Éditer un bon de commande

L'impression d'un bon de commande se fait par l'option *Edition/Imprimer* du module *Bons de commande* puis *Bons de commande, En cours* **2**.

Dès que le bon de commande est édité définitivement, il n'est plus modifiable et il est alors possible de l'engager. Deux types d'éditions sont possibles : la prévisualisation et l'édition définitive.

#### La prévisualisation

L'édition de la prévisualisation « **Prévisualisation Bon de commande** » ne pourra pas être signée ni envoyée au fournisseur. Elle porte la mention « Spécimen Non légal » et permet d'avoir **une vue générale du bon de commande**. Les données concernant le Budget de gestion et les informations comptables n'y figurent pas.

#### L'édition définitive

Il s'agit de l'édition **Bon de commande** par **fusion Word** dont la mise en page peut être modifiée par l'ordonnateur **1**. Il n'est plus possible d'effectuer des **modifications sur le bon de commande après impression**.

Il est possible **d'imprimer plusieurs bons de commande en même temps**. Pour cela, il faut sélectionner les bons à imprimer dans la liste des bons de commande en cours (ou historique) et lancer l'édition.

# 🧶 Rappel :

- Les utilisateurs du groupe **CC Bon de commande SANS édition** n'ont accès qu'à la prévisualisation du bon de commande,
- Les utilisateurs des groupes **CC Bon de commande AVEC édition** et **Accès à toutes les données** ont accès à la prévisualisation et à l'édition définitive,
- Les utilisateurs du groupe CC Accès à toutes les données ont accès à la prévisualisation, à l'édition définitive et peuvent engager un bon de commande.

Si le montant d'un article est à zéro et que la case gratuit n'est pas cochée, le total TTC et HT n'apparaîtront pas sur l'édition définitive.

#### 2.4. Historique d'un bon de commande

L'historique des bons de commande est accessible par le menu *Bons de commande* puis *Bons de commande*, *Historique* et présente la liste des bons de commande **engagés** et **annulés.** 

Dans l'historique des bons de commande sont affichés les bons de commande annulés après édition définitive.

Si un bon de commande est annulé *avant édition définitive, il est* **supprimé de la liste des bons de commande en cours et n'apparaît pas dans l'historique**.

À partir de cette liste, vous pourrez consulter 🖻 le détail d'un bon de commande et le rééditer 🕮.

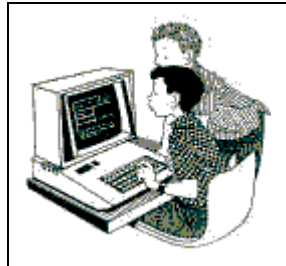

Exercice 17 : Bon de Commande – Cocwinelle Centre 😎

Le but de cet exercice est de créer un bon de commande.

- 1. Se connecter dans **Cocwinelle Centre** (Utilisateur *Antoine*) sur le centre 01 dans le menu *Bons de commande*
- 2. Créer 📴 l'adresse de livraison 🕎, de facturation 💷, le service bénéficiaire 츠 et le contact 🗳 ci-dessus,
- 3. Définir ces paramètres par défaut 🕮,
- 4. Créer <sup>3</sup> ⊂ le bon de commande ci-dessus à partir du menu *Bons de commande* <sup>2</sup> puis *Bons de commande*, *En cours* <sup>3</sup> :

Onglet Informations générales

- Objet : Achat de matériel informatique
- Fournisseur : Buro-Informatique
- Observations n'apparaissant pas : Attention, à ne pas confondre avec la commande du mois de janvier
- Notes complémentaires : Suite à l'entretien avec Monsieur Dupont
- 5. Vérifier que les **paramètres définis par défaut** sont bien initialisés automatiquement dans les onglets *Informations générales* et *Livraison/Facturation*,

6. Saisir les différents articles :

Onglet Détail des articles

- 1 Écran de 500 € HT sur l'OF 1
- 1 UC de 1 300 € HT
- 1 imprimante de 650 € HT
- 1 Souris en cadeau (gratuite)
- 7. Vérifier vos saisies en éditant 🕮 la **Prévisualisation Bon de Commande**,
- 8. Éditer définitivement 🚔 le bon de commande par fusion Word,

Y Vous pouvez utiliser l'imprimante PDF Creator.

9. Vérifier que la case Édité O/N est bien cochée.

#### 3. Les engagements

L'engagement comptable est une prévision de dépense sur un compte budgétaire d'un exercice donné. Il doit précéder l'envoi au fournisseur du bon de commande, établi dans les centres constitutifs.

Un engagement est :

- Mono centre,
- Mono fournisseur,
- Mono bon de commande,
- Pluri comptes budgétaires,
- Pluri origines de financement.

#### 3.1. Gestion des engagements

La saisie d'un engagement est réalisée par les utilisateurs de **Cocwinelle Centre** a partir du module *Dépenses* puis *Dépenses, Engagements, En cours* 

La liste des engagements déjà saisis mais non transmis à l'ordonnateur s'affiche. À partir de ce menu, vous pouvez

- Ajouter <sup>∃</sup> un engagement,
- Engager 🗐 un bon de commande,
- Dupliquer III un engagement de l'exercice en cours,
- Modifier a un engagement qui n'a pas été transmis à l'ordonnateur ou pour lequel l'ordonnateur a demandé la modification,
- Supprimer un engagement qui n'a pas été transmis à l'ordonnateur ou pour lequel l'ordonnateur a demandé la modification,
- Imprimer 4 la liste et le récapitulatif par compte des engagements en cours,
- Enregistrer 🖬 les modifications ou utiliser l'option Enregistrer et nouveau 🖬 pour créer plusieurs engagements à la suite,
- Transmettre 📩 les engagements en cours à l'ordonnateur pour validation.

🗥 Le fournisseur ne pourra plus être modifié une fois l'engagement enregistré.

#### 3.2. Saisie d'un engagement

L'ajout d'un engagement se fait par le menu Édition/Ajouter <sup>1</sup>/<sub>2</sub> du module Dépenses <sup>(1)</sup>/<sub>2</sub> puis Dépenses, Engagements, En cours <sup>(1)</sup>/<sub>2</sub>.

L'engagement d'un bon de commande se fait par le menu *Édition/Engager un bon de commande* du module *Dépenses* puis *Dépenses, Engagements, En cours* 

Il est impossible de sélectionner plusieurs bons de commande dans un engagement,
 Il est impossible d'engager une seconde fois un bon de commande,
 Il est possible d'engager un bon de commande de l'exercice N-1.

À l'engagement d'un bon de commande 🗐, Cocwinelle affiche les bons de commande édités et non engagés. Vous devez alors sélectionner le bon de commande à engager puis valider.

|                 | Sél    | ection | i du Bon d       | le commande à Engagei       | r                 |          |        |     |                |
|-----------------|--------|--------|------------------|-----------------------------|-------------------|----------|--------|-----|----------------|
|                 | N°     | Bon    | Date<br>création | Objet                       | Tiers             | HT       | TVA    |     |                |
|                 |        | 1      | 31/03/15         | Achat de matériel informati | Buro-Informatique | 2 450,00 | 490,00 |     |                |
|                 | 5      | 2      | 14/04/15         | Test                        | EEINE CÂCHES      | 0,00     | 0,00   |     |                |
| Selection du bo | n<br>L |        |                  |                             |                   |          |        |     | Valider le bor |
| de commande a   | a 🛓    |        |                  |                             |                   |          |        |     | de commande    |
| engager         | )      |        |                  |                             |                   | Annuler  | Valide | r 🖌 | à engager      |
|                 |        |        |                  |                             |                   |          |        |     |                |

Après sélection du bon de commande, il est possible de **regrouper plusieurs lignes** du bon de commande sur une seule ligne d'engagement. Les options sont disponibles en faisant un clic droit sur les lignes à regrouper :

| Sélect        | tion des ligne             | s du bon de command | le à regrouper sur | l'engager | nent        |                  |                  |                    |                                  |               |
|---------------|----------------------------|---------------------|--------------------|-----------|-------------|------------------|------------------|--------------------|----------------------------------|---------------|
| Ligne<br>Enga | HT Ligne Enga              | Objet Ligne Enga    | Désignatio         | n         | Qté         | HT Unité         | Taux<br>TVA      | Total HT           | Total TTC                        | OF            |
| 1             | 500,00                     | Ecran               | Ecran              | Pearour   |             | EOO O            | non on<br>nement | 500,00             | 600,00                           | 1             |
| 2             | 1 300,00                   | UC                  | UC                 | Dégroup   | per su      | ut le groupe d'a | rticle           | 1 300,00           | 1 560,00                         |               |
| 3             | 650,00                     | Imprimante          | Imprimante         |           |             |                  |                  | 650,00             | 780,00                           |               |
| 4             | 0,00                       | Souris              | Souris             | Atteindr  | e<br>oner t | out              |                  | 0,00               | 0,00                             |               |
|               | Sélectionr<br>lignes à reg | ner les<br>grouper  |                    | Sélection | nner<br>r   | out              |                  | Faire un<br>accéde | clic droit pour<br>r aux options |               |
|               |                            |                     |                    |           |             |                  |                  | <u> </u>           |                                  |               |
|               |                            |                     |                    |           |             |                  | [                | Valider le k       | Annuler Va                       | lider<br>ande |

| Sélect        | tion des ligne         | s du bon de comman                                                               | de à regrouper sur l'engage                | ment | :        |             |          |                          |                |   |
|---------------|------------------------|----------------------------------------------------------------------------------|--------------------------------------------|------|----------|-------------|----------|--------------------------|----------------|---|
| Ligne<br>Enga | HT Ligne Enga          | Objet Ligne Enga                                                                 | Saisir l'objet de la<br>ligne d'engagement | Qté  | HT Unité | Taux<br>TVA | Total HT | Total TTC                | OF             |   |
| 1             | 0,00                   | Ordinateur complet                                                               | Ecran                                      | 1    | 500,00   | 20,00       | 500,00   | 600,00                   | 1              |   |
|               | A.                     |                                                                                  | UC                                         | 1    | 1 300,00 | 20,00       | 1 300,00 | 1 560,00                 |                | Г |
|               | 1                      |                                                                                  | Souris                                     | 1    | ,00      | 20,00       | 0,00     | 0,00                     |                |   |
| 2             | 650,0                  | Imprimante                                                                       | Imprimante                                 | 1    | 650,00   | 20,00       | 650,00   | 780,00                   |                | Г |
|               | Co<br>monta<br>des lig | ocwinelle cumule le<br>ants si tous les mon<br>gnes sélectionnées<br>renseignées | tants<br>sont                              |      |          |             |          | Annuler V<br>bon de comm | alider<br>nand |   |

Le regroupement est nécessaire dans le cas où il y a beaucoup de lignes sur le bon de commande, en effet une liquidation est limitée à 15 lignes maximum.

Lors du regroupement, Cocwinelle contrôle certains critères et affiche un message d'avertissement s'il y a une incohérence dans les critères de regroupement :

- Taux de TVA :
  - Si le taux de TVA n'est pas identique (s'il existe) sur toutes les lignes sélectionnées, le taux de TVA ne sera pas indiqué sur la ligne d'engagement.
  - Si le taux de TVA apparaît sur une seule des lignes sélectionnées, la ligne d'engagement sera initialisée avec ce taux de TVA (cela évite de le saisir sur toutes les lignes du BDC lorsqu'on sait que ces lignes vont être regroupées par la suite).
- Critères comptables :
  - **Si les critères comptables** (Compte, OF ...) ne sont pas identiques (s'ils existent) sur toute les lignes sélectionnées, ils ne seront pas indiqués sur la ligne d'engagement.
  - S'ils apparaissent sur une seule des lignes sélectionnées, la ligne d'engagement sera initialisée avec cette donnée (cela évite de les saisir sur toutes les lignes du BDC lorsqu'on sait que ces lignes vont être regroupées par la suite).
- Budget de gestion :
  - Si la ventilation BG n'est pas identique (si elle existe) sur toutes les lignes sélectionnées, elle ne sera pas indiquée sur la ligne d'engagement
  - Si elle apparaît sur une seule des lignes sélectionnées, la ligne d'engagement sera initialisée avec cette ventilation BG (cela évite de la saisir sur toutes les lignes du BDC lorsqu'on sait que ces lignes vont être regroupées par la suite).
- Si les critères de regroupement son invalides (comptes différents, OF différentes, ...) sur les lignes sélectionnées, ces critères ne seront pas repris sur l'engagement.

Il est possible de dégrouper des lignes d'un bon de commande tant que l'engagement n'a pas été envoyé à l'ordonnateur :

- Si vous êtes sur la fiche de saisie de l'engagement, quittez-là sans enregistrer et recommencez l'engagement du bon de commande,
- Si vous avez déjà enregistré l'engagement du bon de commande, supprimez-le de la liste des engagements en cours et recommencez l'engagement du bon de commande

Dès lors que l'étape de regroupement est effectuée, Cocwinelle ouvre et pré-remplie la fiche d'engagement.

| Le tiers n'est page          | as modif       | iable.            |              |                |             |                  |            |         |                   |
|------------------------------|----------------|-------------------|--------------|----------------|-------------|------------------|------------|---------|-------------------|
| Les modification             | ns effect      | uées sur l'en     | gageme       | nt ne sont     | pas re      | portées          | sur le b   | on de d | commande.         |
|                              |                |                   |              |                |             |                  |            |         |                   |
| 🚜 Dépenses-Exercice:2015 (F  | 199) -Centre   | :01 CDE01         |              |                |             |                  |            |         |                   |
| Fichier Edition Dépenses Fen | être ?         | Rappel d          | e l'exercice | e et           |             |                  |            |         |                   |
| 📙 🕒 🕒 🕲 🖆                    | 7唱 🕅           | M Statent         | reconstitu   |                |             |                  | -          |         |                   |
| 🔒 🚼 🚼 👗 🛍 健                  | ∽ <b>∏</b> +   |                   |              | Cliquer sur    | -lpour sé   | lectionner ]     | N° et      | année   |                   |
| Création d'un engagemen      | t à nartir d'u | n bon de commande |              | un tiers.      | Le tiers n' | est pas          | du bo      | on de   |                   |
| Engagement Budget de gesti   |                |                   |              | d'un bor       | sur l'eng   | agement<br>nande | comn       | nande 🖴 | )                 |
|                              |                | <u>.</u>          |              | d direct       |             |                  |            |         |                   |
| N'enga 0 ObjetjAchat 0       | se materiel in | formatique        |              | Date 16/04/201 | 5           | Bon com          | hande /    | _       | Entête            |
| Tiers 601890 Buro-Informa    | atique         |                   | Cession inte | erne 🗌         | N° (        | 01-000001        | / 2015     |         |                   |
| N* lig Objet                 | OF             | Code OF Compte    | Op.TVA       | HT             | Taux TVA    | TVA              | Clé CSA    | N° Cod  | Ĵ                 |
| 1 Ordinateur complet         | 1 👻            | 6024              | Non 👻        | 2 160,00       | 20,00       | 432,00           | INS00.00/1 |         |                   |
| 2 Imprimante                 | 4 👻            | FORM 6066         | Non -        | 650,00         | 20,00       | 130,001          | INS00.00/1 | 1       | Détail des lignes |
|                              |                |                   | TVA réc      | upérable ou n  | on          |                  |            |         | }                 |
| Son of                       | nde si autre   | que 1 - Budget    | <u> </u>     |                |             |                  |            |         | (15 lignes maxi)  |

Après avoir saisi les différentes informations, vous pouvez les enregistrer 星 ou utiliser l'option Enregistrer et nouveau 🖬 pour créer plusieurs engagements à la suite.

562,00

Taux Montant HT Montant TVA

Modification possible de la

TVA à plus ou moins un euro

20,00 2 810,00

0.00

Montant imputé

Montant HT

Montant TVA

Montant TTC

3 372,00

2 810.00

3 372,00

562,00

Contrôles des

montants

La liste des engagements en cours 🤔 est alors alimentée et l'engagement apparaît au statut « En préparation ». Vous pouvez alors :

Le modifier a l'exception du tiers qui ne peut être modifié,

Disponible:

.

-

Totaux engagés

• Le supprimer 🥝 ,

nible des Clés CS

Disponibles Budgétaires

ARS 1061

Compte

6066

606

6024

des codes OF

Centre

11 098 22

110 404.94

1 955,41

Formation LGA

EP

11 098.22

110 404,94

1 955,41

- Éditer 🚔 la liste des engagements en cours et le récapitulatif par compte des engagements en cours,
- Le transmettre à l'ordonnateur **\*** .

Les engagements ne seront visibles par les autres utilisateurs dans l'historique qu'après leur transmission à l'ordonnateur.

Tant que la pièce est au statut « en préparation », elle n'est visible que sous la session de l'utilisateur ayant créé cet engagement.

#### 3.3. Dupliquer un engagement

La duplication d'un engagement se fait par le menu Édition/Dupliquer un engagement 💷 du module Dépenses 🍎 puis Dépenses, Engagements, En cours 🕒.

Q Cette liste présente les engagements de l'exercice en cours.

- Les engagements d'extourne et les engagements au statut 'en préparation' en sont exclus,
- Vous ne pouvez dupliquer qu'un seul engagement à la fois,
- Le numéro de bon n'est pas dupliqué,
- Les ventilations du budget de gestion sont aussi dupliquées.

Sélectionner l'engagement à dupliquer dans la liste qui apparaît puis cliquer sur Ok pour dupliquer l'engagement sélectionné :

| <b>Sélect</b> | Sélection de l'engagement à dupliquer |                        |                        |             |     |  |  |  |  |  |  |  |  |
|---------------|---------------------------------------|------------------------|------------------------|-------------|-----|--|--|--|--|--|--|--|--|
| N° enga       | Statut                                | Tiers Facture<br>(Nom) | Objet                  | Montant TTC |     |  |  |  |  |  |  |  |  |
| 20 309        | Valide pour l'ordonnate               | IISENIC                | XIPPE E CESSIN         | 50,00       | 1   |  |  |  |  |  |  |  |  |
| 20 310        | Dégagé par l'ordonnat                 | XENUSEN CIPPECSIVIS    | XEPIS + HIUSSES PSISE( | 249,59      |     |  |  |  |  |  |  |  |  |
| 20 311        | Dégagé par l'ordonnat                 | XUPES U PESIGNE        | XPICESIE ECCUEIP SESI  | 50,00       | _   |  |  |  |  |  |  |  |  |
| 20 312        | Valide pour l'ordonnate               | XISEUSI PE PENS SUG    | XSISECSIIN SIEGE SSEPI | 150,00      |     |  |  |  |  |  |  |  |  |
| 20 313        | Dégagé par l'ordonnat                 | XECUS EPECSSICISE      | ZESECSEUSS G'ECPEISE   | 463,08      |     |  |  |  |  |  |  |  |  |
| 1058 occ      | urrences                              |                        | Duplique l'engag       | ement       |     |  |  |  |  |  |  |  |  |
| Recherch      | her                                   |                        |                        | OK Annu     | ler |  |  |  |  |  |  |  |  |

Cocwinelle demande de confirmer la duplication :

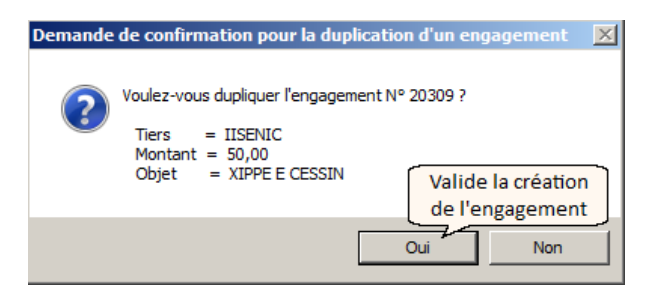

La liste des engagements en cours 🕒 est alors alimentée et l'engagement apparaît au statut « En préparation ». Vous pouvez alors le transmettre à l'ordonnateur 🟂 .

Le contrôle des disponibles n'est pas réalisé à cet instant. Lors de problème de disponible, le contrôle est fait dans l'application ordonnateur.

# 3.4. Dépassement budgétaire

S'il y a un dépassement budgétaire sur l'engagement, Cocwinelle affiche le montant disponible en négatif (en violet ou en rouge) et avertit l'utilisateur à l'enregistrement de la pièce :

| Engagement       Budget de gestion         H*enga       Objelachat de matériel       Date       17/04/2015       Cession       Bon de commande         Tiers       801892       Brico-dépôt (Sté)                                                                                                    | 🛑 Création d'ui | n engagement      |                |                              |              |               |                        |                |                |             | _ 🗆  |
|----------------------------------------------------------------------------------------------------|-----------------|-------------------|----------------|------------------------------|--------------|---------------|------------------------|----------------|----------------|-------------|------|
| N*enga       0       ObjeljAchat de matériel       Date       17/04/2015       Cession interne       Bon de commande         Ters       601892       Brico-dépôt (Sté)        Cumuls ters       18 000,00       Imatériels construction       1       V       Bon de commande       N°       Bon de commande       N°       Bon de commande       N°       Imatériels construction       1       V       Cession       Imatériels construction       1       V       Cession       N°       Imatériels construction       1       V       Cession       N°       Imatériels construction       1       V       Cession       N°       Imatériels construction       1       V       Cession       N°       10 000,00       20,000       20,000,00,NINS00.00/1         2       Matériels construction       1       V       21882       Non       5 000,00       20,000,00,NINS00.00/1       Envision       Envision <t< th=""><th>Engagement</th><th>Budget de gestion</th><th>- ]</th><th></th><th></th><th></th><th></th><th></th><th></th><th></th><th></th></t<>                                                                                                    | Engagement      | Budget de gestion | - ]            |                              |              |               |                        |                |                |             |      |
| Inters       01892       Brico-dépôt (Sté)       Interne       N°           Interne       N°         Bon Manuel:         INV lig       OF       Code OF       Compte Op TVA HT       Taux TVA       TVA                                                                                                    | N°enga 0        | Objet Achat de    | matériel       |                              |              |               | Date 17/04/201         | 5 Cess         | ion Bon        | de commande |      |
| IV leg       Objet       OF       Code OF       Compte       Op TVA       HT       Taux TVA       TVA       Clé CSA       N         1       Matériels construction       1       -       21882       Non       10000,00       2000,00       2000,00       NNS00.00/1         2       Matériels divers       1       -       21882       Non       5000,00       2000,00       NNS00.00/1         3       -       -       Disponible des Clés CSA       -       -       Disponible des Clés CSA       -       -       En violet si le dépassement est sur le centre,       -       En rouge si le dépassement est sur le centre,       -       En rouge si le dépassement est sur le centre,       -       En rouge si le dépassement est sur le centre,       -       En rouge si le dépassement est sur le centre,       -       En rouge si le dépassement est sur le centre,       -       En rouge si le dépassement est sur le centre,       -       En rouge si le dépassement est sur le centre,       -       En rouge si le dépassement est sur le centre,       -       En rouge si le dépassement est sur le centre,       -       En rouge si le dépassement est sur le centre,       -       En rouge si le dépassement est sur le centre,       -       En rouge si le dépassement est sur le centre,       -       En rouge si le dépassement signalant le       -       -       -                                                                                                    | Tiers 601892    | Brico-dépôt (S    | ité)           |                              |              | Cumuls tiers  | s 18 000,00            |                | ne N° Bon Manu | uel :       |      |
| 1       Matériels construction       1       21882       Non       10000,00       20,00       2000,00       NNS00.00/1         2       Matériels divers       1       21882       Non       5000,00       20,00       2000,00       NNS00.00/1         2       Matériels divers       1       21882       Non       5000,00       20,00       1000,00       NNS00.00/1         4       Disponible des Clés CSA       Pisponible des Lots de Marchés Formalisés       Dépassement budgétaire indiqué en négatif :       En violet si le dépassement est sur le centre,       En rouge si le dépassement est sur l'EP         Disponibles Budgetaires       Totaux engagés       Taux Montant HT Montant TVA       Montant imputé 18 000,0         2188 - 16 274,01       -16 274,01       -16 274,01       -12 274,01       -12 274,01         21 - 12 274,01       -12 274,01       -12 274,01       -12 274,01       -12 274,01         21 - 12 248,85       -12 248,185       -12 248,185       Avertissement signalant le dépassement budgétaires sur le chapitre 21         Avertis       Centre constitutif-Cocwinelle       Dépassement budgétaires sur le chapitre 21       Avertissement cellengagement         Dépassement cel se coriger ?       Répondez Dui pour coriger, Non pour continuer sans coriger.       Cliquer sur Non pour enregistrer :         Vou                                                                                                    | N° lig          | Objet             | OF             | Code OF                      | Compte       | Op.TVA        | HT                     | Taux TVA       | TVA            | Clé CSA     | N° C |
| 2       Matériels divers       1 ↓       21882       Non ↓       5 000,00       20,00       1 000,00 NNS00.00/1         Image: State of the state state of the state state of the state state of the state state | 1 Matériels     | construction      | 1 -            |                              | 21882        | Non 🔻         | 10 000,00              | 20,00          | 2 000,00 N     | NS00.00/1   |      |
| Disponible des Clés CSA       Dépassement budgétaire indiqué en négatif :         Disponibles des codes OF       - En violet si le dépassement est sur le centre,         - En rouge si le dépassement est sur l'EP         Disponibles Budgétaires         Compte         Centre         EP         Z1882       -9 550,00         2188       -18 274,01         218       -12 274,01         21       -12 488,85         21       -12 488,85         21       -12 488,85         -12 488,85       -12 488,85         -12 488,85       -12 488,85         -12 488,85       -12 488,85         -12 488,85       -12 488,85         -12 488,85       -12 488,85         -12 488,85       -12 488,85         -12 488,85       -12 488,85         -12 488,85       -12 488,85         -12 488,85       -12 488,85         -12 488,85       -12 488,85         -12 488,85       -12 488,85         -12 488,85       -12 488,85         -12 488,85       -12 488,85         -12 488,85       -12 488,85         -12 488,85       -12 488,85         -12 488,85       -12 488,85         -12                                                                                                    | 2 Matériels     | divers            | 1 -            |                              | 21882        | Non 👻         | 5 000,00               | 20,00          | 1 000,00 N     | NS00.00/1   |      |
| Disponible des Clés CSA       Dépassement budgétaire indiqué en négatif :<br>- En violet si le dépassement est sur le centre,<br>- En rouge si le dépassement est sur l'EP         Disponibles Budgétaires       En rouge si le dépassement est sur l'EP         Disponibles Budgétaires       Totaux engagés         Compte       Centre         21892       -9 550,00         2188       16 274,01         21       -12 274,01         21       -12 274,01         21       -12 274,01         21       -12 274,01         21       -12 274,01         21       -12 274,01         21       -12 274,01         21       -12 274,01         21       -12 274,01         21       -12 274,01         21       -12 274,01         21       -12 488,85         -12 274,01       -12 274,01         21       -12 488,85         -12 488,85       -12 488,85         -12 488,85       -12 488,85         -12 488,85       -12 488,85         -12 488,85       -12 488,85         -12 488,85       -12 488,85         -12 488,85       -12 488,85         -12 488,85       -12 488,85         -12 488,85       -                                                                                                    | •               |                   |                |                              |              |               |                        |                |                |             |      |
| Disponibles des codes OF       En violet si le dépassement est sur le centre,<br>En rouge si le dépassement est sur le centre,<br>En rouge si le dépassement est sur l'EP         Disponibles Budgétaires       Totaux engagés         Compte       Centre         21882       -9 550,00         2188       -12 274,01         211       -12 274,01         21       -12 274,01         21       -12 274,01         21       -12 274,01         21       -12 274,01         21       -12 274,01         21       -12 274,01         21       -12 274,01         21       -12 274,01         21       -12 274,01         21       -12 274,01         21       -12 274,01         21       -12 274,01         21       -12 274,01         21       -12 274,01         21       -12 274,01         21       -12 274,01         21       -12 274,01         21       -12 274,01         21       -12 274,01         21       -12 274,01         21       -12 274,01         21       -12 274,01         21       -12 274,01         21                                                                                                    | Disponible des  | Clés CSA          |                |                              | Dis          | ponible des L | ots de Marchés Fo      | rmalisés —     |                |             |      |
| Disponibles des codes OF       - En rouge si le dépassement est sur l'EP         Disponibles Budgetaires       - En rouge si le dépassement est sur l'EP         Disponibles Budgetaires       Totaux engages         Montant ITVA       18 000,0         2188       -9 550,00       -9 550,00         2188       -16 274,01       -16 274,01         218       -12 274,01       -12 274,01         21       -12 274,01       -12 274,01         21       -12 488,85       -12 488,85         Treurs dans la fenêtre : Création d'un engagement       Avertissement signalant le dépassement budgétaire (centre et EP) à l'enregistrement de l'engagement         Avertissement : Alerte       Dépassement des crédits budgétaires sur le chapitre 21         Averti       Centre constitutif-Cocwinelle         Dép       Les données entrées donnent lieu à des avertissements.         Voulez-vous les corriger ?       Répondez Oui pour corriger, Non pour continuer sans corriger.         r Sur Oui : vous n'enregistrez pas tournez modifier l'engagement       Oui         Oui       Non       Cliquer sur Non pour enregistrer : l'ordonnateur traitera la pièce en dépassement                                                                                                    | ]               |                   | Depasser       | ment budg<br>at si la dár    | getaire ir   | idique en     | negatif :<br>lo contro |                |                |             |      |
| Disponibles Budgétaires       Totaux engagés <u>1882</u><br><u>9850,00</u><br><u>9850,00</u><br><u>9850,00</u><br><u>1884</u><br><u>16274,01</u><br><u>16274,01</u><br><u>16274,01</u><br><u>12374,01</u><br><u>12274,01</u><br><u>12274,01</u><br><u>12488,65</u><br><b>Xommetric Centre Condition d'un engagement</b><br><b>Avertissement signalant le</b><br><u>dépassement budgétaire (centre et EP)</u><br><u>à l'enregistrement de l'engagement</u><br><b>Voulez-vous les corriger ?</b><br><b>Képondez Dui pour continuer sans corriger.</b><br><b>Cliquer sur Non pour enregistrer :</b><br><b>l'ordonnateur traitera la pièce en dépassement</b>                                                                                                    | Disponibles des | s codes OF        | - En roue      | et si le dép<br>ze si le dér | asseme       | nt est sur l  | l'FP                   |                |                |             | _    |
| <th< td=""><td>1</td><td> L</td><td></td><td></td><td>asseme</td><td>in coroar i</td><td></td><td>J</td><td></td><td></td><td></td></th<>                                                                                                    | 1               | L                 |                |                              | asseme       | in coroar i   |                        | J              |                |             |      |
| Compte       Centre       EP         21882       -9 550,00       -9 550,00         2188       -16 274,01       -16 274,01         218       -12 274,01       -12 274,01         21       -12 274,01       -12 274,01         21       -12 488,85       12 488,85         21       -12 488,85       12 488,85         21       -12 488,85       12 488,85         21       -12 488,85       12 488,85         21       -12 488,85       12 488,85         21       -12 488,85       12 488,85         21       -12 488,85       12 488,85         21       -12 488,85       12 488,85         21       -12 488,85       12 488,85         21       -12 488,85       12 488,85         21       -12 488,85       12 488,85         21       -12 488,85       12 488,85         21       -12 488,85       12 488,85         21       -12 488,85       12 488,85         21       -12 488,85       12 488,85         21       -12 488,85       12 488,85         21       -12 488,85       12 488,85         21       -12 488,85       12 488,85                                                                                                    | Disponibles Bud | lgétaires         |                |                              | taux enga    | gés —         |                        |                |                |             | í    |
| 21882       -9 550,00       -9 550,00       Montant HT       15 000,00         2188       -16 274,01       -16 274,01       2274,01       20,00       3 000,00       Montant TVA       3 000,0         218       -12 274,01       -12 274,01       -12 274,01       -12 274,01       -12 274,01       Montant TVA       3 000,0         21       -12 488,85       -12 488,85       -12 488,85       Montant TVA       3 000,0         Wontant TTC       18 000,0       Montant TTC       18 000,0         Montant TTC       18 000,0       Montant TTC       18 000,0         Montant TTC       18 000,0       Montant TTC       18 000,0         Montant TTC       18 000,0       Montant TTC       18 000,0         Montant TTC       18 000,0       Montant TTC       18 000,0         Montant TTC       18 000,0       Montant TTC       18 000,0         Montant TTC       18 000,0       Montant TTC       18 000,0         Montant TTC       18 000,0       Montant TTC       18 000,0         Montant TTC       18 000,0       Montant TTC       18 000,0         Montant TTC       18 000,0       Montant TTC       18 000,0         Montant Ttr       Les données entrées donnent lieu à des averti                                                                                                    | Compte          | Centre            | EP             |                              | Taux         | Montant HT    | Montant TVA            |                | Montant imputé | 18 00       | 0,00 |
| 210       102 274,01       12 274,01       12 274,01       12 274,01       12 274,01       12 274,01       12 274,01       12 274,01       12 274,01       12 000,0         21       12 488,85       12 488,85       12 488,85       12 488,85       12 488,85       12 488,85       12 488,85       12 488,85       12 488,85       12 488,85       12 488,85       12 488,85       12 488,85       12 488,85       12 488,85       12 488,85       12 488,85       12 488,85       12 488,85       12 488,85       12 488,85       12 488,85       12 488,85       12 488,85       12 488,85       12 488,85       12 488,85       12 488,85       12 488,85       12 488,85       12 488,85       12 488,85       12 488,85       12 488,85       12 488,85       12 488,85       12 488,85       12 488,85       12 488,85       12 488,85       12 488,85       12 488,85       12 488,85       12 488,85       12 488,85       12 488,85       12 488,85       12 488,85       12 488,85       12 488,85       12 488,85       12 488,85       12 488,85       12 488,85       12 488,85       12 488,85       12 488,85       12 488,85       12 488,85       12 488,85       12 488,85       12 488,85       12 488,85       12 488,85       12 488,85       12 488,85       12 488,85       12 488,85       12 488,85                                                                                                    | 21882           | -9 550,00 -1      | 3 274 01       |                              | 20,00        | 15 000,0      | 0 3 000,00             |                | Montant HT     | 15 00       | 0,00 |
| 21       -12 488,85       12 488,85       12 488,85         Freurs dans la fenêtre : Création d'un engagement       Avertissement signalant le dépassement budgétaire (centre et EP) à l'enregistrement de l'engagement         Avertis       Centre constitutif-Cocwinelle         Dép       Les données entrées donnent lieu à des avertissements.         Voulez-vous les corriger ?       Répondez Dui pour corriger, Non pour continuer sans corriger.         Sur Oui : vous n'enregistrez pas pournez modifier l'engagement       Dui                                                                                                    | 218             | 12 274.01 -1:     | 2 274,01       |                              |              |               |                        |                | Montant TVA    | 3 00        | 0,00 |
|                                                                                                    | 21 -            | 12 488,85         | 2 488,85       |                              |              |               |                        |                | Montant TTC    | 18 00       | 0,00 |
| Erreurs dans la fenêtre : Création d'un engagement     Avertissement signalant le     dépassement budgétaire (centre et EP)     à l'enregistrement de l'engagement     Averti:     Centre constitutif-Cocwinelle     Dép     Les données entrées donnent lieu à des avertissements.     Voulez-vous les corriger ?     Répondez Oui pour corriger, Non pour continuer sans corriger.     r sur Oui : vous n'enregistrez pas cournez modifier l'engagement                                                                                                    |                 |                   |                |                              |              |               |                        |                |                |             |      |
| Avertissement signalant le<br>dépassement budgétaire (centre et EP)<br>à l'enregistrement de l'engagement<br>Averti: Centre constitutif-Cocwinelle<br>Dép<br>Les données entrées donnent lieu à des avertissements.<br>Voulez-vous les corriger?<br>Répondez Oui pour corriger, Non pour continuer sans corriger.<br>r sur Oui : vous n'enregistrez pas<br>tournez modifier l'engagement                                                                                                    | Frreurs dans    | la fenêtre : Cré  | ation d'un e   | ngagement                    |              |               |                        |                |                |             |      |
| Avertissement : Alerte<br>Dépassement des crédits budgétaires sur le chapitre 21<br>Averti:<br>Centre constitutif-Cocwinelle<br>Dép<br>Les données entrées donnent lieu à des avertissements.<br>Voulez-vous les corriger ?<br>Répondez Dui pour corriger, Non pour continuer sans corriger.<br>r sur Oui : vous n'enregistrez pas<br>tournez modifier l'engagement                                                                                                    |                 |                   |                |                              |              | dénassem      | ent hudgétaire         | e<br>Icentre e | t FP)          |             |      |
| Dépassement des crédits budgétaires sur le chapitre 21<br>Averti:<br>Centre constitutif-Cocwinelle<br>Dép<br>Les données entrées donnent lieu à des avertissements.<br>Voulez-vous les corriger ?<br>Répondez Oui pour corriger, Non pour continuer sans corriger.<br>r sur Oui : vous n'enregistrez pas<br>tournez modifier l'engagement                                                                                                    | Avertissemen    | t: Alerte         |                |                              |              | à l'enregis   | trement de l'en        | gagemen        | t              |             |      |
| Averti: Centre constitutif-Cocwinelle Dép Les données entrées donnent lieu à des avertissements. Voulez-vous les corriger ? Répondez Oui pour corriger, Non pour continuer sans corriger. r sur Oui : vous n'enregistrez pas tournez modifier l'engagement                                                                                                    | Depasseme       | ent des credits b | udgetaires     | sur le chapi                 | tre 21 ~     |               |                        |                |                |             |      |
| Dép       Les données entrées donnent lieu à des avertissements.         Voulez-vous les corriger ?       Répondez Oui pour continuer sans corriger.         r sur Oui : vous n'enregistrez pas tournez modifier l'engagement       Cliquer sur Non pour enregistrer : l'ordonnateur traitera la pièce en dépassement                                                                                                    | Averti: Centre  | constitutif-Coc   | winelle        |                              |              |               |                        |                |                |             |      |
| Cliquer sur Non pour enregistrer :     Cliquer sur Non pour enregistrer :     I'ordonnateur traitera la pièce en dépassement                                                                                                    | Dép             | l ao dannéas a    | ntrána domonau | at liau à das su             |              | ata           |                        |                |                |             |      |
| Voulez-vous les corriger ?<br>Répondez Oui pour corriger, Non pour continuer sans corriger.<br>r sur Oui : vous n'enregistrez pas<br>tournez modifier l'engagement                                                                                                    |                 | Les données e     | naees donner   | ic lieu a ues a              | venussemei   | пs.           |                        |                |                |             |      |
| Répondez Oui pour corriger, Non pour continuer sans corriger.  r sur Oui : vous n'enregistrez pas tournez modifier l'engagement                                                                                                    |                 | Voulez-vous le:   | s corriger ?   |                              |              |               |                        |                |                |             |      |
| r sur Oui : vous n'enregistrez pas<br>tournez modifier l'engagement Non Dui Non Von                                                                                                    |                 | Répondez Oui      | pour corriger, | Non pour cor                 | ntinuer sans | corriger.     |                        |                |                |             | _    |
| tournez modifier l'engagement                                                                                                    | r sur Oui : vou | s n'enregistrez   | pas            |                              |              |               | Cliquer s              | ur Non po      | ur enregistre  | er:         |      |
|                                                                                                    | tournez modifi  | ier l'engageme    | ent [          | Oui                          | No           | n   L         | 'ordonnateur tr        | aitera la p    | pièce en dépa  | assement    |      |

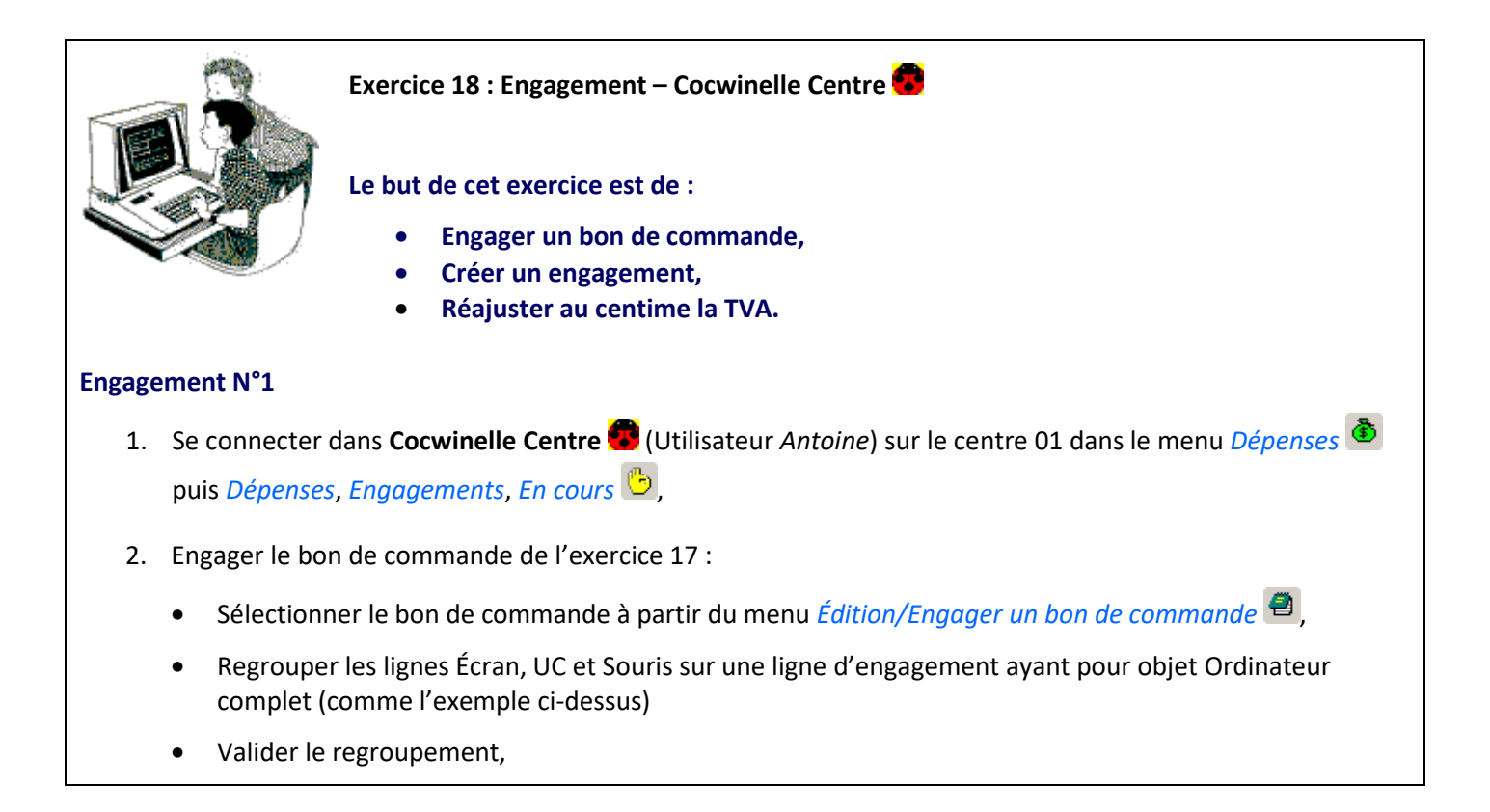

3. Saisir les champs manquants sur l'engagement (exemple ci-dessus) :

| N° | ig Objet           | 0 | F | Code OF | Compte | Op.T\ | /A | HT       | Taux TVA | TVA    | Clé CSA    |
|----|--------------------|---|---|---------|--------|-------|----|----------|----------|--------|------------|
| 1  | Ordinateur complet | 1 | • |         | 6024   | Non   | •  | 2 160,00 | 20,00    | 432,00 | NNS00.00/1 |
| 2  | Imprimante         | 4 | • | FORM    | 6066   | Non   | •  | 650,00   | 20,00    | 130,00 | NNS00.00/1 |

- 5. Vérifier que l'engagement est bien au statut « en préparation », accessible en modification 🖆 et que le numéro du bon de commande Cocwinelle s'affiche.

#### **Engagement N°2**

- 6. Créer l'engagement avec dépassement budgétaire (exemple ci-dessus) :
  - Édition/Ajouter <sup>∃</sup>
  - Saisir les rubriques de l'engagement :

| Enga    | Engagement Budget de gestion                                                          |     |         |        |        |           |          |          |            |         |  |  |  |  |
|---------|---------------------------------------------------------------------------------------|-----|---------|--------|--------|-----------|----------|----------|------------|---------|--|--|--|--|
| N°eng   | N <sup>s</sup> enga 0 Objet Achat de matériel Date 17/04/2015 Cession Bon de commande |     |         |        |        |           |          |          |            |         |  |  |  |  |
| Tier    | Tiers 601892 Brico-dépôt (Sté)                                                        |     |         |        |        |           |          |          |            |         |  |  |  |  |
|         | 0124                                                                                  |     | 0.4.05  | 0      | 0-74   |           |          |          | 016 00 4   |         |  |  |  |  |
| IN" lig | Objet                                                                                 | UF  | Code OF | Compte | Up.TVA | HI        | Taux TVA | IVA      | CIE CSA    | Nº Code |  |  |  |  |
| 1       | Matériels construction                                                                | 1 🚽 |         | 21882  | Non 👻  | 10 000,00 | 20,00    | 2 000,00 | NNS00.00/1 |         |  |  |  |  |
| 2       | Matériels divers                                                                      | 1 🗖 |         | 21882  | Non 👻  | 5 000,00  | 20,00    | 1 000,00 | NNS00.00/1 |         |  |  |  |  |

- Vérifier les disponibles,
- Modifier la TVA en ajoutant 0,10 €,
- Enregistrer 🖬 et valider le message d'avertissement (cliquer sur Non pour poursuivre) puis fermer 🗷 l'engagement.
- 7. Vérifier que l'engagement est bien au statut « en préparation » et modifier l'engagement 🖺

Que constatez-vous ?

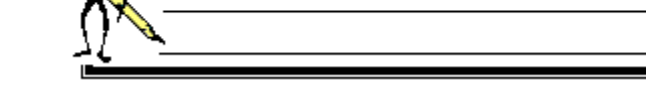

- 8. Modifier à nouveau la TVA en ajoutant 0,10 € et enregistrer 🖬,
- 9. Visualiser les éditions *Liste des engagements en cours* et *récapitulatif par compte des engagements en cours* pour les deux pièces,
- 10. Transmettre les deux engagements à l'ordonnateur 🌋 .

#### 3.5. Gestion des engagements à valider

L'ordonnateur **E** traite les engagements à partir du module *Dépenses* **D** puis *Dépenses, Engagements, A valider* **D**. Une fenêtre de recherche s'affiche, vous pouvez :

- Affiner votre recherche (engagement d'un centre ou d'un utilisateur donné...),
- Cliquer sur Exécuter pour afficher la liste de tous les engagements envoyés par les centres et non traités.

# Si aucun critère de recherche n'est renseigné, la liste présente tous les engagements de tous les utilisateurs de tous les centres. Et par la suite tous les engagements seront validés.

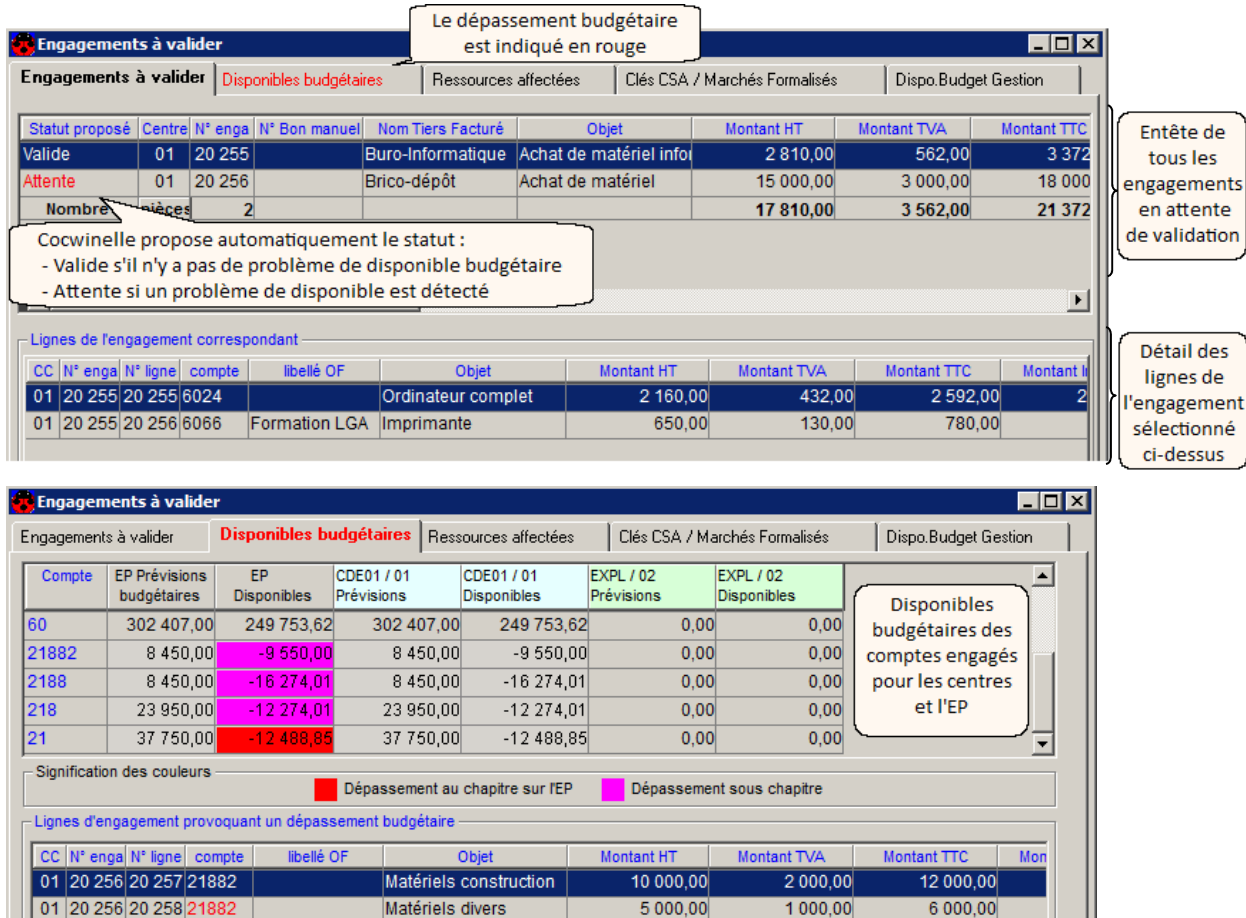

 56
 20 258
 21882
 Matériels divers
 5 000,00
 1 000,00
 6 00

 Détail des lignes des engagements en dépassement

Les engagements au statut « en attente » ne sont pas pris en compte dans les calculs de disponibles budgétaires.

Si ce dépassement est sur le centre, la validation est possible mais seul le super-ordonnateur est habilité à valider les pièces en dépassement sur le chapitre de l'EP.

À partir de la liste des engagements à valider ២, vous pouvez :

| Valider 🔷     | • La validation d'un engagement ne sera effective qu'à l'enregistrement 📓,                                                                                                    |
|---------------|----------------------------------------------------------------------------------------------------|
| un engagement | • La validation du dépassement budgétaire d'un centre est possible mais seul le super-ordonnateur est habilité à valider les pièces en dépassement sur le chapitre de l'EP,                                                                           |
|               | <ul> <li>Toutes les lignes dites 'Valide' seront validées et non pas uniquement celles sélectionnées,</li> <li>Les cumuls budgétaires pour engager sont mis à jour,</li> <li>L'engagement validé peut être référencé dans une liquidation.</li> </ul> |

| Mettre en attente 😒<br>un engagement          | <ul> <li>Les montants de la pièce ne sont plus pris en compte dans les indicateurs budgétaires,</li> <li>Après l'enregistrement de la fenêtre, ces engagements au statut 'Attente' resteront dans la liste des engagements à valider et pourront être traités ultérieurement.</li> </ul>                                                                                |
|-----------------------------------------------|----------------------------------------------------------------------------------------------------|
| Consulter 🖆 un engagement                     | • Double clic sur la ligne d'engagement ou Édition/Propriétés                                                                                                    |
| Demander la modification 😤<br>d'un engagement | Il est demandé au centre de corriger un engagement car celui-ci n'est pas conforme<br>à la facture ou les imputations budgétaires ne sont pas correctes. La demande de<br>correction entraîne le retour de l'engagement et de toutes ses lignes dans le centre<br>au statut 'Modif. demandée par CO'.                                                                   |
|                                               | Pour modifier un engagement, <b>le centre doit se connecter sous le même nom</b><br>d'utilisateur qu'à la création de cet engagement. Cet utilisateur pourra alors<br>corriger une ou toutes les données de l'engagement, supprimer<br>une ligne,<br>insérer<br>une nouvelle ligne.                                                                                     |
|                                               | Le tiers ne peut être changé. Si la demande de modification le concerne, le centre doit supprimer l'engagement et le recréer avec le bon tiers.                                                                                                    |
| Refuser 🛅<br>un engagement                    | <ul> <li>Le refus d'un engagement ne sera effectif qu'à l'enregistrement de la fenêtre,</li> <li>Le refus d'un engagement entraîne le refus de toutes les lignes d'engagement,</li> <li>Toutes les lignes ayant le statut 'Refus' seront refusées et non pas uniquement celles sélectionnées,</li> <li>Les disponibles du compte concerné sont remis à jour.</li> </ul> |
| Enregistrer 🖆<br>la liste des engagements     | <ul> <li>L'enregistrement de la liste valide les pièces au statut Valide, refusé ou en attente,</li> <li>Toutes les pièces au statut Valide seront validées définitivement par l'ordonnateur,</li> <li>Un numéro de contrôle est affecté (N° unique et continu par exercice et centre).</li> </ul>                                                                      |

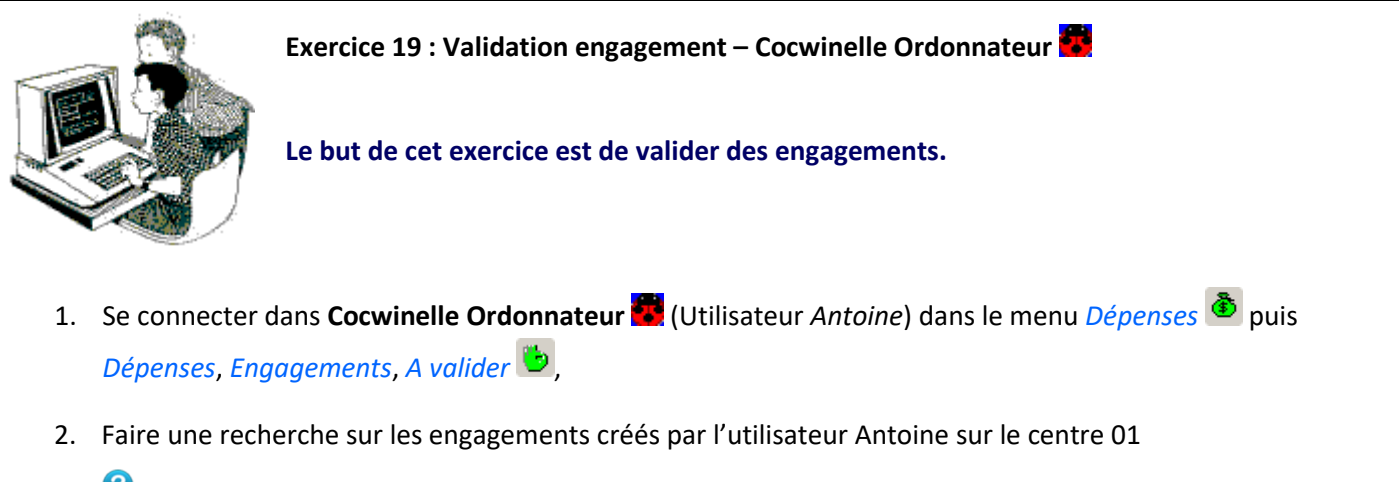

Quelle recherche faut-il effectuer ?

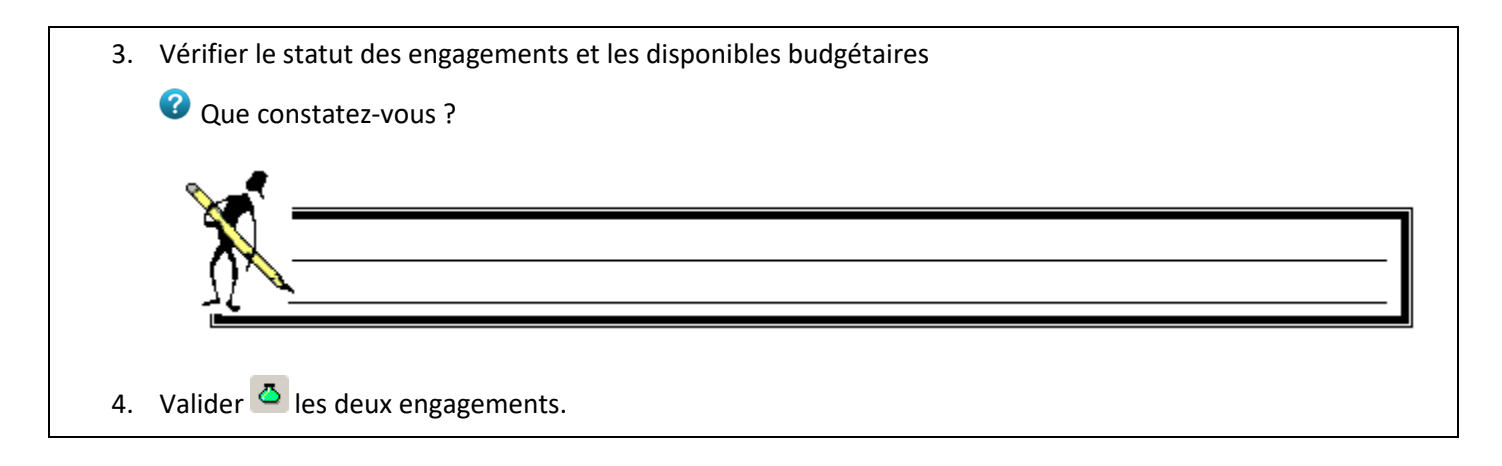

### 4. Les liquidations de dépenses

La phase de liquidation de dépenses correspond à l'enregistrement des factures dès leur arrivée, ceci en vue de les mandater et de les mettre en paiement.

La liquidation de dépenses est :

- Mono centre, mono facture, mono fournisseur,
- Pluri engagements,
- Pluri origines de financement,
- Pluri comptes budgétaires,
- Pluri taux de TVA, pluri options de TVA récupérable,
- Pluri fiches d'inventaires.

#### 4.1. Gestion des liquidations de dépenses

La saisie d'une liquidation est réalisée par les utilisateurs de **Cocwinelle Centre** a partir du module *Dépenses* (a) puis *Dépenses, Liquidations, En cours* (a).

La liste des liquidations déjà saisies mais non transmises à l'ordonnateur s'affiche. À partir de ce menu, vous pouvez

- Ajouter <sup>1</sup>/<sub>3</sub> une liquidation,
- Liquider <sup>=</sup> un engagement,
- Modifier a une liquidation qui n'a pas été transmise à l'ordonnateur ou pour laquelle l'ordonnateur a demandé la modification,
- Supprimer une liquidation qui n'a pas été transmise à l'ordonnateur ou pour laquelle l'ordonnateur a demandé la modification,
- Enregistrer les modifications ou utiliser l'option Enregistrer et nouveau e pour créer plusieurs liquidations à la suite,
- Transmettre 🏝 les liquidations en cours à l'ordonnateur pour validation.

# 4.2. Saisie d'une liquidation de dépense

L'ajout d'une liquidation et la liquidation d'un engagement se font par le menu Édition/Ajouter  $\stackrel{\text{}}{=}$  du module Dépenses  $\stackrel{\text{}}{\bullet}$  puis Dépenses, Liquidations, En cours  $\stackrel{\text{}}{\hookrightarrow}$ .

Dans le cas de **l'ajout d'une liquidation**, **Cocwinelle crée automatiquement l'engagement** correspondant à l'enregistrement **l** afin de mettre à jour les disponibles pour engager.

Dans le cas de la liquidation d'un engagement, la saisie du tiers est obligatoire avant de sélectionner les engagements.

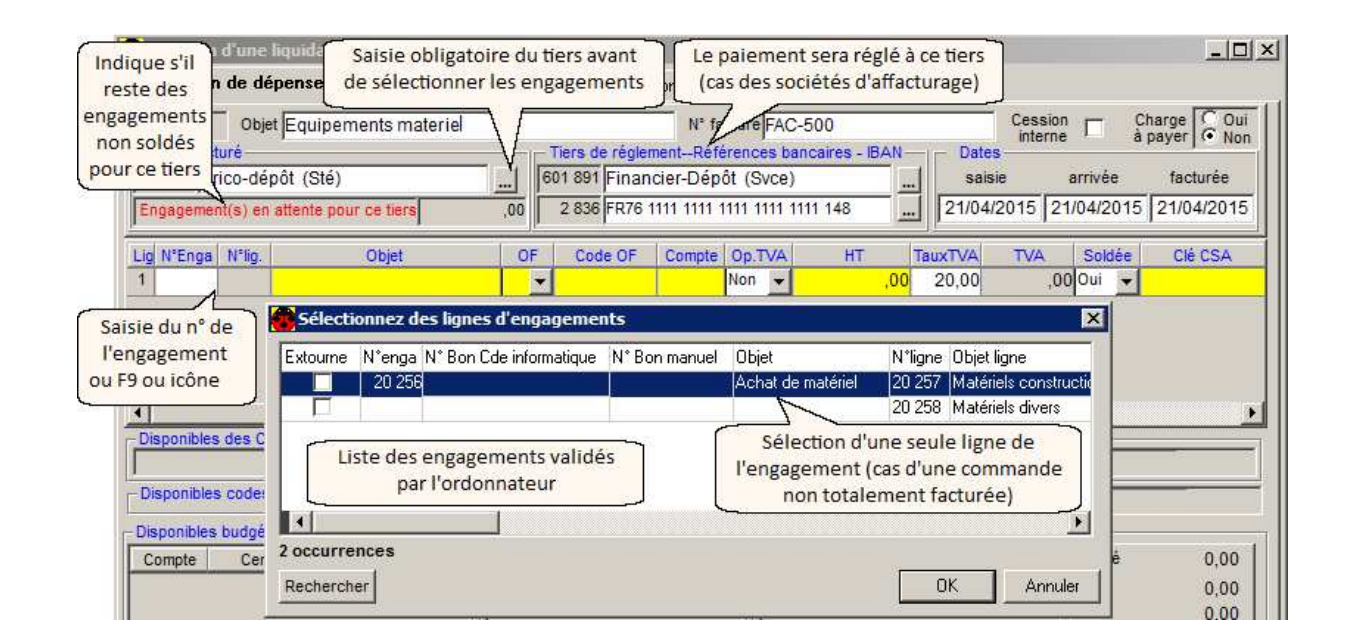

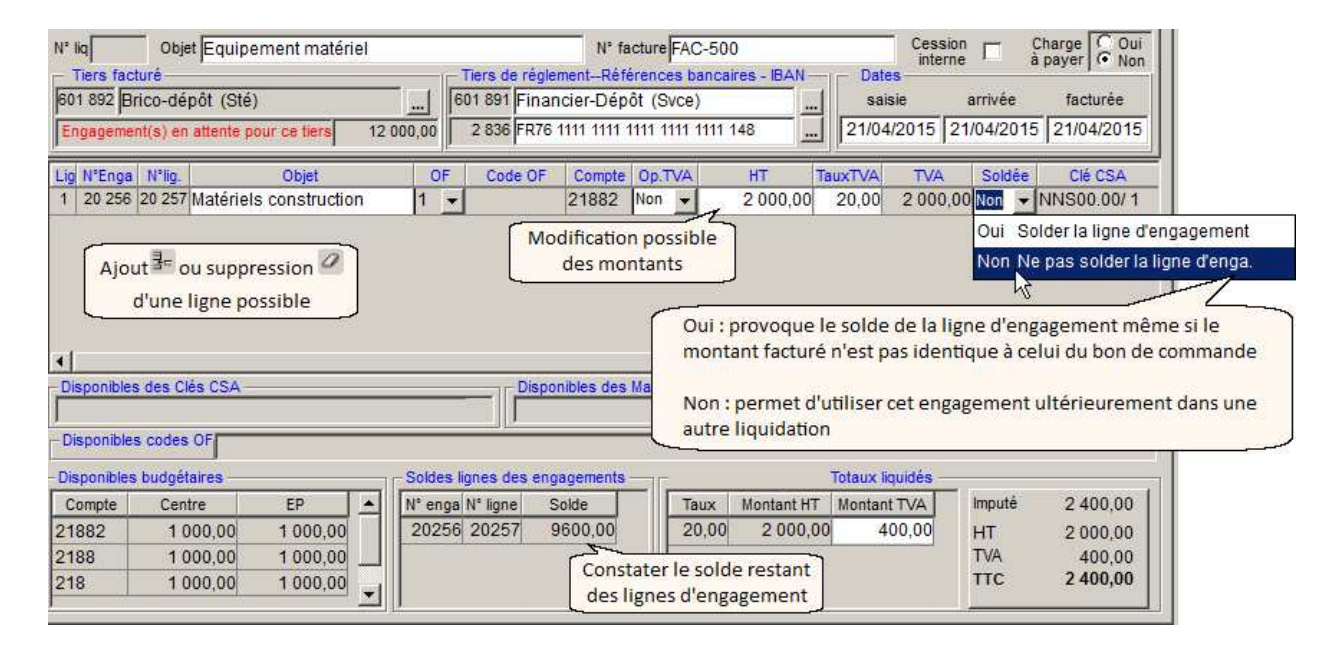

Si le compte saisi sur la ligne de liquidation est suivi en inventaire comptable, vous devez compléter l'onglet Fiches d'immobilisation :

| Perme             | et de su  | pprime                 | r une         | Permet         | : de dupliquer | une          |              |                     |            |                    |            |                    |                   |                     |               |                |
|-------------------|-----------|------------------------|---------------|----------------|----------------|--------------|--------------|---------------------|------------|--------------------|------------|--------------------|-------------------|---------------------|---------------|----------------|
| _fiche d          | uplique   | <u>ée</u> par <u>e</u> | rreur_        | fiche (        | d'immobilisat  | ion          |              |                     |            |                    |            |                    |                   |                     |               |                |
|                   |           |                        |               | 1              |                |              |              |                     |            |                    |            |                    |                   |                     |               |                |
|                   | 🐻 Créa    | tion d'un              | e liqui       | dation         |                |              |              |                     |            |                    |            |                    |                   |                     | _ 🗆 🗙         |                |
|                   | Liquidati | on de dép              | ense          | Fiches d'      | immobilisation | Budget de g  | gestion      |                     |            |                    |            |                    |                   |                     |               |                |
|                   | Mod       | dification             | n poss        | ible des info  | ormations      |              | ⊢ Re         | egrouper            | toutes le  | s fiches           | sous un mé | me                 |                   |                     |               |                |
|                   |           | de la f                | iche d        | l'immobilisa   | tion           |              |              | N° d'inv            | entaire ph | nysique            | <b>~</b>   | N° de fich         | e mère 🛛 🖡        | -                   |               |                |
|                   | L         | (Nom, I                | ieu, n        | ombre, mor     | ntant)         |              |              |                     |            |                    |            |                    |                   |                     |               |                |
|                   | Nº Ligne  | N° Fiche               | No            | om du bien     | Lieu stockage  | Nbre élément | Montant<br>s | Mode                | Méthode    | e Durée<br>amorti. | Date acha  | t Compte<br>passif | Compte<br>amorti. | Date de<br>amortiss | ébut<br>ement |                |
|                   | 1         | 1                      | Matéri        | els constructi | Centre 01      | 1            | 1 200,00     | ) В 🝷               | L 🔻        | 5                  | 10/11/201  | 5                  | 281882            | 10/11/2             | 2015          |                |
|                   | 1         | 2 k                    | Matéri        | els constructi | Centre 02      | 1            | 1 200,00     | ) S 🗸 🔻             | D 🗸        | 3                  | 10/11/201  | 5 10413            | 281882            | 01/11/2             | 015           |                |
|                   |           |                        |               |                | Total des fich | ies:         | 2 400.00     | $\langle n \rangle$ |            |                    |            | $ \land$           |                   |                     | N             |                |
| N° de li<br>de la | gne       | N° lié<br>duplica      | à la<br>ation |                |                | ſ            | Choix du m   | J 🔪<br>ode d'a      | amortis    | semer              | it, Ch     | oix du co          | mpte de j         | passif              | Initialis     | ée en fonction |
| liquidat          | tion      | d'une f                | fiche         |                |                |              | de la méth   | ode d'              | amortis    | semer              | nt 🛛       | si mode            | S ou N) et        | du                  | de            | a méthode      |
| Lingaluat         |           |                        | ,             |                |                | l            | et de        | la duré             | e amor     | tie                |            | mpte d'a           | mortisser         | ment                | d'am          | ortissement    |

Après avoir saisi les différentes informations, vous pouvez les enregistrer 🖬 ou utiliser l'option Enregistrer et nouveau 🖬 pour créer plusieurs liquidations à la suite.

La liste des liquidations en cours 🚔 est alors alimentée et la liquidation apparaît au statut « En préparation ». Vous pouvez alors :

- La modifier a l'exception du tiers qui ne peut être modifié,
- La supprimer 🥝 ,
- Éditer 🚔 la liste des liquidations en cours et le récapitulatif par compte des liquidations en cours,
- La transmettre à l'ordonnateur **\*** .

Les liquidations ne seront visibles par les autres utilisateurs dans l'historique qu'après leur transmission à l'ordonnateur.

Tant que la pièce est au statut « en préparation », elle n'est visible que sous la session de l'utilisateur ayant créé cette liquidation.

Après l'enregistrement de la liquidation, Cocwinelle met à jour le **montant liquidé sur l'engagement** correspondant et recalcule les **disponibles engagés** du centre.

- Si la liquidation ne solde pas l'engagement, le montant engagé imputé au budget reste celui de l'engagement initial,
- Si la liquidation solde l'engagement, le montant engagé imputé au budget est celui de la liquidation.

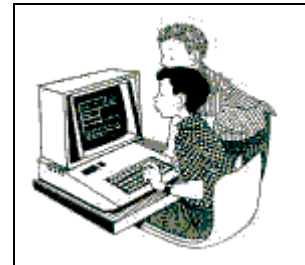

Exercice 20 : Liquidations dépenses – Cocwinelle Centre 🥨

Le but de cet exercice est de :

- Liquider un engagement,
- Créer une liquidation,
- Saisir des fiches d'immobilisation

Se connecter dans Cocwinelle Centre (Utilisateur Antoine) sur le centre 01 dans le menu Dépenses (Utilisateur Antoine) sur le centre 01 dans le menu Dépenses (Utilisateur Antoine) sur le centre 01 dans dans le menu Dépenses (Utilisateur Antoine) sur le centre 01 d

#### Liquidation N°1

- 2. Liquider l'engagement du point 2 de l'exercice 18 (tiers Buro-Informatique) :
  - Édition/Ajouter <sup>3</sup> puis ajouter l'objet Équipement informatique et le numéro de facture FAC-600,
  - Sélectionner le tiers Buro-Informatique et vérifier qu'il y a des engagements en attente pour ce tiers,
  - Rechercher (touche F9) l'engagement en attente,
  - Liquider les deux lignes et modifier le montant de la première ligne (2170 € HT ),
  - Noter les deux lignes comme Soldées,
  - Vérifier les soldes puis *enregistrer et nouveau*

#### Liquidation N°2

- 3. Liquider l'engagement du point 6 de l'exercice 18 (tiers Brico-dépôt) :
  - Édition/Ajouter <sup>=</sup> puis renseigner l'objet : Équipement matériel et le numéro de facture : FAC-500,
  - Sélectionner .... le tiers Brico-dépôt et vérifier qu'il y a des engagements en attente pour ce tiers,
  - Rechercher l'engagement en attente (touche F9) et liquider uniquement la première ligne pour 2 000 € HT,

🗥 Ne pas solder la ligne de l'engagement !

• Saisir l'onglet *Fiches d'immobilisation* en créant deux fiches (une en mode budgétaire, Méthode Linéaire et l'autre en mode subvention, Méthode Dégressif) :

| N° Ligne | N° Fiche | Nom du bien          | Lieu stockage      | Nbre     | Montant  | Mode | Méthode | Durée   | Date achat | Compte | Compte  | Date début    |
|----------|----------|----------------------|--------------------|----------|----------|------|---------|---------|------------|--------|---------|---------------|
|          |          |                      |                    | éléments |          |      |         | amorti. |            | passif | amorti. | amortissement |
| 1        | 1        | Matériels constructi |                    | 1        | 1 200,00 | в 🔻  | L 👤     | 5       |            |        | 281882  |               |
| 1        | 2        | Matériels constructi |                    | 1        | 1 200,00 | S 🔻  | D 🔻     | 3       |            | 10413  | 281882  |               |
|          |          |                      | Total des fiches : |          | 2 400,00 |      |         |         |            |        |         |               |

A N'oubliez pas de regrouper les fiches sous les mêmes numéros d'inventaire physique et fiche mère !

- 4. Enregistrer ➡ puis fermer I la liquidation et vérifier que les deux liquidations sont au statut « en préparation »,
- 5. Visualiser les éditions *Liste des liquidations en cours* et *récapitulatif par compte des liquidations en cours* pour les deux pièces,
- 6. Transmettre les deux liquidations à l'ordonnateur 📩,

#### Liquidation N°3

- 7. Liquider l'engagement du point 6 de l'exercice 18 (tiers Brico-dépôt) :
  - Édition/Ajouter <sup>=</sup> puis renseigner l'objet : Équipement matériel,
  - Renseigner le numéro de facture : FAC-550,
  - Sélectionner ---- le tiers Brico-dépôt,

- Rechercher l'engagement en attente (touche F9),
- Liquider les deux lignes et vérifier le montant de la première ligne (2 000 € HT ont déjà été liquidé),
- Saisir l'onglet Fiches d'immobilisation :

| N° Ligne | N° Fiche | Nom du bien          | Lieu stockage      | Nbre<br>éléments | Montant  | Mode | Méthode | Durée<br>amorti. | Date achat | Compte<br>passif | Compte<br>amorti. | Date de<br>amortiss |
|----------|----------|----------------------|--------------------|------------------|----------|------|---------|------------------|------------|------------------|-------------------|---------------------|
| 1        | 1        | Matériels constructi |                    | 1                | 9 600,00 | в 👻  | L 🔻     | 5                |            |                  | 281882            |                     |
|          |          |                      | Total des fiches . |                  | 9 600,00 |      |         |                  |            |                  |                   |                     |
| 2        | 1        | Matériels divers     |                    | 1                | 6 000,00 | в 👻  | L 💌     | 5                |            |                  | 281882            |                     |
|          |          |                      | Total des fiches   |                  | 6 000 00 |      |         |                  |            |                  |                   |                     |

# 8. Enregistrer 📕 la liquidation

Que constatez-vous ? Que devez-vous faire pour poursuivre l'enregistrement ?

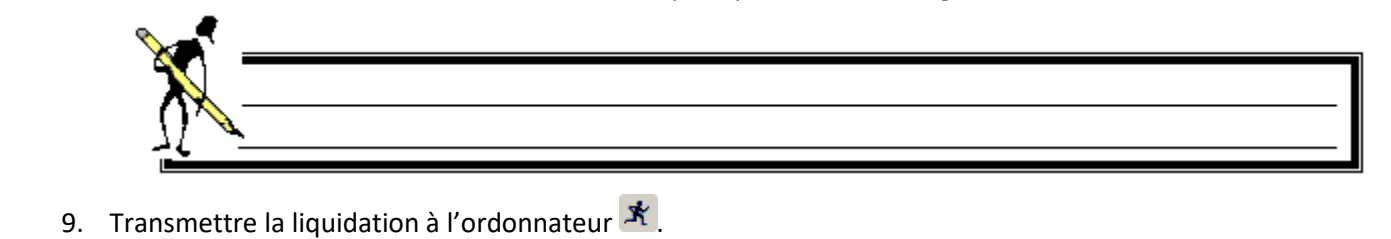

#### 4.3. Gestion des liquidations de dépenses à valider

L'ordonnateur **E** traite les liquidations à partir du module *Dépenses* buis *Dépenses, Liquidations, A valider* **C**. Une fenêtre de recherche s'affiche, vous pouvez :

- Affiner votre recherche (liquidation d'un centre ou d'un utilisateur donné...),
- Cliquer sur Exécuter pour afficher la liste de tous les liquidations envoyées par les centres et non traitées.

Si aucun critère de recherche n'est renseigné, la liste présente toutes les liquidations de tous les utilisateurs de tous les centres. Et par la suite toutes les liquidations seront validées.

| Liquidations de dépenses à valider est indiqué en rouge Liquidations à valider Dispo. Budgétaires Ressources affectées Clés CSA / Marchés Immobilisation Dispo. Budget Gestion                                                    |                                         |                    |                   |                              |                 |           |  |  |  |
|----------------------------------------------------------------------------------------------------|-----------------------------------------|--------------------|-------------------|------------------------------|-----------------|-----------|--|--|--|
| Statut proposé CAP C                                                                                                    | Centre N° liq.                          | Nom Tiers Facturé  | N° facture papier | 0                            | bjet facture    | HT        |  |  |  |
| Valide 📃                                                                                                    | 01 18 872                               | Buro-Informatique  | FAC-600           | Equipeme                     | nt informatique | 2 820,00  |  |  |  |
| Valide 🗌                                                                                                    | 01 18 873 Brico-dépôt FAC-500           |                    | FAC-500           | Equipement matériel 2 000,00 |                 |           |  |  |  |
| Attente 🔲                                                                                                    | 01 18 874                               | Brico-dépôt        | FAC-550           | 50 Equipement matéri         |                 | 13 000,00 |  |  |  |
| Cocwinelle propose automatiquement le statut :<br>- Valide s'il n'y a pas de problème de disponible budgétaire<br>- Attente si un problème de disponible est détecté<br>Liste de toutes les liquidations en attente de validation |                                         |                    |                   |                              |                 |           |  |  |  |
| Lignes de la liquidation c                                                                                                    | Lignes de la liguidation correspondante |                    |                   |                              |                 |           |  |  |  |
| Centre CAP Nº Liq. C                                                                                                    | Compte Libe                             | llé OF Objet       | Н                 | Т                            | TVA             | TTC Mont  |  |  |  |
| 01 🗌 18872 60                                                                                                    | 024                                     | Ordinateur comple  | et :              | 2 170,00                     | 434,00          | 2 604,00  |  |  |  |
| 01 🗌 18872 60                                                                                                    | 066 Forma                               | ation L(Imprimante |                   | 650,00                       | 130,00          | 780,00    |  |  |  |
| Détail des lignes de la liquidation sélectionnée ci-dessus                                                                                                    |                                         |                    |                   |                              |                 |           |  |  |  |

| 😵 Liquidations de dépenses à valider 📃 🗌 🗙 |                   |                 |                    |                      |                    |                  |              |                        |         |                        |            |     |
|--------------------------------------------|-------------------|-----------------|--------------------|----------------------|--------------------|------------------|--------------|------------------------|---------|------------------------|------------|-----|
| Liquidations à valider                     |                   | -   C           | )ispo, budgétaires | Ressources affectées | Clés CSA / Marchés |                  |              | Immobilisation Dispo.B |         | udget Gestion          |            |     |
| Fiche                                      | Fiches Comptables |                 |                    |                      |                    |                  |              |                        |         |                        |            |     |
| Sta                                        | tut li            | N°<br>quidation | N°<br>immo         | Nom du bien          | Lieu stockage      | Nbre<br>éléments | Montant<br>s | Mode                   | Méthode | Durée<br>amortissement | Date achat |     |
| Atter                                      | nte (             | 18873           | 552                | Matériels construct  |                    | 1                | 1 200,00     | в                      | L       | 5                      | 10/11/2015 |     |
| Atter                                      | nte (             | 18873           | 553                | Matériels construct  |                    | 1                | 1 200,00     | S                      | D       | 3                      | 10/11/2015 | 104 |
| Atter                                      | nte (             | 18874           | 554                | Matériels construct  |                    | 1                | 9 600,00     | В                      | L       | 5                      | 12/11/2015 |     |
| Atter                                      | nte 🍋             | 18874           | 555                | Matériels divers     |                    | 1                | 6 000,00     | В                      | L       | 5                      | 12/11/2015 |     |
| Vérifier et valider<br>chaque fiche        |                   |                 |                    |                      |                    |                  |              |                        |         |                        |            |     |

À partir de la liste des liquidations à valider 🚔, vous pouvez :

| Valider 🛆<br>une liquidation                                       | <ul> <li>La validation d'une liquidation ne sera effective qu'à l'enregistrement ,</li> <li>La validation du dépassement budgétaire d'un centre est possible mais seul le super-ordonnateur est habilité à valider les pièces en dépassement sur le chapitre de l'EP,</li> <li>Toutes les lignes dites 'Valide' seront validées et non pas uniquement celles sélectionnées,</li> <li>Une liquidation fait référence à un seul mandat,</li> <li>Après la phase de validation, la procédure de mandatement peut être déclenchée.</li> </ul> |  |  |  |
|--------------------------------------------------------------------|----------------------------------------------------------------------------------------------------|--|--|--|
| Valider <a></a>                                                    | <ul> <li>Si une fiche d'inventaire comptable a été saisie en création de liquidation, vous devez vérifier son contenu et la valider,</li> <li>la validation d'une fiche d'immobilisation ne sera effective qu'à l'enregistrement de la fenêtre si la liquidation à laquelle elle est rattachée est au statut 'Valide',</li> <li>il n'est pas possible d'annuler la validation d'une fiche d'immobilisation mais le refus d'une liquidation erface est fiches d'immobilisations rattachées.</li> </ul>                                     |  |  |  |
| Mettre en attente 😒<br>une liquidation                             | <ul> <li>Les montants de la pièce ne sont plus pris en compte dans les indicateurs budgétaires,</li> <li>Après l'enregistrement de la fenêtre, ces liquidations au statut 'Attente' resteront dans la liste des liquidations à valider et pourront être traitées ultérieurement.</li> </ul>                                                                                                    |  |  |  |
| Consulter 📴 une liquidation                                        | • Double clic sur la ligne de la liquidation ou <i>Édition/Propriétés</i> 🖻                                                                                                    |  |  |  |
| <b>Demander la modification</b> <sup>88</sup><br>d'une liquidation | Il est demandé au centre de corriger une liquidation car celle-ci n'est pas conforme<br>la facture ou les imputations budgétaires ne sont pas correctes. La demande de<br>correction entraîne le retour de la liquidation et de toutes ses lignes dans le centre<br>au statut 'Modif. demandée par CO'.                                                                                                    |  |  |  |
|                                                                    | <ul> <li>Pour modifier une liquidation, le centre doit se connecter sous le même nom d'utilisateur qu'à la création de cette liquidation. Cet utilisateur pourra alors corriger une ou toutes les données de la liquidation, supprimer une ligne, insérer = une nouvelle ligne.</li> <li>Le tiers ne peut être changé. Si la demande de modification le concerne, le centre doit supprimer la liquidation et la recréer avec le bon tiers.</li> </ul>                                                                                     |  |  |  |

| Refuser 🛅<br>une liquidation               | <ul> <li>Le refus d'une liquidation ne sera effectif qu'à l'enregistrement de la fenêtre,</li> <li>Le refus d'une liquidation entraîne le refus de toutes les lignes de liquidation ainsi que de toutes les fiches d'immobilisations si elles existent,</li> <li>Toutes les lignes ayant le statut 'Refus' seront refusées et non pas uniquement celles sélectionnées,</li> <li>Les disponibles du compte concerné sont remis à jour ainsi que le solde des engagements concernés par cette liquidation.</li> </ul> |
|--------------------------------------------|----------------------------------------------------------------------------------------------------|
| Enregistrer 🖆<br>la liste des liquidations | <ul> <li>L'enregistrement de la liste valide les pièces au statut Valide, refusé ou en attente,</li> <li>Toutes les pièces au statut Valide seront validées définitivement par l'ordonnateur,</li> <li>Un numéro de contrôle est affecté (N° unique et continu par exercice et centre).</li> </ul>                                                                                                    |

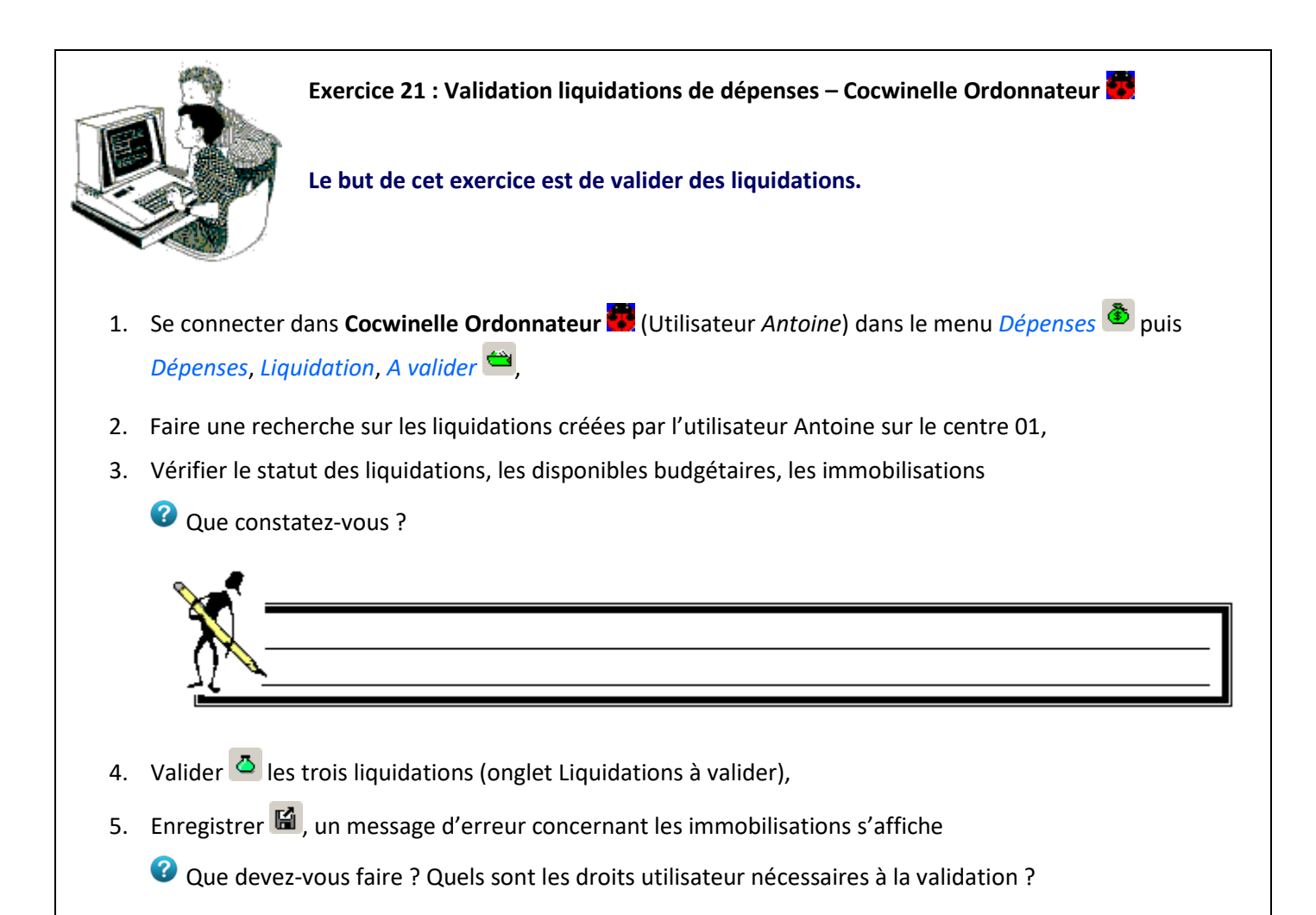

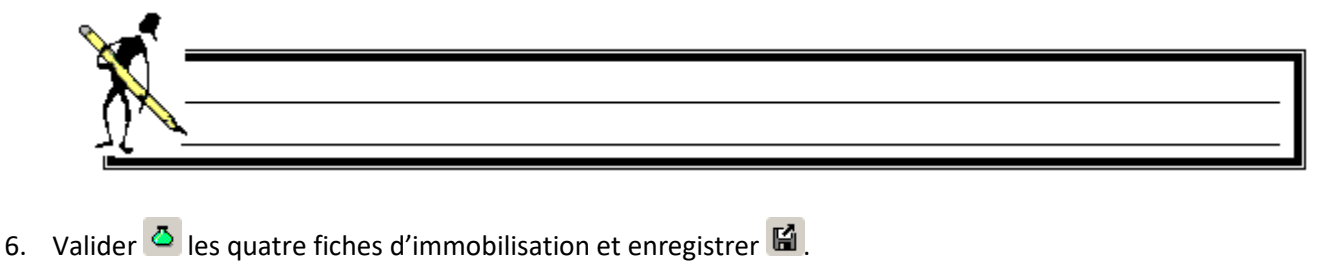

#### 5. Le mandatement

La procédure de mandatement se traduit par la production par l'ordonnateur 🚾 :

- Des mandats : pièces à transmettre à l'agent comptable pour le paiement,
- D'un bordereau de transmission : pièce accompagnant le lot de mandats,
- D'un bordereau journal : édité depuis l'historique des bordereaux de mandats.

Le mandat est :

- Mono fournisseur et mono liquidation,
- Pluri origines de financement, pluri comptes budgétaires,
- Pluri taux de TVA, pluri options de TVA (récupérable / non récupérable),
- Pluri fiches d'inventaire.

#### 5.1. Gestion des mandats

L'ordonnateur traite les mandats à partir du module *Dépenses* buis *Dépenses, Mandats, Préparation des mandats*. Une fenêtre de recherche s'affiche, vous pouvez :

- Affiner votre recherche (les pièces d'un tiers donné ou d'un utilisateur donné...),
- Cliquer sur Exécuter pour afficher la liste de toutes les liquidations valides.

🖤 Les pièces sont classées par défaut dans l'ordre du compte de référence.

Si vous ne classez pas au moment de la saisie des liquidations vos factures par comptes budgétaires, l'ordre des liquidations est perdu au moment du mandatement.

Vous pouvez toujours préparer **un autre tri** <sup>(16)</sup> et le rattacher à la **recherche sur le serveur** <sup>111</sup> pour personnaliser votre préparation de titres.

Vous avez la possibilité de **créer un ou plusieurs mandats**  $\triangle$  en fonction de votre sélection des liquidations.

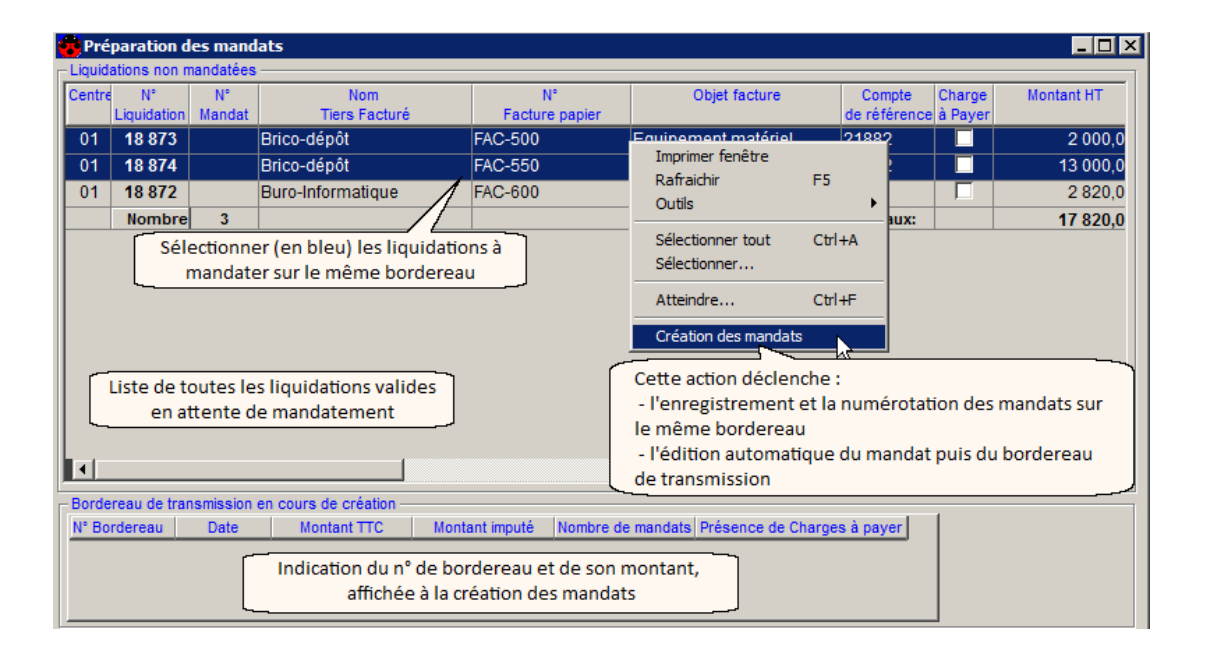

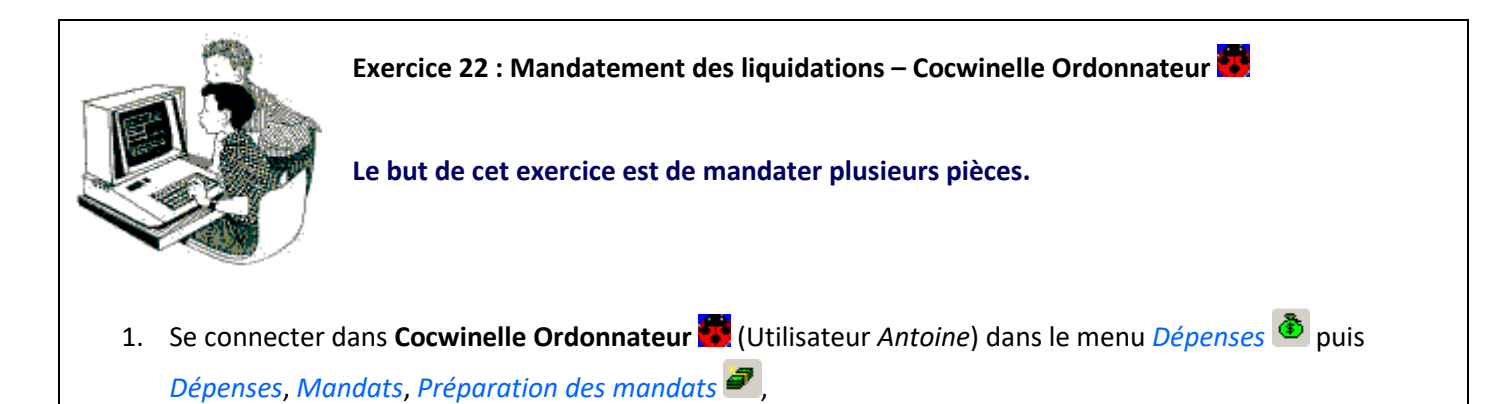

- 2. Faire une recherche sur les liquidations validées par l'utilisateur Antoine,
- 3. Sélectionner les deux liquidations du tiers Brico-dépôt et les mandater Édition / Création des mandats sur le même bordereau,
- 4. Visualiser l'édition du mandat et du bordereau de transmission,
- 5. Mandater la liquidation du tiers Buro-Informatique et visualiser les éditions.

#### 5.2. Rejet / Réquisition de mandat

L'acceptation du rejet ou la réquisition d'un mandat rejeté sont effectuées par l'ordonnateur **S** à partir du module *Dépenses* puis *Dépenses, Mandats, Réquisition / Rejet* **S**. La liste des mandats rejetés par l'agent comptable s'affiche, vous avez alors la possibilité de :

- Accepter le rejet de l'agent comptable <sup>Accepte</sup> le rejet
  - Le mandat est noté refusé, la liquidation correspondante est notée refusée,
  - Les disponibles budgétaires pour engager et liquider sont mis à jour,
  - Les cumuls rejetés sont mis à jour dans l'historique du bordereau,
  - Les fiches d'inventaires existantes sont notées refusées.
- - Le mandat est transmis à nouveau à l'agent comptable, il peut alors être pris en charge ou refusé définitivement,
  - Le rejet définitif a les mêmes conséquences que l'acceptation du refus,
  - Le mandat refusé définitivement par le comptable ne peut plus être réquisitionné.

## 6. Les ordres de reversement

Un ordre de reversement (ORVT) permet le recouvrement des sommes versées par erreur à un fournisseur. Il est réalisé à partir d'un mandat et peut donc être composé d'autant de lignes budgétaires que le mandat en contient.

La saisie d'un ordre de reversement est réalisé par les utilisateurs de **Cocwinelle Centre** a partir du module *Dépenses* puis *Dépenses, Ordres de reversement, En cours*. Le centre transmet ensuite l'ordre de reversement à l'ordonnateur .

Si vous voulez reverser seulement une des lignes d'un mandat qui en comporte plusieurs, **mettez 0** sur la ligne que vous ne voulez pas reverser.

Si le reversement est fait sur un mandat pour lequel le tiers rattaché n'est pas de type Client, Cocwinelle met automatiquement à jour les informations du tiers.

L'ordonnateur peut alors mettre en attente , refuser , demander la modification ou valider le(les) ORVT à partir du module *Dépenses* puis *Dépenses*, *Ordres de reversement*, *A valider* puis générer le bordereau des ordres de reversement *Ordres de reversement*, *Génération du bordereau des reversements*.

Dès la création du bordereau de reversement, Cocwinelle propose automatiquement d'éditer l'ordre de reversement puis le bordereau de transmission. Après cette opération, le comptable pourra prendre en charge l'ORVT.

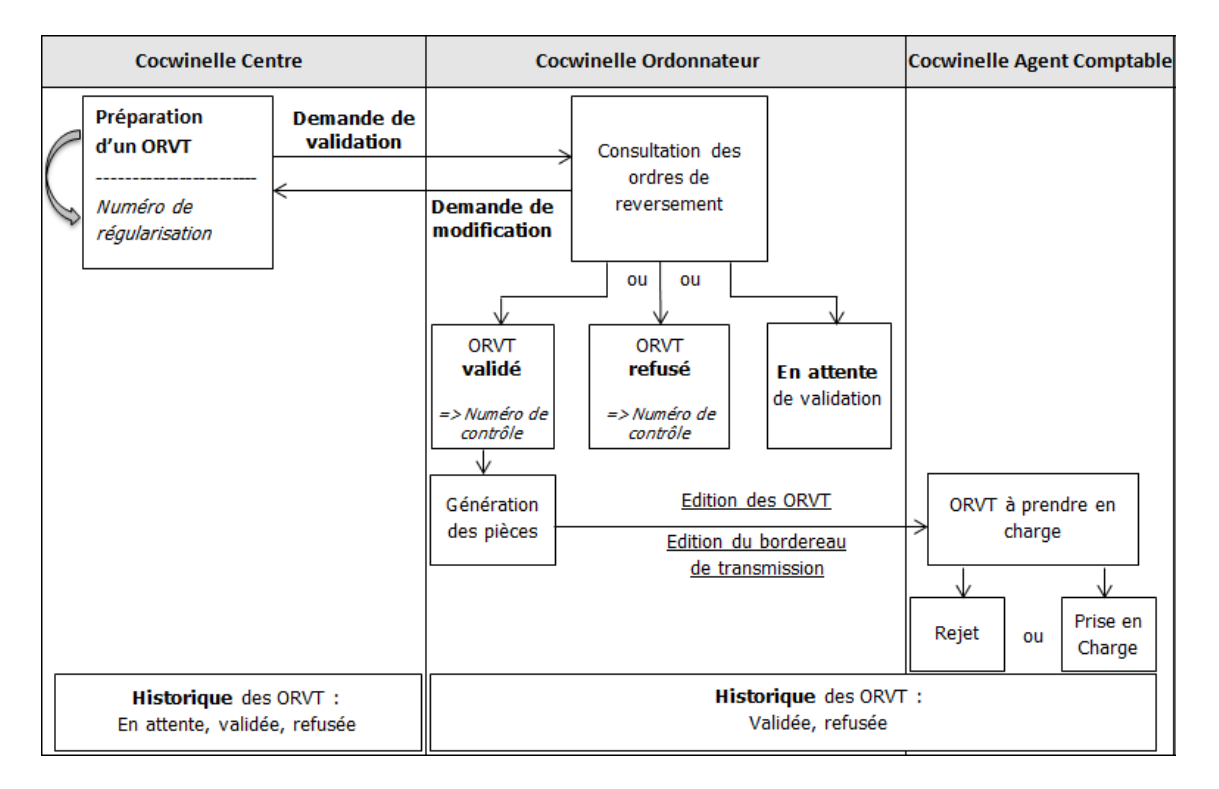

Il est possible de faire plusieurs régularisations par mandat. Cependant, tant qu'une régularisation n'a pas été traitée par le comptable, aucune autre ne peut être déclenchée sur le mandat.

Un mandat ayant fait l'objet d'une **liquidation de régularisation sur Taxe** ne peut pas faire l'objet d'ordre de reversement mais l'ordonnateur à la possibilité **d'annuler le titre de régularisation**.

Si une fiche d'amortissement est associée au mandat, son montant sera diminué du montant de l'ORVT.

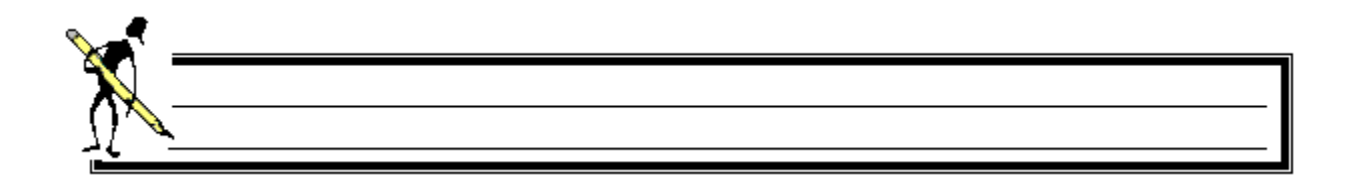

## 7. Les historiques des dépenses

Excepté pour les bons de commande, il existe deux types de listes de consultation de l'historique des pièces du module *Dépenses* (1):

- Historique des pièces : affiche toutes les pièces pour des recherches sur les informations de l'entête (tiers, n° facture, ...) et permet de consulter <sup>1</sup> les pièces.
- Historique des lignes : affiche les lignes des pièces pour des recherches sur les informations saisies au niveau des lignes (compte, origine de financement, ...) et permet l'édition de listes libres.

Un centre n'a pas accès aux pièces des autres centres.

L'ordonnateur peut consulter les bordereaux et les états de restes des mandats.

Le centre et l'ordonnateur peuvent **dégager un engagement** a depuis l'historique des engagements : l'engagement n'est plus pris en compte dans les cumuls budgétaires et ne peut plus être liquidé. Il est au statut Dégagement volontaire.

L'historique des engagements contient une colonne « Dégagé ». Utilisez le tri simple (double clic sur l'entête de la colonne) ou la recherche pour lister rapidement les engagements non soldés.
 Cette option est très utile en période de clôture budgétaire.

| Historique                                                   | Module                                  | Menu                                                           | Options                                                                                                    |
|--------------------------------------------------------------|-----------------------------------------|----------------------------------------------------------------|----------------------------------------------------------------------------------------------------|
| Historique des <b>bons de</b>                                | Centre 😨                                | Bons de commande 🖨                                             | Consulter 🗃 le bon de commande                                                                                                    |
| <b>commande</b>                                              | Ordonnateur 💆                           | Bons de commande, Historique 😒                                 | Ré-éditer 🚔 le bon de commande                                                                                                    |
| Historique des<br><b>engagements</b>                         | Centre <b>S</b><br>Ordonnateur <b>S</b> | Dépenses 🕭 Engagements,<br>Historique des engagements 🕒        | Consulter 🗃 l'engagement<br>Dégager 혼 l'engagement<br>Imprimer <sup> </sup> des listes libres                                                             |
| Historique des <b>lignes</b>                                 | Centre 🕏                                | Dépenses 🕭 Engagements,                                        | Imprimer <sup>叠</sup> des listes libres                                                                                                    |
| <b>d'engagements</b>                                         | Ordonnateur 💆                           | Historique des lignes                                          |                                                                                                    |
| Historique des                                               | Centre 🕏                                | Dépenses 🕭 Liquidations,                                       | Consulter 🖆 la liquidation                                                                                                    |
| <b>liquidations</b>                                          | Ordonnateur 💆                           | Historique des Liquidations 🖴                                  | Imprimer <sup> </sup> des listes libres                                                                                                    |
| Historique des <b>lignes</b>                                 | Centre 🚭                                | Dépenses 🕭 Liquidations,                                       | Imprimer <sup>叠</sup> des listes libres                                                                                                    |
| de liquidations                                              | Ordonnateur 🗮                           | Historique des lignes                                          |                                                                                                    |
| Historique des                                               | Centre 🏶                                | Dépenses 🕭 Mandats,                                            | Consulter 📴 le mandat                                                                                                    |
| <b>mandats</b>                                               | Ordonnateur 👼                           | Historique des mandats ┛                                       | Ré-éditer <sup>叠</sup> le mandat                                                                                                    |
| Historique des <b>lignes</b>                                 | Centre 🏶                                | Dépenses 🏝 Mandats,                                            | Imprimer <sup>叠</sup> des listes libres                                                                                                    |
| <b>de mandats</b>                                            | Ordonnateur 💆                           | Historique des lignes 曜                                        |                                                                                                    |
| Historique des<br>bordereaux de<br>mandats                   | Ordonnateur                             | Dépenses 🕭 Mandats,<br>Historique des bordereaux 🜌             | Imprimer 🕮 les éditions :<br>Bordereau de transmission<br>Bordereau journal des mandats<br>Récapitulatif du bordereau journal<br>Récapitulatif par compte |
| Historique des                                               | Centre 😨                                | Dépenses 🗿 Ordres de reversement,                              | Consulter 🗃 l'ORVT                                                                                                    |
| <b>reversements</b>                                          | Ordonnateur 💆                           | Historique des reversements ዄ                                  | Ré-éditer 噕 l'ORVT                                                                                                    |
| Historique des<br><b>bordereaux de</b><br><b>reversement</b> | Ordonnateur                             | Dépenses 🕭 Ordres de reversement,<br>Historique des bordereaux | Imprimer 🕮 les éditions :<br>Bordereau de transmission<br>Bordereau journal des ORVT<br>Récapitulatif du bordereau journal<br>Récapitulatif par compte    |

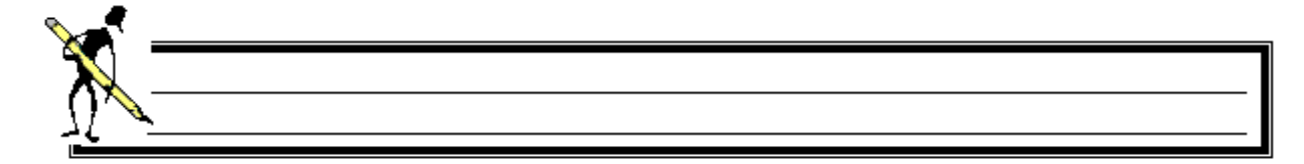

# **IX.Les recettes**

## 1. Le circuit des recettes

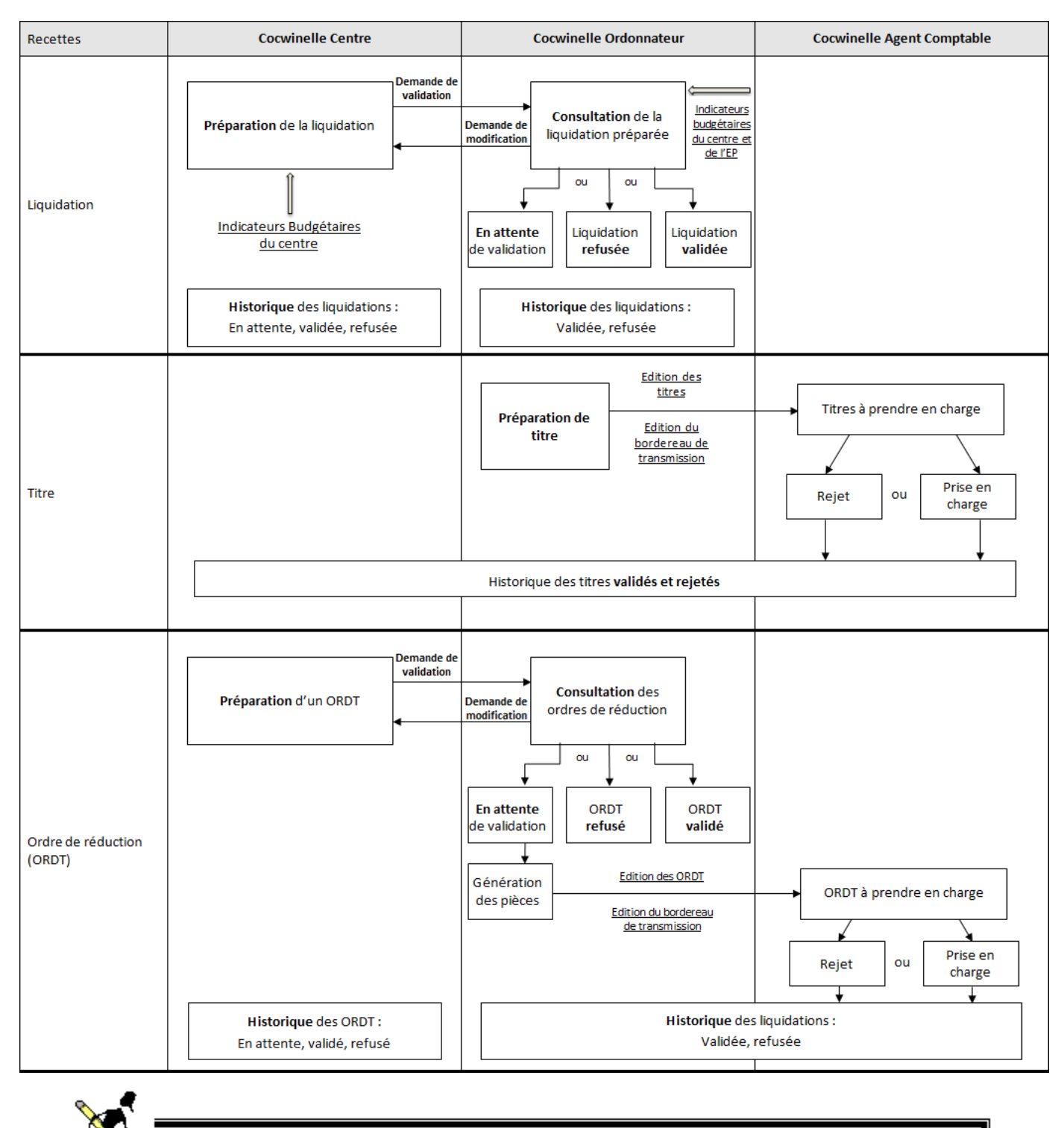

# 2. Les liquidations de recettes

L'ordonnateur est tenu de constater les profits de l'établissement en procédant à leurs liquidations de recettes.

Une liquidation de recette est :

- Mono centre, mono facture, mono client,
- Pluri origines de financement,
- Pluri comptes budgétaires,
- Pluri taux de tva, pluri options de tva collectée

## 2.1. Gestion des liquidations de recettes

La saisie d'une liquidation est réalisée par les utilisateurs de **Cocwinelle Centre** P à partir du module *Recettes* P puis *Recettes, Liquidations, En cours* P.

La liste des liquidations déjà saisies mais non transmises à l'ordonnateur s'affiche. À partir de ce menu, vous pouvez

- Ajouter <sup>1</sup> une liquidation,
- Ajouter <sup>1</sup> une liquidation à partir des données d'une convention,
- Modifier a une liquidation qui n'a pas été transmise à l'ordonnateur ou pour laquelle l'ordonnateur a demandé la modification,
- Supprimer *une liquidation* qui n'a pas été transmise à l'ordonnateur ou pour laquelle l'ordonnateur a demandé la modification,
- Imprimer <sup>(a)</sup> la liste et le récapitulatif par compte des liquidations en cours,
- Enregistrer 🖬 les modifications ou utiliser l'option Enregistrer et nouveau 🖬 pour créer plusieurs liquidations à la suite,
- Transmettre 🏝 les liquidations en cours à l'ordonnateur pour validation.

## 2.2. Saisie d'une liquidation de recette

L'ajout d'une liquidation se fait par le menu Édition/Ajouter  $\frac{3}{2}$  du module Recettes  $\frac{3}{2}$  puis Recettes, Liquidations, En cours  $\frac{3}{2}$ .

La liquidation de régularisation sur l'origine de financement Taxe d'apprentissage est générée automatiquement dans l'application Cocwinelle Ordonnateur an fonction des dépenses réalisées.

| Création d'une liquidation                                                                                                    |                                                                     |
|----------------------------------------------------------------------------------------------------|---------------------------------------------------------------------|
| Liquidation de recette       Budget de gestion       Tiers de facturation         N° liq       Objet       Vente de livres       facturation         Tiers facturé       601 895       MARTIN Enora (Mme)          Cumul tiers       270,00       saisie       24/04/2015                                                                                                    | Produit à Oui<br>recevoir Non<br>24/04/2015                         |
| Lig.         № Titre Ext         Soldé         Objet         OF         Code OF         Compte         Op. TVA         HT         TX TVA         TVA           1         Oui         Livres Nature         1         ▼         7068         Non         ▼         150,00         ,00           2         Oui         Livres Geo         4         ▼         FORM         7068         Non         ▼         120,00         ,00 | Tiers de prestation<br>,00 Baron Marie (Mme)<br>,00 Baron Paul (M.) |
| Budget ou ARS       Si le compte n'est pas ouvert au budget, il est possible de l'ouvrir à zéro en cours d'année         Lignes de la liquidation (maximum 15 lignes)       Si le compte n'est pas ouvert au budget, il est possible de l'ouvrir à zéro en cours d'année                                                                                                    | Tiers de prestation<br>F9 pour le sélectionner<br>ou le modifier    |
| Montants réalisés des Codes OF ARS 1060 Formation LGA Réalisés 120,00 C Montants réalisés                                                                                                    | 0,00                                                                |
| Compte         Centre         EP         Taux         Montant HT         Montant TVA         Imputé           7068         659,22         659,22         0         270,00         ,00         HT           706         7 252,15         7 252,15         7 252,15         TVA         TVA           70         8 152,20         8 152,20         TTC         TTC                                                               | 270,00<br>270,00<br>0,00<br><b>270,00</b>                           |

La saisie du taux de TVA n'est possible que si la colonne Op. TVA est à oui (TVA récupérable).

Après avoir saisi les différentes informations, vous pouvez les enregistrer 🖬 ou utiliser l'option Enregistrer et nouveau 🖬 pour créer plusieurs liquidations à la suite.

La liste des liquidations en cours 🚔 est alors alimentée et la liquidation apparaît au statut « En préparation ». Vous pouvez alors :

- La modifier 🖾 à l'exception du tiers qui ne peut être modifié,
- La supprimer *(*,
- Éditer 🚔 la liste des liquidations en cours et le récapitulatif par compte des liquidations en cours,
- La transmettre à l'ordonnateur 🌋 .

Les liquidations ne seront visibles par les autres utilisateurs dans l'historique qu'après leur transmission à l'ordonnateur.

Tant que la pièce est au statut « en préparation », elle n'est visible que sous la session de l'utilisateur ayant créé cette liquidation.

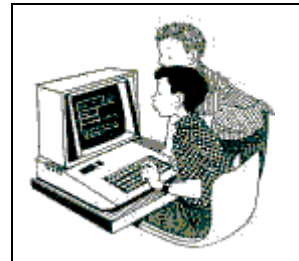

Exercice 23 : Liquidations recettes – Cocwinelle Centre 🚭

Le but de cet exercice est de créer une liquidation de recette

 Se connecter dans Cocwinelle Centre (Utilisateur Antoine) sur le centre 01 dans le menu Recettes (puis Recettes, Liquidations, En cours)

#### Liquidation de recette N°1

- 2. Créer la liquidation de l'exemple ci-dessus :
  - Édition/Ajouter <sup>1</sup>/<sub>2</sub> puis renseigner l'objet : Vente de livres,
  - Renseigner le numéro de facture 800,
  - Sélectionner ---- le tiers MARTIN Enora,
  - Saisir les deux lignes de l'exemple ci-dessus pour chacun de ses enfants,

| Soldé | Objet         | 0 | F | Code OF | Compte | Op.T | VA | HT     | Tx TVA | TVA | Tiers de prestation |
|-------|---------------|---|---|---------|--------|------|----|--------|--------|-----|---------------------|
| Oui 👻 | Livres Nature | 1 | • |         | 7068   | Non  | •  | 150,00 | ,00    | ,00 | Baron Marie (Mme)   |
| Oui 👻 | Livres Geo    | 4 | • | FORM    | 7068   | Non  | •  | 120,00 | ,00    | ,00 | Baron Paul (M.)     |

• Enregistrer et nouveau 🖼,

#### Liquidation de recette N°2

3. Créer une deuxième liquidation avec TVA pour le tiers MARTIN Enora,

Si le tiers de prestation est également le tiers de facturation, retourner sur la fiche du tiers pour ajouter le tiers de prestation associés « tiers lui-même ».

4. Enregistrer 📕 la liquidation.

Il n'est pas possible de mettre un taux de TVA sans activer l'option TVA à collecter.

- 5. Modifier l'option de TVA à Oui (TVA Collectée) puis enregistrer 📕 et fermer 🗵 la liquidation,
- 6. Vérifier que les deux liquidations sont au statut « en préparation »,
- 7. Visualiser les éditions *Liste des liquidations en cours* et *récapitulatif par compte des liquidations en cours* pour les deux pièces,
- 8. Transmettre les deux liquidations à l'ordonnateur 📩

#### 2.3. Gestion des liquidations de recettes à valider

L'ordonnateur **Se** traite les liquidations à partir du module *Recettes* <sup>(2)</sup> puis *Recettes, Liquidations, A valider* **?**. Une fenêtre de recherche s'affiche, vous pouvez :

- Affiner votre recherche (liquidation d'un centre ou d'un utilisateur donné...),
- Cliquer sur Exécuter pour afficher la liste de toutes les liquidations envoyées par les centres et non traitées.

Si aucun critère de recherche n'est renseigné, la liste présente toutes les liquidations de tous les utilisateurs de tous les centres. Et par la suite toutes les liquidations seront validées.

# À partir de la liste des liquidations à valider 😤, vous pouvez :

| Valider 🛆<br>une liquidation                           | <ul> <li>La validation d'une liquidation ne sera effective qu'à l'enregistrement ,</li> <li>Toutes les lignes dites 'Valide' seront validées et non pas uniquement celles sélectionnées,</li> <li>Une liquidation fait référence à un seul titre,</li> <li>Après la phase de validation, la procédure de titrage peut être déclenchée.</li> </ul>                             |  |  |  |  |  |
|--------------------------------------------------------|----------------------------------------------------------------------------------------------------|--|--|--|--|--|
| Mettre en attente 😒<br>une liquidation                 | <ul> <li>Les montants de la pièce ne sont plus pris en compte dans les indicateurs budgétaires,</li> <li>Après l'enregistrement  de la fenêtre, ces liquidations au statut 'Attente' resteront dans la liste des liquidations à valider et pourront être traitées ultérieurement.</li> </ul>                                                                                  |  |  |  |  |  |
| Consulter 📴 une liquidation                            | Double clic sur la ligne de la liquidation ou <i>Édition/Propriétés</i> 🗃.                                                                                                    |  |  |  |  |  |
| <b>Demander la modification</b> 🔁<br>d'une liquidation | est demandé au centre de corriger une liquidation car celle-ci n'est pas conforme à<br>a facture ou les imputations budgétaires ne sont pas correctes. La demande de<br>orrection entraîne le retour de la liquidation et de toutes ses lignes dans le centre<br>u statut 'Modif. demandée par CO'.                                                                           |  |  |  |  |  |
|                                                        | Pour modifier une liquidation, <b>le centre doit se connecter sous le même nom</b><br>d'utilisateur qu'à la création de cette liquidation. Cet utilisateur pourra alors<br>corriger une ou toutes les données de la liquidation, supprimer une ligne,<br>insérer = une nouvelle ligne.                                                                                        |  |  |  |  |  |
|                                                        | Le tiers ne peut être changé. Si la demande de modification le concerne, le centre doit supprimer la liquidation et la recréer avec le bon tiers.                                                                                                    |  |  |  |  |  |
| Refuser 🛅<br>une liquidation                           | <ul> <li>Le refus d'une liquidation ne sera effectif qu'à l'enregistrement de la fenêtre,</li> <li>Le refus d'une liquidation entraîne le refus de toutes les lignes de liquidation,</li> <li>Toutes les lignes ayant le statut 'Refus' seront refusées et non pas uniquement celles sélectionnées,</li> <li>Les disponibles du compte concerné sont remis à jour.</li> </ul> |  |  |  |  |  |
| Enregistrer 🖬<br>la liste des liquidations             | <ul> <li>L'enregistrement de la liste valide les pièces au statut Valide, refusé ou en attente,</li> <li>Toutes les pièces au statut Valide seront validées définitivement par l'ordonnateur,</li> <li>Un numéro de contrôle est affecté (N° unique et continu par exercice et centre).</li> </ul>                                                                            |  |  |  |  |  |

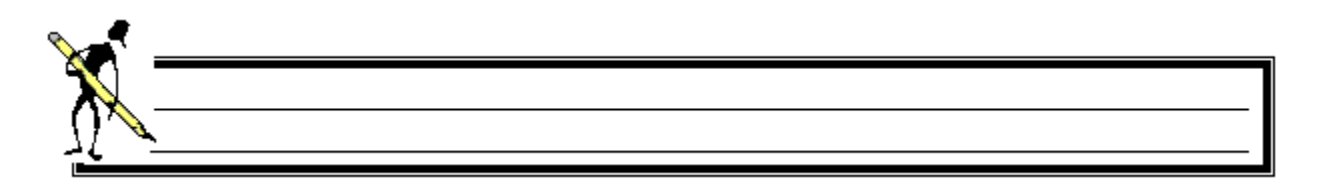

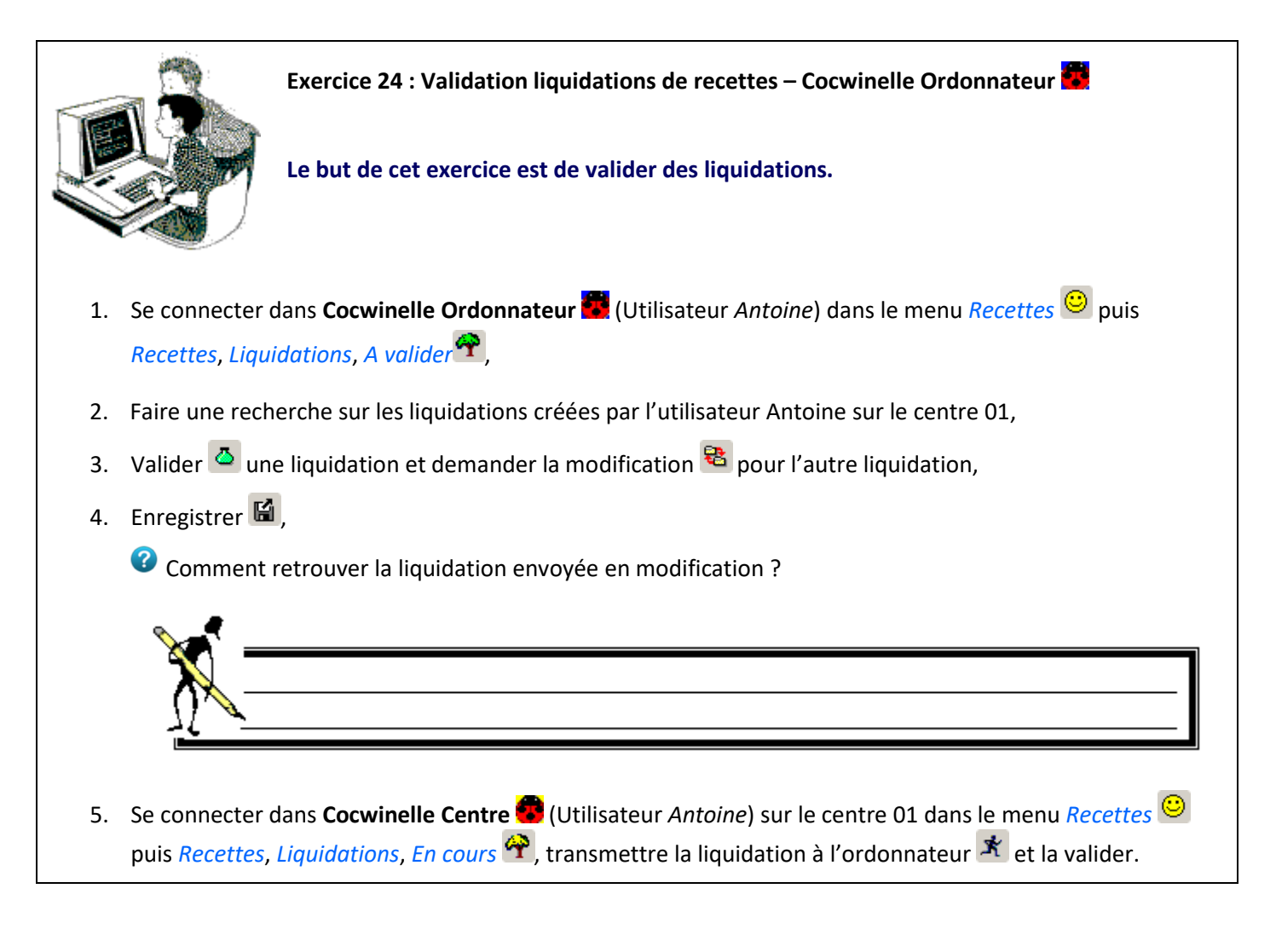

## 3. Le titrage

La préparation de titre se traduit par la production par l'ordonnateur 🚾 :

- Des titres : pièces à transmettre à l'agent comptable pour le recouvrement,
- D'un bordereau de transmission : pièce accompagnant le lot de titres,
- Des avis des sommes à payer (en historique des titres),
- D'un bordereau journal : édité depuis l'historique des bordereaux de titres.

Le titre est :

- Mono client et mono facture,
- Pluri origines de financement, pluri comptes budgétaires,
- Pluri taux de TVA, pluri options de tva collectée.

L'ordonnateur **E** traite les titres à partir du module *Recettes* <sup>(2)</sup> puis *Recettes, Titres, Préparation de titres* **(**). Une fenêtre de recherche s'affiche, vous pouvez :

- Affiner votre recherche (les pièces d'un tiers donné ou d'un utilisateur donné...),
- Cliquer sur Exécuter pour afficher la liste de toutes les liquidations valides.

Les pièces sont classées par défaut dans l'ordre du compte de référence.

Si vous ne classez pas au moment de la saisie des liquidations vos factures par comptes budgétaires, l'ordre des liquidations est perdu au moment du mandatement.

Vous pouvez toujours préparer **un autre tri** <sup>(1)</sup> et le rattacher à la **recherche sur le serveur** <sup>11</sup> pour personnaliser votre préparation de titres.

Vous avez la possibilité de **créer un ou plusieurs titres** riangleq en fonction de votre sélection des liquidations.

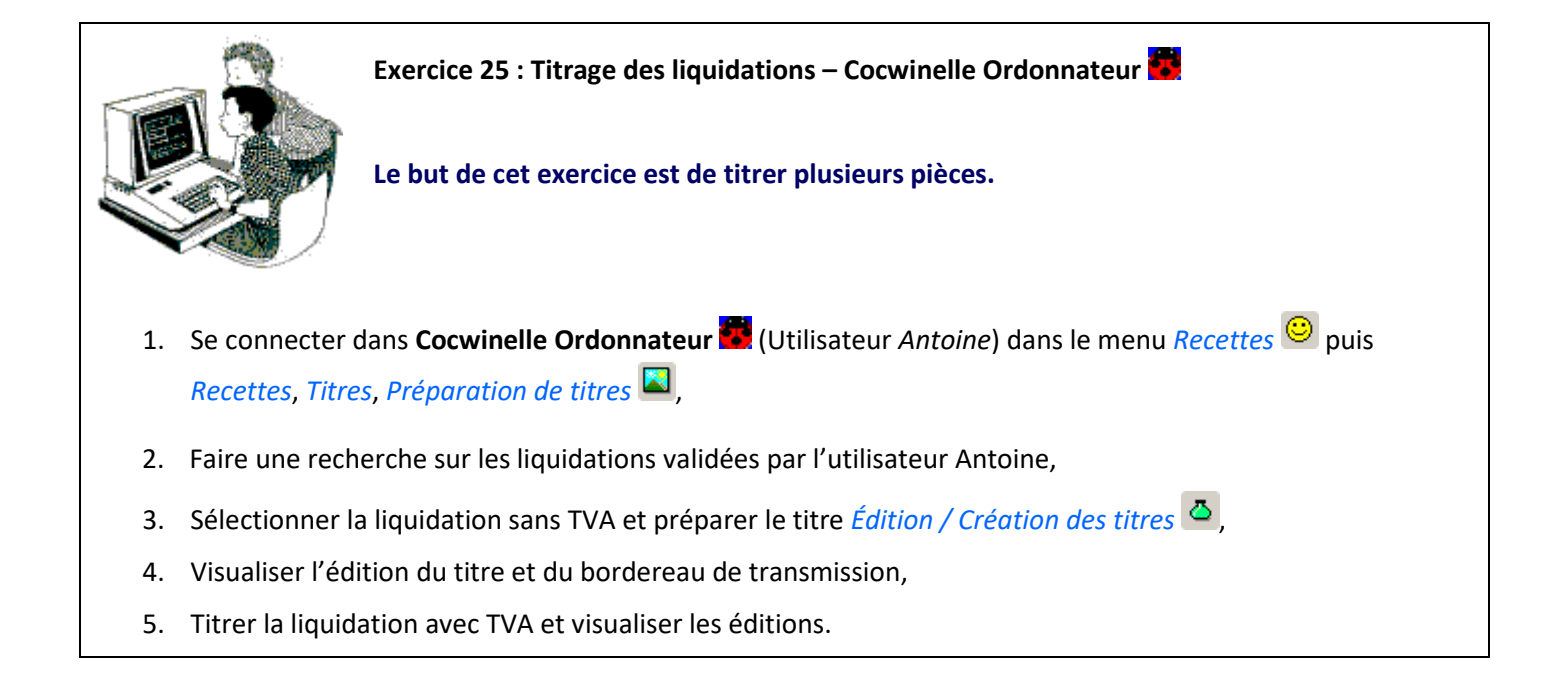

## 4. Les ordres de réduction

Un ordre de réduction (ORDT) permet le recouvrement des sommes reçues par erreur d'un client. Il est réalisé à partir d'un titre et peut donc être composé d'autant de lignes budgétaires que le titre en contient.

La saisie d'un ordre de réduction est réalisée par les utilisateurs de **Cocwinelle Centre** a partir du module *Recettes* puis *Recettes, Ordres de réductions, En cours*. Le centre transmet ensuite l'ordre de réduction à l'ordonnateur .

Si vous voulez réduire seulement une des lignes d'un titre qui en comporte plusieurs, **mettez 0 sur la** ligne que vous ne voulez pas réduire.

L'ordonnateur peut alors mettre en attente , refuser , demander la modification ou valider le(les) ORDT à partir du module *Recettes* puis *Recettes, Ordres de réductions, A valider* puis générer le bordereau des ordres de réduction *Ordres de réductions, Génération du bordereau des reversements*.

Dès la création du bordereau de réduction, Cocwinelle propose automatiquement d'éditer l'ordre de réduction puis le bordereau de transmission. Après cette opération, le comptable pourra prendre en charge l'ORDT.

Il est possible de faire plusieurs régularisations par titre. Cependant, tant qu'une régularisation n'a pas été traitée par le comptable, aucune autre ne peut être déclenchée sur le titre.

La réduction totale d'un titre de régularisation (TAXE) est possible afin d'annuler le titre de régularisation.

## 5. Les historiques

Comme pour les dépenses, il existe deux types de listes de consultation de l'historique des pièces du module *Recettes* (2) :

- Historique des pièces : affiche toutes les pièces pour des recherches sur les informations de l'entête (tiers, n° facture, ...) et permet de consulter <sup>1</sup> les pièces.
- Historique des lignes : affiche les lignes des pièces pour des recherches sur les informations saisies au niveau des lignes (compte, origine de financement, ...) et permet l'édition a de listes libres.

Un centre n'a pas accès aux pièces des autres centres.

L'ordonnateur peut consulter les bordereaux et les états de restes des titres.

| Historique                                             | Module                    | Menu                                                                           | Options                                                                                                    |
|--------------------------------------------------------|---------------------------|--------------------------------------------------------------------------------|----------------------------------------------------------------------------------------------------|
| Historique des<br>liquidations                         | Centre 😨<br>Ordonnateur 😇 | Recettes 😊 Liquidations,<br>Historique des Liquidations 🍄                      | Consulter 🖻 la liquidation<br>Imprimer 🕮 des listes libres                                                                                               |
| Historique des <b>lignes</b><br><b>de liquidations</b> | Centre 🧐<br>Ordonnateur 💆 | Recettes <sup>(2)</sup> Liquidations,<br>Historique des lignes                 | Imprimer 🚔 des listes libres                                                                                                    |
| Historique des<br>liquidations de<br>régularisation    | Centre 😨<br>Ordonnateur 💆 | Recettes 😐 Liquidations,<br>Historique des liquidations de<br>régularisation 🚏 | Consulter 🗃 la liquidation<br>Imprimer <sup> des</sup> listes libres                                                                                     |
| Historique des <b>titres</b>                           | Centre 😨<br>Ordonnateur 🛣 | Recettes <sup>☺</sup> Titres,<br>Historique des titres <sup>Щ</sup>            | Consulter 🖆 le titre<br>Ré-éditer 噕 le titre et l'avis des<br>sommes à payer                                                                             |
| Historique des <b>lignes</b><br><b>de titres</b>       | Centre 😨<br>Ordonnateur 🧟 | Recettes 🙂 Titres,<br>Historique des lignes 相                                  | Imprimer <sup>叠</sup> des listes libres                                                                                                    |
| Historique des<br><b>bordereaux de titres</b>          | Ordonnateur               | Recettes <sup>©</sup> Titres,<br>Historique des bordereaux <                   | Imprimer 🕮 les éditions :<br>Bordereau de transmission<br>Bordereau journal des titres<br>Récapitulatif du bordereau journal<br>Récapitulatif par compte |
| Historique des<br><b>réductions</b>                    | Centre 😨<br>Ordonnateur 😇 | Recettes 🙂 Ordres de réduction,<br>Historique des reversements 뒄               | Consulter 🖻 l'ORDT<br>Ré-éditer 🕮 l'ORDT                                                                                                    |
| Historique des<br>bordereaux de<br>réduction           | Ordonnateur               | Recettes <sup>(2)</sup> Ordres de réduction,<br>Historique des bordereaux      | Imprimer 🕮 les éditions :<br>Bordereau de transmission<br>Bordereau journal des ORDT<br>Récapitulatif du bordereau journal<br>Récapitulatif par compte   |

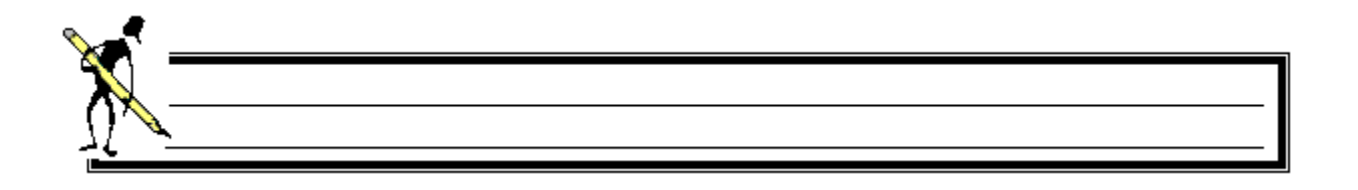

# X. Les opérations de régularisation

## 1. Les certificats de ré-imputations

Un certificat de ré-imputation est **une modification de l'imputation budgétaire** d'un mandat ou d'un titre pour un montant total ou partiel.

L'Ordonnateur 🧱 saisit les certificats de ré-imputation par le menu Édition/Ajouter 🔤 du module :

- Recettes <sup>(Q)</sup> puis Recettes, Certificats de réimputation, Création et préparation des certificats de réimputation <sup>(Q)</sup>.

La liste des certificats déjà créés mais dont le bordereau n'est pas généré s'affiche.

|           |                                                                                                    | 3-0-14                                                                                                    |                                                      |                                              |                                                                     |                                                                         |                                                                                                    |                                                                    |                                            |                                            |
|-----------|----------------------------------------------------------------------------------------------------|----------------------------------------------------------------------------------------------------|------------------------------------------------------|----------------------------------------------|---------------------------------------------------------------------|-------------------------------------------------------------------------|----------------------------------------------------------------------------------------------------|--------------------------------------------------------------------|--------------------------------------------|--------------------------------------------|
| C         | réation d                                                                                                    | un certificat de réi                                                                                                   | mputation                                            |                                              |                                                                     |                                                                         |                                                                                                    |                                                                    |                                            |                                            |
| Réi       | mputation                                                                                                    | en cours Dispo                                                                                                    | Sélection                                            | ner la                                       | a pièce Inible                                                      | es Budget de                                                            | Gestion                                                                                                    |                                                                    |                                            |                                            |
| 4         | Référe<br>N° ma                                                                                                    | nces du mandat                                                                                                    | à ré-li                                              | nput<br>Jiper                                | ter                                                                 | tique                                                                   | - N° facture FAC-6                                                                                                    | 600                                                                | нт                                         | 2 820,00                                   |
|           | Tiers fa                                                                                                    | turé 601890 Bu                                                                                                    | ro-Informat                                          | lique                                        |                                                                     |                                                                         | Date 22/04/201                                                                                                    | 5 Cession interne                                                  | TVA                                        | 564,00                                     |
|           | noro la                                                                                                    |                                                                                                    | ro morma                                             | uque                                         | ſ                                                                   | Saisir l'obj                                                            | jet de la                                                                                                    |                                                                    | TTC                                        | 3 384,00                                   |
|           | - Référe                                                                                                    | noon du partificat de r                                                                                                | Contraction of the second                            |                                              |                                                                     |                                                                         |                                                                                                    |                                                                    |                                            |                                            |
|           | No Dá                                                                                                    | lices du certificat de l                                                                                               | emputation                                           |                                              |                                                                     | re-impu                                                                 | tation                                                                                                    |                                                                    |                                            | 1011.04                                    |
|           | N° Rég                                                                                                    | ularisation                                                                                                    | Objet Erre                                           | ur in                                        | putation                                                            | re-impu                                                                 | Date 22/05/2                                                                                                    | 015 Centre 01 CE                                                   | NTRE DE FORMAT                             | TION 01                                    |
|           | N° Rég<br>– Obser                                                                                                    | ularisation vations                                                                                                    | Objet Erre                                           | ur in                                        | putation                                                            | ne voulez                                                               | Date 22/05/2                                                                                                    | 015 Centre 01 CE                                                   | NTRE DE FORMAT                             | TION 01                                    |
|           | N° Rég<br>Obser                                                                                                    | ularisation vations                                                                                                    | Objet Erre<br>Les                                    | ligne                                        | es que vous<br>er doivent é                                         | ne voulez<br>être suppri                                                | pas                                                                                                    | 015 Centre 01 CE                                                   | NTRE DE FORMAT                             | TION 01                                    |
| - Lig     | N° Rég<br>Obser                                                                                                    | vations                                                                                                    | Objet Erre                                           | ligne                                        | es que vous<br>er doivent é                                         | ne voulez<br>être suppri                                                | pas<br>imées                                                                                                    | 015 Centre 01 CE                                                   | NTRE DE FORMAT                             | TION 01                                    |
| Lig<br>-J | N° Rég<br>- Obser<br>Ines du ma                                                                                                    | rations<br>ndat à réimputer<br>Objet ligne du manda                                                                    | Objet Erre                                           | ligne<br>nput                                | es que vous<br>er doivent é<br>fet Code OF                          | ne voulez<br>être suppri                                                | Date 22/05/2<br>pas<br>imées Ø                                                                                                    | 015 Centre 01 CE                                                   | NTRE DE FORMAT                             | TION 01                                    |
| - Lig     | N° Rég<br>Obser<br>Ines du ma<br>N° Ligne<br>20547                                                                                                    | ndes du certificat de r<br>vations<br>ndat à réimputer<br>Objet ligne du manda<br>Ordinateur complet                   | Les<br>réin<br>t Compte                              | ligne<br>nput                                | es que vous<br>er doivent é                                         | ne voulez<br>être suppri<br>7x TVA<br>20.00                             | Date 22/05/2<br>pas<br>imées<br>Imputé<br>2 604.00                                                                                                    | 015 Centre 01 CE                                                   | TVA<br>434.00                              | TION 01<br>TTC<br>2 60                     |
| - Lig     | N° Rég<br>Obser<br>nes du ma<br>N° Ligne<br>20547<br>20547                                                                                                    | ndet à réimputer<br>Objet ligne du manda<br>Ordinateur complet<br>Imputation finale                                    | Comptation<br>Objet Erre<br>Les<br>réin<br>at Compte | ligne<br>nput                                | er doivent e                                                        | re-impu<br>ne voulez<br>être suppri                                     | Date 22/05/2 pas imées  2 604,00 2 604,00                                                                                                    | 015 Centre 01 CE<br>HT<br>2 170,00<br>2 170,00                     | TVA<br>434,00<br>434,00                    | TION 01<br>TTC<br>2 60<br>2 60             |
| - Lig     | N° Rég<br>- Obser<br>- Obser<br>- Ob | ndet à réimputer<br>Objet ligne du manda<br>Ordinateur complet<br>Imputation finale<br>Imprimante                      | Les<br>réin<br>t Compte<br>6024<br>6066              | ligne<br>nput                                | es que vous<br>er doivent é<br>ét Code OF                           | re-impu<br>ne voulez<br>être suppri<br>20,00<br>20,00<br>20,00          | Lation<br>Date 22/05/2<br>pas<br>imées<br>Imputé<br>2 604,00<br>2 604,00<br>780,00                                                                                    | 015 Centre 01 CE<br>HT<br>2 170,00<br>2 170,00<br>650,00           | TVA<br>434,00<br>434,00<br>130,00          | TION 01<br>TTC<br>2 60<br>2 60<br>71       |
|           | N° Rég<br>Obser<br>Obser<br>N° Ligne<br>20547<br>20547<br>20548<br>20548                                                                                                    | ndat à réimputer<br>Objet ligne du manda<br>Ordinateur complet<br>Imputation finale<br>Imprimante<br>Imputation finale | Les<br>réin<br>at Compte<br>6066<br>6067             | eur im<br>Iigne<br>nput<br>OF<br>1<br>4<br>4 | es que vous<br>er doivent é<br>et Code OF<br>1060/FORM<br>1060/FORM | re-impu<br>ne voulez<br>être suppri<br>20,00<br>20,00<br>20,00<br>20,00 | Tation           Date         22/05/2           pas         imées           Imputé         2 604,00           2 604,00         780,00           200,00         200,00 | 015 Centre 01 CE<br>HT<br>2 170,00<br>2 170,00<br>650,00<br>166,67 | TVA<br>434,00<br>434,00<br>130,00<br>33,33 | TION 01<br>TTC<br>2 60<br>2 60<br>78<br>20 |

En création de certificat de ré-imputation, vous pouvez :

- Ré-imputer une ou plusieurs lignes de mandat (ou de titre),
- Modifier le montant de la ré-imputation si celle-ci n'est que partielle,
- Ajouter <sup>I</sup> une ligne supplémentaire pour ré-imputer sur plusieurs comptes différents,
- Supprimer 🥝 une ligne qui ne doit pas être ré-imputée,
- Enregistrer les modifications ou utiliser l'option Enregistrer et nouveau le pour créer plusieurs certificats à la suite.

L'ordonnateur peut alors annuler le certificat de ré-imputation u générer le bordereau *Édition/Préparation du bordereau pour le comptable*.

Un certificat de ré-imputation ne peut pas être modifié une fois enregistré, vous devez l'annuler 🕮 puis le recréer.

Dès la génération du bordereau de certificats de ré-imputation, Cocwinelle propose automatiquement d'éditer le certificat de ré-imputation puis le bordereau de transmission. Après cette opération, le comptable pourra prendre en charge le certificat de ré-imputation.

La création d'une ré-imputation est impossible :

- Tant que les autres régularisations (ORVT / ORDT) ne sont pas validées définitivement par l'agent comptable,
- Si un titre de régularisation existe sur le mandat,
- Si le mandat est imputé sur un compte de classe 2 avec une fiche d'immobilisation,
- Si la ligne est sur crédits d'extourne.

## 2. Les modifications d'origine de financement

La modification d'origine de financement est réalisée chez l'ordonnateur sur une ligne de mandat ou de titre pour un montant total.

L'Ordonnateur 🚾 saisit les modifications d'origine de financement à partir du module :

- 🔹 Dépenses 🏝 puis Dépenses, Mandats, Modification origine de financement 🕮 ,
- Recettes <sup>(Q)</sup> puis Recettes, Titres, Modification origine de financement <sup>Q2</sup>.

La liste des titres ou mandats ayant eu une modification d'origine de financement s'affiche. Deux cas sont possibles :

- La pièce est présente dans la liste des pièces ayant eu une modification d'origine de financement :
  - Sélectionner la pièce puis cliquer sur 🖆 pour accéder à sa fiche,
  - Modifier les lignes et enregistrer 届 les modifications.
- La pièce n'est pas présente dans liste des pièces ayant eu une modification d'origine de financement :
  - Cliquer sur ajouter <sup>1</sup> et saisir le numéro de la pièce,
  - Modifier les lignes et enregistrer 🖬 les modifications.

Il est possible de modifier plusieurs fois l'origine de financement. Mais les origines de financement successives de la pièce ne sont pas gardées dans un historique, seule la première (celle de la pièce signée) et la dernière sont gardées.

La création d'une modification d'origine de financement est impossible :

- Tant que les titres et/ou mandats ne sont pas validés définitivement chez l'agent comptable,
- Si la ligne du mandat est sur une cession interne et que la modification concerne la taxe,
- Si un titre de régularisation existe sur le mandat.

## 3. La régularisation de la taxe

#### 3.1. Préparer la liquidation de régularisation de la taxe

Les taxes d'apprentissage donnent lieu à des titres de régularisation aux vues des dépenses réalisées. Cette **procédure obligatoire** est réalisée par l'ordonnateur à partir du module *Recettes* <sup>(2)</sup> puis *Recettes, Liquidations, A régulariser sur taxe d'apprentissage*.

La liste des taxes à régulariser par centre s'affiche :

| é | Listes des                    | Taxes d'apprentiss      | age à régulariser   |                       |          | _ 🗆 × |
|---|-------------------------------|-------------------------|---------------------|-----------------------|----------|-------|
| Γ | Taxes d'appre                 | entissage restant à rég | gulariser ———       |                       |          |       |
| I | Nº centre                     | Libellé du centre       | Code OF             | Libellé OF            | Nº id OF |       |
|   | 01                            | L.E.G.T.P.A. site A     | TAXE                | Taxe d' apprentissage | 1        |       |
|   | 01                            | L.E.G.T.P.A. site A     | ABCD                | Taxe ABCD             | 2383     |       |
|   |                               |                         |                     |                       |          | _     |
| [ | -Information -<br>Si la liste | aet vida, aucuna tava   | n'act à régularicar |                       |          |       |
| l | Shahste                       | est viue, aucurie taxe  | rrest a regulariser |                       |          |       |

L'option <a>permet de préparer la liquidation de régularisation, les caractéristiques de la liquidation qui sera générée sont réparties sur 5 onglets :</a>

| Données propres à la<br>liquidation de | Consultation et modification des ventilations du BG                                                                                                    | on ] [            | Détails<br>manda       | i des lign<br>Its régula | es de<br>risés | Détails<br>ligne | s des venti<br>es de mano | ilations du BG des<br>dats régularisés |              |  |
|----------------------------------------|----------------------------------------------------------------------------------------------------|-------------------|------------------------|--------------------------|----------------|------------------|---------------------------|----------------------------------------|--------------|--|
| régularisation                         | Taxe d'apprentissage N° 1131                                                                                                    |                   |                        |                          |                |                  |                           | $\checkmark$                           |              |  |
| -                                      | Liquidation de régularisation Budge                                                                                                    | et Gestion        | n (BG)   I             | Mandats ré               | gularisés      | Dépenses B       | 3G (Fonct.)               | Dépenses                               | BG (Inv.)    |  |
|                                        | Entête de la liquidation de recette                                                                                                    |                   |                        |                          |                | <u> </u>         |                           | <u> </u>                               |              |  |
|                                        | Nº liq     Objet     Titre de régularisation sur Taxe     Nº facture     FACTURE/TAXE     Dates       Tiers facturé     Centre Constitutif     01     L.E.G.T.P.A.     Facturée     31 |                   |                        |                          |                |                  |                           |                                        |              |  |
|                                        | - Lignes de la liquidation de recette                                                                                                    |                   |                        |                          |                |                  |                           |                                        |              |  |
|                                        | Objet                                                                                                    | OF                | Code OF                | Compte                   | Op.TVA         | HT               | Taux TVA                  | TVA                                    | Imputé Li    |  |
|                                        | Régularisation d'Investissement                                                                                                    | 2                 | TA01                   | 134181                   | Non            | 2 870,40         | 0,00                      | 0,00                                   | 2 870,40     |  |
|                                        | Régularisation de Fonctionnement                                                                                                    | 2                 | TA01                   | 7482                     | Non            | 1 674,40         | 0,00                      | 0,00                                   | 1 674,40     |  |
|                                        | Total Comptes d'investi<br>fonctionnement affici                                                                                                    | ssemer<br>chés da | nt et de<br>ns la taxe |                          |                |                  |                           |                                        | 4544,80<br>▶ |  |
|                                        |                                                                                                    |                   |                        |                          |                |                  |                           |                                        |              |  |

#### Processus du système :

- Recherche des lignes de mandats et d'ordres de reversement liées à la taxe d'apprentissage et n'ayant pas encore donné lieu à une liquidation de régularisation,
- Présentation de la liste des pièces extraites, avec le montant concerné,

• Génération d'une liquidation de régularisation par centre pour chaque code taxe avec une ligne par nature de dépense (investissement et/ou fonctionnement).

Il est possible de **modifier les comptes d'investissement et/ou de fonctionnement** présents dans la liquidation de régularisation à partir du module Cocwinelle Centre dans la taxe d'apprentissage (*Suivis, Taxe d'apprentissage, Historique*).

Pour finaliser la régularisation, enregistrer 📓 la liquidation de recette puis émettre le titre 🞑 la concernant.

Si un ordre de reversement portant sur une Taxe n'est pas encore pris en charge par l'Agent Comptable, le mandat associé n'est pas sélectionné.

Si un mandat n'est **pas pris en charge** par l'agent comptable, il ne fera pas parti des mandats régularisés.

## 3.2. Annuler un titre de régularisation de taxe

Il est **impossible d'annuler une liquidation de régularisation** générée par erreur mais vous pouvez **annuler le titre de régularisation émis** :

- Si la liquidation de régularisation est titrée mais que votre agent comptable n'a pas pris ce titre en charge :
  - Votre agent comptable refuse le titre,
  - Les modifications sont effectuées (exemple : passer un ORVT sur un mandat régularisé par ce titre...),
  - Vous relancez une nouvelle procédure de liquidation/titrage de la liquidation de régularisation.
- Si la liquidation de régularisation a son titre validé en comptabilité :
  - Vous devez établir un ordre de réduction total sur le titre de régularisation,
  - L'ordre de réduction suit le circuit normal des ordres de réduction et est validé par l'agent comptable,
  - Les modifications sont effectuées (exemple : passer un ORVT sur un mandat régularisé par ce titre...),
  - Vous relancez une nouvelle procédure de liquidation/titrage de régularisation.

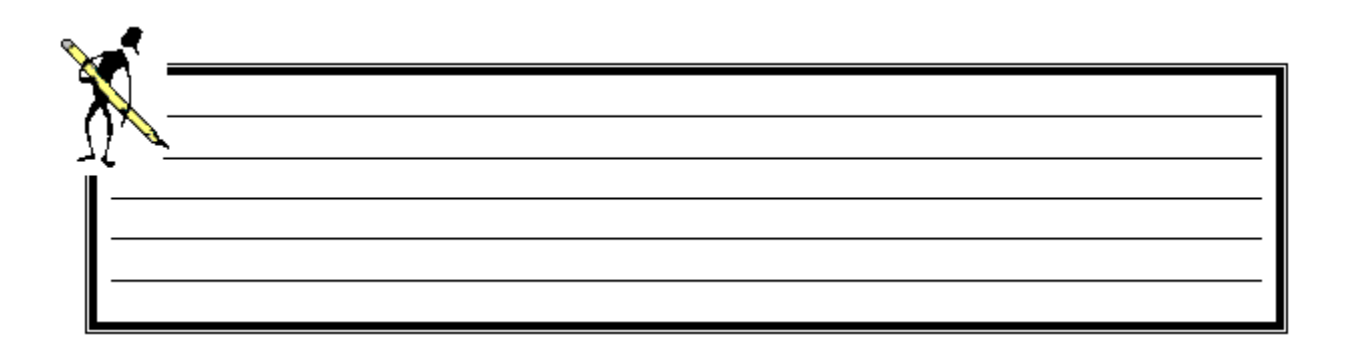

# XI. L'extourne

La procédure d'extourne ne peut être utilisée que dans le cas où **le service est fait avant le 31 décembre** de l'année comptable et que l'établissement n'a pas reçu, à cette date, les justificatifs nécessaires au paiement des dépenses ou n'a pas procédé au recouvrement des recettes.

Elle est composée de trois étapes :

- Sur N : saisie d'une CAP à extourner (centre),
- Sur N en date N+1 : génération de mandats d'extourne (ordonnateur),
- Sur N+1 : saisie d'un ordre de dépense (centre).

## 1. Le circuit de la procédure d'extourne

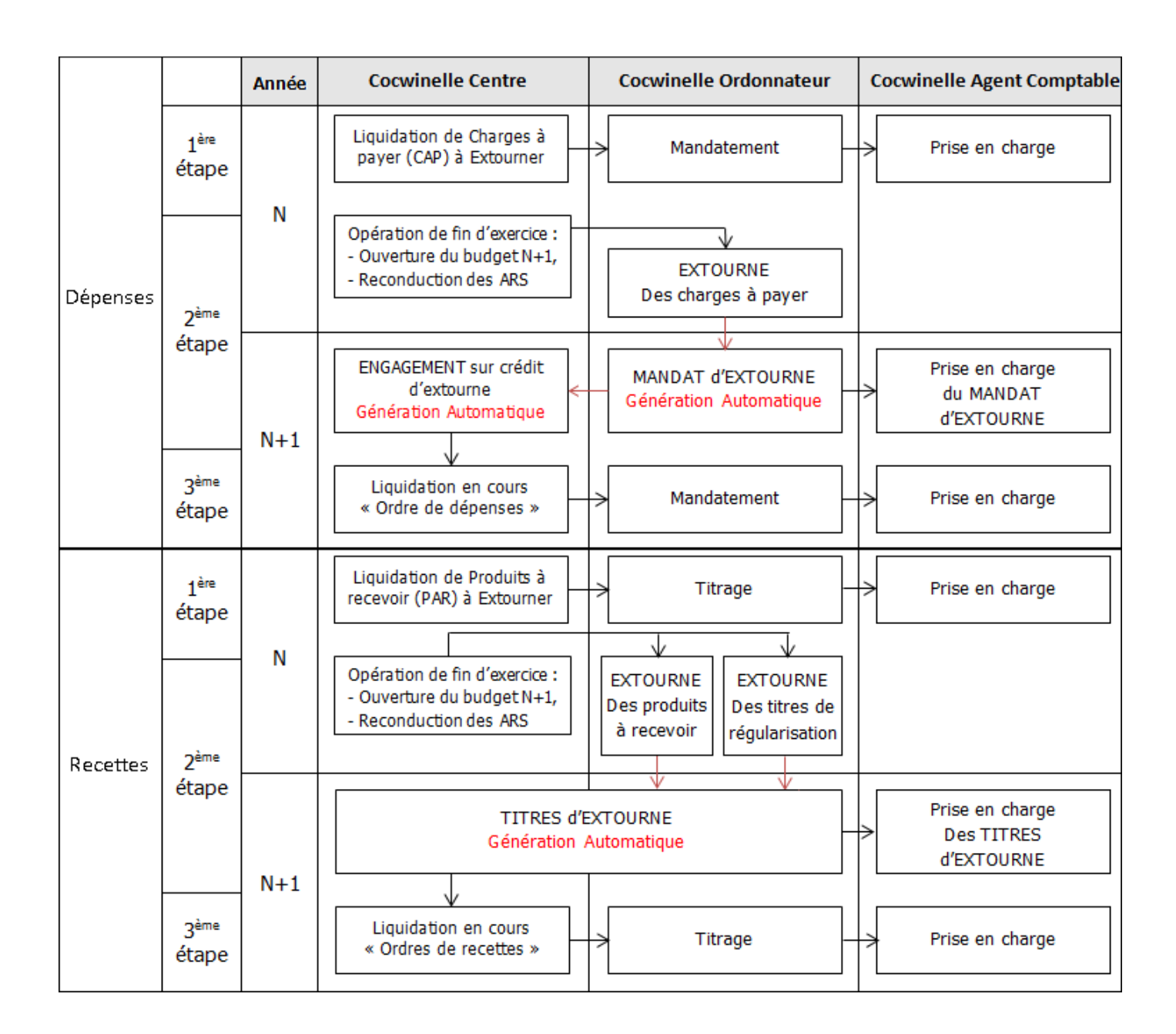

## 2. Les charges à payer

La saisie d'une liquidation de charges à payer à extourner est réalisée par les utilisateurs de **Cocwinelle Centre** partir du module *Dépenses* puis *Dépenses, Liquidations, Charges à payer à extourner* de l'année N.

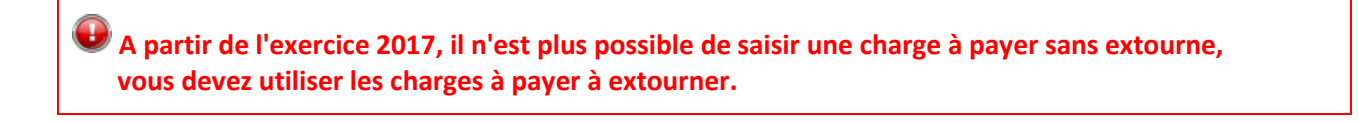

## 2.1. Saisie de la charge à payer à extourner

À partir du menu *Charges à payer à extourner* , l'option ajouter represente de créer une liquidation de charges à payer à extourner. Ses caractéristiques sont identiques à une liquidation classique sauf la case **Charge à payer** qui est automatiquement cochée à oui et **non modifiable** :

| 🛑 CAP : Création d'une liq | uidation de Charge | : à Paye | er à extourner   |                     |               |               | <u>_                                    </u> |
|----------------------------|--------------------|----------|------------------|---------------------|---------------|---------------|----------------------------------------------|
| Liquidation de dépense     | Budget de gestion  |          |                  |                     |               |               | ,                                            |
| Nº liq Objet               |                    |          |                  | Nº facture          |               | Cession       | Charge Oui                                   |
| Tiers facturé              |                    | —        | Tiers de régleme | ntRéférences bancai | res — Dates – | interne (     |                                              |
|                            |                    |          |                  |                     | saisie        | e arrivée     | facturée                                     |
|                            |                    |          |                  |                     | 01/11/2       | 011 01/11/201 | 1 01/11/2011                                 |
| Lig N°Enga N°lig.          | Objet              | OF       | Code OF          | Compte Op.TVA       | HT TauxTVA    | TVA Soldé     | e Clé CSA                                    |
| 1                          |                    | -        |                  | Non 👻               | ,00 20,00     | ,00 Oui       | -                                            |

Après avoir saisi les différentes informations, vous pouvez les enregistrer 📕 ou utiliser l'option Enregistrer et nouveau 🖬 pour créer plusieurs charges à payer à la suite.

La liste des charges à payer à extourner en cours 🕮 est alimentée et la charge à payer apparaît au statut « En préparation ». Vous pouvez alors :

- La modifier a l'exception du tiers qui ne peut être modifié,
- La supprimer *2*,
- 🔹 Éditer 🚔 la liste des charges à payer en cours et le récapitulatif par compte des charges à payer en cours,
- La transmettre à l'ordonnateur 🏂 .

🧶 Les CAP à extourner :

- Concernent les dépenses de la section fonctionnement et investissement,
- Ne peuvent pas être passées sur la taxe d'apprentissage,
- Ne peuvent pas être passées sur un tiers de Cession Interne.

L'ordonnateur traite les charges à payer à partir du module *Dépenses* buis *Dépenses, Liquidations, A valider* unis mandate la pièce à partir du module *Dépenses, Mandats, Préparation des mandats*. Les procédures restent les mêmes que pour une autre liquidation.

Pour les CAP, il est préférable de préparer des bordereaux de mandats spécifiques.
Une CAP peut faire l'objet de régularisations (ORVT, ré-imputation) tant que la pièce n'a pas été extournée.

L'agent comptable 🐻 prend en charge ces mandats mais ne peut les mettre en paiement sur l'exercice N.

## **2.2.** Extourne des mandats

La procédure d'extourne est déclenchée par l'ordonnateur **a partir de l'exercice N à une date postérieure au** 31/12/N.

La liste des mandats à extourner s'affiche dans le module *Début / Fin Exercice* **Extourne**, *Générer les mandats dits 'A extourner'* **:** 

| 🐻 Liste des | manda             | ts de l'ar   | inée à ext      | ourner sur l'année suiv | /ante      |               |                        | <u>- 🗆 ×</u>      |  |  |  |  |
|-------------|-------------------|--------------|-----------------|-------------------------|------------|---------------|------------------------|-------------------|--|--|--|--|
| Statut      | Centre<br>Exe N+1 | N°<br>Mandat | N°<br>Bordereau | Objet du mandat         | N° facture | Tiers Facturé | Total TTC<br>du mandat | Compte<br>Exe N+1 |  |  |  |  |
| En Attente  | 01                | 20           | 16              | extourne ARS            | 543102     | Eduter Cnerta | 239,20                 | 6062              |  |  |  |  |
| En Attente  | 01                | 21           | 16              | extourne budget         | 123        | Eduter Cnerta | 598,00                 | 6715              |  |  |  |  |
| Problème    | 01                | 22           | 17              | re extroune             | 4562       | Eduter Cnerta | 289,43                 | 6233              |  |  |  |  |
|             |                   |              |                 | Nbre de lignes          | 3          |               |                        |                   |  |  |  |  |
| •           |                   |              |                 |                         |            |               |                        |                   |  |  |  |  |

Les mandats à extourner sont par défaut au statut En Attente. Ceux pour lesquels une anomalie est détectée ont le statut Problème, ils ne pourront être extournés avant la correction des anomalies rencontrées.

À partir de la liste des mandats dits à extourner, vous pouvez :

- Extourner 🙆 un ou plusieurs mandats : le statut passe alors à A Extourner,
- Laisser ou remettre En Attente Sun ou plusieurs mandats,
- Modifier le compte pour l'exercice N+1, d'un ou plusieurs mandats (compte supprimé ou non autorisé sur N+1),
- Enregistrer 🖬 la fenêtre.

À la suite de l'enregistrement, Cocwinelle :

- Propose l'édition du Mandat d'Extourne et du bordereau de transmission des mandats d'extourne,
- Génère les mandats d'extourne sur N+1 et le bordereau d'extourne pour toutes les pièces ayant le statut A Extourner (sans consommer les crédits de l'année),
- Génère les engagements sur crédits d'extourne en fonction des mandats d'extourne,
- Reporte sur l'exercice N+1 les crédits d'extourne par le biais des engagements.

Une CAP extournée ne peut plus être modifiée (pas de régularisation) sur l'exercice N, ni son mandat d'extourne en N+1,

Si une pièce fait référence à une **clé CSA** ou un **marché** non reconduit en N+1, le système garde la référence à cette clé CSA ou marché en N+1 sur le mandat d'extourne,

Les mandats d'extourne **ne sont plus fléchés par les clés du budget de gestion** de l'exercice précédent (cohérence entre le budget et le budget de gestion de l'année N+1),

La génération des mandats d'extourne est possible tant que l'exercice N+1 n'est pas clôturé.

L'agent comptable doit obligatoirement prendre en charge les mandats d'extourne sur N+1. Le mandat d'extourne de l'exercice N+1 sera émargé avec le mandat de l'exercice N.

## 2.3. Saisie de l'ordre de dépense

À partir des mandats d'extourne, Cocwinelle a généré automatiquement les engagements sur crédits d'extourne sur N+1.

Ces engagements consomment les crédits d'extourne et non les crédits de N+1 et sont utilisés pour la saisie de l'ordre de dépense sur N+1,

Si une CAP a été passée à tort sur l'année N ou passée sur le mauvais Tiers, l'engagement d'extourne lui correspondant sur N+1 devra être dégagé 觉 depuis l'historique des engagements.

À réception de la facture, les utilisateurs de **Cocwinelle centre** saisiront la liquidation de dépenses correspondante, c'est un **ordre de dépense**.

Dans le module *Dépenses* 🙆 puis *Dépenses, Liquidations, En cours* 🚔, ajouter 🗄 une nouvelle liquidation :

|                                           | Création d'une liq                                    | uidation                          |                                     |                                                              |                                      |                                          |                                                                              | ×                        |
|-------------------------------------------|-------------------------------------------------------|-----------------------------------|-------------------------------------|--------------------------------------------------------------|--------------------------------------|------------------------------------------|------------------------------------------------------------------------------|--------------------------|
| Saisir le nom ou n°                       | Liquidation de dépe                                   | ense Fiches d'immobilisation      | Budget de ge                        | stion                                                        |                                      |                                          |                                                                              |                          |
| du tiers rattaché au<br>mandat d'extourne | N° liq Objet (<br>Tiers facturé<br>601 892 Brico-dépô | Extourne<br>It (Sté)              | Tiers de régl                       | N° facture 412<br>ement-Références ban<br>ncier-Dépôt (Svce) | caires - IBAN                        | Cession<br>interne<br>Dates<br>saisie ar | Charge C Oui<br>à payer Non     Non     rivée facturée     1/2016 01/01/2016 |                          |
| F9 pour sélection                         | Lig N*Enga N*lig.                                     | Objet                             | OF Code OF                          | Compte Op.TVA                                                | HT Tauxi<br>,00 20                   | TVA TVA<br>0,00 0,00                     | Soldée Clé CSA                                                               |                          |
| l'engagement su<br>crédits d'extourr      |                                                       | Extourne N°enga N° Bo<br>✓ 20 263 | n Cde informatique                  | N° Bon manuel Objet<br>Mdt n                                 | N°lig<br>181/Extourne  20.2          | gne Objet ligne<br>165 Frais divers      | d'extourne,<br>Non : perme                                                   | t de d'utili<br>extourne |
| ĺ                                         | Disponibles des Clés                                  | F auto                            | L'objet de l'enga<br>matiquement le | agement sur crédit<br>numéro de manda                        | d'extourne repr<br>at de CAP de l'ex | rend<br>kercice N                        | ↓ Ultérieurem                                                                | ent                      |
|                                           | Disponibles budgétair<br>Compte Centre                | 1 occurrences<br>Rechercher       |                                     |                                                              |                                      | OK Ann                                   | 0,00<br>nuler 0,00                                                           |                          |

À l'arrivée de la facture, trois cas différents peuvent se présenter. Prenons l'exemple d'une CAP de 100€ saisie sur N :

# 1 : Le montant de la facture est inférieur de 10 au montant de la charge à payer

Le centre 🐻 :

- Saisi l'ordre de dépense <sup>(1)</sup>
- Sélectionne l'engagement 💷 sur crédits d'extourne,
- Modifie le montant de la liquidation et saisi 90,
- Modifie ou non la colonne soldée :
  - Soldée à oui : l'engagement est soldé et les 10 ne peuvent plus être utilisés
  - Soldée à non : l'engagement n'est pas soldé et **les 10 peuvent être utilisés lors d'une prochaine liquidation** pour le même tiers.

L'ordonnateur 🐻 valide 🚔 et mandate 🌌 cette liquidation.

L'agent comptable 🚾 met le mandat en paiement.

Les crédits utilisés sont les crédits d'extourne de N et il reste un reliquat de crédit d'extourne de 10.

## 2 : Le montant de la facture est supérieur de 10 au montant de la charge à payer

👽 Il est impossible de consommer plus de crédits d'extourne en augmentant le montant de l'engagement.

Le centre 😎 :

- Saisi l'ordre de dépense 🚞,
- Sélectionne l'engagement 🗉 sur crédits d'extourne qui se solde,
- Ajoute une ligne de liquidation et saisi 10 qui sont imputés sur le budget N+1.

L'ordonnateur 🚾 valide 🚔 et mandate 🌌 cette liquidation.

L'agent comptable 🚾 met le mandat en paiement.

Les crédits utilisés sont les crédits d'extourne de N et des crédits de N+1.

## 3 : Le montant de la facture est égal au montant de la charge à payer

Le centre 😨 :

- Saisi l'ordre de dépense 🚞,
- Sélectionne l'engagement 💷 sur crédits d'extourne qui se solde,

L'ordonnateur 🐻 valide 📛 et mandate 🌌 cette liquidation.

L'agent comptable 🐻 met le mandat en paiement.

🗥 Les crédits utilisés sont les crédits d'extourne de N.

La ré-imputation d'une ligne sur crédit d'extourne est impossible car la charge à payer a été validée pour ces imputations budgétaires au vue des crédits de l'année N et le compte financier est validé.

## 3. Les produits à recevoir

La saisie d'une liquidation de produit à recevoir à extourner est réalisée par les utilisateurs de **Cocwinelle Centre** à partir du module *Recettes* puis *Recettes, Liquidations, Produits à recevoir à extourner* après le 1<sup>er</sup> **novembre** de l'année N.

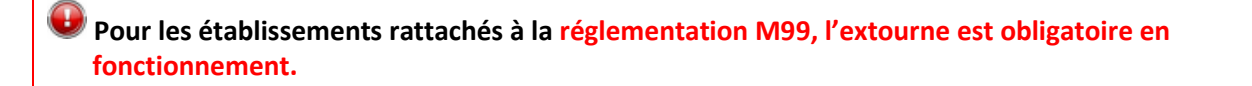

#### 3.1. Saisie du produit à recevoir à extourner

À partir du menu *Produits à recevoir à extourner* 😭, l'option ajouter 🔤 permet de créer une liquidation de produit à recevoir à extourner. Ses caractéristiques sont identiques à une liquidation classique sauf la case **Produit** à recevoir qui est automatiquement cochée à oui et **non modifiable** :

| PAR : Création d'i     | ine liquidation de Produi | t à Rece | voir à exto | urner  |         |                 |                      |          | _ 🗆 ×               |
|------------------------|---------------------------|----------|-------------|--------|---------|-----------------|----------------------|----------|---------------------|
| Liquidation de rece    | tte Budget de gestion     |          |             |        |         |                 |                      |          |                     |
| N° liq Objet           |                           |          |             | N°     | facture |                 |                      | Cession  | Produit à 🖸 Oui     |
| Tiers facturé          |                           | Cı       | umul tiers  |        |         | Dates<br>saisie | 01/01/2016           | facturée | 01/01/2016          |
| Lig. N°Titre Ext Soldé | Objet                     | OF       | Code OF     | Compte | Op.TVA  | HT              | Tx TVA               | TVA      | Tiers de prestation |
| 1 Oui -                | ·                         | <b>•</b> |             |        | Non 👻   |                 | 00, <mark>00,</mark> | ,        | 00                  |

Après avoir saisi les différentes informations, vous pouvez les enregistrer 🖬 ou utiliser l'option Enregistrer et nouveau 🖬 pour créer plusieurs produits à recevoir à la suite.

La liste des produits à recevoir à extourner en cours 😤 est alimentée et le produit à recevoir apparaît au statut « En préparation ». Vous pouvez alors :

- Le modifier a l'exception du tiers qui ne peut être modifié,
- Le supprimer 🥝,
- Éditer la liste des produits à recevoir en cours et le récapitulatif par compte des produits à recevoir en cours,
- Le transmettre à l'ordonnateur **X**.

Les PAR à extourner ne peuvent pas être passés sur un tiers de Cession Interne.

L'ordonnateur traite les produits à recevoir à partir du module *Recettes* buis *Recettes, Liquidations, A valider* puis titre la pièce à partir du module *Recettes, Titres, Préparation de titres*. Les procédures restent les mêmes que pour une autre liquidation.

Four les PAR, il est préférable de préparer des bordereaux de titres spécifiques.

Une PAR peut faire l'objet de régularisations (ORVT, ré-imputation) tant que la pièce n'a pas été extournée.

L'agent comptable 🚾 prend en charge ces titres mais ne peut les recouvrer sur l'exercice N.

#### **3.2. Extourne des titres**

La procédure d'extourne est déclenchée par l'ordonnateur **a partir de l'exercice N à une date postérieure au** 31/12/N.

La liste des titres à extourner s'affiche dans le module *Début / Fin Exercice* **Extourne**, *Générer les titres dits 'A* extourner'

| 🐻 Liste des | titres d          | e l'anné | e à extou       | ner sur l'année suivant | te         |               |                       |                   | - 🗆 ×   |
|-------------|-------------------|----------|-----------------|-------------------------|------------|---------------|-----------------------|-------------------|---------|
| Statut      | Centre<br>Exe N+1 | N° Titre | N°<br>Bordereau | Objet du Titre          | N° Facture | Tiers Facturé | Total TTC<br>du titre | Compte<br>Exe N+1 |         |
| En Attente  | 01                | 26       | 5               | Ext1                    | ext1       | MARTIN Enora  | 100,00                | 7418              | extourn |
|             |                   |          |                 | Nbre de lignes          | 1          |               |                       |                   |         |

Les titres à extourner sont par défaut au statut En Attente. Ceux pour lesquels une anomalie est détectée ont le statut Problème, ils ne pourront être extournés avant la correction des anomalies rencontrées.

À partir de la liste des titres dits à extourner, vous pouvez :

- Extourner <sup>A</sup> un ou plusieurs titres: le statut passe alors à A Extourner,
- Laisser ou remettre En Attente Sun ou plusieurs titres,
- Modifier le compte pour l'exercice N+1, d'un ou plusieurs titres (compte supprimé ou non autorisé sur N+1),
- Enregistrer 🛍 la fenêtre.

À la suite de l'enregistrement, Cocwinelle :

- Propose l'édition du titre d'Extourne et du bordereau de transmission des titres d'extourne,
- Génère les titres d'extourne sur N+1 et le bordereau d'extourne pour toutes les pièces ayant le statut A Extourner (sans consommer les crédits de l'année),
- Reporte sur l'exercice N+1 les crédits d'extourne par le biais des titres d'extourne.

Un PAR extourné ne peut plus être modifié (pas de régularisation) sur l'exercice N, ni son titre d'extourne en N+1,

Les titres d'extourne **ne sont plus fléchés par les clés du budget de gestion** de l'exercice précédent (cohérence entre le budget et le budget de gestion de l'année N+1),

La génération des titres d'extourne est possible tant que l'exercice N+1 n'est pas clôturé.

L'agent comptable **d** doit obligatoirement prendre en charge les titres d'extourne sur N+1. Le titre d'extourne de l'exercice N+1 sera émargé avec le titre de l'exercice N.

## 3.3. Saisie de l'ordre de recette

À partir des titres d'extourne, Cocwinelle a généré automatiquement les titres sur crédits d'extourne sur N+1.

Ces titres alimentent les crédits d'extourne et non les crédits de N+1 et sont utilisés pour la saisie de l'ordre de recette sur N+1.,

Si un PAR a été passé à tort sur l'année N ou passée sur le mauvais tiers, le titre d'extourne lui correspondant sur N+1 devra être soldé 🖄 depuis l'historique des titres d'extourne.

À partir des titres sur crédits d'extourne, les utilisateurs de **Cocwinelle centre** saisiront la liquidation de recettes correspondante, c'est un **ordre de recette**.

Dans le module *Recettes* 😐 puis *Recettes, Liquidations, En cours* 😤, ajouter 星 une nouvelle liquidation :

|                                                           | Création d'une lie                        | quidation                        |                                       |                                                  |                                         |                              |                                                                                            |
|-----------------------------------------------------------|-------------------------------------------|----------------------------------|---------------------------------------|--------------------------------------------------|-----------------------------------------|------------------------------|--------------------------------------------------------------------------------------------|
| Saisir le nom ou n°                                       | Liquidation de dép                        | ense Fiches d'immobilisation     | on 🔰 Budget de ge                     | estion                                           |                                         |                              |                                                                                            |
| u tiers rattaché au<br>nandat d'extourne                  | N° liq Objet                              | Extourne                         | Tiers de régi                         | N° facture 412<br>ementRéférences bancair        | es - IBAN                               | Cession II d                 | Charge C Oui<br>a payer I Non                                                              |
|                                                           | 601 892 Brico-dépô<br>Engagement(s) en at | it (Sté)<br>Itente pour ce tiers | 601 891 Fina<br>,00 2 836 FR76        | ncier-Dépôt (Svce)<br>1111 1111 1111 1111 1111 1 | 48 Saisi                                | e arrivée<br>2016 01/01/2016 | facturée<br>01/01/2016                                                                     |
| Ĩ                                                         | Lig N*Enga N*lig.                         | Objet                            | OF Code OF                            | Compte Op.TVA                                    | HT TauxTVA                              | TVA Soldée                   | CIÉ CSA                                                                                    |
| F9 pour sélection<br>l'engagement su<br>crédits d'extourr | ner<br>ur<br>ne                           | Extourne N°enga N° E             | nes d'engagement                      | ts<br>N* Bon manuel Objet<br>Mdt n*181           | N°ligne Ob<br>1/Extourne  20.265  Fra   | yjet ligne<br>ais divers     | Oui : Solde les crédits<br>d'extourne,<br>Non : permet de d'util<br>le reliquat d'extourne |
|                                                           | Disponibles des Clés                      | aut                              | L'objet de l'enga<br>comatiquement le | agement sur crédit d'e<br>2 numéro de mandat d   | extourne reprend<br>de CAP de l'exercio | e N                          | ultérieurement                                                                             |
|                                                           | Disponibles budgétair     Compte Centre   | 1 occurrences<br>Rechercher      |                                       |                                                  | OK                                      | Annuler                      | 0,00                                                                                       |

À l'arrivée de la facture, trois cas différents peuvent se présenter. Prenons l'exemple d'une PAR de 100€ saisie sur N :

## 1 : Le montant de la facture est inférieur de 10 au montant du produit à recevoir

Le centre 😨 :

- Saisi l'ordre de recette 🍄,
- Sélectionne le titre 🖳 sur crédits d'extourne,
- Modifie le montant de la liquidation et saisi 90,

- Modifie ou non la colonne soldée :
  - Soldée à oui : l'engagement est soldé et les 10 ne peuvent plus être utilisés
  - Soldée à non : l'engagement n'est pas soldé et **les 10 peuvent être utilisés lors d'une prochaine liquidation** pour le même tiers.

L'ordonnateur 🐱 valide 🍄 et titre 🖾 cette liquidation.

L'agent comptable 🙆 recouvre le titre.

🗥 Les crédits utilisés sont les crédits d'extourne de N et il reste un reliquat de crédit d'extourne de 10.

## 2 : Le montant de la facture est supérieur de 10 au montant du produit à recevoir

👽 II est impossible de consommer plus de crédits d'extourne en augmentant le montant de la liquidation.

## Le centre 😨 :

- Saisi l'ordre de recette <sup>4</sup>
- Sélectionne l'engagement 🗉 sur crédits d'extourne qui se solde,
- Ajoute une ligne de liquidation et saisi 10 qui sont imputés sur le budget N+1.

L'ordonnateur 🚟 valide 🍄 et titre 国 cette liquidation.

L'agent comptable 🚾 recouvre le titre.

⚠ Les crédits utilisés sont les crédits d'extourne de N et des crédits de N+1.

## 3 : Le montant de la facture est égal au montant du produit à recevoir

## Le centre 😨 :

- Saisi l'ordre de recette 😤,
- Sélectionne l'engagement III sur crédits d'extourne qui se solde,

L'ordonnateur 🚟 valide 🍄 et titre 🖾 cette liquidation.

L'agent comptable 🚾 recouvre le titre.

🛆 Les crédits utilisés sont les crédits d'extourne de N.

La ré-imputation d'une ligne sur crédit d'extourne est impossible.

# 3.4. Solder / reprendre un titre d'extourne

Si un PAR a été passé à tort sur l'année N, le titre d'extourne lui correspondant sur N+1 devra être soldé. L'option Solder les titres d'extourne au module Recettes un puis Recettes, Historique des titres d'extourne , permet de solder le titre d'extourne.

Si un titre d'extourne **a été soldé manuellement par erreur sur l'année N+1**, il peut être repris à l'aide de l'option *Reprendre un titre d'extourne soldé par erreur* du module *Recettes* puis *Recettes, Historique des titres* d'extourne **b**.

Cette manipulation ne fonctionne pas si le titre d'extourne a été utilisé dans une liquidation sur N+1.

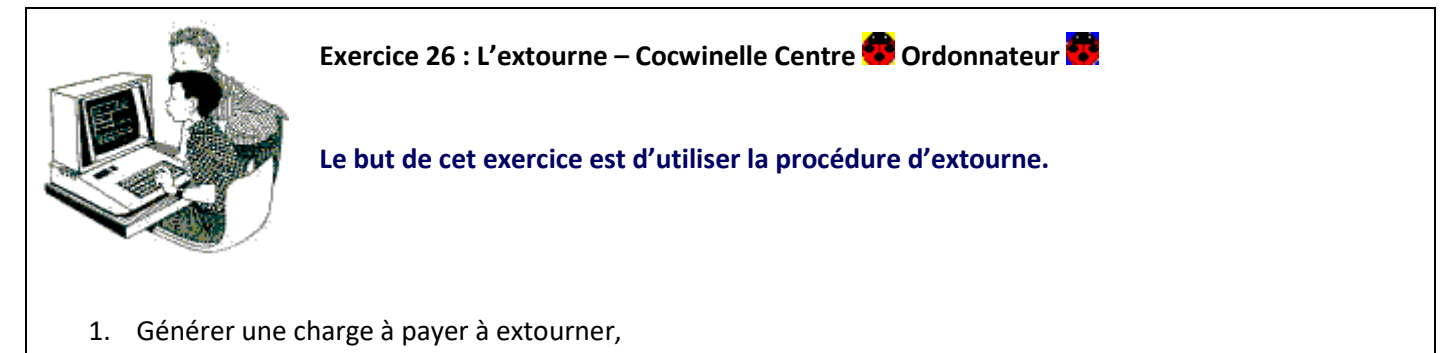

- 2. Générer les mandats d'extourne,
- 3. Générer la liquidation de dépense à réception de la facture sur N+1.

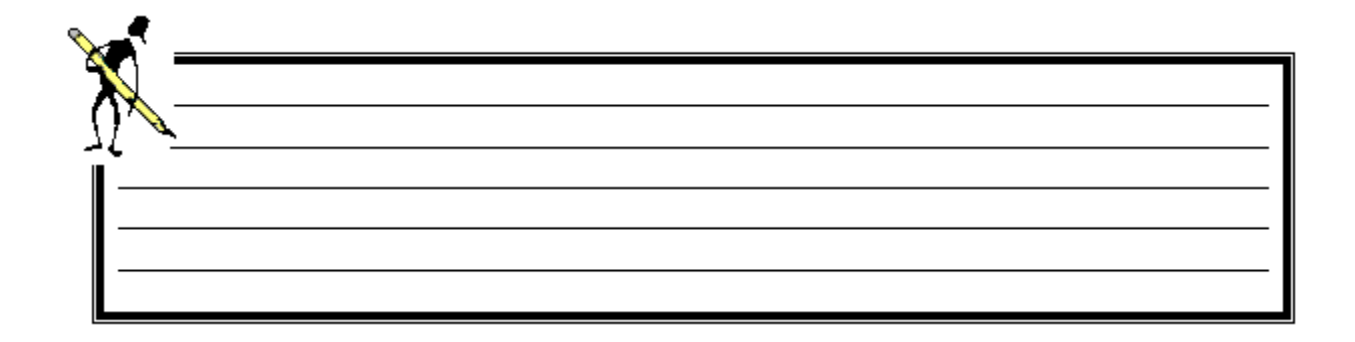

# **XII. Les immobilisations**

Les immobilisations regroupent l'ensemble de l'inventaire physique comptable ou extra-comptable.

Une fiche d'inventaire est :

- Mono fournisseur, mono ligne de liquidation, mono mandat,
- Mono compte, mono origine de financement,
- Mono mode d'amortissement, mono méthode d'amortissement.

Les fiches d'inventaire comptable sont **préparées dans le centre b** puis **validées par l'ordonnateur b** lorsqu'elles sont saisies lors de la liquidation de dépense.

Il est possible de faire autant de fiches d'amortissement qu'il y a de types d'amortissements sur le bien.

Des traitements ultérieurs à la saisie des liquidations sont possibles, sur la comptabilité ordonnateur , en accédant directement au module des immobilisations 2:

- Création de fiches comptable ou extra-comptable,
- Modification de fiches d'inventaire,
- Cession, suppression des fiches d'inventaire,
- Reprise des inventaires de l'exercice précédent.

Pour consulter vos fiches d'inventaire :

- **Comptable**, sélectionnez le module *Immobilisations* <sup>1</sup> du menu Fichier, puis *Immobilisations*, *Inventaire comptable*,
- Extra-comptable, sélectionnez le module *Immobilisations* <sup>1</sup>/<sub>2</sub> du menu Fichier, puis *Immobilisations*, *Inventaire extra-comptable*.

Pour les établissements rattachés à la réglementation M99, les amortissements se font obligatoirement au prorata temporis.

## 1. La fiche d'immobilisation

La création d'une fiche d'immobilisation est réalisée par l'**ordonnateur** a partir du module *Immobilisations* a, puis *Immobilisations, Inventaire comptable*.

#### La liste de l'inventaire comptable s'affiche :

|                                                     | Invent              | aire cor            | nptable               |                  |                  |                           |              |                           |                |                              | l ×       |
|-----------------------------------------------------|---------------------|---------------------|-----------------------|------------------|------------------|---------------------------|--------------|---------------------------|----------------|------------------------------|-----------|
|                                                     | Statut              | Exercic             | Centre<br>de création | Centre<br>Amorti | N° Fiche<br>mère | Nº Inventaire<br>physique | N°<br>Mandat | Nom du bien               | Valeur du bien | Calcul sur la base<br>de VNC | pol<br>re |
|                                                     | Valide              | 2002                | 01                    | 01               | 65               | 65                        |              | XSEV. CHEUPPEGE/PPIPC SEI | 418,20         | 334,66                       |           |
|                                                     | Cédé                | 2014                | 01                    | 01               | 536              | 534                       |              | XECPEEU "PESINE" P.PESSE  | 0,00           | 0,00                         |           |
|                                                     | Valide              | 2015                | 01                    | 01               | 552              | 550                       | 177          | Matériels construction    | 1 200,00       | 1 200,00                     |           |
|                                                     | <sup>v/al</sup> ide | 2015                | 01                    | 01               | 552              | 550                       | 177          | Matériels construction    | 1 200,00       | 1 200,00                     |           |
| ın si                                               | gne : l             | a fiche             | a été sais            | sie par l        | e centre         | au ]                      | 178          | Matériels construction    | 9 600,00       | 9 600,00                     |           |
| nen                                                 | t de la             | liquida             | ition et e            | lle est l        | iée à un         | mandat.                   | 178          | Matériels divers          | 6 000,00       | 6 000,00                     |           |
| carré vert : la fiche a été créée par l'ordonnateur |                     |                     |                       |                  |                  | nateur                    |              | Totaux                    | 18 418,20      | 18 334,66                    |           |
| 'est<br>coc                                         | liée à a<br>cinelle | aucun r<br>: la fic | nandat.<br>he a été   | importe          | ée de l'ar       | ncienne                   |              |                           |                |                              |           |

#### application Coccinelle

## 1.1. Caractéristiques d'une fiche d'immobilisation

| Fiche d'immobilisation                      |                      |                  |               |                         |                         | _ _ ×                     |
|---------------------------------------------|----------------------|------------------|---------------|-------------------------|-------------------------|---------------------------|
| Fiche d'inventaire Fiches d'inventaire r    | attachées            |                  |               |                         |                         |                           |
| Identification<br>Exercice de création 2015 | Centre de création 0 |                  | E FORMATIO    | V 01 A                  |                         |                           |
| Nom de la Fiche Matériels                   |                      |                  | 0.0           |                         | Nomt                    | pre d'éléments 1          |
| Nº Inventaire Physique                      |                      | Lie              | u stockage  s | ous-sol                 |                         |                           |
| N° Inventaire Comptable                     |                      |                  | Assurance     |                         |                         |                           |
| N° Fiche mère                               |                      |                  | Date achat    | 12/11/2015              | Initialisé              | e à la date de création d |
| Caractéristiques du mandat<br>N° Mandat 555 |                      | Compte           | budgétaire 2  | 154                     | C Suivi en              | inventaire comptable      |
| Tiers 601 892 Brico-dépôt                   | (Sté)                | Orig             | ine Financ. 1 | ✓ Budge                 | t                       | Code OF                   |
| Caractéristiques de l'amortissement         |                      |                  | Choi          | x des com               | otes d'am               | ortissement et/ou de      |
| Valeur du bien                              | 000,00               |                  | passi         | r (en ronci             | ion du m                | ode d'amortissement)      |
|                                             |                      | Amortissement    | 28154         |                         | 8154                    | 28154                     |
| Mode 🚽                                      | (Budgétaire (Réel    | Passif           |               |                         |                         |                           |
| Méthode Linéaire                            | <u> </u>             | Début amortissem | ent 12/11/2   | 015                     | Date                    | de sortie 00/00/0000      |
| Durée amortissement 5 ans                   |                      | Taux amortissem  | nent 20       | nitialisée (            | en fonctio              | on de la RE DE FORMA      |
|                                             |                      |                  | r             | néthode d<br>ne peut pa | 'amortiss<br>Is être mo | ement,<br>odifiée         |

## 1.2. Gestion des fiches d'immobilisation

À partir de la liste de l'inventaire comptable, vous pouvez :

- Ajouter <sup>1</sup>/<sub>2</sub> une nouvelle fiche d'immobilisation,
- Modifier 🖆 les champs accessibles (couleur blanche) d'une fiche d'immobilisation,
- Supprimer 🖉 une fiche d'immobilisation qui n'a pas commencé à s'amortir,
- Céder 🔚 le bien qui a commencé à s'amortir,
- Exclure 📕 la fiche du tableau des amortissements (si elle n'est pas rattachée à un mandat),
- Inclure 📕 une fiche qui aurait été exclue,
- **Regrouper** <sup>1</sup> les fiches sous le même numéro de fiche mère,

- Annuler le regroupement 🗾 des fiches,
- Changer le centre d'amortissement If d'une fiche (exceptionnellement),
- Enregistrer 📓 les modifications ou utiliser l'option Enregistrer et nouveau 量 pour créer plusieurs fiches à la suite.

## 1.3. Modification d'une fiche d'immobilisation

Si votre bien a commencé à s'amortir, vous pouvez modifier :

- Le nombre d'éléments, le lieu de stockage, l'assurance,
- La date d'achat,

Établissement M99 : la date d'achat n'est pas modifiable pour les biens dont la date de début d'amortissement est antérieure à l'exercice de connexion.

- La base de calcul,
- Le nombre d'années d'amortissement restant / base de calcul,
- Le compte d'amortissement, le compte du passif.

En cas de modification du compte d'amortissement et/ou de passif, un tableau permet de consulter :

- Le compte Actuel : c'est le dernier compte d'amortissement/passif associé au compte budgétaire sur la fiche d'immobilisation. Il est soit saisi par l'utilisateur, soit affecté automatiquement lors de la suppression d'un compte de la nomenclature de l'établissement, après saisie de la correspondance des comptes,
- Le compte de création : c'est le compte d'amortissement/passif saisi par l'utilisateur lors de la création de la fiche d'immobilisation,
- Le compte de l'exercice : c'est le compte d'amortissement/passif saisi sur l'exercice de connexion.

Si votre bien n'a pas commencé à s'amortir, vous pouvez modifier :

- Le nom de la fiche, le nombre d'éléments, le lieu de stockage, l'assurance,
- La valeur du bien si la fiche est créée par l'ordonnateur,
- La base de calcul,
- Le nombre d'années d'amortissement restant / base de calcul,
- Le mode, la méthode, la durée d'amortissement,
- Le compte d'amortissement, le compte du passif,

Si l'utilisateur modifie le compte d'amortissement/passif sur l'année qui suit l'acquisition du bien, le compte d'amortissement/passif à la création est aussi mis à jour.

Établissement M99 : la date d'amortissement n'est pas modifiable. Elle est initialisée à la date d'achat pour la méthode « L : linéaire » ou au 1<sup>er</sup> du mois d'achat du bien pour la méthode « D : dégressif ».

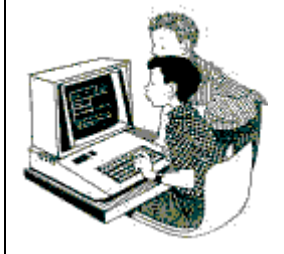

Exercice 27 : Fiche d'immobilisation – Cocwinelle Ordonnateur 🧱

Le but de cet exercice est de créer une fiche d'immobilisation et de modifier les fiches existantes.

- Se connecter dans Cocwinelle Ordonnateur (Utilisateur Antoine) sur l'exercice N, dans le menu Immobilisations puis Immobilisations, Inventaire comptable,
- 2. Consulter les fiches d'immobilisation créées par les liquidations précédentes,
- 3. Modifier ces fiches,
- 4. Créer une fiche d'immobilisation.

## 2. Gestion de l'inventaire comptable

Depuis le module Immobilisations 🏙, l'ordonnateur 🧱 a la possibilité de :

- Gérer les fiches d'immobilisation,
- Modifier par lot le compte d'amortissement ou de passif Immobilisations <sup>1</sup> Modification de compte (Amort./Passif)<sup>1</sup>
- Effectuer un suivi des comptes d'amortissement et/ou de passif Immobilisations 🕮 Suivi des comptes (Amort./Passif) 🗟,
- Effectuer la reprise des inventaires de l'exercice précédent Immobilisations Reprise des inventaires de l'exercice précédent 2.

Lorsqu'une modification de structure de l'établissement intervient entre deux exercices, la procédure de correspondance des centres supprimés de l'exercice est réalisée par l'agent comptable de consultable par l'ordonnateur dans *Immobilisations* Correspondance des centres supprimés

- Lancer les éditions ci-dessous :
  - État de l'actif et son récapitulatif Immobilisations 🛍 État de l'actif 🔍
  - Tableau d'amortissement et son récapitulatif Immobilisations 🛍 Tableaux d'amortissement 🞞,
  - Tableau d'amortissement des biens sur subvention et son récapitulatif *Immobilisations* Subventions dernière année
  - Tableau d'amortissement des biens cédés et son récapitulatif Immobilisations 嶜 biens cédés 🔝,

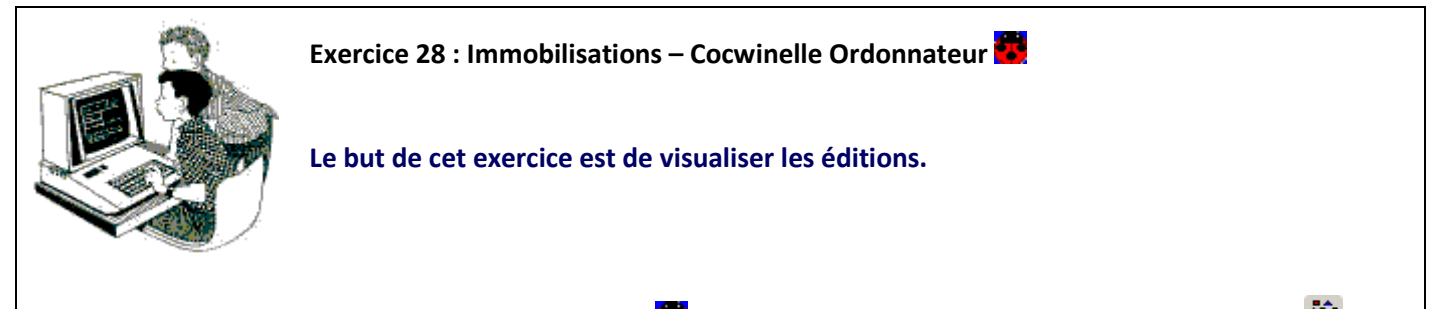

- 1. Se connecter dans Cocwinelle Ordonnateur 🚾 (Utilisateur Antoine) dans le menu Immobilisations 🛍,
- 2. Visualiser les éditions liées aux amortissements.

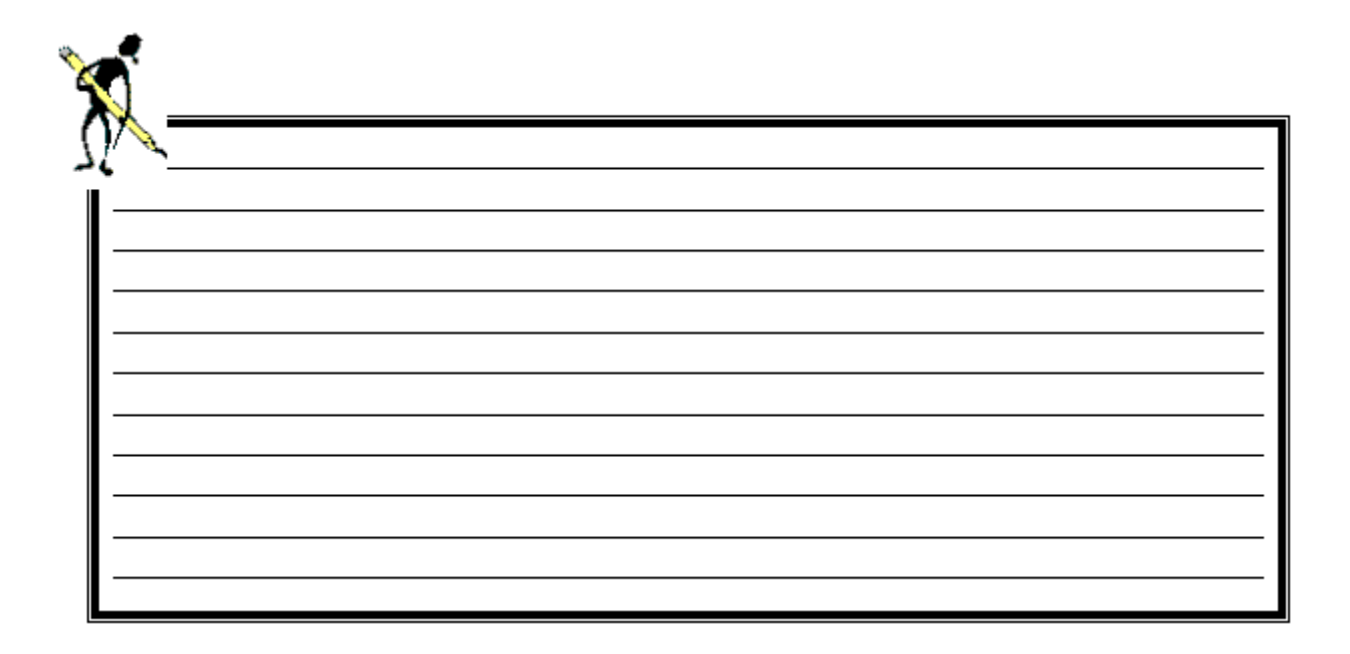

XIII. Exploitation des résultats

## 1. Les suivis budgétaires des origines de financement

Le détail des montants d'une taxe d'apprentissage ou d'une autre ressource suivi est consultable à partir de l'historique des origines de financement :

- 🔹 Module Suivis 👼 puis Suivis, Taxe d'apprentissage, Historique 🥙 puis Edition / Propriétés 🖆
- 🔹 Module Suivis 🖉 puis Suivis, Autres ressources suivies, Historique 📴 puis Edition / Propriétés 🖆

| A.R.S. Nº 1 060 Fo           | ormation LGA                                            | Montant o<br>d'extourne d                | Montant des engagements sur crédits<br>d'extourne dégagés volontairement sur N+ |                                                    |  |  |
|------------------------------|---------------------------------------------------------|------------------------------------------|---------------------------------------------------------------------------------|----------------------------------------------------|--|--|
| nitial Avenants Ti           | ers Suivi Montai                                        | nt prévu antérieur +<br>tant prévu année | ou des<br>vo                                                                    | s titres d'extourne soldés<br>lontairement sur N+1 |  |  |
| Prévu OF :<br>Frais généraux | <b>2 750,00</b><br>250,00                               | Prévu Antérieur :<br>Prévu année :       | ,00 Reliquats d'Extourne<br>2 750,00 Reliquats d'Extourn                        | Dépense : ,00<br>e Recette : ,00                   |  |  |
| Engagement                   | Mnt Antérieur :<br>Mnt année :<br><i>- Reliqua</i> ts : | Validé Centre<br>,00<br>780,00<br>,00    | Validé Ordonnateur<br>,00<br>780,00<br>,00                                      |                                                    |  |  |
| )isponible (Prévu Of         | Cumul :<br>- frais gx - Cumul) :                        | 780,00                                   | 780,00                                                                          |                                                    |  |  |
|                              |                                                         | Validé Centre                            | Validé Ordonnateur                                                              | Validé A.Comptable                                 |  |  |
| Dépense                      | Mnt Antérieur :                                         | ,00,                                     | ,00                                                                             | ,00                                                |  |  |
|                              | Mnt année :                                             | 780,00                                   | 780,00                                                                          | 780,00                                             |  |  |
|                              | - Reliquats :                                           | ,00                                      | ,00                                                                             | ,00                                                |  |  |
|                              | Cumul :                                                 | 780,00                                   | 780,00                                                                          | 780,00                                             |  |  |
| Disponible                   | (Prévu OF - Cumul) :                                    | 1 720,00                                 | 1 720,00                                                                        | 1 720,00                                           |  |  |
| h                            |                                                         | Validé Centre                            | – Validé Ordonnateur –                                                          | Validé A. Comptable                                |  |  |
| Recette                      | Mnt Antérieur :                                         | ,00                                      | ,00,                                                                            | ,00                                                |  |  |
|                              | Mnt année :                                             | 120,00                                   | 120,00                                                                          | ,00,                                               |  |  |
|                              |                                                         |                                          |                                                                                 |                                                    |  |  |
|                              | - Reliquats :                                           | ,00                                      | ,00                                                                             | ,00                                                |  |  |

Pour les ARS sans prévision, seuls les montants réalisés sont présentés. Les zones disponible et prévu OF n'apparaissent pas.

Pour la Taxe, le tableau est limité aux réalisations.

| <del>່ຈ້</del> ີ ເ<br>des li | Pour visualiser l<br>I <mark>gnes</mark> de pièces | e détail des piè<br>, avec une reche | ces à l'origine d<br>erche sur le cod | es cumuls, vous po<br>e de l'ARS ou de la | ouvez consulter les <b>hi</b> s<br>a Taxe, par exemple : | storiques |
|------------------------------|----------------------------------------------------|--------------------------------------|---------------------------------------|-------------------------------------------|----------------------------------------------------------|-----------|
|                              | - Critères de recherche                            |                                      |                                       |                                           |                                                          |           |
|                              | Colonne                                            | Opérateur                            | Valeur                                | et/ou                                     |                                                          |           |
|                              | OF:Libellé                                         | - contient                           | ✓ form                                |                                           |                                                          |           |
|                              |                                                    | ,                                    | _,                                    |                                           |                                                          |           |
|                              |                                                    |                                      |                                       |                                           |                                                          |           |

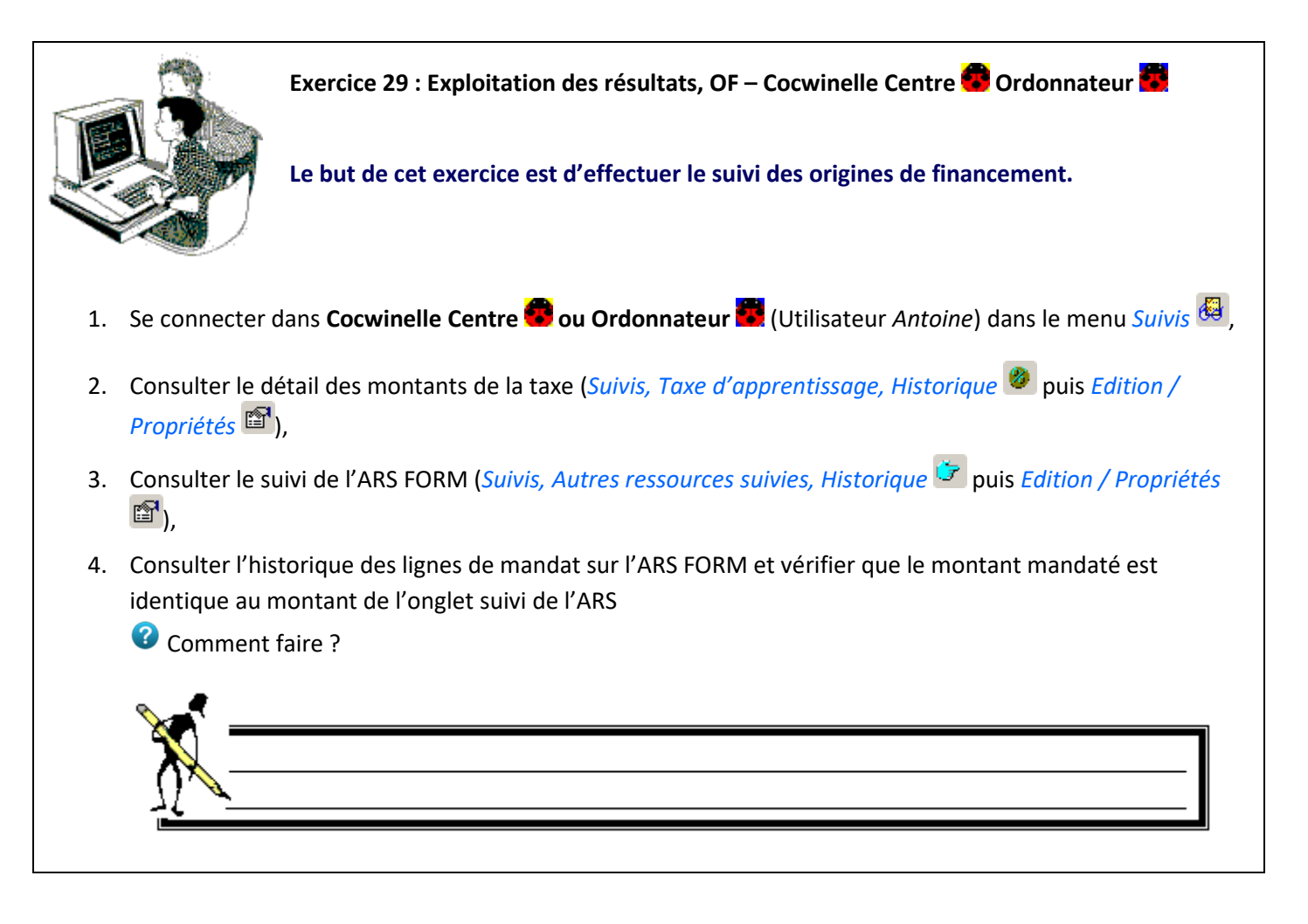

## 2. Le budget

## 2.1. L'exécution du budget

L'exécution du budget est accessible dans **Cocwinelle Centre ou Ordonnateur p**ar le menu *Budget et DM* **e** puis *Budget et DM*, *Budget, Exécution du budget* **e**. Vous pouvez choisir les différentes options à afficher :

|                       | Lignes Budgétaires       |              |               |                                                                                                    |                                 |       |  |  |  |  |
|-----------------------|--------------------------|--------------|---------------|----------------------------------------------------------------------------------------------------|---------------------------------|-------|--|--|--|--|
|                       | Fonctionnement - Charg   | es           | <b>~</b> ~~   |                                                                                                    |                                 |       |  |  |  |  |
|                       | Fonctionnement - Produ   | its          | - Vo          | olets du budget,                                                                                                    |                                 |       |  |  |  |  |
| Liste des colonnnes   | Investissement - Dépen   | ses          | acces         | sibles par un dou                                                                                                    | uble                            |       |  |  |  |  |
| pouvant être          | Investissement - Recette | es           | cl            | ic ou propriétés                                                                                                    |                                 |       |  |  |  |  |
| affichées dans        |                          |              |               |                                                                                                    |                                 |       |  |  |  |  |
| l'exécution du budget | [                        | Montant      | Disponible    | Pourcentage                                                                                                    | Code Etablissement et cer       | ntres |  |  |  |  |
|                       | Budget initial           |              |               |                                                                                                    | Etablissement                   |       |  |  |  |  |
|                       | D.M. normales            |              |               |                                                                                                    | Q1 CDE01                        |       |  |  |  |  |
|                       | D.M. allégées            |              |               |                                                                                                    |                                 |       |  |  |  |  |
|                       | Budget + DM              |              |               |                                                                                                    |                                 |       |  |  |  |  |
|                       |                          |              |               |                                                                                                    | Choix dos contros offició       |       |  |  |  |  |
|                       | Engagé Centre            | $\checkmark$ |               |                                                                                                    | dans l'exécution du budge       | 5     |  |  |  |  |
|                       | Engagé Ordonnateur       |              |               |                                                                                                    |                                 |       |  |  |  |  |
|                       |                          | _            | _             | _                                                                                                    |                                 |       |  |  |  |  |
|                       | Liquidé Centre           |              |               |                                                                                                    |                                 |       |  |  |  |  |
|                       | Liquidé Ordonnateur      |              |               |                                                                                                    |                                 |       |  |  |  |  |
|                       | Mandaté / Titré A.C.     | ×            |               | ×                                                                                                    |                                 |       |  |  |  |  |
|                       |                          |              |               | and the second second s |                                 |       |  |  |  |  |
| Une case cochée o     | dans cette liste         | Une case     | cochée dar    | is cette                                                                                                    | Une case cochée dans cette lis  | te    |  |  |  |  |
| permet de consult     | er les montants          | liste pe     | rmet d'affici | ner les                                                                                                    | permet d'afficher les % dépensé | sou   |  |  |  |  |
| consommés a           | au budget                | aisponible   | s calcules a  | partir du                                                                                                    | reçus par rapport au budget + D | M     |  |  |  |  |

La différence de montants possible entre ceux du centre et ceux de l'ordonnateur provient de pièces non encore transférées du centre vers l'ordonnateur.

Les montants engagés et liquidés centre sont calculés dès la saisie des pièces par le centre.

Les montants engagés et liquidés ordonnateur sont calculés après validation des pièces.

Les disponibles mandats et titres sont calculés au moment de la validation des prises en charge réalisés par l'agent comptable.

Après la sélection des options que vous souhaitez consulter, cliquer sur 🖆 pour afficher l'écran de consultation :

| <b>Compte ligne co</b> | aires Fonctionnement - Charges<br>urante: |                         |                           | Affichage des c<br>fonction des opt |                                      |                                 |                      |
|------------------------|-------------------------------------------|-------------------------|---------------------------|-------------------------------------|--------------------------------------|---------------------------------|----------------------|
| S Niv Compte           | Libellé                                   | CDE01<br>Budget<br>+ DM | CDE01<br>Engagé<br>Centre | CDE01<br>Mandaté/Titré<br>A.C.      | CDE01<br>Dispo Mandat/<br>Titre A.C. | CDE01<br>% mandat<br>titre A.C. | ,                    |
| 4 6061                 | Eau                                       | 6 000,00                |                           |                                     | 6 000,00                             |                                 |                      |
| 4 6062                 | Gaz                                       | 6 000,00                | 977,17                    | 868,07                              | 5 131,93                             | 14,                             | 5                    |
| 4 6063                 | Electricité                               | 50 000,00               |                           |                                     | 50 000,00                            |                                 | Violet : Dépassement |
| 4 6064                 | Carburants et lubrifiants                 | 3 000,00                | 183,35                    |                                     | 3 000,00                             |                                 | budgétaire sur les   |
| 4 6066                 | Fournitures d'entretien et de petit       | 16 000,00               | 4 521,78                  | 4 654,18                            | 11 345,82                            | 29,                             | comptes de niveau    |
| 4 6067                 | Fourn.et matér. d'enseignement i          | 200,00                  | 6 973,75                  | 3 536,33                            | -3 336,33                            | 1768,                           | élémentaire          |
| 4 6068                 | Autres fournitures non stockées           | 17 000,00               | 2 550,01                  | 796,06                              | 16 203,94                            | 4,                              | Rouge : Dépassement  |
| 3 607                  | Achats de marchandises                    | 10 000,00               | 1 455,81                  | 263,94                              | 9 736,06                             | 2,                              | sur le chapitre      |
| 261                    | SERVICES EXTERIEURS                       | 750,00                  | 11 099,77                 | 6 562,20                            | -5 812,20                            | 875,                            |                      |
| 3 611                  | Sous-traitance générale                   | 50,00                   | 316,60                    | 232,36                              | -182,36                              | 464,                            | 7                    |

Il existe deux éditions spécifiques au budget qui peuvent varier en fonction des critères choisis, chaque case cochée ajoutera une colonne supplémentaire à l'édition. Vous pouvez les éditer 🕮 ou exporter 🏗 les données :

- Exécution budget avec décimales,
- Exécution budget sans décimales.

## 2.2. Développement des comptes (récap. Budget réalisé)

L'état de développement des comptes est accessible dans **Cocwinelle Centre du Ordonnateur par le menu** Budget et DM **du puis Budget et DM, Budget, Développement des comptes / Récap. Budget (Réalisé)** 

À partir du module **ordonnateur 🔤**, vous pouvez calculer et éditer le récapitulatif général :

- Pour l'établissement ou un centre en particulier en le sélectionnant dans la liste déroulante,
- Pour toutes les opérations de l'exercice, d'un trimestre ou jusqu'à un mois particulier.

Cliquer sur 🎮 pour calculer (ou recalculer) l'exécution du budget si vous avez modifié un des critères.

Vous pouvez ensuite imprimer 🚔 :

- Le développement des dépenses et des recettes (Extourne + Détail),
- Le développement des dépenses et des recettes (Extourne),
- L'exécution du budget récapitulatif général.

S'il n'y a pas d'extourne, seules les éditions développement des dépenses et des recettes et exécution du budget - récapitulatif général sont disponibles.

## 2.3. Capacité d'autofinancement (réalisé)

Le calcul de la capacité d'autofinancement est accessible dans **Cocwinelle Centre** ou Ordonnateur par le menu *Budget et DM* puis *Budget et DM*, *Budget, Capacité d'AutoFinancement (Réalisé)* 

Le calcul se fait selon la méthode soustractive (calcul fait à partir du résultat de l'exercice). À partir du module **ordonnateur 35**, vous pouvez :

- Calculer et éditer la Capacité d'AutoFinancement pour l'établissement ou un centre en particulier en le sélectionnant dans la liste déroulante,
- Cliquer sur 🦰 pour calculer la Capacité d'AutoFinancement,
- 🔹 Imprimer 🎒 la Capacité d'AutoFinancement.

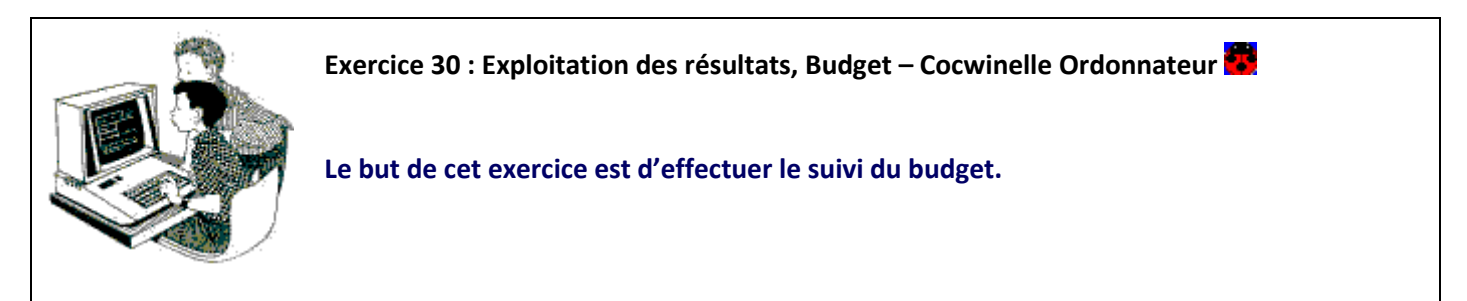

- 1. Se connecter dans **Cocwinelle Ordonnateur** 🔀 (Utilisateur *Antoine*) dans le menu *Budget et DM* 🔗,
- Consulter uniquement les montants engagé Centre et mandaté / Titré AC, le disponible et le pourcentage du volet fonctionnement – Charges pour le centre 01 (*Budget et DM*, *Budget*, *Exécution du budget* <sup>™</sup>),
- 3. Consulter l'état de développement des comptes (réalisé),
- 4. Consulter la CAF (réalisé).

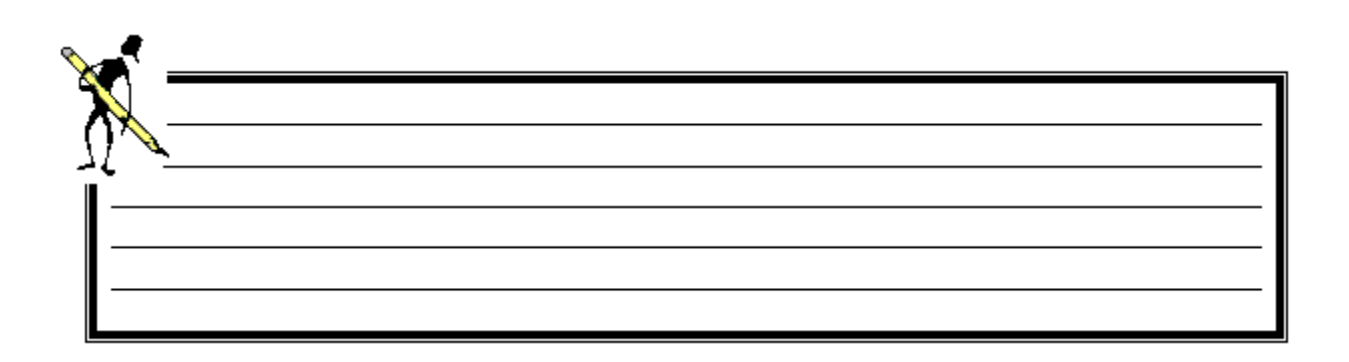

## 3. Les feuillets budgétaires

Les feuillets budgétaires sont disponibles sur le centre 😨 comme chez l'ordonnateur 🗱 dans le menu Dépenses 🙆 ou Recettes 😕

## 3.1. Feuillets budgétaires (dépenses ou recettes)

Ils sont basés sur les mandats ou les titres (Dépenses 🙆 ou Recettes 😕 Feuillets budgétaires 🖼) et :

- Affichent toutes les pièces saisies sur le(s) comptes(s) choisi(s),
- Donnent le solde de ce(s) compte(s),
- Rappellent le total des crédits ouverts au budget + DM.

|                                                | 😵 Feui                                                          | llet budgéta    | ire des dé | Si le compte 60 est saisi, tous<br>les sous-comptes seront<br>affichés sur le feuillet |                                            |                        |          |                          |                          |
|------------------------------------------------|-----------------------------------------------------------------|-----------------|------------|----------------------------------------------------------------------------------------|--------------------------------------------|------------------------|----------|--------------------------|--------------------------|
| [                                              | Période                                                         | de 01/01/20     | 015 à 2    | 21/07/2015                                                                             | Tous les centres     Pour le centre     CE | INTRE DE FORMATION 0   | <u> </u> | Tous les     O Pour le c | compte                   |
|                                                | O lout                                                          | es les origines | de finance | ement 💿 Pour                                                                           |                                            | dget 👤                 |          |                          | des critères             |
|                                                | Centre                                                          | Type de ligne   | Compte     | N° mandat                                                                              | Tiers Facturé                              | Objet ligne            | OF       | OF: Code                 | HT ligne 🕂 🔺             |
|                                                | 01                                                              | MANDAT          | 21882      | 177                                                                                    | Brico-dépôt                                | Matériels construction | 1        |                          | 2 000,00                 |
|                                                | 01                                                              | MANDAT          | 21882      | 178                                                                                    | Brico-dépôt                                | Matériels construction | 1        |                          | 8 000,00                 |
|                                                | 01                                                              | MANDAT          | 21882      | 178                                                                                    | Brico-dépôt                                | Matériels divers       | 1        |                          |                          |
|                                                |                                                                 | Total comp      | 21882      | Centre :01                                                                             | Budget : 3 400,00                          | DM : 0,00              |          | Cumul anté.:             | Recherche des            |
| Ligne bleue :<br>compte et ce<br>Ligne noire : | ne bleue : Total par<br>mpte et centre<br>gne noire : Total par |                 |            | Etablissem.                                                                            | Budget : 3 400,00                          | DM : 0,00              |          | Cumul anté.:             | critères<br>sélectionnés |
| compte pour                                    | l'établi                                                        | issement        |            |                                                                                        |                                            |                        |          |                          |                          |

Vous pouvez ensuite imprimer 🕮 les trois éditions suivantes :

- Les Dépenses (ou recettes) réalisées par Origines de financement,
- Le Feuillet budgétaire sans saut de page,

Le Feuillet budgétaire dépenses (ou recettes).

## 3.2. Feuillets budgétaires des mandats ou titres d'extourne

Ces feuillets sont basés sur les mandats ou titres d'extourne (*Dépenses* 🙆 ou *Recettes* 😕 *Feuillets budgétaires des mandats* ou *titres d'extourne des mandats* ) et affichent :

- Toutes les pièces saisies sur le(s) comptes(s) choisi(s),
- Le total des mandats extournés par compte,
- Le total général des montants extournés pour la période sélectionnée.
| 🐻 Feui  | llet budgé                                                                     | taire des l  | 1andats d'extourne           |              |              |          |                            | _  |     |
|---------|--------------------------------------------------------------------------------|--------------|------------------------------|--------------|--------------|----------|----------------------------|----|-----|
| Période | Période de 01/01/2016 à 01/01/2016<br>© Pour le centre CENTRE DE FORMATION 0 v |              |                              |              |              |          |                            |    |     |
| Tout    | es les origi                                                                   | nes de finan | cement C Pour l'origine de f | financement  | <b>_</b>     |          | Validation<br>des critères | s  |     |
| Centre  | Compte                                                                         | N° mandat    | Tiers Facturé                | Objet ligne  | Imputé ligne | HT ligne | TVA ligne                  | OF | OF: |
| 01      | 60281                                                                          | 2            | Brico-dépôt                  | Frais divers | 120,00       | 100,00   | 20,00                      | 1  |     |
|         |                                                                                |              | Total Compte 60281           |              | 120,00       | 100,00   | 20,00                      |    |     |
|         | Nbre =2                                                                        |              | TOTAL GENERAL                |              | 120,00       | 100,00   | 20,00                      |    |     |

Vous pouvez ensuite imprimer 🚔 les feuillets budgétaires des mandats (ou titres) d'extourne.

## 3.3. Récapitulatif des dépenses ou recettes

Ce feuillet est un récapitulatif par compte des dépenses ou recettes, extourne et budget (*Dépenses* • ou *Recettes* • *Récapitulatif des dépenses* ou *recettes* (*Extourne/Budget*) • :

| 🐻 Réca | pitulatif des Dépenses (Exto   | ourne/Budget)                                                  |                                          |                         |                                         | >                                       |
|--------|--------------------------------|----------------------------------------------------------------|------------------------------------------|-------------------------|-----------------------------------------|-----------------------------------------|
| 01     | Fous les centres               | Pour le centre                                                 | NTRE DE FORMATIO                         |                         |                                         | Validation<br>des critères              |
| Compte | : Libellé compte               | Depenses Sur Crédits<br>de l'Année (Hors crédit<br>d'extourne) | Depenses sur Crédit<br>d'Extourne<br>(2) | Montant Extourné<br>(3) | Credit Extourne Non<br>Employe<br>(3-2) | Montant total des  Dépenses (1 + 2 - 3) |
| 6463   | Caisses de retraite (IRCANTEC) | 309,00                                                         | 0,00                                     | 0,00                    | 0,00                                    | 309,00                                  |
| 6475   | Médecine du travail, pharmacie | 214,72                                                         | 0,00                                     | 0,00                    | 0,00                                    | 214,73                                  |
| 668    | Autres charges financières     | 76,38                                                          | 0,00                                     | 0,00                    | 0,00                                    | 76,38                                   |
|        | Total Fonctionnement           | 78 465,91                                                      | 0,00                                     | 0,00                    | 0,00                                    | 78 465,94                               |
| 21542  | Acquis                         | 3 150,90                                                       | 0,00                                     | 0,00                    | 0,00                                    | 3 150,90                                |
| 21882  | Acquises                       | 18 000,00                                                      | 0,00                                     | 0,00                    | 0,00                                    | 18 000,00                               |
|        | Total Investissement           | 21 150,90                                                      | 0,00                                     | 0,00                    | 0,00                                    | 21 150,90                               |
| DES DE | •                              | 99 616,81                                                      | 0,00                                     | 0,00                    | 0,00                                    | 99 616,8'                               |

Vous pouvez ensuite imprimer 🚔 le récapitulatif des dépenses (ou recettes).

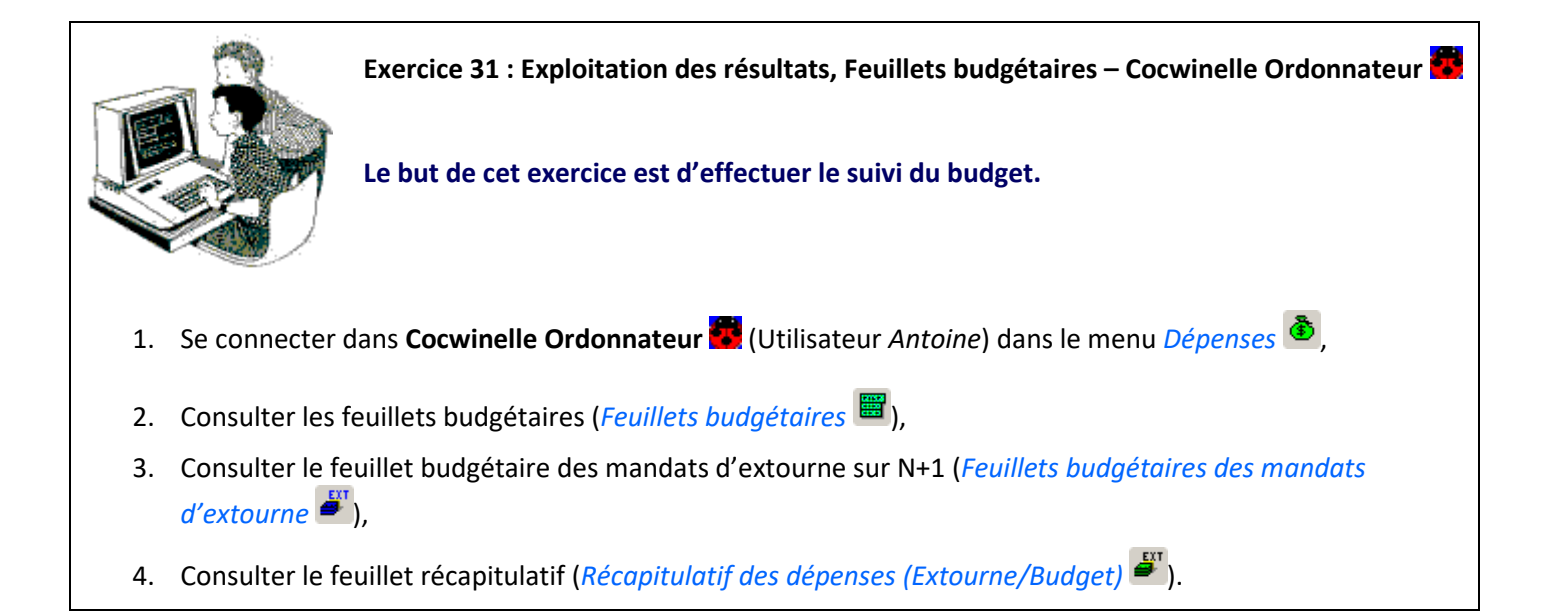

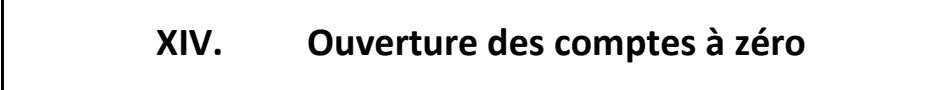

On désigne ainsi l'ouverture de lignes budgétaires qui ne font **pas l'objet de prévision**. Il peut s'agir de comptes qui auraient pu donner lieu à prévisions, mais que vous n'avez pas budgétés ou qui ne peuvent être ouverts qu'avec une prévision nulle ainsi que des comptes de recette. Ces natures de comptes sont définies dans le paramétrage de la nomenclature.

Pour assurer la cohérence du plan comptable, l'ouverture des comptes à zéro s'effectue sur le module

ordonnateur , avec des droits Super Utilisateur, dans le module *Budget et DM*, puis *Budget et DM*, *Budget*, *Comptes ouverts à zéro*.

La liste des différents volets de l'EPRD s'affiche. Après sélection d'un des volets, l'option propriétés 😂 permet de consulter les comptes ouverts à zéro.

| 🥶 Co | omptes à zero    | Fonctionnement - Charges                                              |                    |                    |                     |                   |                    | <u> </u>           |
|------|------------------|-----------------------------------------------------------------------|--------------------|--------------------|---------------------|-------------------|--------------------|--------------------|
| Comp | ote ligne courar | nte:                                                                  |                    |                    | 1                   | Clique            | z pour reca        | Iculer 🦰           |
| S    | Niv Compte       | Libellé<br>Saisir le compte ou F9 pou<br>accéder aux comptes disponil | Etab.<br>r<br>bles | CDE01<br>Budget+DM | CDE01<br>Ouvert à 0 | EXPL<br>Budget+DM | EXPL<br>Ouvert à 0 |                    |
|      | 0.TOTAL.         |                                                                       | 731 170            | 731 170            | )                   |                   |                    |                    |
|      | 16               | COMPTES DE CHARGES                                                    | 731 170            | 731 170            |                     |                   |                    |                    |
|      | 2 60             | ACHATS                                                                | 274 996            | 274 996            | 5                   |                   |                    |                    |
|      | 3 601            | Achats d'approvisionnements                                           | 36 000             | 36 000             | )                   |                   |                    |                    |
|      | 4 6018           | Combustibles                                                          | 36 000             | 36 000             |                     |                   |                    |                    |
|      | 3 602            | Achats d'autres approvisionnem                                        | 130 796            | 130 796            |                     |                   | Coch               | or lo(s) contro(s) |
|      | 4 6024           | Fournitures de bureau                                                 | 6 000              | 6 000              |                     |                   |                    | lequel le compte   |
|      | 4 6028           | Matières premières                                                    | 124 796            | 124 796            |                     |                   |                    | a ouvert à zéro    |
|      | 5 60281          | Denrées alimentaires                                                  | 124 796            | 124 796            |                     |                   |                    |                    |
|      | 3603             | Variation des stocks (approv. de                                      |                    |                    |                     |                   | 1 P                |                    |

À partir de la liste des comptes ouverts pour le volet sélectionné, vous pouvez :

- Ajouter <sup>∃</sup> une nouvelle ligne,
- Cocher <sup>I</sup> le ou les centres pour lesquels le compte sera ouvert à zéro,
- Enregistrer 📕 les comptes ouverts à zéro.

Cocwinelle vérifie que le compte est élémentaire comme dans le cas du budget ou des D.M.,

Le fait de cocher un compte de niveau inférieur **grisera automatiquement** le compte de niveau supérieur (et vice et versa),

L'utilisation des comptes ouverts à zéro est possible dès l'enregistrement de cette fenêtre, mais vous ne pourrez leur **imputer un montant qu'en décision modificative**.

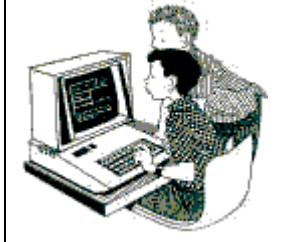

Exercice 32 : Comptes sans prévision – Cocwinelle Ordonnateur 👼

Le but de cet exercice est d'ouvrir un compte à zéro.

- Se connecter dans Cocwinelle Ordonnateur (Utilisateur Antoine) dans le menu Budget et DM , puis Budget et DM, Budget, Comptes ouverts à zéro,
- 2. Ajouter un compte uniquement pour le centre 01.

# **XV.Décisions modificatives**

## 1. Décision modificative Normale

Une décision modificative normale permet de modifier en cours d'exercice **le montant du budget de l'établissement au niveau du chapitre**. Elle est déclenchée sur le module **ordonnateur** a partir du menu *Budget et DM P*, puis *Budget et DM, DM normale*.

Elle est de la responsabilité du chef d'établissement et doit être validée par le Conseil d'Administration.

Une DM normale permet également d'attribuer un budget à un Centre Constitutif créé en cours d'exercice.

#### 1.1. Le circuit d'une DM Normale

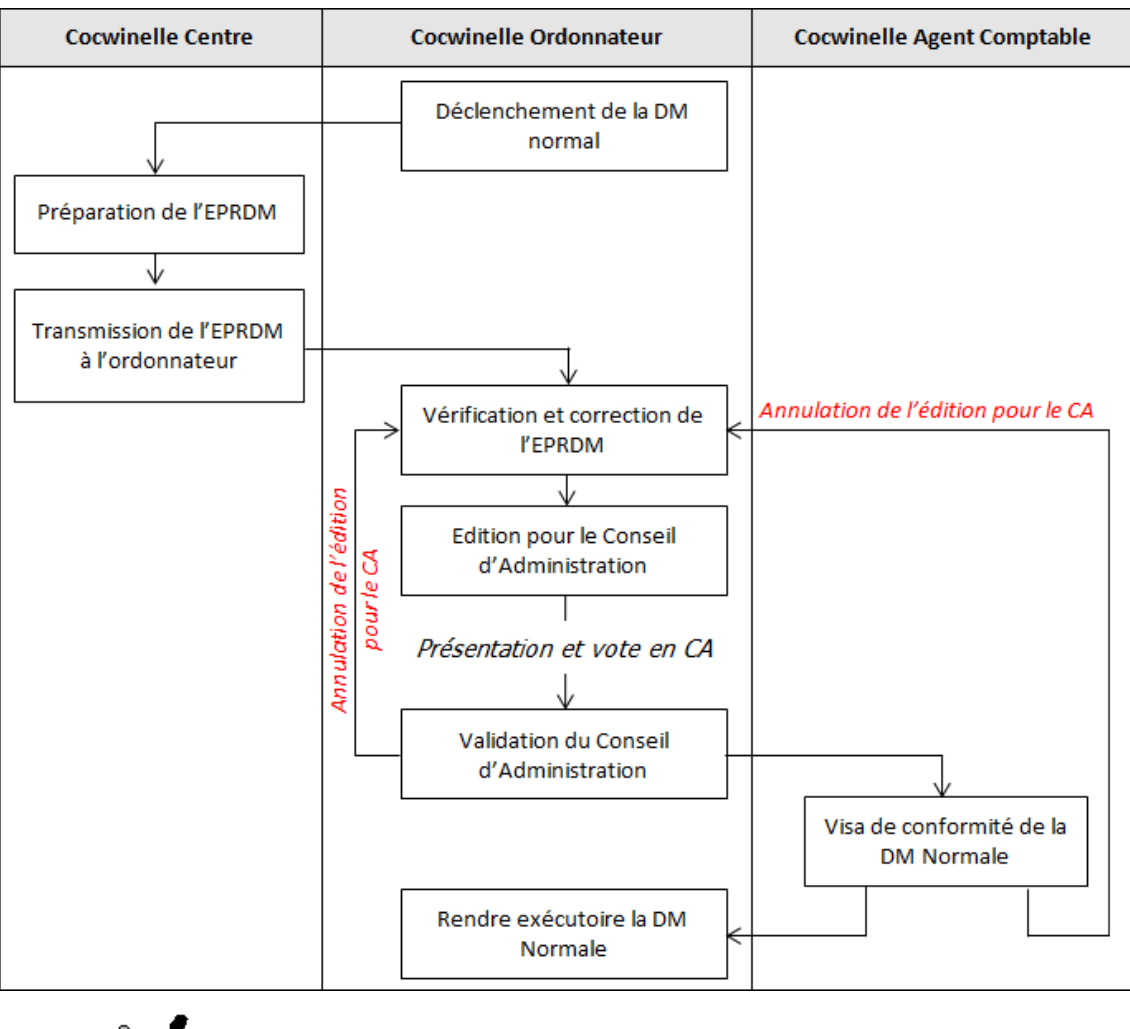

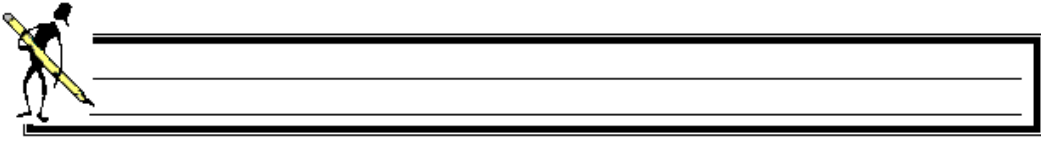

## 1.2. Les étapes d'une DM Normale

Pour rendre la DM exécutoire, toutes les étapes de sa mise en place devront être effectuées :

| Étape                      | Utilisateur   | Menu / Actions                                                                                                    |
|----------------------------|---------------|----------------------------------------------------------------------------------------------------|
| Déclenchement de la DM     | Ordonnateur 🧱 | Budget et DM <sup>●</sup> DM Normale, Déclenchement DM normale,<br>Cliquer sur                                                                                                    |
| Saisie de l'EPRDM Centre 🕏 |               | Budget et DM       Image: DM Normale, EPRDM normal en cours,         Modifier un montant précédemment saisi au budget,         Ajouter       Image: Un compte et lui imputer une somme,         Recalculer       Image: Iles montants de l'EPRDM,         Enregistrer       Ile volet,         Imprimer       Ile volet,         Imprimer       Ile DM détaillée, la capacité d'autofinancement (prévisionnel) et le récapitulatif du budget (prévisionnel) et/ou exporter                                                                                                    |
| Transmission de l'EPRDM    | Centre 😨      | Budget et DM <sup>P</sup> DM Normale, Transmission de l'EPRDM normal<br>à l'ordonnateur,<br>Cliquer sur W et enregistrer A.                                                                                                    |
| Vérification de l'EPRDM    | Ordonnateur 🐱 | Budget et DM       Image: DM Normale, EPRDM normal en cours,         Décocher les centres qui ne participent pas à la DM,         Cliquer sur       Image: Dour afficher un volet à vérifier,         Modifier et/ou ajouter       Image: Due allower and the second test and test and t |
| Edition des documents      | Ordonnateur 🐱 | Budget et DM        Image: DM Normale, Edition pour le conseil d'administration,         Cliquer sur        Image: DM et enregistrer          Cocwinelle propose automatiquement les éditions : Edition de la DM, Récapitulatif du budget (Prévisionnel), Capacité d'autofinancement (Prévisionnel), Feuillet d'émargement de la DM, DM détaillée.                                                                                                    |

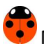

| Validation du<br>Conseil d'Administration | Ordonnateur 🐱             | Budget et DM        Image: DM Normale, Validation du conseil d'administration,         Cliquer sur        Image: DM en cliquant sur          Image: DM en cliquant sur        Image: DM en cliquant sur                                                                                                    |
|-------------------------------------------|---------------------------|----------------------------------------------------------------------------------------------------|
| Visa de l'Agent Comptable                 | A. Comptable 💼            | <ul> <li>Début / Fin exercice Budget et DM, Visa AC Conformité de DM normale,</li> <li>Cliquer sur de enregistrer ,</li> <li>Vous pouvez revenir à l'étape de vérification de la DM en cliquant sur de enregistrer .</li> </ul>                                                                                                    |
| Rendre exécutoire la DM                   | Ordonnateur 🐱             | Budget et DM       Image: DM Normale, Rendre exécutoire,         Cliquer sur       Image: DM Normale, Rendre exécutoire,         Cliquer sur       Image: DM engistrer         Image: Object of the second structure of the second structure of the second st |
| État d'avancement de la DM                | Centre 顰<br>Ordonnateur 🐯 | Budget et DM 🗬 DM Normale, État d'avancement de la DM<br>Normale 🥵,                                                                                                    |
| Annulation de la DM                       | Ordonnateur 🔯             | <ul> <li>Budget et DM DM Normale, Annuler la DM,</li> <li>Cliquer sur de enregistrer de .</li> <li>L'annulation de la DM provoque la suppression de toutes les données saisies dans l'EPRDM et est irréversible.</li> <li>L'annulation est possible tant que la DM n'est pas exécutoire.</li> </ul>                                                                                                    |

### 2. Décision modificative Allégée

Une décision modificative allégée permet de modifier la répartition de crédits entres comptes et/ou entre centres sans impact au niveau chapitre sur l'établissement. Elle est déclenchée et saisie uniquement sur le module ordonnateur

Elle est de la responsabilité du chef d'établissement. Le Conseil d'Administration est informé lors de la prochaine DM normale ou lors de la présentation du budget de l'exercice N+1. Dans ce dernier cas, les DM allégées sont annexées au dossier du budget.

Pour rendre la DM exécutoire, toutes les étapes de sa mise en place devront être effectuées :

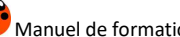

| Étape                      | Ordonnateur 🚾 > Menu / Actions                                                                                                    |  |  |  |
|----------------------------|----------------------------------------------------------------------------------------------------|--|--|--|
| Déclenchement de la DM     | Budget et DM DM allégée, Déclenchement DM allégée,<br>Cliquer sur 😾 et enregistrer 🖆,<br>Décocher les centres qui ne participent pas à la DM.                                                                                                    |  |  |  |
| Saisie de l'EPRDM          | Budget et DM        DM allégée, EPRDM allégée en cours, <ul> <li>Pour imputer une somme sur un compte, vous devrez, au préalable, l'avoir déduite d'un autre compte au sein du même chapitre du même centre ou d'un centre différent.</li> </ul> Modifier un montant précédemment saisi au budget,         Ajouter       Imputer une compte et lui imputer une somme,         Si le compte que vous cherchez ne vous est pas proposé dans la fenêtre de sélection, vérifiez qu'aucun compte du même chapitre ne soit ouvert à un niveau différent.         Recalculer       Ies montants de l'EPRDM,         Enregistrer       Ie volet,         Imprimer       I'édition de la DM, la DM détaillée, la capacité d'autofinancement (prévisionnel) et le récapitulatif du budget (prévisionnel) et/ou exporter |  |  |  |
| Rendre exécutoire la DM    | Budget et DM           DM allégée, Rendre exécutoire DM allégée,          Cliquer sur           et enregistrer           Cocwinelle propose automatiquement les éditions : Edition de la DM, Récapitulatif du budget (Prévisionnel), Capacité d'autofinancement (Prévisionnel), DM détaillée.                                                                                                    |  |  |  |
| État d'avancement de la DM | Budget et DM 🤗 DM allégée, État d'avancement de la DM allégée 🍱.                                                                                                    |  |  |  |
| Annulation de la DM        | Budget et DM           DM allégée, Annuler la DM,          Cliquer sur           et enregistrer              L'annulation de la DM provoque la suppression de toutes les données saisies dans l'EPRDM et est irréversible.             L'annulation est possible tant que la DM n'est pas exécutoire.                                                                                                    |  |  |  |

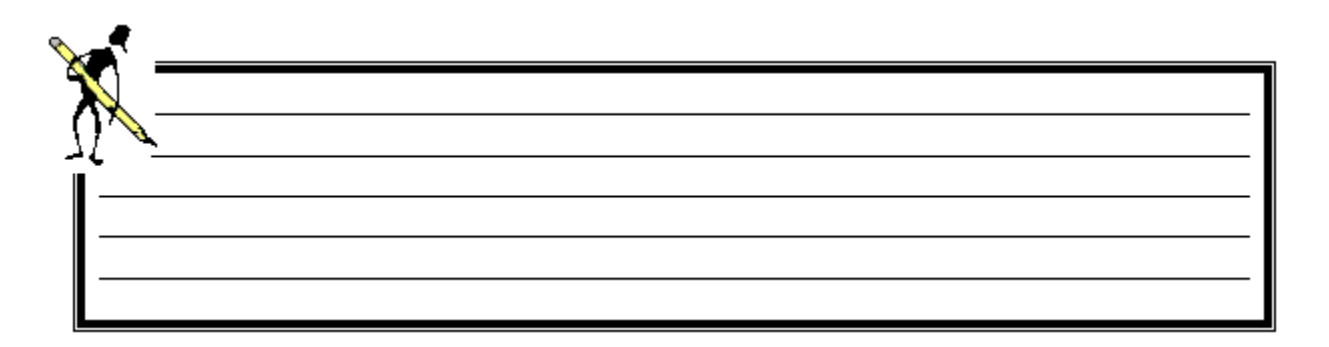

# XVI. Le statut des pièces

Les pièces Cocwinelle ont **différents statuts suivant leur évolution**. Pour suivre cette évolution, un système de code et de libellé a été mis en place:

| Code | Libellé du statut            | Description                                                                                                    |
|------|------------------------------|----------------------------------------------------------------------------------------------------|
| РС   | En préparation centre        | la pièce n'a pas été transmise à l'ordonnateur et peut encore être modifiée<br>ou supprimée sur le centre.                              |
| DC   | Dégagé par le centre         | l'engagement a été liquidé par le centre. L'ordonnateur n'a pas encore validé<br>la liquidation ou le centre n'a pas transmis la pièce. |
| DE   | Dégagement volontaire        | la pièce a été dégagée volontairement pour ne plus être utilisée par la suite.                                                          |
| DP   | Dégagé partiellement         | au moins une ligne de l'engagement a été soldée par une ligne de liquidation.                                                           |
| SC   | Suppression centre           | la pièce a été supprimée sur le centre avant sa transmission à l'ordonnateur.                                                           |
| VD   | Engagement valide            | l'engagement peut être utilisé en liquidation, de façon globale ou partielle.                                                           |
| DO   | Dégagé par l'ordonnateur     | l'engagement est liquidé totalement.                                                                                                    |
| vo   | Valide pour l'ordonnateur    | la pièce est validée par l'ordonnateur mais n'a pas encore été prise en charge<br>par votre agent comptable.                            |
| VC   | Attente validation CO        | l'ordonnateur doit valider la pièce.                                                                                                    |
| мо   | Modification demandée par CO | l'ordonnateur demande au centre d'apporter une modification à la pièce.                                                                 |
| AO   | Attente mise par CO          | l'ordonnateur a mis cette pièce en attente pour la traiter ultérieurement.                                                              |
| RO   | Refusé par CO                | l'ordonnateur a refusé la pièce saisie par le centre.                                                                                   |
| RT   | Rejet AC à valider           | la pièce est refusée par l'agent comptable mais l'ordonnateur doit accepter<br>ce refus ou réquisitionner cette pièce.                  |
| QO   | Réquisitionné (par CO)       | l'ordonnateur a réquisitionné un mandat refusé par l'agent comptable.                                                                   |
| AA   | Attente (AC)                 | l'agent comptable a mis cette pièce en attente pour la traiter ultérieurement.                                                          |
| VA   | Valide (AC)                  | la pièce a été prise en charge par l'agent comptable.                                                                                   |
| VP   | Validé provisoire (AC)       | la pièce n'est pas passée en validation finale                                                                                          |
| RA   | Rejeté                       | la pièce est refusée par l'agent comptable et l'ordonnateur a accepté ce<br>refus.                                                      |

# XVII. Obtenir de l'aide

Pour toutes les informations que vous désirez et pour tous les problèmes que vous rencontrez, vous pouvez :

- Utiliser l'aide en ligne,
- Contacter la maintenance du logiciel COCWINELLE,
- Déposer une demande sur la conférence Cocwinelle ou sur le site support.

#### 1. Utiliser l'aide en ligne

Le moyen le plus rapide pour afficher l'aide est d'appuyer sur F1. Vous pouvez aussi utiliser le menu :

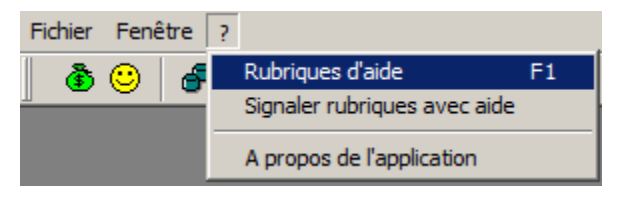

#### 2. Contacter la maintenance

#### 2.1. La maintenance Cocwinelle

Horaires d'ouverture : http://cnerta-support.fr/outils/contacter-lassistance.html

Numéro de la maintenance Cocwinelle : 03.80.77.24.00

Il peut vous être demandé le numéro de version sur laquelle vous travaillez. Pour cela, cliquez sur le point d'interrogation du premier écran du logiciel, puis sur l'option "A propos de l'application" :

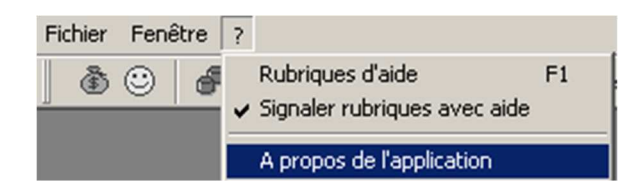

Lors d'un dépannage par télémaintenance, il peut également vous être demandé votre **numéro de LGA** (lga xx). Il se trouve en bas, à droite de votre écran :

#### 2.2. La maintenance technique

La maintenance technique répond aux problèmes de sauvegarde, connexion TSE, matériel, problème d'impression...

Horaires d'ouverture : http://cnerta-support.fr/outils/contacter-lassistance.html

Numéro de la maintenance Technique : 03.80.77.24.06

#### 3. Déposer une demande sur la conférence Cocwinelle

L'accès à la conférence Cocwinelle est possible si vous êtes abonné à la conférence générale "**conf\_LGA**" (accessible uniquement pour le secteur public sous **First Class**).

Si vous souhaitez avoir accès à cette conférence à partir de votre boîte nominative, il faut :

- Vérifier que la carte de visite du demandeur soit renseignée dans FirstClass (Fichier, Ouvrir, Profil ou Ctrl + 5),
- Faire une demande en appelant le service de maintenance.

#### 4. Utiliser le site support d'Eduter-Cnerta

L'aide Cocwinelle est disponible sur le site support du Cnerta : <u>http://cnerta-support.fr/consulter-les-aides-en-ligne.html</u>

Si vous n'avez pas accès à la conf\_Cocwinelle, vous pouvez remplir le formulaire de contact sur le site support <u>http://cnerta-support.fr/outils/nous-contacter.html</u>

| X    |  |  |  |
|------|--|--|--|
| <br> |  |  |  |
|      |  |  |  |
|      |  |  |  |

# XVIII. Liste des exercices

| Exercice 1 : Création des utilisateurs – Cocwinelle Ordonnateur 📴9                         |
|--------------------------------------------------------------------------------------------|
| Exercice 2 : Gestion des utilisateurs – Cocwinelle Centre 🚭10                              |
| Exercice 3 : Démarrage de Cocwinelle – Cocwinelle Ordonnateur 📴11                          |
| Exercice 4 : Utilisation de la liste des tiers – Cocwinelle Ordonnateur 🗮17                |
| Exercice 5 : Création de tiers – Cocwinelle Ordonnateur 🗱19                                |
| Exercice 6 : Utilisation des options dans les tiers – Cocwinelle Ordonnateur 🚾             |
| Exercice 7 : Fiches Établissement et Centre – Cocwinelle Ordonnateur 🗮                     |
| Exercice 8 : Constantes – Cocwinelle Ordonnateur 🗱25                                       |
| Exercice 9 : Nomenclatures comptables – Cocwinelle Ordonnateur 👼                           |
| Exercice 10 : Nouvel exercice – Cocwinelle Ordonnateur 🗱                                   |
| Exercice 11 : Saisie EPRD – Cocwinelle Centre 😨                                            |
| Exercice 12 : Correction de l'EPRD – Cocwinelle Ordonnateur 👼                              |
| Exercice 13 : Éditions préparatoires l'EPRD – Cocwinelle Ordonnateur 👼40                   |
| Exercice 14 : Validation du budget – Cocwinelle Ordonnateur 🧱41                            |
| Exercice 15 : ARS – Cocwinelle Centre 🚭                                                    |
| Exercice 16 : Taxe – Cocwinelle Centre 🚭                                                   |
| Exercice 17 : Bon de Commande – Cocwinelle Centre 😨54                                      |
| Exercice 18 : Engagement – Cocwinelle Centre 😨60                                           |
| Exercice 19 : Validation engagement – Cocwinelle Ordonnateur 🗱63                           |
| Exercice 20 : Liquidations dépenses – Cocwinelle Centre 🚭66                                |
| Exercice 21 : Validation liquidations de dépenses – Cocwinelle Ordonnateur 🗱               |
| Exercice 22 : Mandatement des liquidations – Cocwinelle Ordonnateur 👼                      |
| Exercice 23 : Liquidations recettes – Cocwinelle Centre 🚭                                  |
| Exercice 24 : Validation liquidations de recettes – Cocwinelle Ordonnateur 🐻               |
| Exercice 25 : Titrage des liquidations – Cocwinelle Ordonnateur 👼82                        |
| Exercice 26 : L'extourne – Cocwinelle Centre 😨 Ordonnateur 📅                               |
| Exercice 27 : Fiche d'immobilisation – Cocwinelle Ordonnateur 🧱 102                        |
| Exercice 28 : Immobilisations – Cocwinelle Ordonnateur 👼 103                               |
| Exercice 29 : Exploitation des résultats, OF – Cocwinelle Centre 🧟 Ordonnateur 🚟           |
| Exercice 30 : Exploitation des résultats, Budget – Cocwinelle Ordonnateur 📅                |
| Exercice 31 : Exploitation des résultats. Feuillets budgétaires – Cocwinelle Ordonnateur 👼 |
|                                                                                            |